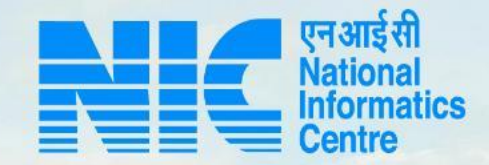

## PARIVESH CPC Green

**User Manual for Administration** 

Updated on October 28, 2022

Same a state of the

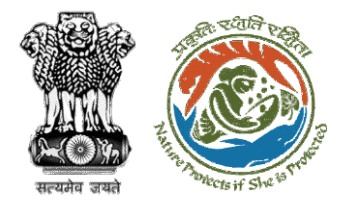

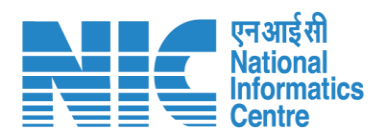

### **Contents:**

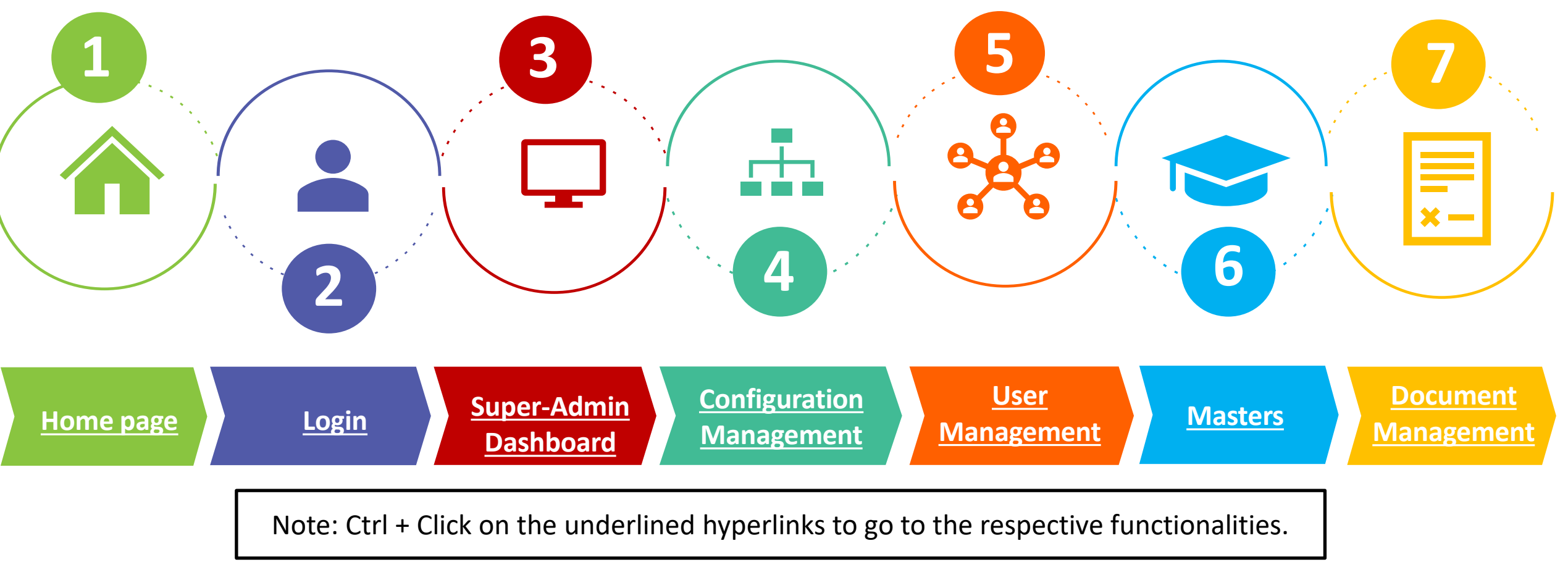

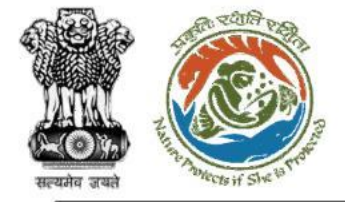

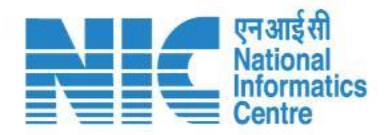

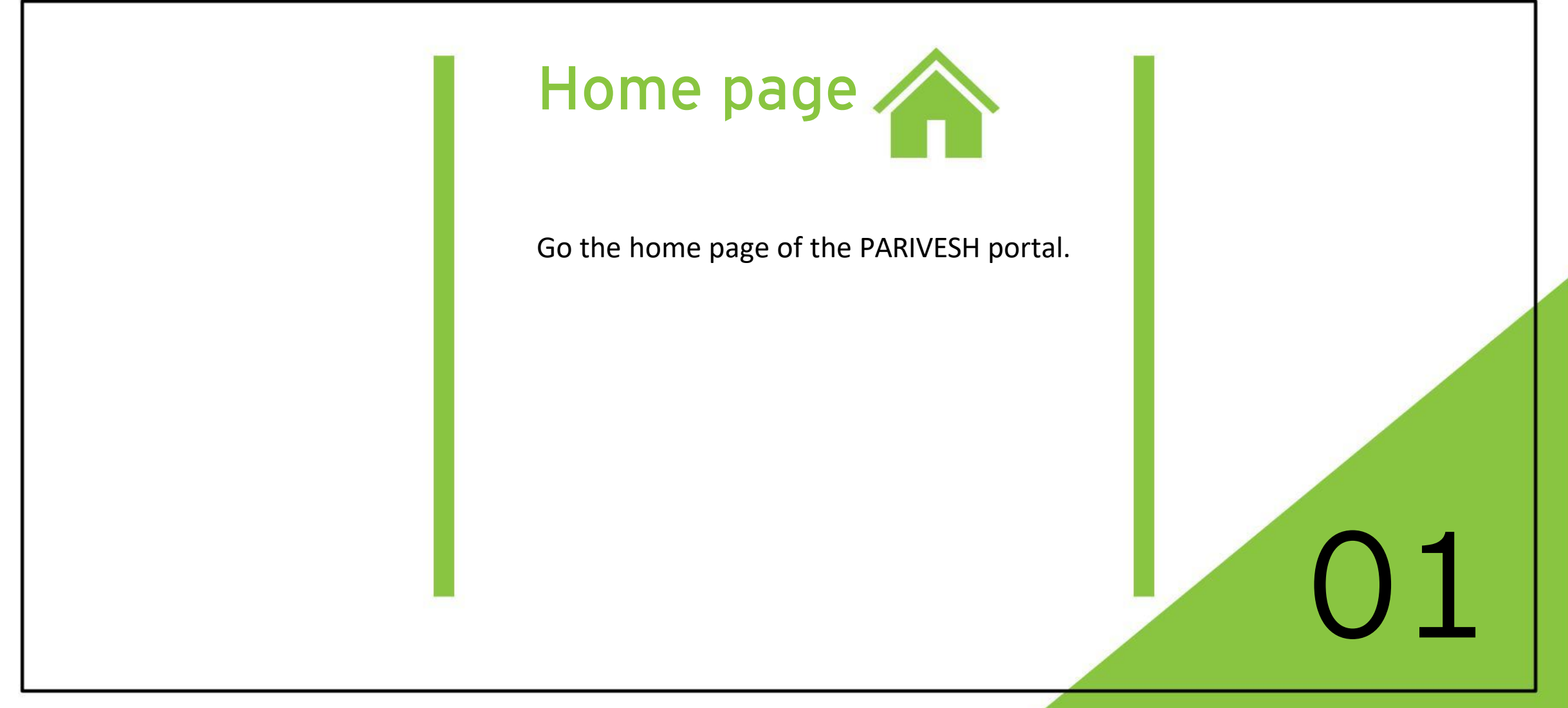

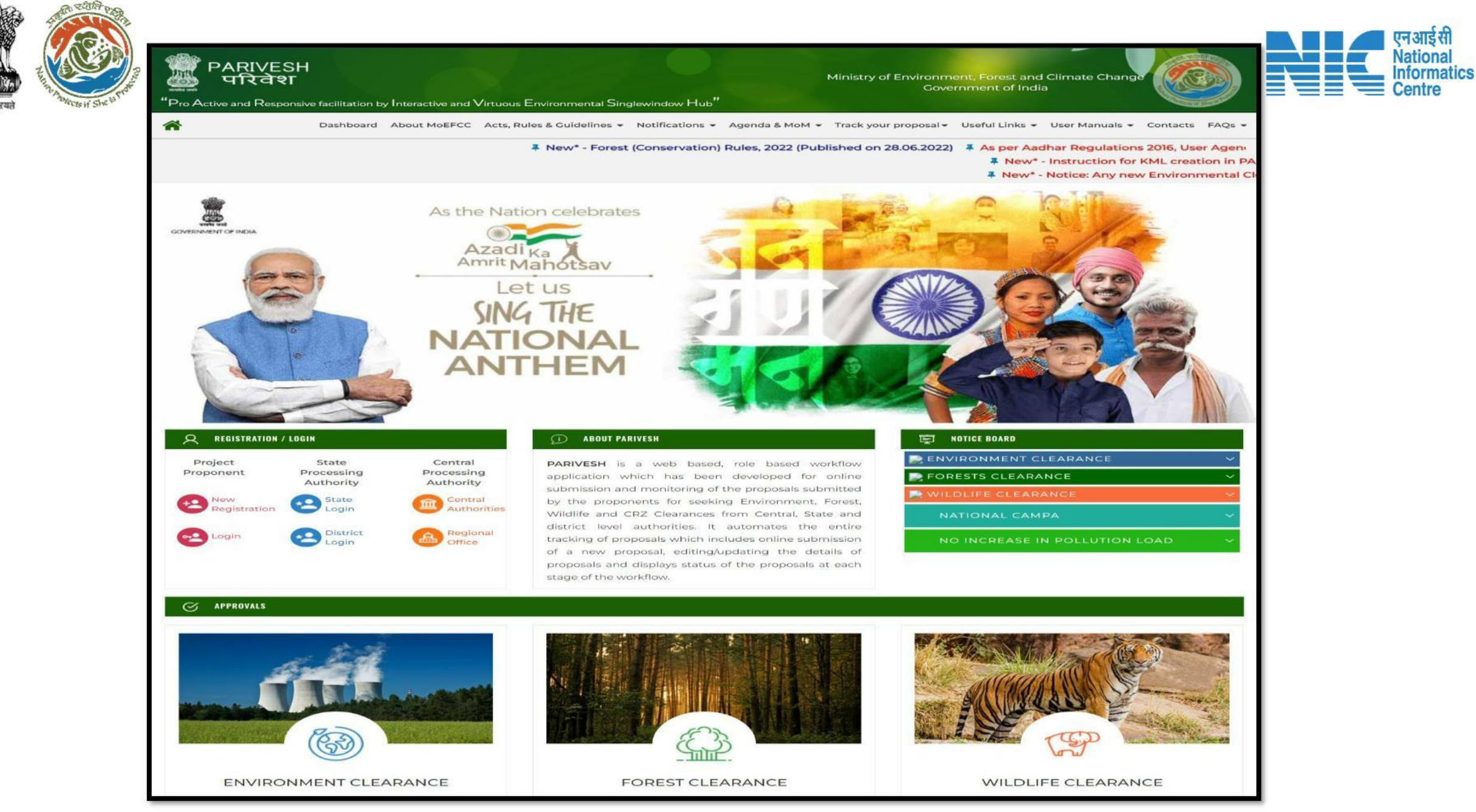

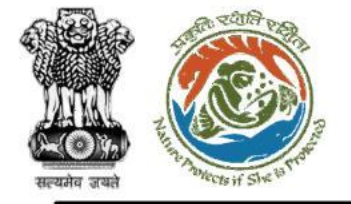

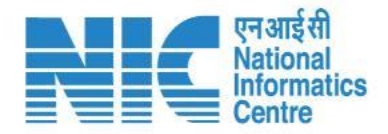

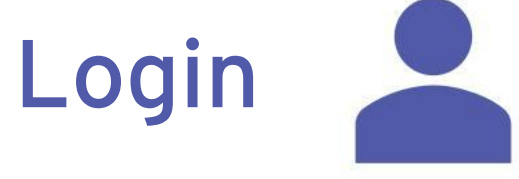

Just like Proponent login from the Home page, Super Admin, Work Group Admins, and Official Users would log in by clicking on the Login button present under the "Registration/Login" tab on the Home Page.

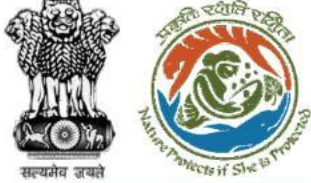

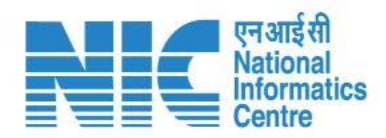

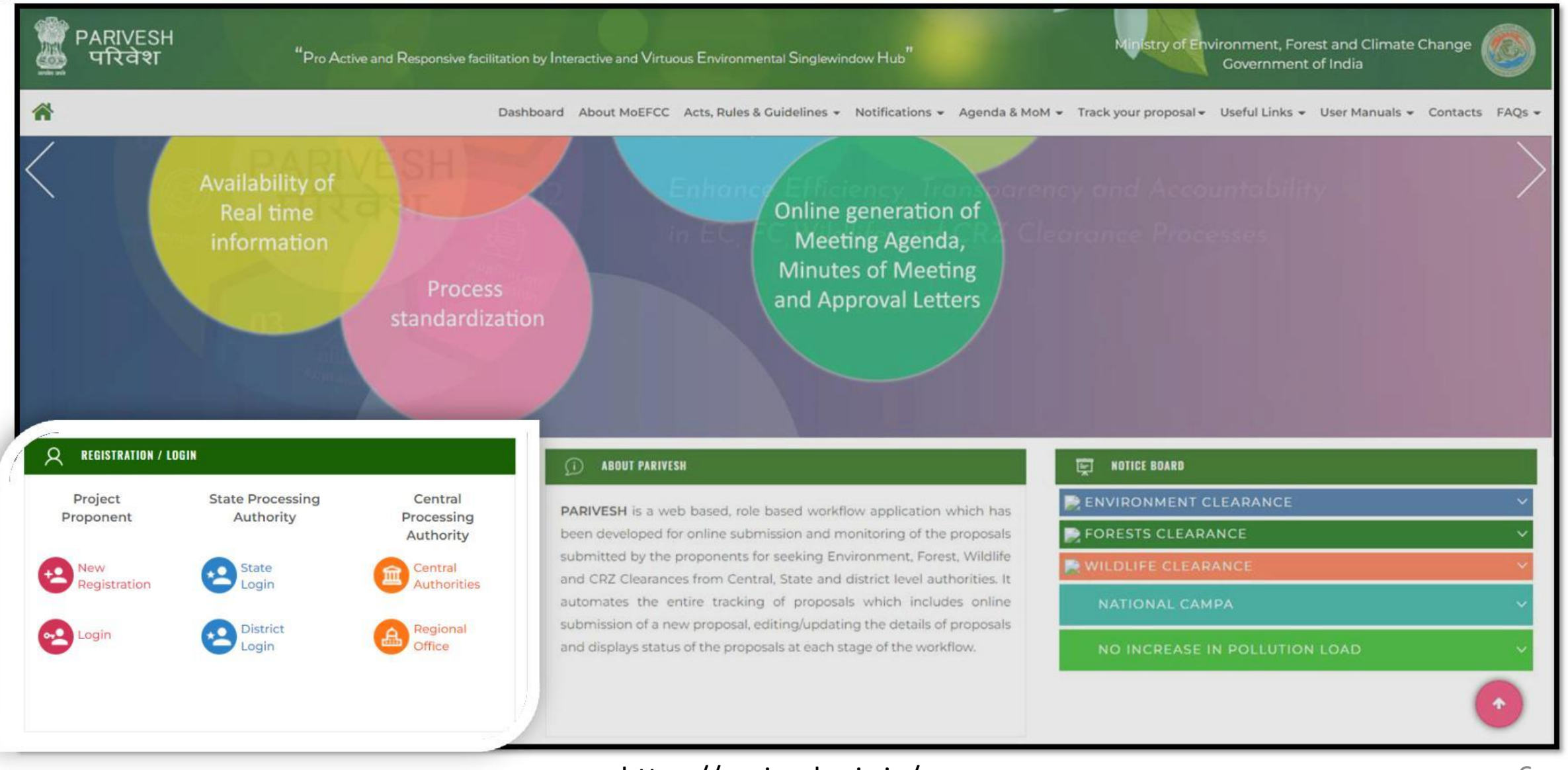

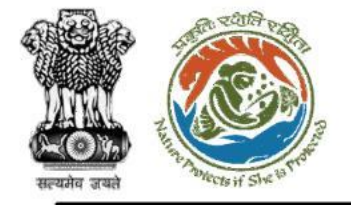

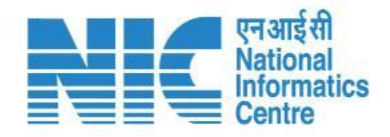

## Login

The user will be required to enter the User Id, Password, and Captcha Code. User ID for all the Administrative Login including Super Admin has been kept as the official Mail ID of the Admins and Official Employees. Password must follow the following conditions:

- Minimum 8 character length
- Contains at least one Capital letter Alphabet and one Small letter Alphabet
- Contains at least one numerical value between 0-9
- Contains at least one special character as @ , # , % , \* , \_ , !

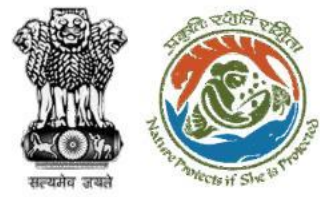

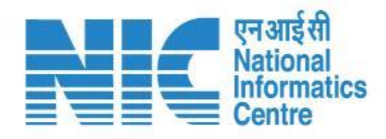

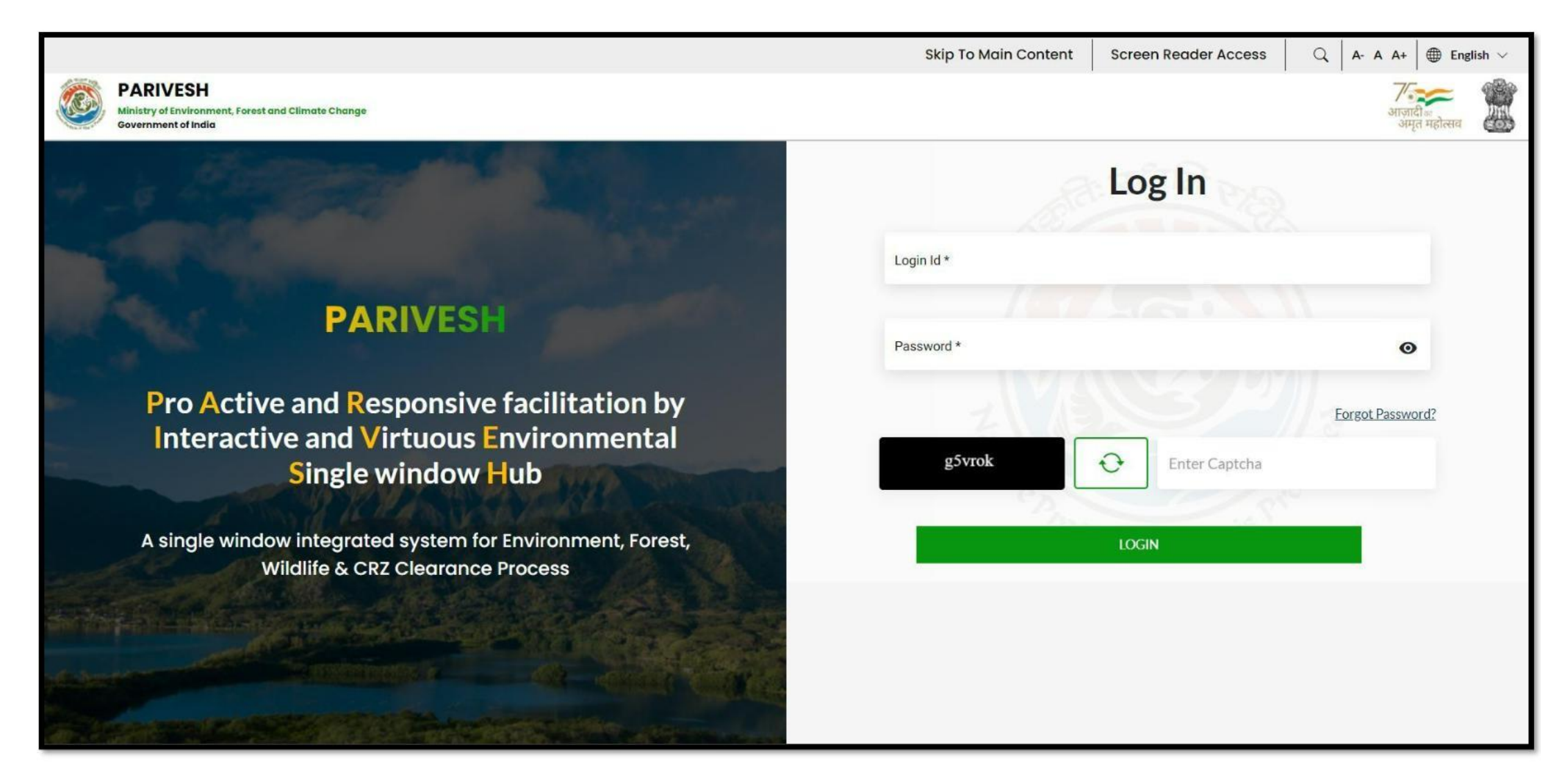

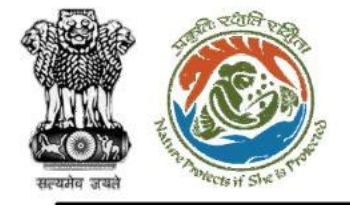

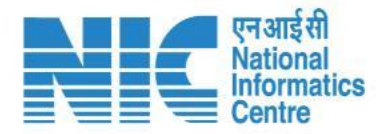

## Login

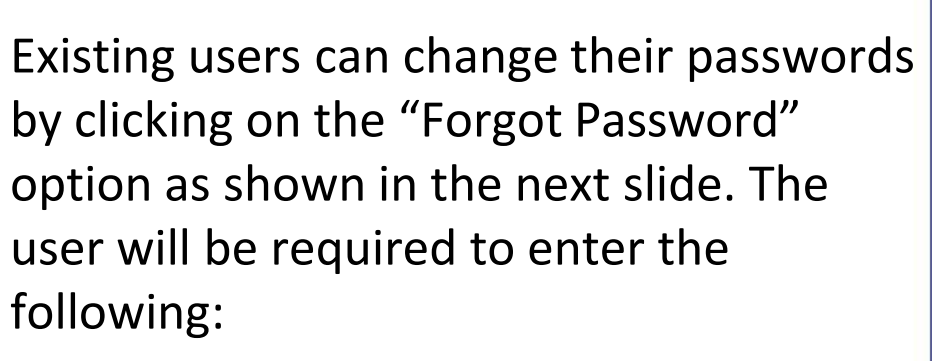

- Login ID
- Captcha

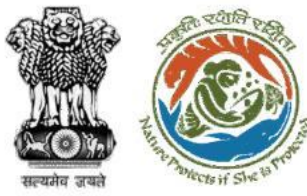

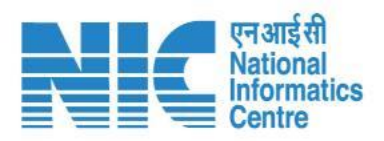

|                                                                                       |                                               | Skip To Main Content | Screen Reader Access | $Q$ A- A A+ English $\vee$  |
|---------------------------------------------------------------------------------------|-----------------------------------------------|----------------------|----------------------|-----------------------------|
| PARIVESH<br>Ministry of Environment, Forest and Climate Change<br>Government of India |                                               |                      |                      | ग्राजादी का<br>अमृत महोत्सव |
|                                                                                       | Forgot Password                               |                      |                      |                             |
|                                                                                       | Enter Login Id *                              |                      |                      |                             |
|                                                                                       | S8gJcp 🗘 Enter Captcha                        |                      |                      |                             |
|                                                                                       | Submit                                        |                      |                      |                             |
|                                                                                       | Login                                         |                      |                      |                             |
|                                                                                       |                                               |                      |                      |                             |
|                                                                                       |                                               |                      |                      |                             |
|                                                                                       |                                               |                      |                      |                             |
|                                                                                       | Passsword Reset link has been send on your Em | ailld X              |                      |                             |

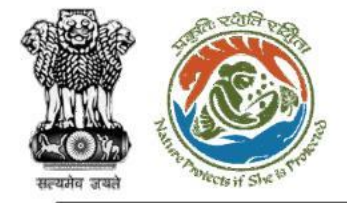

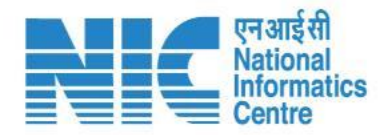

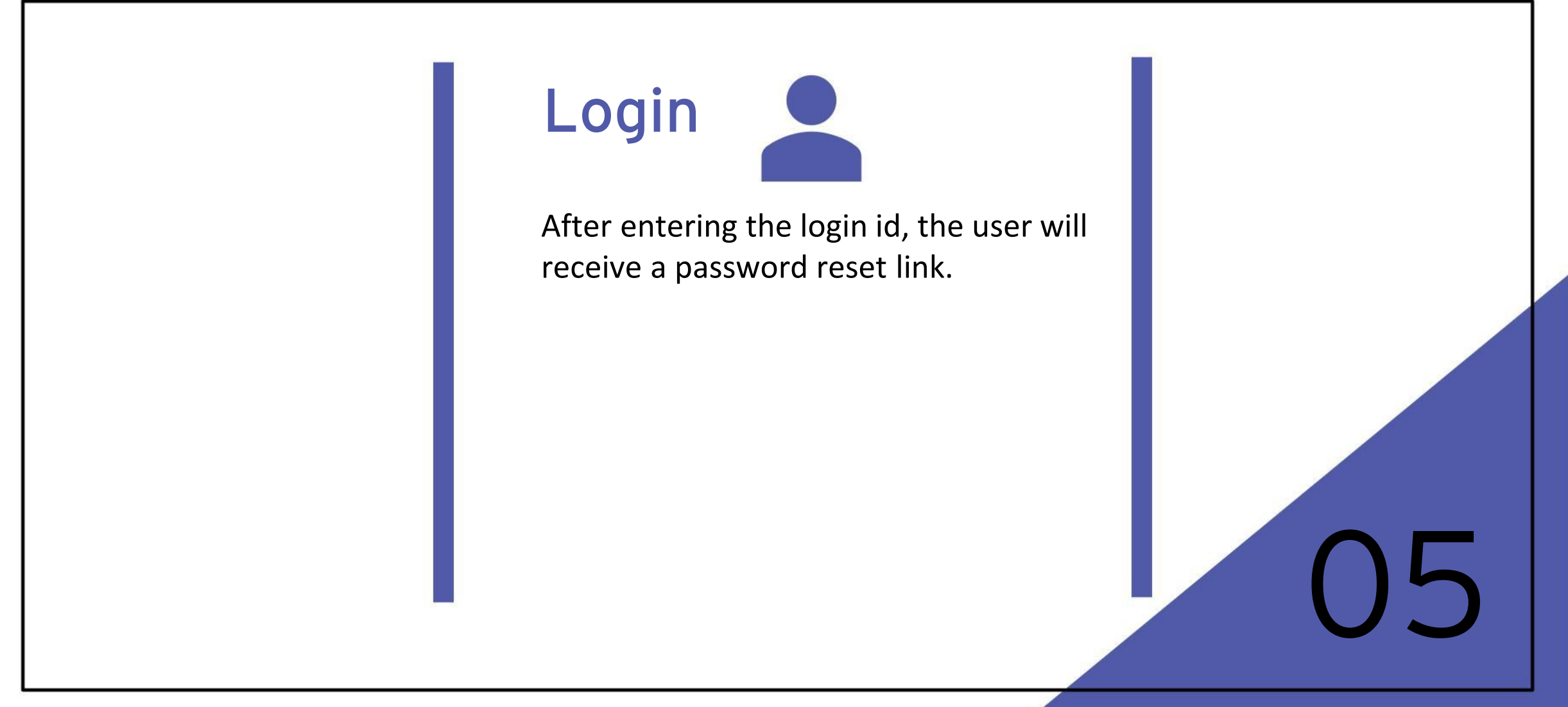

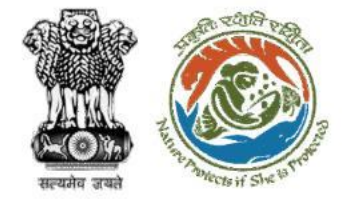

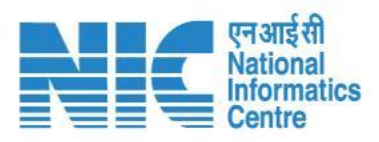

|   | PARIVESH_Forgot Password > Inbox ×                                                                                                    |                         | × | 0 | ø |
|---|----------------------------------------------------------------------------------------------------|-------------------------|---|---|---|
| • | to me -                                                                                                    | 4:06 PM (4 minutes ago) | ☆ | £ | ı |
|   | पर्यावरण,वन और जलवायु परिवर्तन मंत्रालय                                                                                                    |                         |   |   |   |
|   | Ministry of Environment, Forest and Climate Change                                                                                                    |                         |   |   |   |
|   | Hello Mr/Mrs null ,                                                                                                    |                         |   |   |   |
|   | It seems like you forgot your PARIVESH login password as requested by you to reset your PARIVESH login credential. Please click the link below to reset your password now.                          |                         |   |   |   |
|   | https://parivesh.nic.in/parivesh-ua/#/reset-password/DsKPL7ubQxoaxmFHnka4najKlyZjVko4be1pBx9K                                                                                                    |                         |   |   |   |
|   | If you didnt make this request, please disregard this email and Report to MOEFCC.                                                                                                    |                         |   |   |   |
|   | Please note that your password will not change unless you click the link above and create a new one. This link will expire in 48 hours. if your link has expired, you can always request a new one. |                         |   |   |   |
|   | Best Regards,<br>Monitoring Cell (Environment, Forests and Wildlife Clearances)                                                                                                    |                         |   |   |   |
|   | Ministry of Environment, Forest and Climate Change                                                                                                    |                         |   |   |   |
|   | New Delhi.                                                                                                    |                         |   |   |   |
|   |                                                                                                    |                         | _ | _ |   |

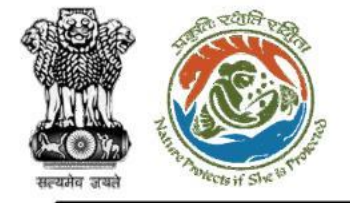

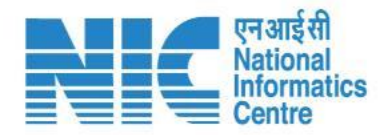

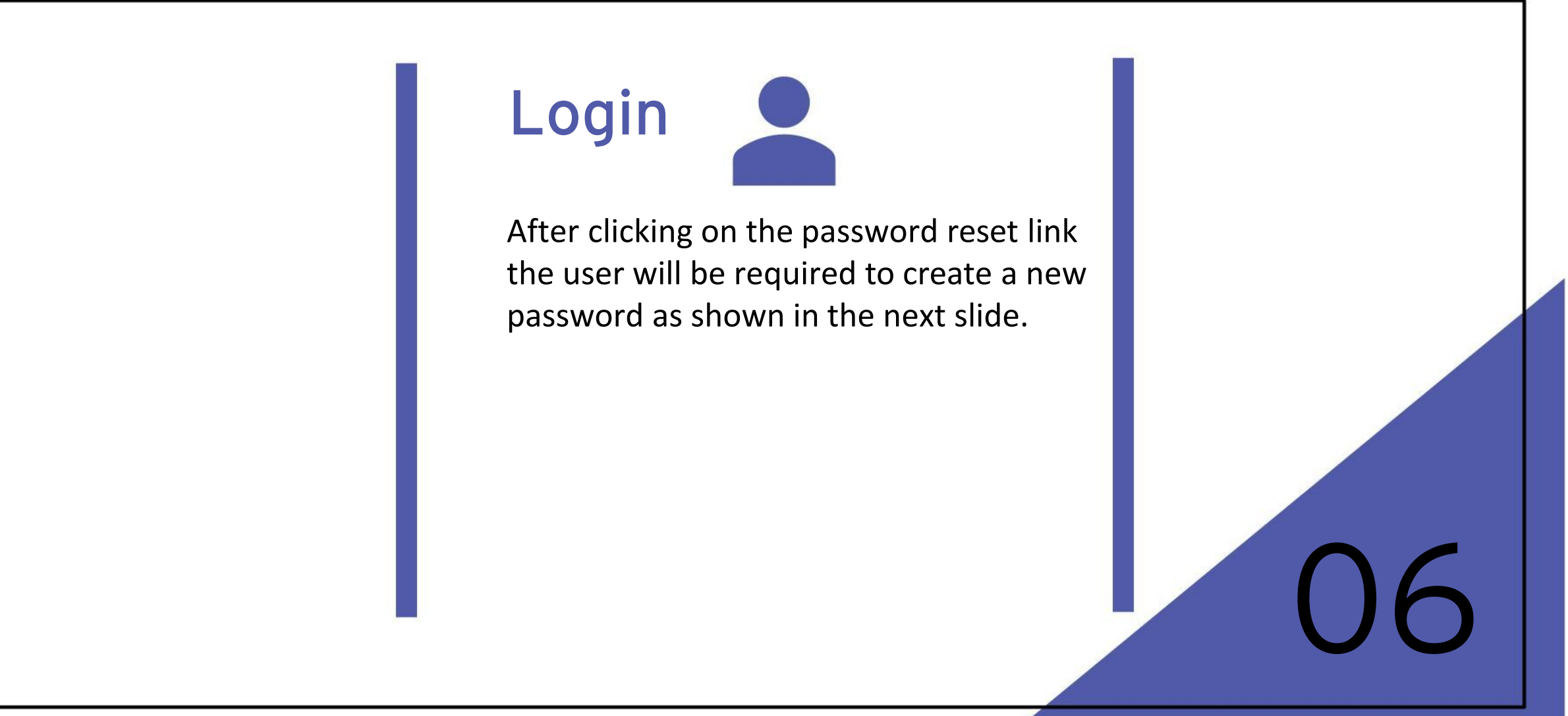

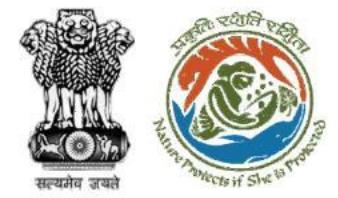

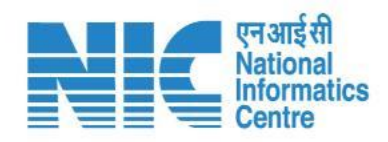

|                                                                                                    |                        | Skip To Main Content | Screen Reader Access | $\bigcirc$ A- A A+ $\bigoplus$ English $\checkmark$ |
|----------------------------------------------------------------------------------------------------|------------------------|----------------------|----------------------|-----------------------------------------------------|
| PARIVESH<br>Ministry of Environment, Forest and Climate Change<br>Government of India                                                                                                    |                        |                      |                      | अाज़ादी क<br>अमृत महोत्सव                           |
|                                                                                                    | Reset Password         |                      |                      |                                                     |
| Password Format                                                                                                    | New Password *         | ٥                    |                      |                                                     |
| <ul> <li>Must be at least 8 characters</li> <li>Must contain both UPPERCASE &amp; lowercase characters</li> <li>Must contain number</li> <li>Must contain special character such as ! @ \$ % &amp; * _</li> </ul> | Confirm New Password * | ٥                    |                      |                                                     |
|                                                                                                    | Reset                  |                      |                      |                                                     |
|                                                                                                    | Login                  |                      |                      |                                                     |
|                                                                                                    |                        |                      |                      |                                                     |
|                                                                                                    |                        |                      |                      |                                                     |

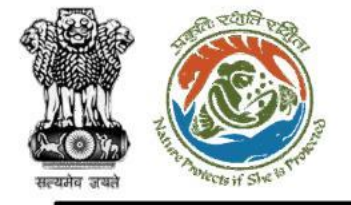

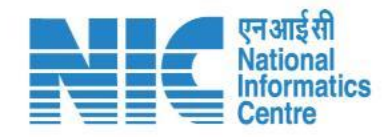

### Super-Admin Dashboard

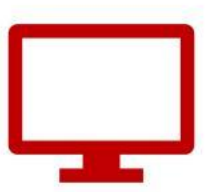

Depending upon the Login Credential, Admins would be logged into his/her account in PARIVESH 2.0 system, and functionalities as per the roles and permissions would be active/accessible. Super-Admin Dashboard would appear. The landing screen will have the following options:

- Dashboard
- > Configuration Management
- User Management
- Masters
- > Document Management
- > Website Management
  - Change Password
- Login

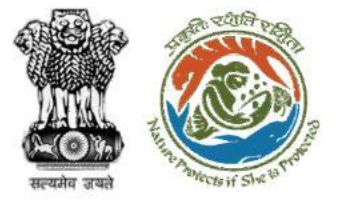

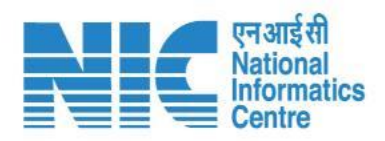

| भारत सरकार पर्यावरण, वन और जलनायु परि<br>Government of India Ministry of Environment, Fo | ततैन मंत्रालय<br>rest and Cilmate Change |                      |                           |                  |                        | Q                                                     | A- A A+ English ~ |
|------------------------------------------------------------------------------------------|------------------------------------------|----------------------|---------------------------|------------------|------------------------|-------------------------------------------------------|-------------------|
| परिवेश ७७७२२<br>PARIVESH अमृत महोत्सव                                                    |                                          |                      |                           |                  | 1                      | Ministry of Environment, Forest and<br>Climate Change |                   |
| SUPER ADMIN                                                                              |                                          |                      |                           | Search           |                        |                                                       | ۹                 |
| . Dashboard                                                                              | equests Clearance Status Insig           | ghts                 | -                         | L                |                        |                                                       |                   |
| Configuration Management >                                                               | ickets Open<br>View Details →            | Queries<br>07 View D | Open $etails \rightarrow$ |                  |                        |                                                       |                   |
| Laser Management >                                                                       |                                          |                      |                           |                  |                        |                                                       |                   |
| i≡ Masters >                                                                             |                                          |                      |                           |                  |                        |                                                       | 🛓 Download        |
| Document Management >                                                                    | Single Window No.                        | State                | Sector                    | Project Name     | Company/Proponent name | Status                                                | Pendency          |
| Website Management                                                                       | W/123456/2022 Proposal No.               | Utter Pradesh        | Industrial Project 1      | ABC Project Name | ABC Name Pvt.Ltd       | Pending For Approval                                  | 4 Days            |
| C> Change Password                                                                       | W/123456/2022 Proposal No.               | Andaman & Nicobar    | Infrastructure 1          | XYZ Project Name | ABC Name Pvt.Ltd       | Pending For Approval                                  | 4 Days            |
| 🕛 Logout                                                                                 | W/123456/2022 Proposal No.               | Uttrakhand           | Industrial Project 1      | PQR Project Name | ABC Name Pvt.Ltd       | Pending For Approval                                  | 5 Days            |
|                                                                                          | W/123456/2022 Proposal No.               | Delhi                | Industrial Project 1      | EFG Project Name | ABC Name Pvt.Ltd       | Pending For Approval                                  | 4 Days            |
|                                                                                          | W/123456/2022 Proposal No.               | Daman & Diu          | Infrastructure 1          | ABC Project Name | ABC Name Pvt.Ltd       | Pending For Approval                                  | 4 Days            |
|                                                                                          |                                          |                      |                           |                  |                        | Items per page: 10 👻 0 of 0                           | < < > >           |
|                                                                                          |                                          |                      |                           |                  |                        |                                                       | •                 |

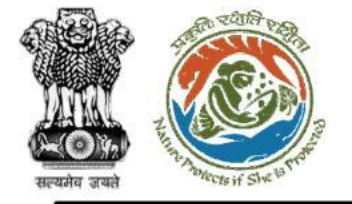

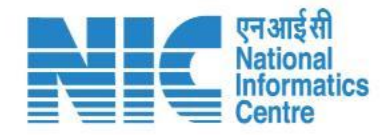

The Configuration Management section will display all kinds of configurations such as: Office, Work Group, Roles, Designations, Access, Sector, Activity, Sub-Activity & Project Category. Here the Admin can use the following features to configure the system under every sub-section:

- > VIEW
- > ADD
- > EDIT
- > DEACTIVATE

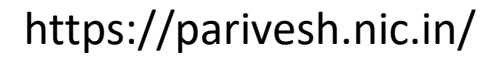

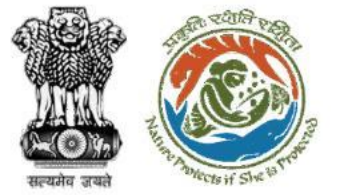

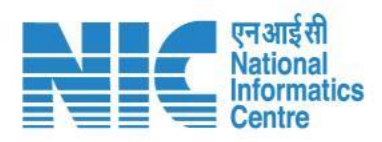

| भारत सरकार<br>Government of India Ministry of Environment, F   | रेवर्तन मंत्रालय<br>orest and Climate Change |                   |                      |                  |                        | Q                                                     | A- A A+ English ~ |
|----------------------------------------------------------------|----------------------------------------------|-------------------|----------------------|------------------|------------------------|-------------------------------------------------------|-------------------|
| परिवेश ७००००००००००००००००००००००००००००००००००००                   |                                              |                   |                      |                  |                        | Ministry of Environment, Forest and<br>Climate Change |                   |
| sanjeev gupta<br>SUPER ADMIN                                   |                                              |                   |                      | Search           |                        |                                                       | ٩                 |
| . Dashboard                                                    | equests Clearance Status                     | Insights          | ies Onen             |                  |                        |                                                       |                   |
| Configuration Management                                       | View Details →                               | 07 Vie            | w Details →          |                  |                        |                                                       |                   |
| <ul> <li>Role Management</li> <li>Office Management</li> </ul> |                                              |                   |                      |                  |                        |                                                       | ± Download        |
| > WG-Office Type Mapping                                       | Single Window No.                            | State             | Sector               | Project Name     | Company/Proponent name | Status                                                | Pendency          |
| > Designation Management                                       | <u>W/123456/2022 Proposal No.</u>            | Utter Pradesh     | Industrial Project 1 | ABC Project Name | ABC Name Pvt.Ltd       | Pending For Approval                                  | 4 Days            |
| Vork Group Management     Work Group Management                | W/123456/2022 Proposal No.                   | Andaman & Nicobar | Infrastructure 1     | XYZ Project Name | ABC Name Pvt.Ltd       | Pending For Approval                                  | 4 Days            |
| > Sector Management                                            | W/123456/2022 Proposal No.                   | Uttrakhand        | Industrial Project 1 | PQR Project Name | ABC Name Pvt.Ltd       | Pending For Approval                                  | 5 Days            |
| > Activity Management                                          | W/123456/2022 Proposal No.                   | Delhi             | Industrial Project 1 | EFG Project Name | ABC Name Pvt.Ltd       | Pending For Approval                                  | 4 Days            |
| > Sub Activity Management                                      | W/123456/2022 Proposal No.                   | Daman & Diu       | Infrastructure 1     | ABC Project Name | ABC Name Pvt.Ltd       | Pending For Approval                                  | 4 Days            |
| Project Category     Permission Management                     |                                              |                   |                      |                  |                        | Items per page: 10 🐱 0 of 0                           | I< < > >I         |
| > Office Type                                                  |                                              |                   |                      |                  |                        |                                                       | •                 |
| Laser Management >                                             |                                              |                   |                      |                  |                        |                                                       |                   |

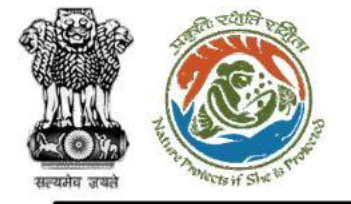

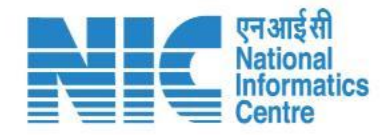

#### (Work Group Management)

The admin will go to the "Work Group Management" and the landing screen will display a "List of Work Group". Here the Admin can use the following features to configure the system:

- > VIEW
- > ADD
- > EDIT
- DEACTIVATE

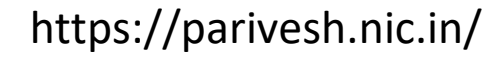

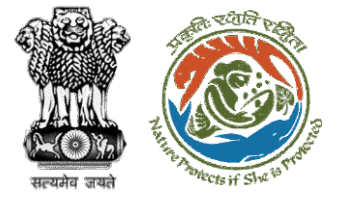

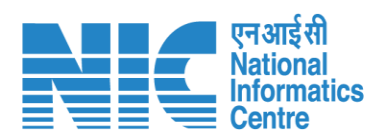

| PA       | RIVESH           | imate Change            |              |                                      |                          | الله English      |
|----------|------------------|-------------------------|--------------|--------------------------------------|--------------------------|-------------------|
| Gove     | List Of Work     | Group                   |              |                                      |                          | अंमृत महोत्सव 🏾 🍋 |
| ы        | Total Records: 4 |                         |              |                                      | Search                   | ٩                 |
| •        | S.No.            | Work Group              | Abbreviation | Description                          | Status                   | Action            |
| <b>1</b> | 1                | Environmental Clearance | EC           | Work Group related to Environmental  | Active                   |                   |
| :=       | 2                | Forest Clearance        | FC           | Work Group related to Forest         | Active                   |                   |
|          | 3                | Wild Life Clearance     | WLC          | Work Group related near to Wild life | Active                   |                   |
|          | 4                | Coastal Regulation Zone | CRZ          | Workgroup related to Coastal Regions | Active                   |                   |
| Ċ        |                  |                         |              |                                      | Items per page: 10 💌 1 - | 4 of 4   < < > >  |
|          |                  |                         |              |                                      |                          |                   |
|          |                  |                         |              |                                      |                          |                   |
|          |                  |                         |              |                                      |                          |                   |
|          |                  |                         |              |                                      |                          |                   |
|          |                  |                         |              |                                      |                          |                   |
|          |                  |                         |              |                                      |                          |                   |
|          |                  |                         |              |                                      |                          |                   |

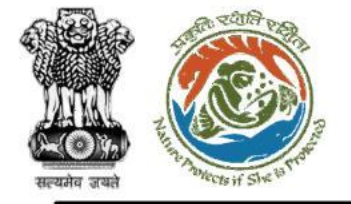

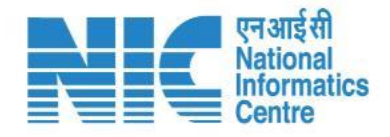

#### (Work Group Management)

By clicking on the Names of the Master Data, the Profile of the Master Data would open.

https://parivesh.nic.in/

] (

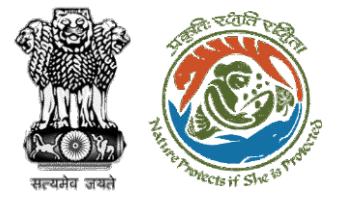

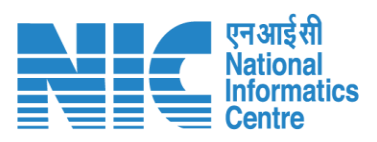

|     |                                                            |                                |                |          |    | English                 |
|-----|------------------------------------------------------------|--------------------------------|----------------|----------|----|-------------------------|
|     | PARIVESH<br>Ministry of Environment<br>Government of India | t, Forest and Climate Change   |                |          |    | आज़ादीक<br>अमृत महात्सव |
| ٠   | View V                                                     | Work Group                     |                |          |    | Deactivate              |
|     | Work                                                       | Group Details                  |                |          |    |                         |
| .al | Work Gro                                                   | pup Name *                     | Abbreviation * |          |    |                         |
|     | Enviror                                                    | nmental Clearance              | EC             |          |    |                         |
| \$  |                                                            |                                |                |          |    |                         |
|     | Descripti                                                  | ion                            |                |          |    |                         |
|     | Work G                                                     | Group related to Environmental |                |          |    |                         |
| :=  |                                                            |                                |                |          | le |                         |
|     |                                                            |                                |                |          |    |                         |
|     |                                                            |                                |                | _        |    |                         |
|     |                                                            |                                |                | < Cancel |    |                         |
|     |                                                            |                                |                |          |    |                         |
| Ċ   |                                                            |                                |                |          |    |                         |
|     |                                                            |                                |                |          |    |                         |
|     |                                                            |                                |                |          |    |                         |
|     |                                                            |                                |                |          |    |                         |
|     |                                                            |                                |                |          |    |                         |
|     |                                                            |                                |                |          |    |                         |
|     |                                                            |                                |                |          |    |                         |
|     |                                                            |                                |                |          |    |                         |
|     |                                                            |                                |                |          |    |                         |
|     |                                                            |                                |                |          |    |                         |
|     |                                                            |                                |                |          |    |                         |
|     | _                                                          |                                |                |          |    |                         |

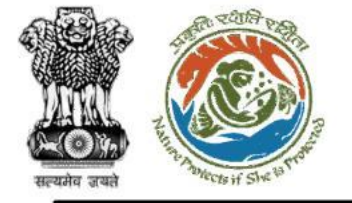

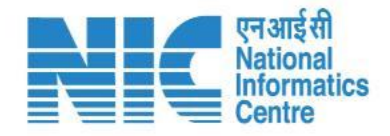

#### (Work Group Management)

EDIT would be present in front of the Data grid. By clicking on this icon, the Admin can Update Work Group. After editing it, Super Admin should submit it, so that updated data may save into the Database. Super Admin may use the Refresh button, to see the updated data.

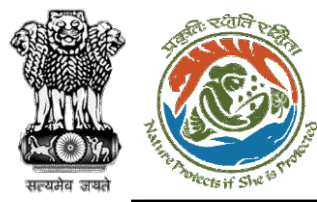

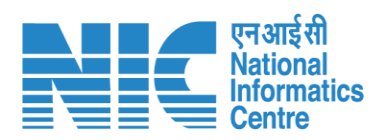

|                |                                                                                  |                 | English                  |
|----------------|----------------------------------------------------------------------------------|-----------------|--------------------------|
| P<br>Mil<br>Go | ARIVESH<br>histry of Environment, Forest and Climate Change<br>vernment of India |                 | र्णजातील<br>अमृत महात्सव |
| ۰ ۹            | Update Work Group                                                                |                 |                          |
|                | Work Group Details                                                               |                 |                          |
| .1             | Work Group Name *                                                                | Abbreviation *  |                          |
| <u> </u>       | Environmental Clearance                                                          | EC              |                          |
| \$             | Description                                                                      |                 |                          |
| <b>1</b>       | Work Group related to Environmental                                              |                 |                          |
| :=             |                                                                                  |                 | h                        |
| •              |                                                                                  |                 |                          |
|                |                                                                                  |                 |                          |
|                |                                                                                  | ✓ Submit Cancel |                          |
| Ċ              |                                                                                  |                 |                          |
|                |                                                                                  |                 |                          |
|                |                                                                                  |                 |                          |
|                |                                                                                  |                 |                          |
|                |                                                                                  |                 |                          |
|                |                                                                                  |                 |                          |
|                |                                                                                  |                 |                          |
|                |                                                                                  |                 |                          |
|                |                                                                                  |                 |                          |
|                |                                                                                  |                 |                          |
| _              |                                                                                  |                 |                          |

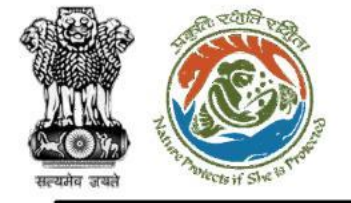

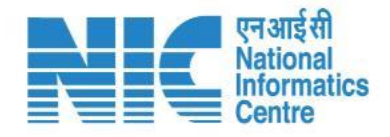

#### (Work Group Management)

After clicking on the "Add" icon, the Admin can add New Master data/Work-Group. After submitting it, this would update in the Database.

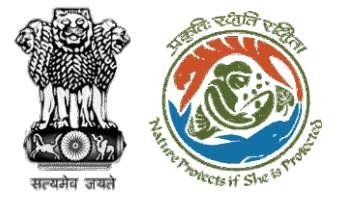

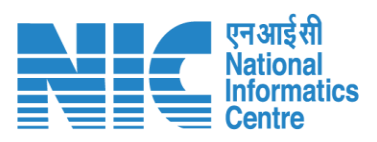

|          |                                                                                       |                              | ()<br>()<br>()                 | nglish |
|----------|---------------------------------------------------------------------------------------|------------------------------|--------------------------------|--------|
|          | PARIVESH<br>Ministry of Environment, Forest and Climate Change<br>Government of India | <b>ग</b> ्र<br>अज्ञात<br>अमृ | ्री <sub>का</sub><br>त महोत्सव |        |
| ٩        | Add Work Group                                                                        |                              |                                |        |
|          | Work Group Details                                                                    |                              |                                |        |
| .ıl      | Work Group Name *                                                                     | Abbreviation *               |                                |        |
| \$       |                                                                                       |                              |                                |        |
| <b>1</b> | Description                                                                           |                              |                                |        |
| ≔        |                                                                                       | 1                            |                                |        |
|          |                                                                                       |                              |                                | -      |
|          |                                                                                       | ✓ Submit < Cancel            |                                |        |
| Ċ        |                                                                                       |                              |                                |        |
|          |                                                                                       |                              |                                |        |
|          |                                                                                       |                              |                                |        |
|          |                                                                                       |                              |                                |        |
|          |                                                                                       |                              |                                |        |
|          |                                                                                       |                              |                                |        |
|          |                                                                                       |                              |                                |        |
|          |                                                                                       |                              |                                |        |
|          |                                                                                       |                              |                                |        |

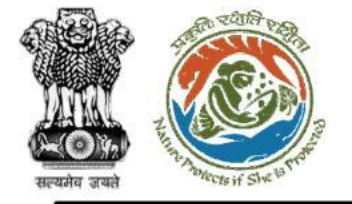

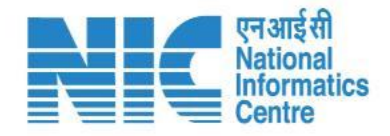

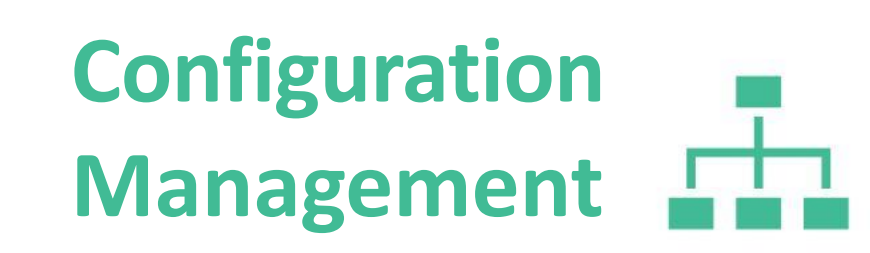

#### (Work Group Management)

The user can also filter data using the filter icon on the top right corner as shown in the next slide

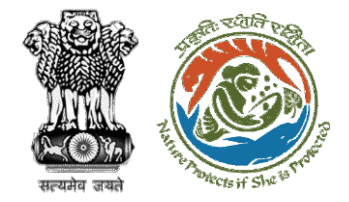

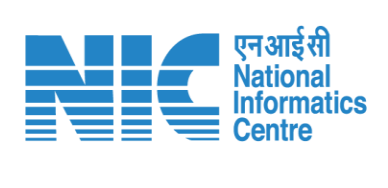

|          | RIVESH<br>stry of Environment, Forest and Comment of India | Ciimate Change          |              |                                      | English توجیع<br>بارماند<br>سرم بایدروند |          |   |
|----------|------------------------------------------------------------|-------------------------|--------------|--------------------------------------|------------------------------------------|----------|---|
| • •      | List Of Work                                               | Group                   |              |                                      | + Add =                                  | Filters  | × |
| .ı       | Total Records: 4                                           |                         |              |                                      | Search Filters ×                         | Status   |   |
| •        | S.No.                                                      | Work Group              | Abbreviation | Description                          | Status Select                            | Select   |   |
| <b>1</b> | 1                                                          | Environmental Clearance | EC           | Work Group related to Environmental  | Active Submit C Reset                    | Active   |   |
| ≔        | 2                                                          | Forest Clearance        | FC           | Work Group related to Forest         | Active                                   |          |   |
|          | 3                                                          | Wild Life Clearance     | WLC          | Work Group related near to Wild life | Active                                   | Deactive |   |
|          | 4                                                          | Coastal Regulation Zone | CRZ          | Workgroup related to Coastal Regions | Active                                   |          |   |
| Ċ        |                                                            |                         |              |                                      | Items per page: 10                       |          |   |
|          |                                                            |                         |              |                                      |                                          |          |   |
|          |                                                            |                         |              |                                      |                                          |          |   |
|          |                                                            |                         |              |                                      |                                          |          |   |
|          |                                                            |                         |              |                                      |                                          |          |   |
|          |                                                            |                         |              |                                      |                                          |          |   |
|          |                                                            |                         |              |                                      |                                          |          |   |

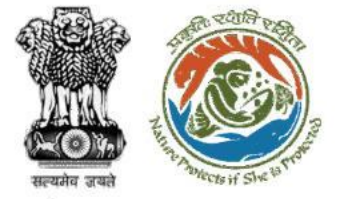

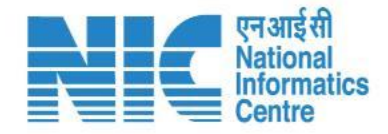

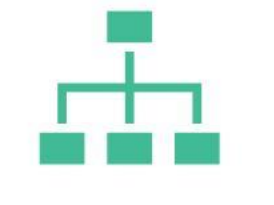

(Office Management)

The Office Management section will display "List Of Offices" as shown in the next slide

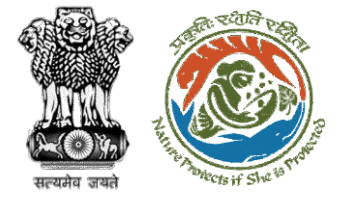

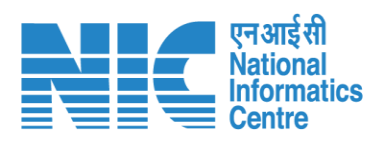

|          |                           |                                                  |                                                              |                   |                                       |         |         |                      |                |                           | 🌐 English |
|----------|---------------------------|--------------------------------------------------|--------------------------------------------------------------|-------------------|---------------------------------------|---------|---------|----------------------|----------------|---------------------------|-----------|
|          | PAR<br>Ministry<br>Govern | VIVESH<br>y of Environment, For<br>ment of India | est and Climate Change                                       |                   |                                       |         |         |                      |                | ्र<br>आज़ादी<br>अमृत महोत | र<br>सव   |
| ٢        | ~                         | List Of O                                        | office                                                       |                   |                                       |         |         |                      |                | + Add                     | Ŧ         |
|          |                           | Total Records:                                   | 2724                                                         |                   |                                       |         |         | Search               |                |                           | ٩         |
| ٠        |                           | S.No.                                            | Office Name                                                  | Abbreviation      | Office Type                           | Address | Mail Id | Contact No.          | Status         | Action                    |           |
| <b>1</b> |                           | 1                                                | Logical office TO 4                                          | LOGICAL_TO_4      | Central Logical Office Type (TO)      | DELHI   | -       |                      | Active         | 1                         |           |
| ≔        |                           | 2                                                | Logical office TO 3                                          | LOGICAL_TO_3      | Central Logical Office Type (TO)      | DELHI   | -       |                      | Active         | 1                         |           |
|          |                           | 3                                                | Logical office TO 2                                          | LOGICAL_TO_2      | Central Logical Office Type (TO)      | DELHI   | -       |                      | Active         |                           |           |
|          |                           | 4                                                | Logical office TO 1                                          | LOGICAL_TO_1      | Central Logical Office Type (TO)      | DELHI   | -       |                      | Active         | 1                         |           |
| ப்       |                           | 5                                                | Logical office AIG DIG 2                                     | LOGICAL_AIG_DIG_2 | Central Logical Office Type (AIG/DIG) | DELHI   | -       |                      | Active         | 1                         |           |
|          |                           | 6                                                | Logical office AIG DIG 1                                     | LOGICAL_AIG_DIG_1 | Central Logical Office Type (AIG/DIG) | DELHI   | -       |                      | Active         | 1                         |           |
|          |                           | 7                                                | Ministry of Environment, Forest & Climate Change for FC      | MOEFCC_TO_FC      | Central Logical Office Type (TO)      |         | -       |                      | Active         |                           |           |
|          |                           | 8                                                | Ministry of Environment, Forest & Climate Change for AIG DIG | MOEFCC_TO_AIG_DIG | Central Logical Office Type (AIG/DIG) |         | -       |                      | Active         |                           |           |
|          |                           | 9                                                | Ministry of Environment, Forest & Climate Change AIG/DIG     | MOEF              | Central                               |         | -       |                      | Active         |                           |           |
|          |                           | 10                                               | Ministry of Environment, Forest & Climate Change TO2         | MOEFTO2           | Central                               |         | -       |                      | Active         |                           |           |
|          |                           |                                                  |                                                              |                   |                                       |         |         | items per page: 10 👻 | 1 - 10 of 2724 | I< < >                    | >I        |

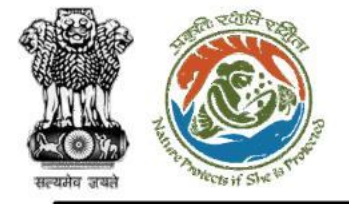

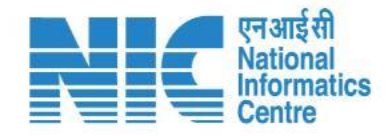

(Office Management)

To ADD a new office, Super Admin has to click on the ADD button. Office Data will be created along with considering the Parent Office so that Office Hierarchy can be maintained.

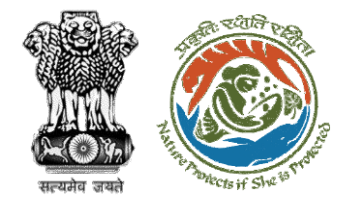

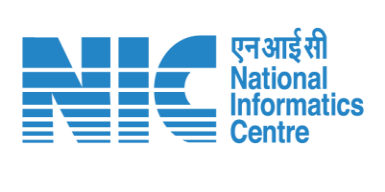

|                        |                                                                          |                  |               | Inglish 🕀 English                     |   |
|------------------------|--------------------------------------------------------------------------|------------------|---------------|---------------------------------------|---|
| PAI<br>Minist<br>Gover | RIVESH<br>ry of Environment, Forest and Climate Change<br>nment of India |                  |               | अज़ादी ब<br>अमृत महोत्सव              |   |
| • •                    | Add Office                                                               |                  |               |                                       |   |
|                        | Office Details                                                           |                  |               |                                       |   |
| .d                     | Office Name *                                                            | Abbreviation *   | Office Type * | Central                               |   |
|                        | XYZ                                                                      | XYZ              | Central       | Central Logical Office Type (AIG/DIG) |   |
| Ŷ                      |                                                                          |                  |               | Central Logical Office Type (TO)      |   |
| <b>1</b>               | Email Id                                                                 | Mobile No.       | Tel No.       | Circle Forest Office                  |   |
| 1                      |                                                                          |                  |               | Circle Wild Life Offices              |   |
|                        |                                                                          |                  |               |                                       |   |
|                        | Address Details                                                          |                  |               | DEMOT                                 | - |
| <b></b>                |                                                                          |                  | State         |                                       |   |
| ds                     | Address (Line 1)                                                         | Address (Line 2) | Select        | Ť                                     |   |
| 0                      | Number 1                                                                 |                  |               |                                       |   |
|                        | Select T                                                                 | Tehsil           | PIN           |                                       |   |
|                        |                                                                          |                  |               |                                       |   |
|                        |                                                                          |                  |               |                                       |   |
|                        |                                                                          | ✓ Submit Cancel  |               |                                       |   |
|                        |                                                                          |                  |               |                                       |   |
|                        |                                                                          |                  |               |                                       |   |
|                        |                                                                          |                  |               |                                       |   |
| _                      |                                                                          |                  |               |                                       |   |
|                        |                                                                          |                  |               |                                       |   |

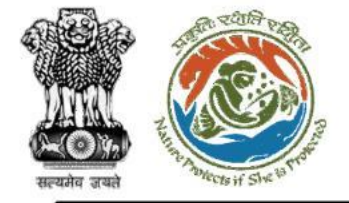

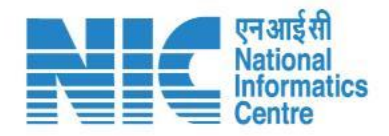

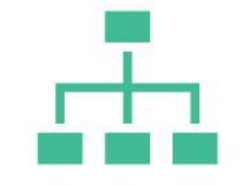

#### (Office Management)

After clicking on the EDIT icon, Super Admin shall EDIT the Office Type detail as per the requirement. After editing it, Super Admin should submit it, so that updated data may save in the Database. Super Admin may use the Refresh button, to see the updated data.

Note: Super-Admin is required to map the Work-Group with Office-Type so that presence of Work-Group in that Office-level can be maintained in the PARIVESH

system.

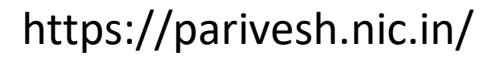

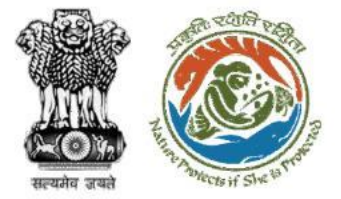

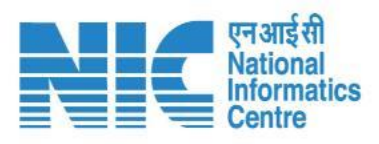

| Ministry of Environment, Forest and<br>Climate Change       Second Second Sec |
|----------------------------------------------------------------------------------------------------|
| Office Type* Circle_WLC  Email Id                                                                                                    |
| Office Type* Circle_WLC  Email Id                                                                                                    |
| Office Type *     Circle_WLC     Email Id                                                                                                    |
| Circle_WLC *                                                                                                    |
| - Email Id                                                                                                    |
| - Email Id                                                                                                    |
|                                                                                                    |
|                                                                                                    |
|                                                                                                    |
|                                                                                                    |
|                                                                                                    |
|                                                                                                    |
| State                                                                                                    |
| PIN                                                                                                    |
| 813101                                                                                                    |
|                                                                                                    |
|                                                                                                    |

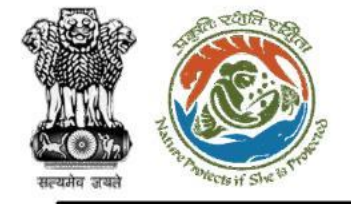

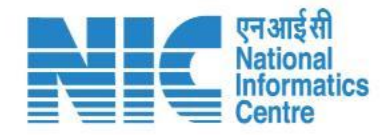

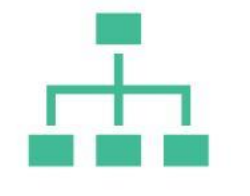

#### (Office Management)

The user can also filter data using the filter icon on the top right corner as shown in the next slide

https://parivesh.nic.in/

16

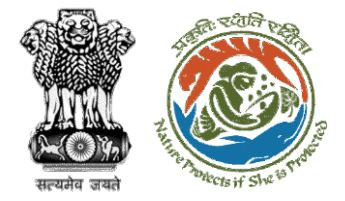

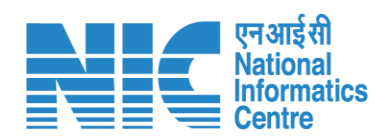

| Min<br>Gov | <b>RIVESH</b><br>stry of Environment, Fo |                                                              |                   |                                                                      |         |         |                      |                        |               |   |                                       |
|------------|------------------------------------------|--------------------------------------------------------------|-------------------|----------------------------------------------------------------------|---------|---------|----------------------|------------------------|---------------|---|---------------------------------------|
| • •        | List Of (                                | Office                                                       |                   |                                                                      |         |         |                      | _                      | + Add \Xi     | L |                                       |
| .ı         | Total Records                            | s: 2724                                                      |                   |                                                                      |         |         | Search               | Filters<br>Office Type | ×             | L | Select                                |
| •          | S.No.                                    | Office Name                                                  | Abbreviation      | Office Type                                                          | Address | Mail Id | Contact No.          | Select                 |               | T | Central                               |
| <b>≜</b> ≣ | 1                                        | Logical office TO 4                                          | LOGICAL_TO_4      | Central Logical Office Type (TO)<br>Central Logical Office Type (TO) | DELHI   | -       |                      | ✓ Se                   | ubmit C Reset | L | Central Logical Office Type (AIG/DIG) |
| Ê          | 3                                        | Logical office TO 2                                          | LOGICAL_TO_2      | Central Logical Office Type (TO)                                     | DELHI   | -       |                      | Active                 |               | L | Central Logical Office Type (TO)      |
|            | 4                                        | Logical office TO 1                                          | LOGICAL_TO_1      | Central Logical Office Type (TO)                                     | DELHI   |         |                      | Active                 |               | L | Circle Forest Office                  |
| O          | 5                                        | Logical office AIG DIG 2                                     | LOGICAL_AIG_DIG_2 | Central Logical Office Type (AIG/DIG)                                | DELHI   | -       |                      | Active                 |               | L |                                       |
|            | 7                                        | Ministry of Environment, Forest & Climate Change for FC      | MOEFCC_TO_FC      | Central Logical Office Type (TO)                                     | DELHI   |         |                      | Active                 |               | L | Circle Wild Life Offices              |
|            | 8                                        | Ministry of Environment, Forest & Climate Change for AIG DIG | MOEFCC_TO_AIG_DIG | Central Logical Office Type (AIG/DIG)                                |         | -       |                      | Active                 |               | L |                                       |
|            | 9                                        | Ministry of Environment, Forest & Climate Change AIG/DIG     | MOEF              | Central                                                              |         | -       |                      | Active                 |               | L |                                       |
|            | 10                                       | Ministry of Environment, Forest & Climate Change TO2         | MOEFTO2           | Central                                                              |         | -       |                      | Active                 |               | L |                                       |
|            |                                          |                                                              |                   |                                                                      |         |         | Items per page: 10 👻 | 1 - 10 of 2724         | K < > >I      |   |                                       |
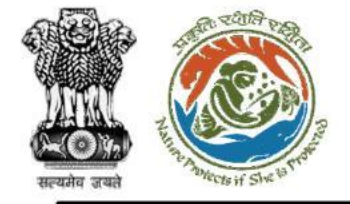

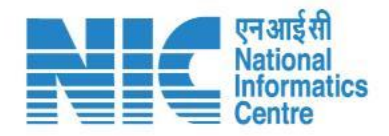

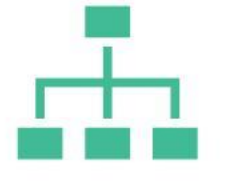

#### (Office Type)

The Office Type section will display "List Of Office Type" as shown in the next slide

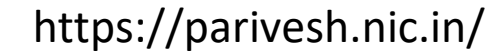

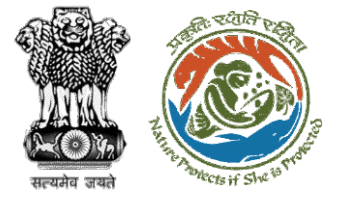

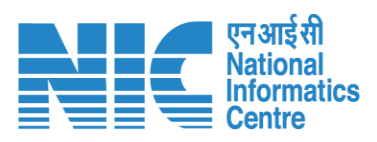

| Normal Sector       Normal Sector       Normal Sector<                                                                                                    |          |                          |                                             |                                       |                   |              |                                                         |                      |              | •                        | ) English |
|----------------------------------------------------------------------------------------------------|----------|--------------------------|---------------------------------------------|---------------------------------------|-------------------|--------------|---------------------------------------------------------|----------------------|--------------|--------------------------|-----------|
| <ul> <li>Little Upper Little Little Litt</li></ul> |          | PAR<br>Ministr<br>Govern | Y of Environment, Forest a<br>ment of India | ind Climate Change                    |                   |              |                                                         |                      |              | अाज़ादीक<br>अमृत महोत्सव |           |
| Image: Set Set Set Set Set Set Set Set Set Set                                                                                                    | ٢        | ~                        | List Of Offi                                | ісе Туре                              |                   |              |                                                         |                      |              | + Add                    | Ŧ         |
| No.       Morean       Abreviation       Justiciton       Bergiation       States       Action         1       Analosicandina transmission       Morean       Allasta       Mistry divergenzation       Action       Action                                                                                                    | .ı       |                          | Total Records: 20                           |                                       |                   |              |                                                         | Search               |              |                          | ۹         |
| 1       CatalLosialOfficeType (ALC)       AUE CO, CP.C       ALL State       Minitry of Environment, Forest & Climate Change AIC/DIG       Attive       Image: Comparison of Comparison of Comparison                                                                                            | •        |                          | S.No.                                       | Office Type Name                      | Abbreviation      | Jurisdiction | Description                                             |                      | Status       | Action                   |           |
| Image: Section of Control of Control of Contro                                      | <b>1</b> |                          | 1                                           | Central Logical Office Type (TO)      | MOEFCC_TO_FC      | ALL_State    | Ministry of Environment, Forest & Climate Change for FC |                      | Active       |                          |           |
| 1       Sental       MAEFCC       AL_State       Minitry office A Central Level       Active       Image: Control Level       Active       Image: Control Level       Active       Image: Control Level       Image: Control Level       Image: Control Lev                                                                                                    | ≣        |                          | 2                                           | Central Logical Office Type (AIG/DIG) | MOEFCC_TO_AIG_DIG | ALL_State    | Ministry of Environment, Forest & Climate Change AIG/D  | IG                   | Active       |                          |           |
| Image: Problem Stream       Affection       MoECGAMM       ALLSTAE       Minitry office Activation       Decivitation       Image: Problem Stream       Activation       Image: Problem Stream       Activation       Image: Problem Stream       Activation       Image: Problem Stream       Activation       Image: Problem Stream       Activation       Image: Problem Stream       Image: Problem Stream       Image                                                                                                    |          |                          | 3                                           | <u>Central</u>                        | MoEFCC            | ALL_State    | Ministry office at Central Level                        |                      | Active       |                          |           |
| 5       DEMO1       DM1       dd       FGHF       Active       Image: Comparison of the comparison of the c                                                                                            |          |                          | 4                                           | DEMO CENTRAL                          | MoEFCCdemo        | ALL_STATE    | Ministry office at Central Level                        |                      | Deactivated  | - P                      |           |
| 6       DEMOA       df       demoa       ff       Active       Image: Comparison of the comparison of the c                                                                                            | Ċ        |                          | 5                                           | DEMO1                                 | DM_1              | dd           | FGHF                                                    |                      | Active       |                          |           |
| 7       Office type 1       OT1       -       -       Active       Image: Constraint of the system of the system                                                                                             |          |                          | 6                                           | DEMO A                                | df                | demoa        | ff                                                      |                      | Active       |                          |           |
| 8       District Level       District Level <th></th> <th></th> <th>7</th> <th>Office type 1</th> <th>OT1</th> <th></th> <th>-</th> <th></th> <th>Active</th> <th></th> <th></th>                                                                                                    |          |                          | 7                                           | Office type 1                         | OT1               |              | -                                                       |                      | Active       |                          |           |
| 9       SR Office Type Test       TEST_26_Sept       division       Test       Active       Active         10       Test       TEST_26       T       Test multiple       Active       Image: Comparison of the test multiple         10       Test       TEST_26       T       Test multiple       Active       Image: Comparison of test multiple         10       Test       Test multiple       Test multiple       Test multiple       Test multiple       Test multiple         10       Test multiple       Test multiple       Test multiple       Test multiple       Test multiple       Test multiple                                                                                                    |          |                          | 8                                           | District level                        | DIstrict          | division     | District level office                                   |                      | Active       |                          |           |
| 10       Test       TEST_26       T       Test multiple       Active       Image: Comparison of the comparison of the compari                                                                                            |          |                          | 9                                           | SR Office Type Test                   | TEST_26_Sept      | division     | Tes                                                     |                      | Active       |                          |           |
| Items per page: 10 - 10 of 20   < < >                                                                                                    |          |                          | 10                                          | Test                                  | TEST_26           | т            | Test multiple                                           |                      | Active       |                          |           |
|                                                                                                    |          |                          |                                             |                                       |                   |              |                                                         | Items per page: 10 👻 | 1 - 10 of 20 | < < > >                  | ·I        |

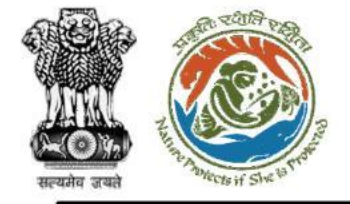

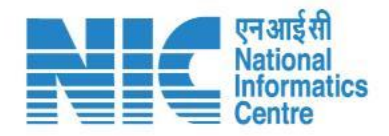

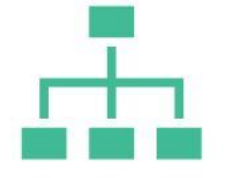

#### (Office Type)

To ADD a new office type, Super Admin has to click on the ADD button.

https://parivesh.nic.in/

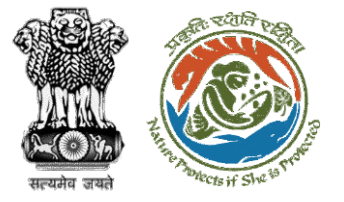

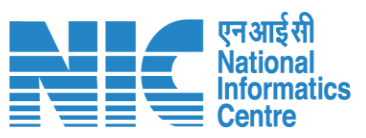

|          |                                                                                       |               |                                | Eng | glish |
|----------|---------------------------------------------------------------------------------------|---------------|--------------------------------|-----|-------|
|          | PARIVESH<br>Ministry of Environment, Forest and Climate Change<br>Government of India |               | र्/्र<br>आज़ादी व्य<br>अमृत मा | 🚬 🕯 |       |
| ۲        | Add Office Type                                                                       |               |                                |     |       |
|          | Office Type Details                                                                   |               |                                |     |       |
| .ıl      | Office Type Name *                                                                    | Jurisdiction  | Abbreviation *                 |     |       |
| 0000     | XYZ                                                                                   | XYZ           | XYZ                            |     |       |
| \$       |                                                                                       |               |                                |     |       |
|          | Parent Office Type *                                                                  | Description   |                                |     |       |
|          | Central                                                                               | Description   |                                |     |       |
| ≣        | Central Logical Office Type (AIG/DIG)                                                 |               |                                | 11  |       |
| B        | Central Logical Office Type (TO)                                                      |               |                                |     | 1     |
| -        | Circle Forest Office                                                                  | / Submit      |                                |     |       |
| $\oplus$ | Circle Wild Life Office                                                               | Submit Cancer |                                |     |       |
| da       | Circle wild Life Offices                                                              |               |                                |     |       |
| 0        | DEM01                                                                                 |               |                                |     |       |
|          |                                                                                       |               |                                |     |       |
|          |                                                                                       |               |                                |     |       |
|          |                                                                                       |               |                                |     |       |
|          |                                                                                       |               |                                |     |       |
|          |                                                                                       |               |                                |     |       |
|          |                                                                                       |               |                                |     |       |
|          |                                                                                       |               |                                |     |       |
|          |                                                                                       |               |                                |     |       |
|          |                                                                                       |               |                                |     |       |
| _        |                                                                                       |               |                                | -   | _     |

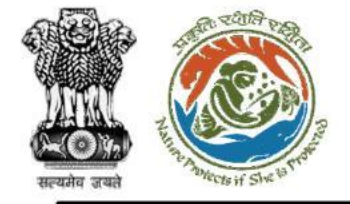

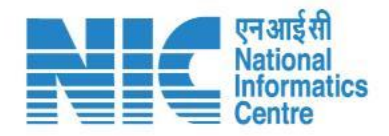

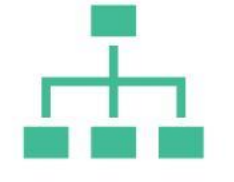

#### (Office Type)

To EDIT an existing office type, Super Admin has to click on the EDIT button as shown in the next slide

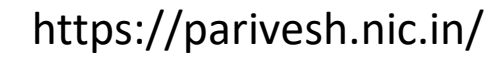

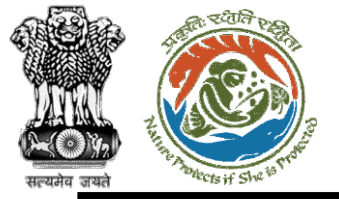

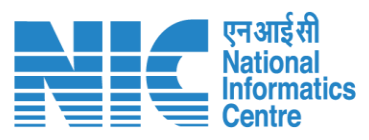

|              |                                                                                    |                                                         |              | English                   |
|--------------|------------------------------------------------------------------------------------|---------------------------------------------------------|--------------|---------------------------|
| P<br>Million | ARIVESH<br>inistry of Environment, Forest and Climate Change<br>overnment of India |                                                         |              | गजारी ज्ञ<br>अमृत महोत्सव |
| • •          | Update Office Type                                                                 |                                                         |              |                           |
|              | Office Type Details                                                                |                                                         |              |                           |
| al           | Office Type Name *                                                                 | Jurisdiction                                            | Abbreviation |                           |
| 27.20        | Central Logical Office Type (TO)                                                   | ALL_State                                               | MOEFCC_TO_FC |                           |
| ¢            |                                                                                    |                                                         |              |                           |
| 4            | Parent Office Type *                                                               | Description                                             |              |                           |
| CHACK.       | Central Logical Office Type (AIG/DIG)                                              | Ministry of Environment, Polest & Climate Change for PC |              |                           |
| =            |                                                                                    |                                                         |              |                           |
|              |                                                                                    |                                                         |              |                           |
| •            |                                                                                    | ✓ Submit < Cance                                        |              |                           |
|              |                                                                                    |                                                         | -            |                           |
| Ċ            |                                                                                    |                                                         |              |                           |
|              |                                                                                    |                                                         |              |                           |
|              |                                                                                    |                                                         |              |                           |
|              |                                                                                    |                                                         |              |                           |
|              |                                                                                    |                                                         |              |                           |
|              |                                                                                    |                                                         |              |                           |
|              |                                                                                    |                                                         |              |                           |
|              |                                                                                    |                                                         |              |                           |
|              |                                                                                    |                                                         |              |                           |
|              |                                                                                    |                                                         |              |                           |
|              |                                                                                    |                                                         |              |                           |
|              |                                                                                    | https://parivash.piai                                   | n/           | 22                        |
|              |                                                                                    | nups://panvesn.nic.ii                                   | II/          | 52                        |

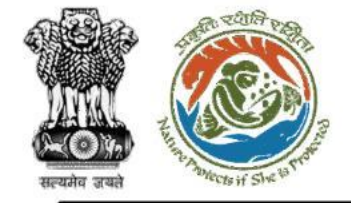

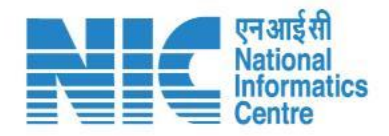

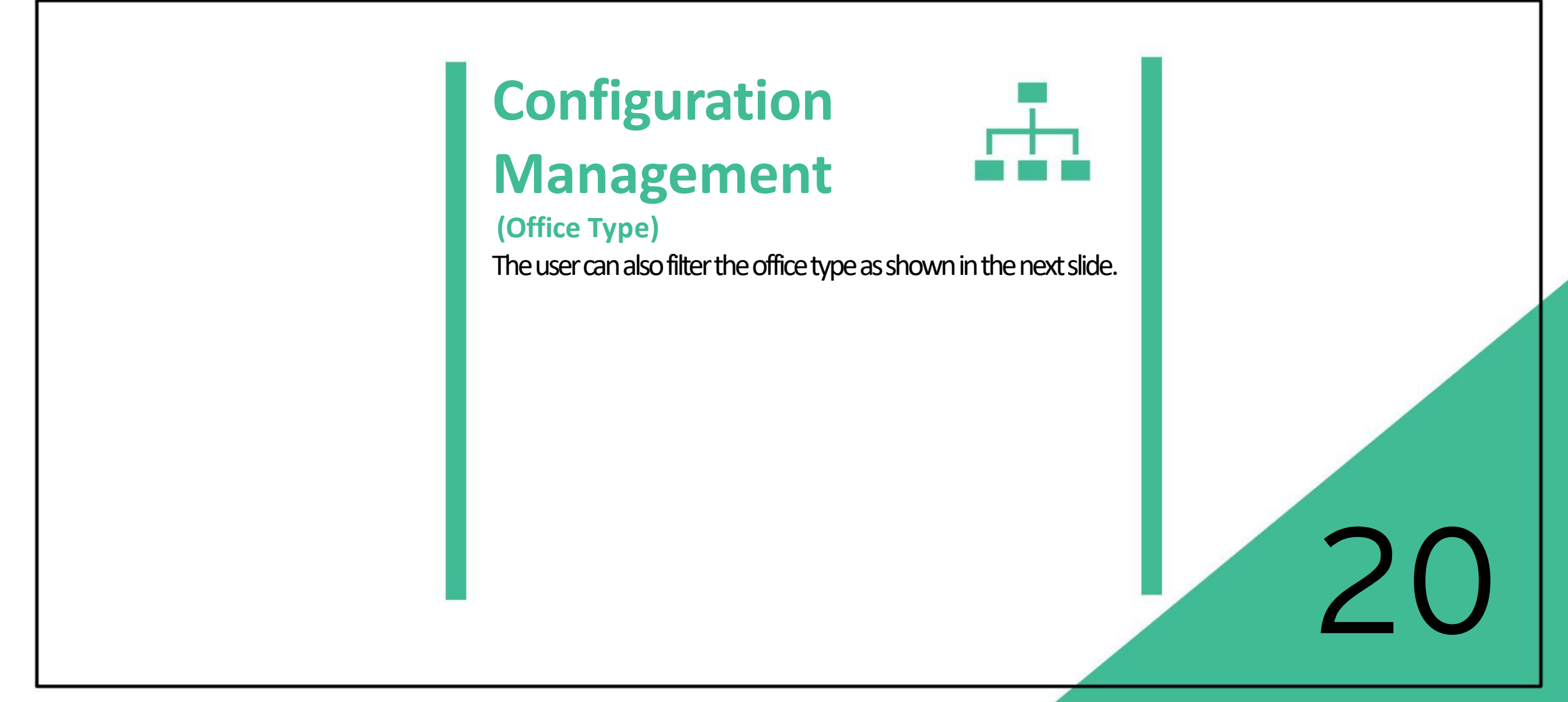

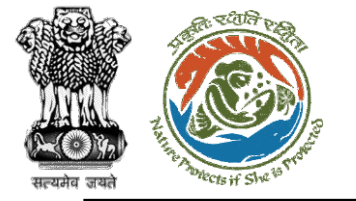

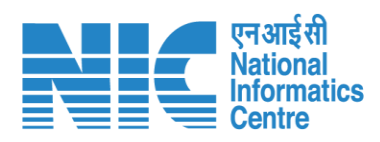

|          |                          |                                              |                                       |                   |              |                                                          |                      |              | English                     |
|----------|--------------------------|----------------------------------------------|---------------------------------------|-------------------|--------------|----------------------------------------------------------|----------------------|--------------|-----------------------------|
|          | PAR<br>Ministr<br>Govern | y of Environment, Forest an<br>ment of India | nd Climate Change                     |                   |              |                                                          |                      |              | अाज़ादी क्र<br>अमृत महोत्सव |
| ٩        | ~                        | List Of Offic                                | се Туре                               |                   |              |                                                          |                      | _            | + Add \Xi                   |
|          |                          | Total Records: 20                            |                                       |                   |              |                                                          | Search               | Filters      | ×                           |
| ı.       |                          | _                                            |                                       |                   |              |                                                          |                      | Status       |                             |
| ¢        |                          | S.No.                                        | Office Type Name                      | Abbreviation      | Jurisdiction | Description                                              |                      | Active       |                             |
| <b>1</b> |                          | 1                                            | Central Logical Office Type (TO)      | MOEFCC_TO_FC      | ALL_State    | Ministry of Environment, Forest & Climate Change for FC  |                      | Deactive     |                             |
| :=       |                          | 2                                            | Central Logical Office Type (AIG/DIG) | MOEFCC_TO_AIG_DIG | ALL_State    | Ministry of Environment, Forest & Climate Change AIG/DIC | ;                    | Active       |                             |
|          |                          | 3                                            | Central                               | MoEFCC            | ALL_State    | Ministry office at Central Level                         |                      | Active       |                             |
|          |                          | 4                                            | DEMO CENTRAL                          | MoEFCCdemo        | ALL_STATE    | Ministry office at Central Level                         |                      | Deactivated  | ľ                           |
| Ċ        |                          | 5                                            | DEMO1                                 | DM_1              | dd           | FGHF                                                     |                      | Active       |                             |
|          |                          | 6                                            | <u>DEMO A</u>                         | df                | demoa        | ff                                                       |                      | Active       |                             |
|          |                          | 7                                            | Office type 1                         | OT1               |              |                                                          |                      | Active       |                             |
|          |                          | 8                                            | District level                        | DIstrict          | division     | District level office                                    |                      | Active       |                             |
|          |                          | 9                                            | SR Office Type Test                   | TEST_26_Sept      | division     | Tes                                                      |                      | Active       |                             |
|          |                          | 10                                           | Test                                  | TEST_26           | т            | Test multiple                                            |                      | Active       |                             |
|          |                          |                                              |                                       |                   |              |                                                          | Items per page: 10 👻 | 1 – 10 of 20 | I< < > >I                   |
|          |                          |                                              |                                       |                   |              |                                                          |                      |              |                             |

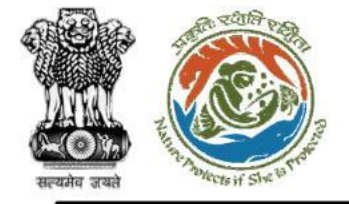

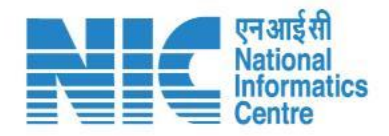

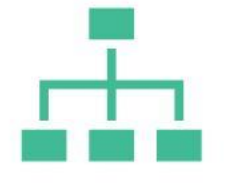

#### (WG-Office Type Mapping)

WG-Office Type Mapping section will allow the user to map Work-Group with Office Type as shown in the next slide.

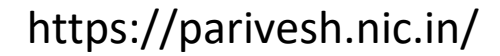

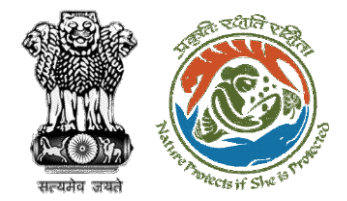

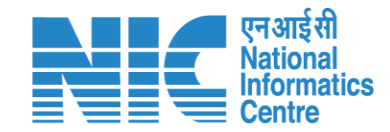

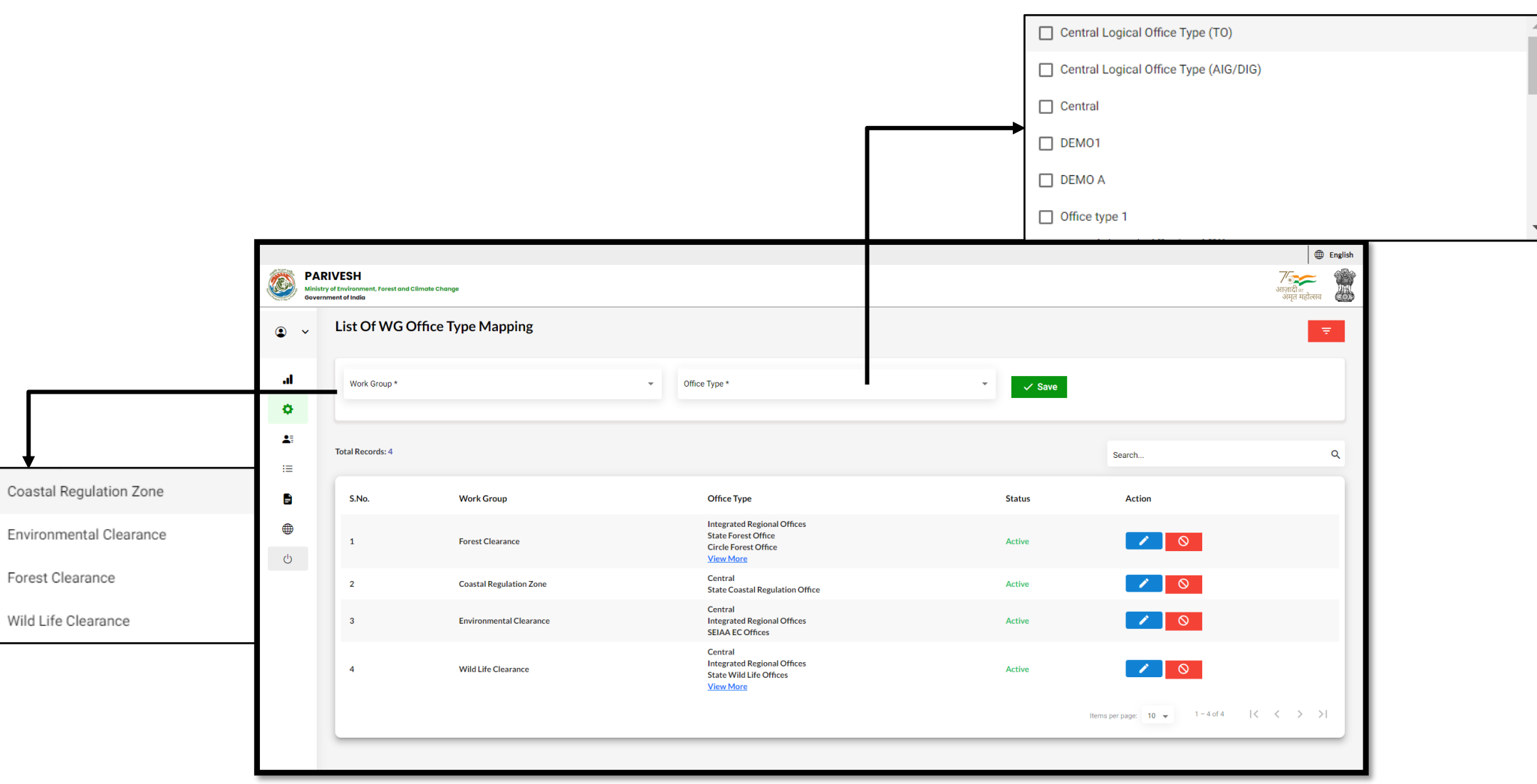

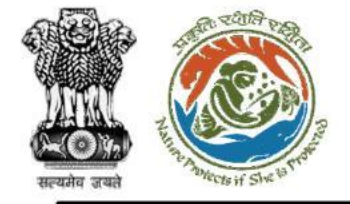

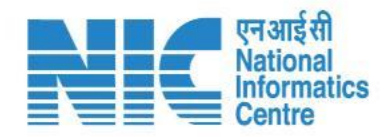

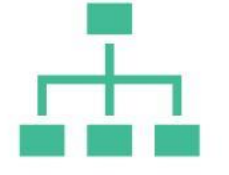

#### (WG-Office Type Mapping)

To EDIT, Super Admin has to click on the EDIT button as shown in the next slide

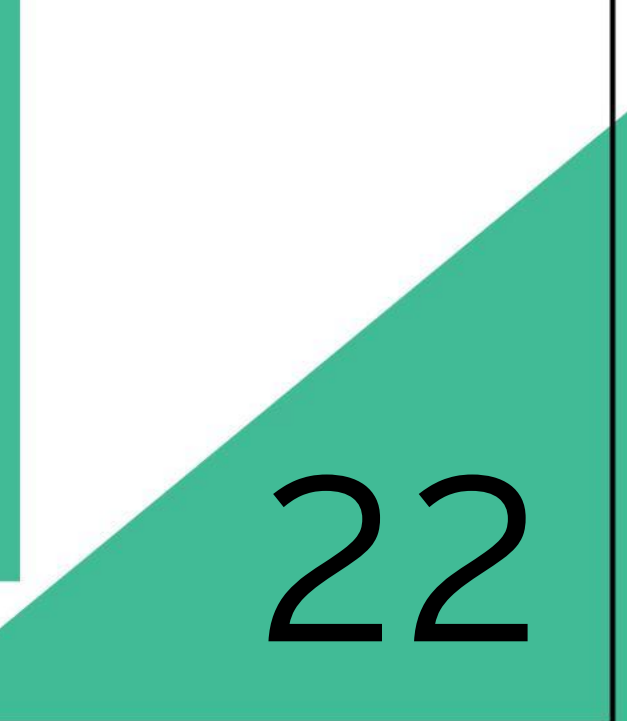

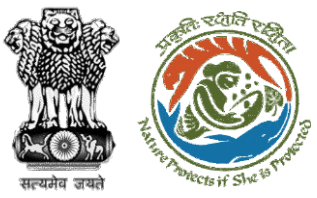

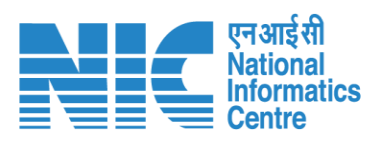

| PAI<br>Ministi<br>Govern | RIVESH<br>ry of Environment, Forest and Climate<br>nment of India | o Change                |                                                                                                |                            |                                 | ि English<br>अाज़ादी<br>अमुत महोत्सव |
|--------------------------|-------------------------------------------------------------------|-------------------------|------------------------------------------------------------------------------------------------|----------------------------|---------------------------------|--------------------------------------|
| ۰ پ                      | List Of WG Offic                                                  | ce Type Mapping         |                                                                                                |                            |                                 | Ŧ                                    |
| al<br>Q                  | Work Group *<br>Forest Clearance                                  |                         | Office Type * Office type 1, District level, Divisional Forest Offices, Circle Forest O        | Office, State For 🔻 Vpdate | × Cancel                        |                                      |
| <b>≜</b> ≣               | Total Records: 4                                                  |                         |                                                                                                |                            | Search                          | م                                    |
|                          | S.No.                                                             | Work Group              | Office Type                                                                                    | Status                     | Action                          |                                      |
| ل<br>ب                   | 1                                                                 | Forest Clearance        | Integrated Regional Offices<br>State Forest Office<br>Circle Forest Office<br><u>View More</u> | Active                     |                                 |                                      |
|                          | 2                                                                 | Coastal Regulation Zone | Central<br>State Coastal Regulation Office                                                     | Active                     |                                 |                                      |
|                          | 3                                                                 | Environmental Clearance | Central<br>Integrated Regional Offices<br>SEIAA EC Offices                                     | Active                     |                                 |                                      |
|                          | 4                                                                 | Wild Life Clearance     | Central<br>Integrated Regional Offices<br>State Wild Life Offices<br><u>View More</u>          | Active                     |                                 |                                      |
|                          |                                                                   |                         |                                                                                                |                            | Items per page: 10 👻 1 - 4 of 4 | I< < > >I                            |
|                          |                                                                   |                         |                                                                                                |                            |                                 |                                      |

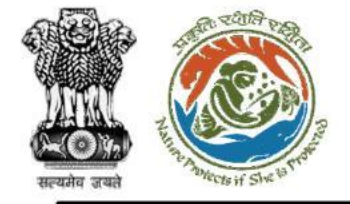

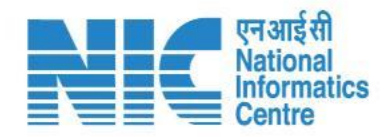

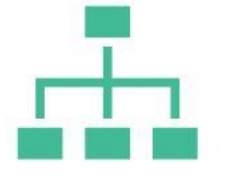

#### (WG-Office Type Mapping)

To FILTER, Super Admin has to click on the FILTER button as shown in the next slide

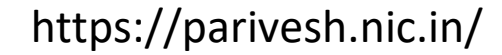

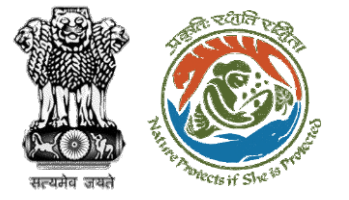

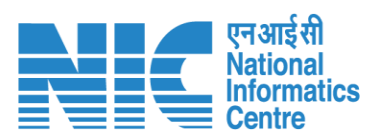

|            |                           |                                                                |                         |                        |                                                                                                |                           |          |                      |                                                             | English        |
|------------|---------------------------|----------------------------------------------------------------|-------------------------|------------------------|------------------------------------------------------------------------------------------------|---------------------------|----------|----------------------|-------------------------------------------------------------|----------------|
|            | PAR<br>Ministry<br>Govern | IVESH<br>y of Environment, Forest and Climate<br>ment of India | b Change                |                        |                                                                                                |                           |          |                      | ्राज़ादी।<br>अमृत                                           | न्म<br>महोत्सव |
| ٢          | ~                         | List Of WG Offic                                               | ce Type Mapping         |                        |                                                                                                |                           |          |                      |                                                             | Ŧ              |
| al<br>Ø    |                           | Work Group *<br>Forest Clearance                               |                         | • Office 1<br>• Office | lype *<br>≥ type 1, District level, Divisional Forest Offices, Circle Fi                       | orest Office, State For 🔻 | ✓ Update | × Cancel             | Filters<br><sup>Work Group</sup><br>Coastal Regulation Zone | ×<br>•         |
| <b>≜</b> ≣ |                           | Total Records: 4                                               |                         |                        |                                                                                                |                           |          | Search               | Status<br>Select<br>Active                                  |                |
|            |                           | S.No.                                                          | Work Group              |                        | Office Type                                                                                    |                           | Status   | Action               | Deactive                                                    |                |
| ()<br>()   |                           | 1                                                              | Forest Clearance        |                        | Integrated Regional Offices<br>State Forest Office<br>Circle Forest Office<br><u>View More</u> |                           | Active   |                      | 0                                                           |                |
|            |                           | 2                                                              | Coastal Regulation Zone |                        | Central<br>State Coastal Regulation Office                                                     |                           | Active   |                      | 0                                                           |                |
|            |                           | 3                                                              | Environmental Clearance |                        | Central<br>Integrated Regional Offices<br>SEIAA EC Offices                                     |                           | Active   |                      | 0                                                           |                |
|            |                           | 4                                                              | Wild Life Clearance     |                        | Central<br>Integrated Regional Offices<br>State Wild Life Offices<br><u>View More</u>          |                           | Active   |                      | 0                                                           |                |
|            |                           |                                                                |                         |                        |                                                                                                |                           |          | Items per page: 10 👻 | 1 – 4 of 4   < < 2                                          | >>             |

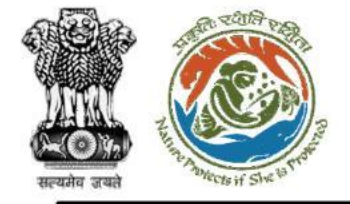

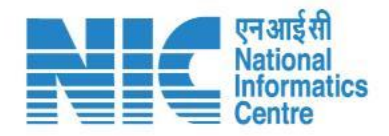

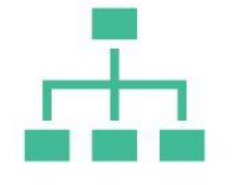

#### (Designation Mapping)

Designation Mapping section will display the "List of Designations" as shown in the next slide

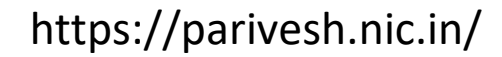

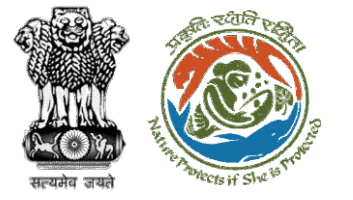

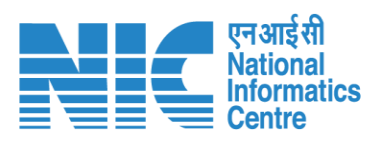

|          |                          |                                                                 |                                                  |              |              |                             | 🌐 English                          |
|----------|--------------------------|-----------------------------------------------------------------|--------------------------------------------------|--------------|--------------|-----------------------------|------------------------------------|
|          | PAR<br>Ministr<br>Govern | RIVESH<br>ry of Environment, Forest and Climo<br>nment of India | ite Change                                       |              |              |                             | <b>7</b><br>आज़ादी<br>अमृत महोत्सव |
| ۲        | *                        | List Of Designa                                                 | tion                                             |              |              |                             | + Add \Xi                          |
| .d       |                          | Total Records: 71                                               |                                                  |              |              | Search                      | ٩                                  |
| •        |                          | S.No.                                                           | Designation Name                                 | Abbreviation | Description  | Status                      | Action                             |
| <b>1</b> |                          | 1                                                               | AIG/DIG MEF                                      | MEF_AIG_DIG  | MEF          | Active                      |                                    |
| ≔        |                          | 2                                                               | AIG/DIG IRO                                      | IRO_AIG_DIG  | for stagging | Active                      |                                    |
| =        |                          | 3                                                               | <u>aa</u>                                        | IRO_AIGF     | -            | Active                      |                                    |
|          |                          | 4                                                               | abc                                              | MEFC         |              | Active                      |                                    |
| Ċ        |                          | 5                                                               | Minister of Environment, Forest & Climate Change | MEFC         | TEST         | Active                      |                                    |
|          |                          | 6                                                               | Minister of State                                | MEF_MS       | TEST         | Active                      |                                    |
|          |                          | 7                                                               | Secretary                                        | MEF_SEC      | TEST         | Active                      |                                    |
|          |                          | 8                                                               | Additional Deputy Inspector General of Forest    | MEF_ADIGF    | TEST         | Active                      |                                    |
|          |                          | 9                                                               | Inspector General of Forest                      | MEF_IGF      | TEST         | Active                      |                                    |
|          |                          | 10                                                              | Deputy Inspector General of Forest, MEF          | MEF_DIGF     | TEST         | Active                      |                                    |
|          |                          |                                                                 |                                                  |              |              | Items per page: 10 - 1 - 10 | of71  < < >>                       |
|          |                          |                                                                 |                                                  |              |              |                             |                                    |

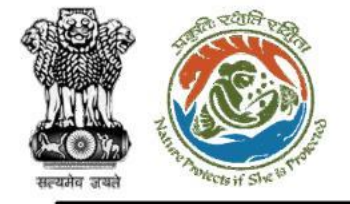

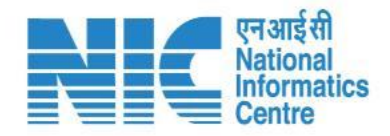

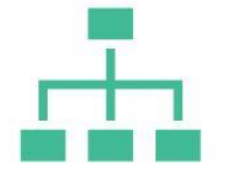

#### (Designation Mapping)

To ADD a new Designation, the Super-Admin can click on the top right corner as shown in the next slide.

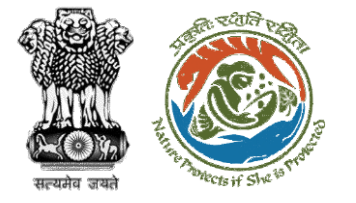

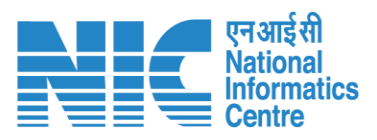

|        |                                                                                       |                       | English                                |
|--------|---------------------------------------------------------------------------------------|-----------------------|----------------------------------------|
|        | PARIVESH<br>Ministry of Environment, Forest and Climate Change<br>Government of India |                       | र्णजादी ल<br>अग्जादी ल<br>अमृत महोत्सव |
| ۲      | , Add Designation                                                                     |                       |                                        |
| .1     | Designation Details Designation Name* XYZ                                             | Abbreviation *<br>XYZ |                                        |
| 4      | Description                                                                           |                       |                                        |
| :=     |                                                                                       |                       |                                        |
| ن<br>ن |                                                                                       | V Submit Cancel       |                                        |
|        |                                                                                       |                       |                                        |
|        |                                                                                       |                       |                                        |
|        |                                                                                       |                       |                                        |
|        |                                                                                       |                       |                                        |
|        |                                                                                       |                       |                                        |

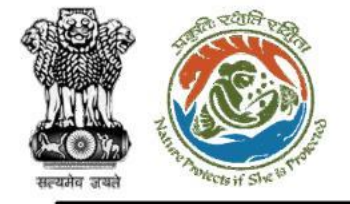

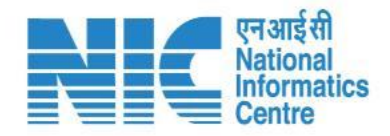

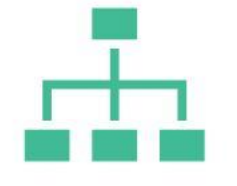

#### (Designation Mapping)

To update an existing Designation, the Super-Admin can click on the EDIT icon as shown in the next slide.

https://parivesh.nic.in/

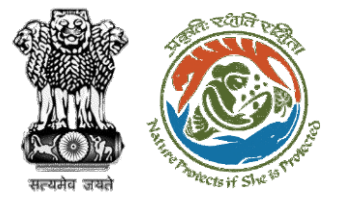

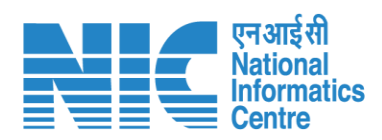

|          |                                                                                        |                    | •                            | English |
|----------|----------------------------------------------------------------------------------------|--------------------|------------------------------|---------|
|          | PARIVESH<br>Alinistry of Environment, Forest and Climate Change<br>Bovernment of India |                    | 7<br>आज़ादीक<br>अमृत महोत्सव |         |
| ٢        | , Update Designation                                                                   |                    |                              |         |
| .d       | Designation Details Designation Name * ABC                                             | Abbreviation * ABC |                              |         |
| ٥        |                                                                                        |                    |                              |         |
| <b>1</b> | Description                                                                            |                    |                              |         |
| ≔        |                                                                                        | 4                  |                              |         |
|          |                                                                                        |                    |                              |         |
|          |                                                                                        | Submit Cancel      |                              |         |
| Ċ        |                                                                                        |                    |                              |         |
|          |                                                                                        |                    |                              |         |
|          |                                                                                        |                    |                              |         |
|          |                                                                                        |                    |                              |         |
|          |                                                                                        |                    |                              |         |
|          |                                                                                        |                    |                              |         |
|          |                                                                                        |                    |                              |         |
|          |                                                                                        |                    |                              |         |
|          |                                                                                        |                    |                              |         |

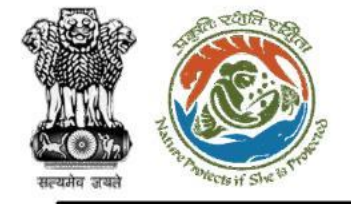

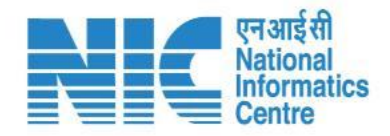

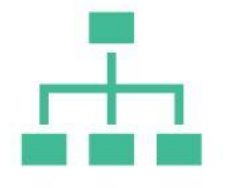

#### (Designation Mapping)

To Filter Designations, the Super-Admin can click on the FILTER icon as shown in the next slide.

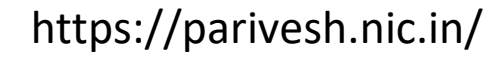

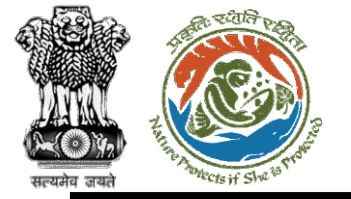

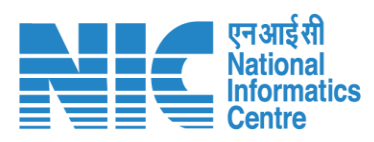

| , | List Of Design    | ation                                            |              |              |                      | +                  | Add   |
|---|-------------------|--------------------------------------------------|--------------|--------------|----------------------|--------------------|-------|
|   | Tatal Dagarda, 74 |                                                  |              |              |                      | Filters            |       |
|   | Iotal Records. 71 |                                                  |              |              | Search               | Status             |       |
|   | S.No.             | Designation Name                                 | Abbreviation | Description  | Status               | Select             |       |
|   | 1                 | AIG/DIG MEF                                      | MEF_AIG_DIG  | MEF          | Active               | Deactive           |       |
|   | 2                 | AIG/DIG IRO                                      | IRO_AIG_DIG  | for stagging | Active               |                    |       |
|   | 3                 | <u>aa</u>                                        | IRO_AIGF     | -            | Active               |                    |       |
|   | 4                 | abc                                              | MEFC         |              | Active               |                    |       |
|   | 5                 | Minister of Environment, Forest & Climate Change | MEFC         | TEST         | Active               |                    |       |
|   | 6                 | Minister of State                                | MEF_MS       | TEST         | Active               |                    |       |
|   | 7                 | <u>Secretary</u>                                 | MEF_SEC      | TEST         | Active               |                    |       |
|   | 8                 | Additional Deputy Inspector General of Forest    | MEF_ADIGF    | TEST         | Active               |                    |       |
|   | 9                 | Inspector General of Forest                      | MEF_IGF      | TEST         | Active               |                    |       |
|   | 10                | Deputy Inspector General of Forest, MEF          | MEF_DIGF     | TEST         | Active               |                    |       |
|   |                   |                                                  |              |              | Items per page: 10 👻 | 1 – 10 of 71 🛛 🕹 < | ; > > |

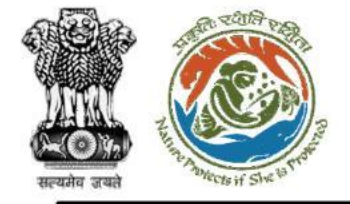

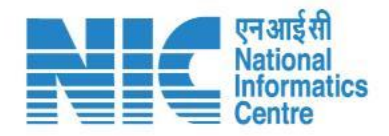

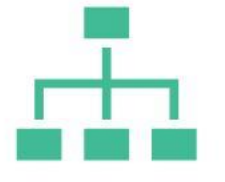

#### (Role Management)

Role Management section will display the "List of Roles" as shown in the next slide.

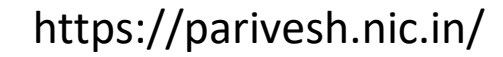

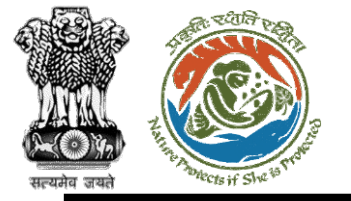

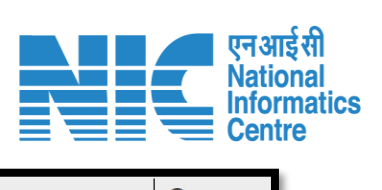

| , List  | Of Role      |                                                    |              |                       |                |        |        | + Add |
|---------|--------------|----------------------------------------------------|--------------|-----------------------|----------------|--------|--------|-------|
| Total F | Records: 126 |                                                    |              |                       |                | Search |        |       |
| S.I     | No.          | Role Name                                          | Abbreviation | Max. Role per Offices | Description    | Status | Action |       |
| 1       |              | AIG/DIG Central                                    | MEF_AIG_DIG  | 2                     | MEF            | Active |        |       |
| 2       |              | Conservator of Forest (CF)                         | CF           | 10                    | Circle Officer | Active |        |       |
| 3       |              | AIG/DIG IRO                                        | IRO_AIG_DIG  | 5                     | IRO Role       | Active |        |       |
| 4       |              | Additional Deputy Inspector General of Forest, MEF | MEF_ADIGF    | 1                     |                | Active | 1      |       |
| 5       |              | Union Minister, MoEFCC                             | MEF_Minister | 1                     |                | Active |        |       |
| 6       |              | Minister of State                                  | MOS_MOEFCC   | 1                     | MOS            | Active |        |       |
| 7       |              | Secretary, MoEFCC                                  | SEC_MOEFCC   | 1                     |                | Active |        |       |
| 8       |              | Inspector General of Forest, MEF                   | MEF_IGF      | 1                     |                | Active | 1      |       |
| 9       |              | Deputy Inspector General of Forest, MEF            | MEF_DIGF     | 1                     |                | Active |        |       |
| 10      | D            | Assistant Inspector General of Forest, MEF         | MEF_AIGF     | 1                     |                | Active | 1      |       |

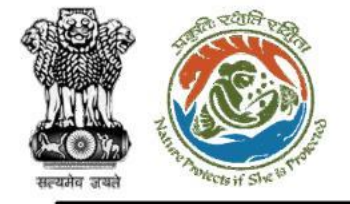

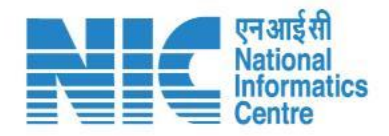

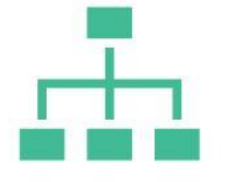

#### (Role Management)

To ADD a new Role, the Super-Admin can click on the "ADD" icon on the top right corner as shown in the next slide.

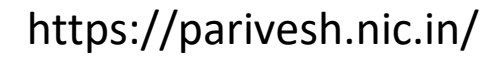

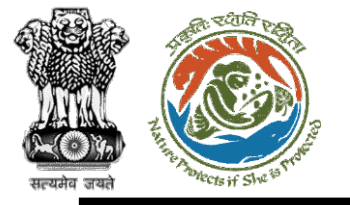

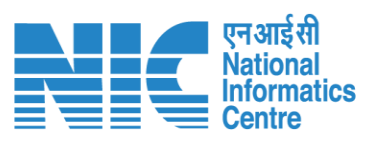

|          |                                |                                                                    |                   |    |                         | •                                    | English |
|----------|--------------------------------|--------------------------------------------------------------------|-------------------|----|-------------------------|--------------------------------------|---------|
|          | PARI<br>Ministry of<br>Governm | VESH<br>of Environment, Forest and Climate Change<br>nent of India |                   |    |                         | र्णजादी <sub>क</sub><br>अमृत महोत्सव |         |
| . ٩      | ~                              | Add Role                                                           |                   |    |                         |                                      |         |
|          |                                | Role Details                                                       |                   |    |                         |                                      |         |
| .ıl      |                                | Role Name *                                                        | Abbreviation *    |    | Max. Role per Offices * |                                      |         |
| ¢        |                                |                                                                    |                   |    | 12                      |                                      |         |
| •=       |                                |                                                                    |                   |    |                         |                                      |         |
| <b>A</b> |                                | Description                                                        |                   |    |                         |                                      |         |
| i≡       |                                |                                                                    |                   | 11 |                         |                                      |         |
|          |                                |                                                                    |                   |    |                         |                                      | - 1     |
|          |                                |                                                                    | ✓ Submit < Cancel |    |                         |                                      |         |
| Ċ        |                                |                                                                    |                   |    |                         |                                      |         |
|          |                                |                                                                    |                   |    |                         |                                      |         |
|          |                                |                                                                    |                   |    |                         |                                      |         |
|          |                                |                                                                    |                   |    |                         |                                      |         |
|          |                                |                                                                    |                   |    |                         |                                      |         |
|          |                                |                                                                    |                   |    |                         |                                      |         |
|          |                                |                                                                    |                   |    |                         |                                      |         |
|          |                                |                                                                    |                   |    |                         |                                      |         |
|          |                                |                                                                    |                   |    |                         |                                      |         |
|          |                                |                                                                    |                   |    |                         |                                      |         |

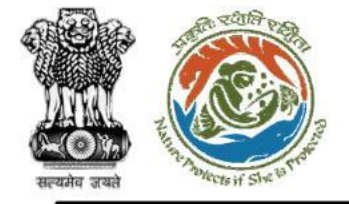

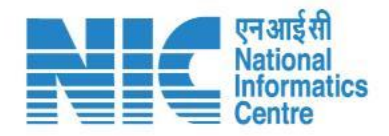

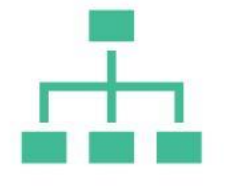

#### (Role Management)

To update any Role, the Super-Admin can click on the "EDIT" icon on the top right corner as shown in the next slide.

https://parivesh.nic.in/

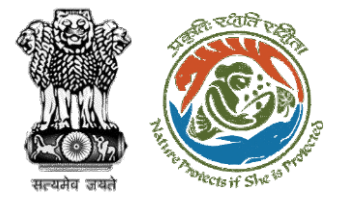

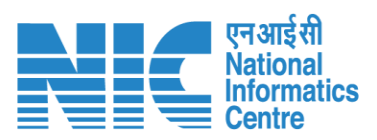

|    |                                                                                   |       |                               |          |    |                         | •                                    | English |
|----|-----------------------------------------------------------------------------------|-------|-------------------------------|----------|----|-------------------------|--------------------------------------|---------|
|    | PARIVESH<br>Ministry of Environment, Forest and Climate Cl<br>Government of India | nange |                               |          |    |                         | <b>7</b><br>आज़ादी क<br>अमृत महोत्सव |         |
| ٢  | Vpdate Role                                                                       |       |                               |          |    |                         |                                      |         |
| .1 | Role Details Role Name * AIG/DIG Central                                          |       | Abbreviation *<br>MEF_AIG_DIG |          |    | Max. Role per Offices * |                                      |         |
| \$ | Description                                                                       |       |                               |          |    |                         |                                      |         |
| := | MEF                                                                               |       |                               |          | 11 |                         |                                      |         |
|    |                                                                                   |       | _                             | / Submit |    |                         |                                      |         |
| () |                                                                                   |       |                               |          |    |                         |                                      |         |
|    |                                                                                   |       |                               |          |    |                         |                                      |         |
|    |                                                                                   |       |                               |          |    |                         |                                      |         |
|    |                                                                                   |       |                               |          |    |                         |                                      |         |
|    |                                                                                   |       |                               |          |    |                         |                                      |         |
|    |                                                                                   |       |                               |          |    |                         |                                      |         |

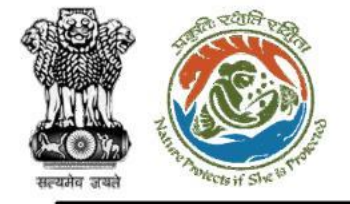

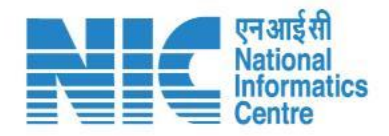

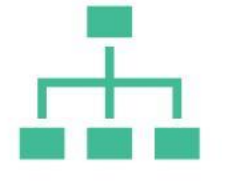

#### (Role Management)

To FILTER Roles, the Super-Admin can click on the "FILTER" icon on the top right corner as shown in the next slide.

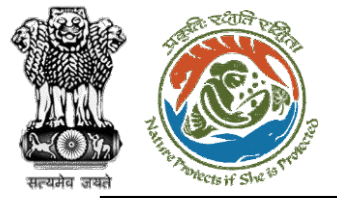

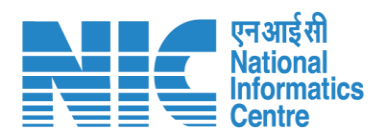

|            |                            |                                                        |                                                    |    |              |                       |                |               |                     | •                                        | ) English |
|------------|----------------------------|--------------------------------------------------------|----------------------------------------------------|----|--------------|-----------------------|----------------|---------------|---------------------|------------------------------------------|-----------|
|            | PAR<br>Ministry<br>Governn | IVESH<br>of Environment, Forest and C<br>ment of India | Climate Change                                     |    |              |                       |                |               |                     | <b>गिहाइट</b><br>आज़ादीक<br>अमृत महोत्सव |           |
| ٩          | ~                          | List Of Role                                           |                                                    |    |              |                       |                |               | _                   | + Add                                    | Ŧ         |
|            |                            | Total Records: 126                                     |                                                    |    |              |                       |                | Search        | Filters             |                                          | ×         |
| .ıl        |                            |                                                        |                                                    |    |              |                       |                |               | Status              |                                          |           |
| •          |                            | S.No.                                                  | Role Name                                          | A  | bbreviation  | Max. Role per Offices | Description    | Status        | Active              |                                          |           |
| <b>L</b> ≣ |                            | 1                                                      | AIG/DIG Central                                    | Μ  | 1EF_AIG_DIG  | 2                     | MEF            | Active        | Deactive            |                                          |           |
| :=         |                            | 2                                                      | Conservator of Forest (CF)                         | с  | F            | 10                    | Circle Officer | Active        |                     |                                          |           |
| =          |                            | 3                                                      | AIG/DIG IRO                                        | IF | RO_AIG_DIG   | 5                     | IRO Role       | Active        |                     |                                          |           |
| $\oplus$   |                            | 4                                                      | Additional Deputy Inspector General of Forest, MEF | Μ  | 1EF_ADIGF    | 1                     |                | Active        |                     |                                          |           |
| Ċ          |                            | 5                                                      | Union Minister, MoEFCC                             | Μ  | 1EF_Minister | 1                     |                | Active        |                     |                                          |           |
|            |                            | 6                                                      | Minister of State                                  | Μ  | 1OS_MOEFCC   | 1                     | MOS            | Active        |                     |                                          |           |
|            |                            | 7                                                      | Secretary, MoEFCC                                  | S  | EC_MOEFCC    | 1                     |                | Active        |                     |                                          |           |
|            |                            | 8                                                      | Inspector General of Forest, MEF                   | Μ  | 1EF_IGF      | 1                     |                | Active        |                     |                                          |           |
|            |                            | 9                                                      | Deputy Inspector General of Forest, MEF            | Μ  | 1EF_DIGF     | 1                     |                | Active        |                     |                                          |           |
|            |                            | 10                                                     | Assistant Inspector General of Forest, MEF         | Μ  | 1EF_AIGF     | 1                     |                | Active        |                     |                                          |           |
|            |                            |                                                        |                                                    |    |              |                       | Items p        | er page: 10 👻 | 1 – 10 of 126 🛛 🛛 🕻 | $\langle \rangle$                        | ۱         |
|            |                            |                                                        |                                                    |    |              |                       |                |               |                     |                                          |           |

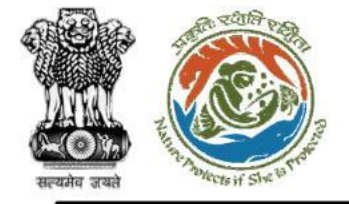

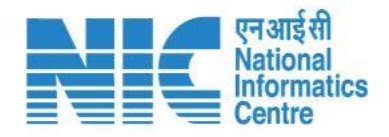

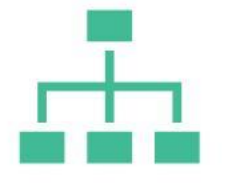

#### (Permission Group Management)

Permission Group Management section will display the "List Of Permission Group" as shown in the next slide.

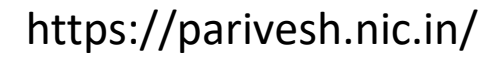

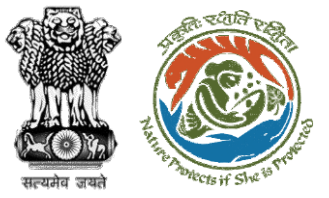

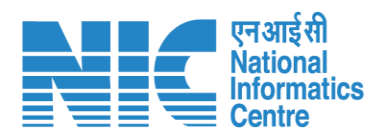

|          |                           |                                                                |                          |                    |                     |                                | English                 |
|----------|---------------------------|----------------------------------------------------------------|--------------------------|--------------------|---------------------|--------------------------------|-------------------------|
|          | PAR<br>Ministry<br>Govern | IVESH<br>y of Environment, Forest and Climate<br>ment of India | e Change                 |                    |                     |                                | गजादी ल<br>अमृत महोत्सव |
| ٢        | ~                         | List Of Permissi                                               | on Group                 |                    |                     |                                | + Add \Xi               |
| al       |                           | Total Records: 44                                              |                          |                    |                     | Search                         | ٩                       |
| •        |                           | S.No.                                                          | Permission Category name | Abbreviation       | Description         | Status                         | Action                  |
| <b>1</b> |                           | 1                                                              | Activate Deactivate      | ActivateDeactivate |                     | Active                         |                         |
| :=       |                           | 2                                                              | Acitvate/Deactivate      | AcitvateDeactivate |                     | Active                         |                         |
|          |                           | 3                                                              | Access                   | Access             | For PRoject Pronent | Deactivated                    | i                       |
|          |                           | 4                                                              | CREATE                   | CR                 | For Test            | Deactivated                    | i                       |
| Ċ        |                           | 5                                                              | TEST                     | TEST               | TEST                | Deactivated                    | i                       |
|          |                           | 6                                                              | Role Creation            | RoleCreation       | RoleCreation        | Active                         |                         |
|          |                           | 7                                                              | NITO                     | hh                 | 55                  | Deactivated                    | i                       |
|          |                           | 8                                                              | New P                    | NewP               | New P               | Deactivated                    | i                       |
|          |                           | 9                                                              | New P                    | NewP               | New P               | Deactivated                    | i                       |
|          |                           | 10                                                             | Approve                  | approv             |                     | Active                         |                         |
|          |                           |                                                                |                          |                    |                     | Items per page: 10 👻 1 – 10 of | 44  < <b>&gt; &gt; </b> |
|          |                           |                                                                |                          |                    |                     |                                |                         |

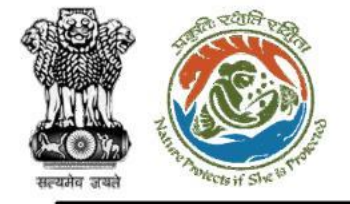

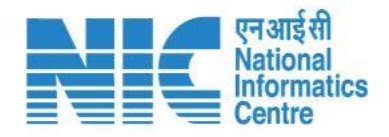

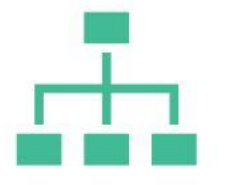

#### (Permission Group Management)

To Add Permission Group, the Super-Admin can click on the "ADD" icon on the top right corner as shown in the next slide.

https://parivesh.nic.in/

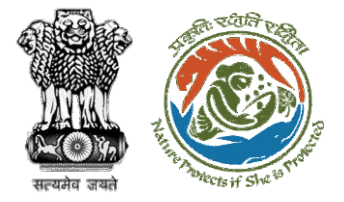

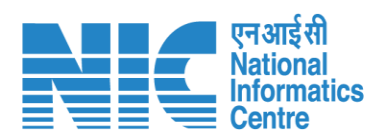

|          |                                                                                       |                                                 | English |
|----------|---------------------------------------------------------------------------------------|-------------------------------------------------|---------|
|          | PARIVESH<br>Ministry of Environment, Forest and Climate Change<br>Government of India | <b>7</b><br>आज़ादी <sub>क</sub><br>अमृत महोत्सव |         |
| ٢        | , Add Permission Group                                                                |                                                 |         |
| .1       | Permission Group Details       Permission Group Name*       ABC       ABC             |                                                 |         |
| ¢        |                                                                                       |                                                 |         |
| <b>1</b> | Description                                                                           |                                                 |         |
| :=       | <i>h</i>                                                                              |                                                 |         |
|          |                                                                                       |                                                 |         |
|          | ✓ Submit < Cancel                                                                     |                                                 |         |
| Ċ        |                                                                                       |                                                 |         |
|          |                                                                                       |                                                 |         |
|          |                                                                                       |                                                 |         |
|          |                                                                                       |                                                 |         |
|          |                                                                                       |                                                 |         |
|          |                                                                                       |                                                 |         |
|          |                                                                                       |                                                 |         |
|          |                                                                                       |                                                 |         |
| _        |                                                                                       |                                                 | _       |

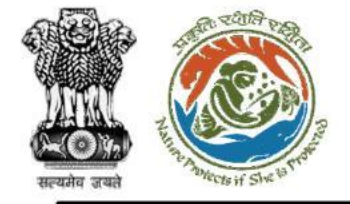

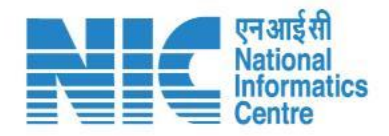

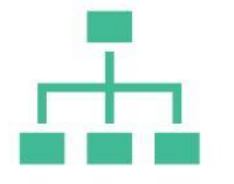

#### (Permission Group Management)

To Edit Permission Group, the Super-Admin can click on the "EDIT" icon as shown in the next slide.

https://parivesh.nic.in/

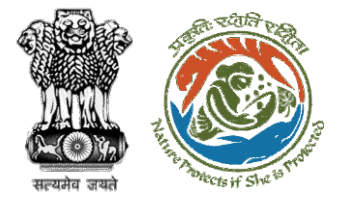

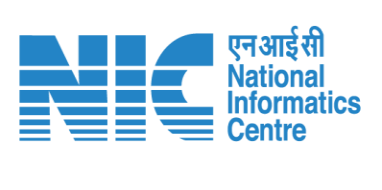

|          |                           |                                                                        |                     | English                |
|----------|---------------------------|------------------------------------------------------------------------|---------------------|------------------------|
|          | PAR<br>Ministry<br>Govern | RIVESH<br>y of Environment, Forest and Climate Change<br>ment of India |                     | गजादीक<br>अमृत महोत्सव |
| ٢        | ~                         | Update Permission Group                                                |                     |                        |
|          |                           | Permission Group Details                                               |                     |                        |
| .1       |                           | Permission Group Name *                                                | Abbreviation Name * |                        |
| ð        |                           | Activate Deactivate                                                    | ActivateDeactivate  |                        |
|          |                           |                                                                        |                     |                        |
| <b>1</b> |                           | Description                                                            |                     |                        |
| ≣        |                           |                                                                        | 4                   |                        |
|          |                           |                                                                        |                     |                        |
|          |                           |                                                                        | ✓ Submit < Cancel   |                        |
| Ċ        |                           |                                                                        |                     |                        |
|          |                           |                                                                        |                     |                        |
|          |                           |                                                                        |                     |                        |
|          |                           |                                                                        |                     |                        |
|          |                           |                                                                        |                     |                        |
|          |                           |                                                                        |                     |                        |
|          |                           |                                                                        |                     |                        |
|          |                           |                                                                        |                     |                        |
|          |                           |                                                                        |                     |                        |
|          |                           |                                                                        |                     |                        |
| _        |                           |                                                                        |                     |                        |
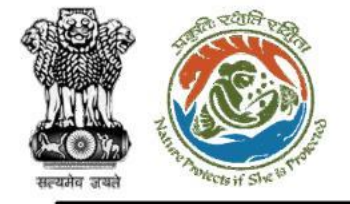

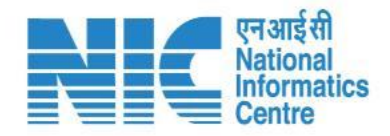

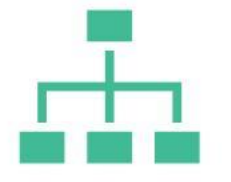

#### (Permission Group Management)

To Filter Permission Group, the Super-Admin can click on the "FILTER" icon as shown in the next slide.

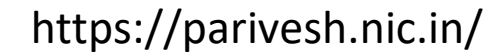

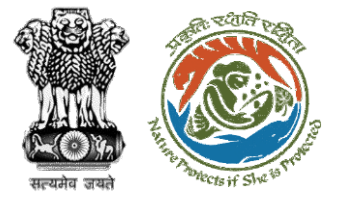

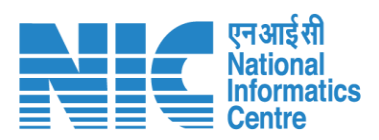

|                     |                                                               |                          |                    |                     |                      |                      | English                |
|---------------------|---------------------------------------------------------------|--------------------------|--------------------|---------------------|----------------------|----------------------|------------------------|
| PA<br>Minis<br>Gove | RIVESH<br>stry of Environment, Forest and<br>ornment of India | Climate Change           |                    |                     |                      | -<br>अ               | जादी क<br>अमृत महोत्सव |
| ۰ ،                 | List Of Perm                                                  | ission Group             |                    |                     |                      | + A                  | dd \Xi                 |
| a                   | Total Records: 44                                             |                          |                    |                     | Search               | Filters<br>Status    | ×                      |
| ٥                   | S.No.                                                         | Permission Category name | Abbreviation       | Description         | Status               | Select               |                        |
| <b>4</b> 1          | 1                                                             | Activate Deactivate      | ActivateDeactivate |                     | Active               | Deactive             |                        |
| :=                  | 2                                                             | Acitvate/Deactivate      | AcitvateDeactivate |                     | Active               |                      |                        |
| Ê                   | 3                                                             | Access                   | Access             | For PRoject Pronent | Deactivated          | 1                    |                        |
|                     | 4                                                             | CREATE                   | CR                 | For Test            | Deactivated          | 1                    |                        |
| Ċ                   | 5                                                             | TEST                     | TEST               | TEST                | Deactivated          | 1                    |                        |
|                     | 6                                                             | Role Creation            | RoleCreation       | RoleCreation        | Active               |                      |                        |
|                     | 7                                                             | NITO                     | hh                 | 55                  | Deactivated          | 1                    |                        |
|                     | 8                                                             | New P                    | NewP               | New P               | Deactivated          | 1                    |                        |
|                     | 9                                                             | New P                    | NewP               | New P               | Deactivated          | 1                    |                        |
|                     | 10                                                            | Approve                  | approv             | -                   | Active               | 1                    |                        |
|                     |                                                               |                          |                    |                     | Items per page: 10 👻 | 1 - 10 of 44 🛛 🕹 🔍 🗸 | > >1                   |

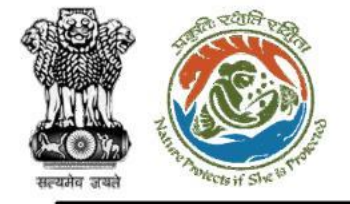

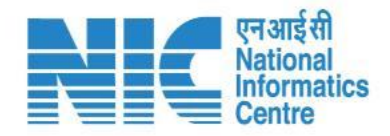

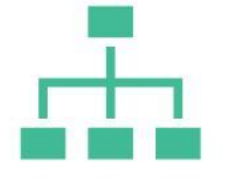

### (Permission Management)

Permission Management section will display the "List Of Permission" as shown in the next slide.

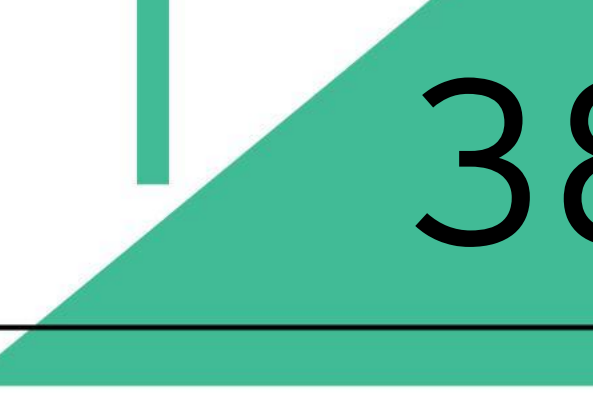

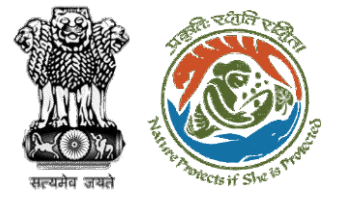

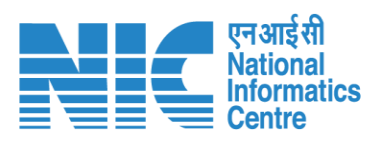

|                        |                                                            |                                       |              |             |                  |                               | English                             |
|------------------------|------------------------------------------------------------|---------------------------------------|--------------|-------------|------------------|-------------------------------|-------------------------------------|
| PAI<br>Minist<br>Gover | RIVESH<br>try of Environment, Forest and<br>nment of India | d Climate Change                      |              |             |                  |                               | <b>7</b><br>आज़ादील<br>अमृत महोत्सव |
| • •                    | List Of Perm                                               | nission                               |              |             |                  |                               | + Add =                             |
| a                      | Total Records: 353                                         |                                       |              |             |                  | Search                        | ٩                                   |
| •                      | S.No.                                                      | Permission Name                       | Abbreviation | Description | Permission Group | Status                        | Action                              |
| <b>L</b> :             | 1                                                          | Accept a proposal                     |              |             | Edit             | Active                        |                                     |
| :=                     | 2                                                          | Edit Recommendations                  |              |             | Edit             | Active                        |                                     |
|                        | 3                                                          | Responding to Query Message (EDS/ADS) |              |             | Edit             | Active                        |                                     |
|                        | 4                                                          | Edit Factsheet                        |              |             | Edit             | Active                        |                                     |
| Ċ                      | 5                                                          | Edit Draft Agenda                     |              |             | Edit             | Active                        |                                     |
|                        | 6                                                          | Edit Draft MoM                        |              |             | Edit             | Active                        |                                     |
|                        | 7                                                          | Edit Draft Site Inspection Report     |              |             | Edit             | Active                        |                                     |
|                        | 8                                                          | Delist a proposal                     |              |             | Edit             | Active                        |                                     |
|                        | 9                                                          | Relist a proposal                     |              |             | Edit             | Active                        |                                     |
|                        | 10                                                         | Archive a proposal                    |              |             | Edit             | Active                        |                                     |
|                        |                                                            |                                       |              |             | Items p          | ber page: 10 		 1 − 10 of 353 | I< < > >I                           |
|                        |                                                            |                                       |              |             |                  |                               |                                     |

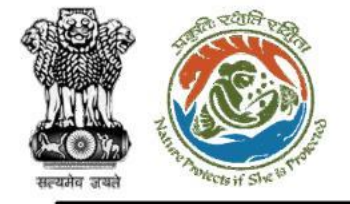

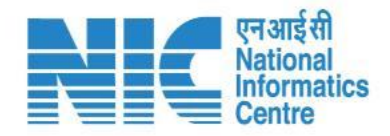

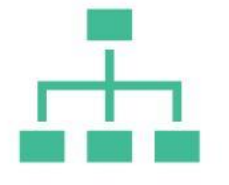

#### (Permission Management)

To Add Permission, the Super-Admin can click on the "ADD" icon on the top right corner as shown in the next slide.

https://parivesh.nic.in/

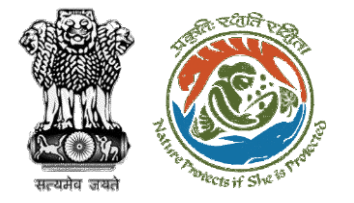

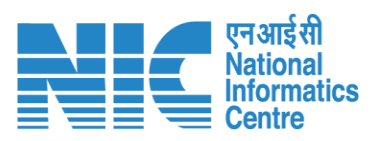

|         |                                                                                  |                         |                                             | •                             | English |
|---------|----------------------------------------------------------------------------------|-------------------------|---------------------------------------------|-------------------------------|---------|
|         | ARIVESH<br>histry of Environment, Forest and Climate Change<br>vernment of India |                         |                                             | 7/<br>आज़ादीक<br>अमृत महोत्सव |         |
| ۰ ک     | Add Permission                                                                   |                         |                                             |                               |         |
| .1      | Permission Details Permission Name * ABC                                         | Abbreviation Name * ABC | Permission Category*<br>Acitvate/Deactivate | -                             |         |
| ¢<br>•= |                                                                                  |                         | Activate Deactivate                         |                               |         |
| :=      | Description                                                                      |                         | Approve                                     | - 1                           |         |
|         |                                                                                  |                         | Copy<br>Delete                              |                               | μ       |
|         |                                                                                  |                         |                                             |                               |         |
| 0       |                                                                                  |                         |                                             |                               |         |
|         |                                                                                  |                         |                                             |                               |         |
|         |                                                                                  |                         |                                             |                               |         |
|         |                                                                                  |                         |                                             |                               |         |
|         |                                                                                  |                         |                                             |                               |         |
|         |                                                                                  |                         |                                             |                               | _       |

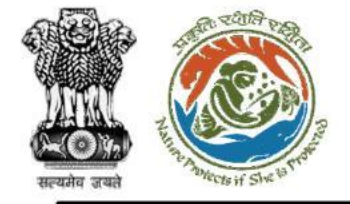

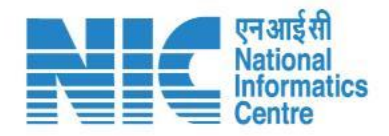

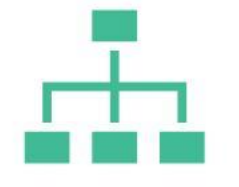

#### (Permission Management)

To Edit Permission, the Super-Admin can click on the "EDIT" icon as shown in the next slide.

https://parivesh.nic.in/

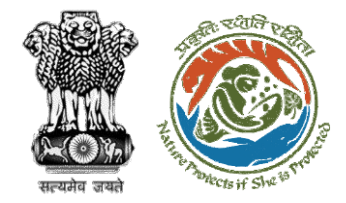

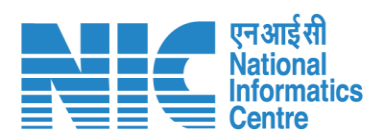

| Minist<br>Govern | IVESH<br>rof Environment, Forest and Climate Change<br>ment of India      |                               | English |                     |
|------------------|---------------------------------------------------------------------------|-------------------------------|---------|---------------------|
| • •              | Update Permission                                                         |                               |         |                     |
| ы                | Permission Details       Permission Name*       ABC     Abbreviation Name | Permission Category *<br>Edit | ·>      | Acitvate/Deactivate |
| ¢<br>1           | Description                                                               |                               |         | Activate Deactivate |
| :=               |                                                                           | "                             |         | Add                 |
|                  | ✓ Submit < Cancel                                                         |                               |         | Сору                |
| <u>ل</u>         |                                                                           |                               |         | Delete              |
|                  |                                                                           |                               |         |                     |
|                  |                                                                           |                               |         |                     |
|                  |                                                                           |                               |         |                     |
|                  |                                                                           |                               |         |                     |
|                  |                                                                           |                               |         |                     |

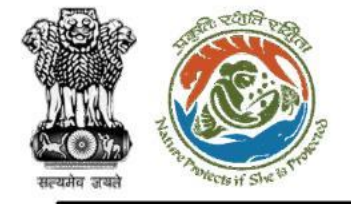

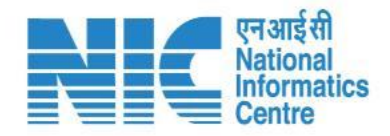

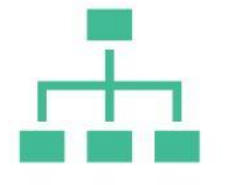

### (Permission Management)

To Filter Permission, the Super-Admin can click on the "FILTER" icon as shown in the next slide.

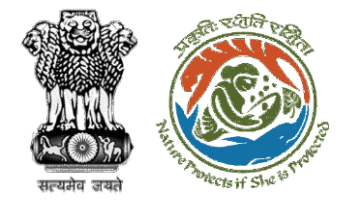

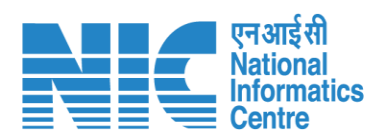

| 종 РА    | ARIVES <mark>H</mark>                              |                                       |              |             |                  | 7                                 | 🕀 English            | Select              |   |
|---------|----------------------------------------------------|---------------------------------------|--------------|-------------|------------------|-----------------------------------|----------------------|---------------------|---|
| Gov Gov | stry of Environment, Forest ar<br>ernment of India | nd Climate Change                     |              |             |                  | आए<br>अ                           | ादी क<br>मृत महोत्सव | Select              |   |
| • •     | List Of Perr                                       | mission                               |              |             |                  | + Ad                              | d \Xi                | Active              |   |
| al      | Total Records: 353                                 |                                       |              |             |                  | Search Status                     | *                    | Deactive            |   |
| •       | S.No.                                              | Permission Name                       | Abbreviation | Description | Permission Group | Status                            | ~                    | badare              |   |
| *       | 1                                                  | Accept a proposal                     |              |             | Edit             | Active Permission Category        | ~                    | Select              | • |
| jE.     | 2                                                  | Edit Recommendations                  |              |             | Edit             | Active                            |                      |                     |   |
|         | 3                                                  | Responding to Query Message (EDS/ADS) |              |             | Edit             | Active ✓ Submit                   | 7 Reset              | Acitvate/Deactivate |   |
|         | 5                                                  | Edit Factsheet                        |              |             | Edit             | Active                            |                      | Activate Deactivate |   |
| Ċ       | 6                                                  | Edit Draft MoM                        |              |             | Edit             | Active                            |                      |                     |   |
|         | 7                                                  | Edit Draft Site Inspection Report     |              |             | Edit             | Active                            |                      | Add                 |   |
|         | 8                                                  | Delist a proposal                     |              |             | Edit             | Active                            |                      | Approve             |   |
|         | 9                                                  | Relist a proposal                     |              |             | Edit             | Active                            |                      |                     |   |
|         | 10                                                 | Archive a proposal                    |              |             | Edit             | Active                            |                      | Сору                | - |
|         |                                                    |                                       |              |             | Items p          | per page: 10 	 1 − 10 of 353  < < | > >1                 |                     |   |
|         |                                                    |                                       |              |             |                  |                                   |                      |                     |   |

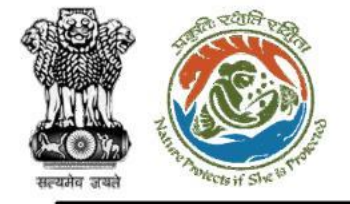

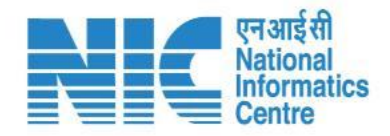

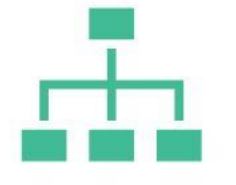

#### (Sector Management)

Sector Management section will display the "List Of Sector" as shown in the next slide.

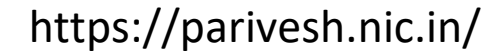

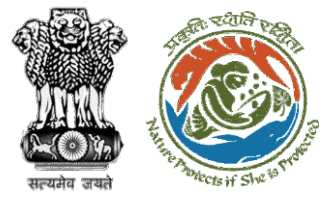

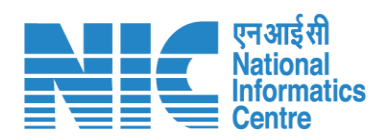

|        |                            |                                                                     |                                                        |                                                          |                         |                                                                                                    |                      | 🌐 En                                 | glish |
|--------|----------------------------|---------------------------------------------------------------------|--------------------------------------------------------|----------------------------------------------------------|-------------------------|----------------------------------------------------------------------------------------------------|----------------------|--------------------------------------|-------|
|        | PAR<br>Ministry<br>Governm | IVESH<br>of Environment, Forest and Climate Change<br>ment of India |                                                        |                                                          |                         |                                                                                                    |                      | ्राजादी≈<br>अग्रादी≈<br>अमृत महोत्सव |       |
| ٢      | ~                          | List Of Sector                                                      |                                                        |                                                          |                         |                                                                                                    |                      | + Add \Xi                            |       |
| .al    |                            | Total Records: 46                                                   |                                                        |                                                          |                         |                                                                                                    | Search               | م                                    |       |
| ٥      |                            | S.No.                                                               | Sector Code                                            | Sector Name                                              | Work Group              | Description                                                                                                    | Status               | Action                               |       |
|        |                            | 1                                                                   | 12345678901234567890123456<br>789012345678901234567890 | AbcdefghijklmnopqrstuvwxyzAbc<br>defghijklmnopqrstuvwx   | Forest Clearance        | Character Counter is a 100% free o<br>nline character count calculator th<br>at's simple to use. Sometimes users<br>prefer simplicity over all of the det<br>ailed writing information Word Co<br>unter provides, and this is exactly<br>what this tool offers. It displays ch<br>aracter | Active               |                                      |       |
|        |                            | 2                                                                   | SEC10                                                  | <u>Sec10</u>                                             | Environmental Clearance | Sec1                                                                                                    | Deactivated          | 1                                    |       |
| ڻ<br>ا |                            | 3                                                                   | IND                                                    | Industrial Projects - 1                                  |                         |                                                                                                    | Active               |                                      |       |
|        |                            | 4                                                                   | SECTOR1                                                | Sector1                                                  | Coastal Regulation Zone | dasfa                                                                                                    | Deactivated          | 1                                    |       |
|        |                            | 5                                                                   | 1234                                                   | forest                                                   | Forest Clearance        |                                                                                                    | Deactivated          | 1                                    |       |
|        |                            | 6                                                                   | SEC1                                                   | SEC1                                                     | Environmental Clearance | sdfsadfsafdsa                                                                                                    | Deactivated          | 1                                    |       |
|        |                            | 7                                                                   | SEC_TEST                                               | Sector TEst                                              | Environmental Clearance | Testing                                                                                                    | Deactivated          | 1                                    |       |
|        |                            | 8                                                                   | sdfasfasfdsdfjkashdfashjbbvmzxb<br>78wy723y748784y7yvu | \$%^\$^4sdafasdfa3478126487sad<br>Z8fasudfausyayghdadfas | Environmental Clearance | %^\$^\$646456464342sadhfajksjb<br>kjzxbvzxbzxbzkhzhcbzxhvb2kxhc<br>vzhjvgzjhczgjhcvgxjhcvgjvhzxgkj<br>cvhzkjch bzxkjcvbajhcvbjxhcvbzxk<br>jchvzxkjhcvzxkjvcyjkxcvzxjhcvzkx<br>jcvhzjkxcvhzkxjvchzkxjvdzxjcvzxj<br>hvgzxcvzxjhvczxvczkcvfashdfgasd<br>fhsfjsgjas                           | Deactivated          | /                                    |       |
|        |                            | 9                                                                   | ZOO                                                    | <u>zoo</u>                                               | Environmental Clearance | Hiii                                                                                                    | Deactivated          | i                                    |       |
|        |                            | 10                                                                  | ZAQ                                                    | ZAQ                                                      | Coastal Regulation Zone | sdfa                                                                                                    | Deactivated          | 1                                    |       |
|        |                            |                                                                     |                                                        |                                                          |                         |                                                                                                    | Items per page: 10 👻 | 1 - 10 of 46   < < 🗲 📕               |       |

https://parivesh.nic.in/

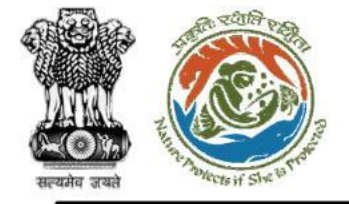

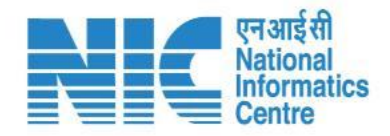

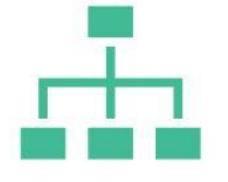

#### (Sector Management)

To Add Sector , the Super-Admin can click on the "ADD" icon on the top right corner as shown in the next slide.

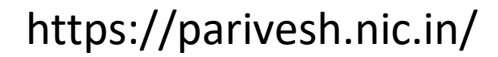

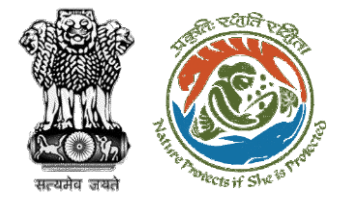

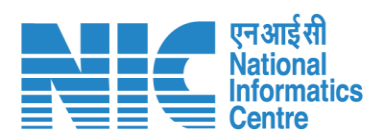

|          |                                                                                       |               |                         |                                                 | English |
|----------|---------------------------------------------------------------------------------------|---------------|-------------------------|-------------------------------------------------|---------|
|          | PARIVESH<br>Ministry of Environment, Forest and Climate Change<br>Government of India |               |                         | <b>7</b><br>आज़ादी <sub>क</sub><br>अमृत महोत्सव |         |
| ٢        | , Add Sector                                                                          |               |                         |                                                 |         |
|          | Sector Details                                                                        |               |                         |                                                 |         |
| .ıl      | Sector Name *                                                                         | Sector Code * | Work Group Name *       |                                                 |         |
| -        | ABC                                                                                   | 122           | Coastal Regulation Zone |                                                 |         |
| Ŷ        |                                                                                       |               | Environmental Clearance |                                                 |         |
| <b>1</b> | Description                                                                           |               | Forest Clearance        |                                                 |         |
| :=       |                                                                                       | 11            | Wild Life Clearance     |                                                 |         |
| B        |                                                                                       |               |                         |                                                 |         |
|          |                                                                                       | ✓ Submit      |                         |                                                 |         |
|          |                                                                                       |               |                         |                                                 |         |
| Ċ        |                                                                                       |               |                         |                                                 |         |
|          |                                                                                       |               |                         |                                                 |         |
|          |                                                                                       |               |                         |                                                 |         |
|          |                                                                                       |               |                         |                                                 |         |
|          |                                                                                       |               |                         |                                                 |         |
|          |                                                                                       |               |                         |                                                 |         |
|          |                                                                                       |               |                         |                                                 |         |
|          |                                                                                       |               |                         |                                                 |         |
|          |                                                                                       |               |                         |                                                 |         |
| _        |                                                                                       |               |                         |                                                 |         |

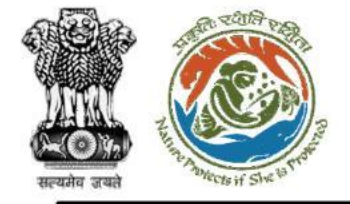

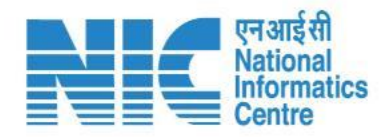

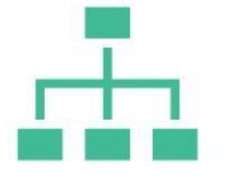

### (Sector Management)

To Edit Sector , the Super-Admin can click on the "EDIT" icon as shown in the next slide.

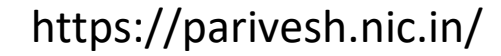

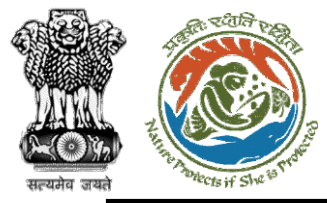

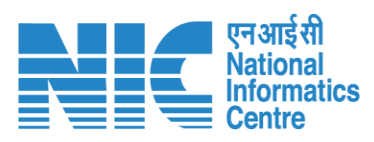

|     |                                                                                                    |    |                   | English                                                     |
|-----|----------------------------------------------------------------------------------------------------|----|-------------------|-------------------------------------------------------------|
|     | PARIVESH<br>Vinistry of Environment, Forest and Climate Change<br>Sovernment of India                                                                                                    |    |                   | गजादी <sub>क</sub><br>आज़ादी <sub>क</sub><br>अम्मृत महोत्सव |
| ٢   | , Update Sector                                                                                                    |    |                   |                                                             |
|     | Sector Details                                                                                                    |    |                   |                                                             |
| al  | Sector Name * Sector Code *                                                                                                    |    | Work Group Name * |                                                             |
|     | AbcdefghijklmnopqrstuvwxyzAbcdefghijklmnopqrstuvwx         12345678901234567890010000000000000000000000000000000000 |    | Forest Clearance  | *                                                           |
| ¢   |                                                                                                    |    |                   |                                                             |
| 1   | Description<br>Character Counter is a 100% free online character count calculator that's simple to use. Sometimes users prefer simplicity over all of the detailed writing information Work                                                                                                    | d  |                   |                                                             |
| ;=  | Counter provides, and this is exactly what this tool offers. It displays character                                                                                                    | 11 |                   |                                                             |
|     |                                                                                                    |    |                   |                                                             |
|     | ✓ Submit < Cancel                                                                                                    |    |                   |                                                             |
| (') |                                                                                                    |    |                   |                                                             |
| 0   |                                                                                                    |    |                   |                                                             |
|     |                                                                                                    |    |                   |                                                             |
|     |                                                                                                    |    |                   |                                                             |
|     |                                                                                                    |    |                   |                                                             |
|     |                                                                                                    |    |                   |                                                             |
|     |                                                                                                    |    |                   |                                                             |
|     |                                                                                                    |    |                   |                                                             |
|     |                                                                                                    |    |                   |                                                             |
|     |                                                                                                    |    |                   |                                                             |
|     |                                                                                                    |    |                   |                                                             |
|     |                                                                                                    |    |                   |                                                             |

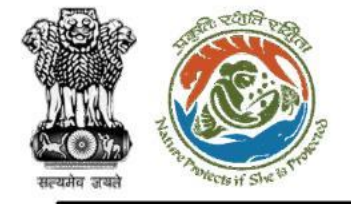

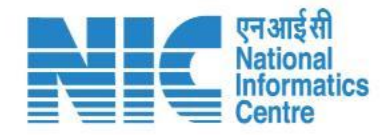

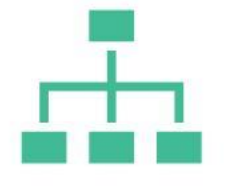

#### (Sector Management)

To Filter Sector , the Super-Admin can click on the "FILTER" icon as shown in the next slide.

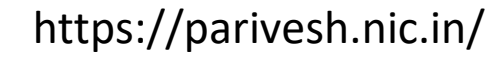

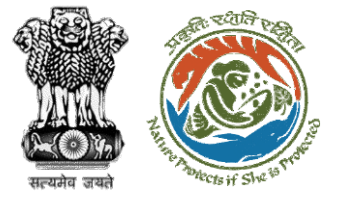

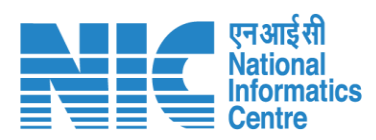

|            |                                                                                        |                                                        |                                                                 |                         |                                                                                                    |             |        |          | English                 |
|------------|----------------------------------------------------------------------------------------|--------------------------------------------------------|-----------------------------------------------------------------|-------------------------|----------------------------------------------------------------------------------------------------|-------------|--------|----------|-------------------------|
|            | PARIVESH<br>Alinistry of Environment, Forest and Climate Change<br>Sovernment of India |                                                        |                                                                 |                         |                                                                                                    |             |        | -<br>31  | गजादी ब<br>अमृत महोत्सव |
| • •        | List Of Sector                                                                         |                                                        |                                                                 |                         |                                                                                                    |             |        | + 4      | vqq                     |
|            | Total Records: 46                                                                      |                                                        |                                                                 |                         |                                                                                                    |             | Search | Filters  | ×                       |
| .1         |                                                                                        |                                                        |                                                                 |                         |                                                                                                    |             |        | Select   |                         |
| •          | S.No.                                                                                  | Sector Code                                            | Sector Name                                                     | Work Group              | Description                                                                                                    | Status      |        | Active   |                         |
| <b>≛</b> ≣ |                                                                                        | 12345678901234567890123456                             | AbcdefghijklmnopgrstuvwxyzAbc                                   |                         | Character Counter is a 100% free<br>online character count calculator t<br>hat's simple to use. Sometimes use<br>rs prefer simplicity over all of the                                                         |             |        | Deactive | _                       |
|            | 1                                                                                      | 789012345678901234567890                               | <u>defghijklmnopqrstuvwx</u>                                    | Forest Clearance        | detailed writing information Wor<br>d Counter provides, and this is exa<br>ctly what this tool offers. It display<br>s character                                                                              | Active      |        | ✓ Submit | C Reset                 |
|            | 2                                                                                      | SEC10                                                  | Sec10                                                           | Environmental Clearance | Sec1                                                                                                    | Deactivated | d      | 1        |                         |
| Ċ          | 3                                                                                      | IND                                                    | Industrial Projects - 1                                         |                         |                                                                                                    | Active      |        |          |                         |
|            | 4                                                                                      | SECTOR1                                                | Sector1                                                         | Coastal Regulation Zone | dasfa                                                                                                    | Deactivated | d      | 1        |                         |
|            | 5                                                                                      | 1234                                                   | forest                                                          | Forest Clearance        |                                                                                                    | Deactivated | d      | i        |                         |
|            | 6                                                                                      | SEC1                                                   | <u>SEC1</u>                                                     | Environmental Clearance | sdfsadfsafdsa                                                                                                    | Deactivated | d      | ľ        |                         |
|            | 7                                                                                      | SEC_TEST                                               | Sector TEst                                                     | Environmental Clearance | Testing                                                                                                    | Deactivated | d      | ľ        |                         |
|            | 8                                                                                      | sdfasfasfdsdfjkashdfashjbbvmzxb<br>78wy723y748784y7yvu | <u>\$%^\$^4sdafasdfa3478126487sa</u><br>d78fasudfausyayghdadfas | Environmental Clearance | %^\$^\$646456464342sadhfajksjb<br>kjzxbvzxbzxbczxhzhcbzxhvbzkxh<br>cvzhjvgzjhcgzjhcvgxjhcvgzjvhzxg<br>kjcvhzkjch bzxkjcvbxjhcvbjxhcvbz<br>xkjchvzxkjhcvzxkjcvzjkxcvzxjhcvz<br>kxjcvhzjkxcvhzkxjvchzkxjvkzxjcv | Deactivated | d      | 1        | •                       |

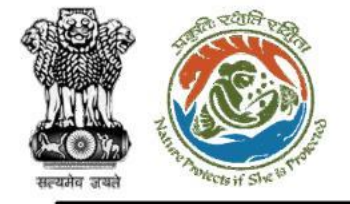

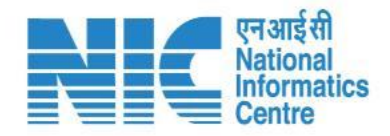

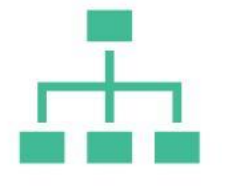

### (Activity Management)

Activity Management section will display the "List Of Activity" as shown in the next slide.

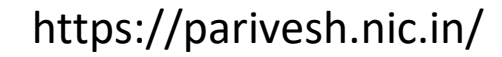

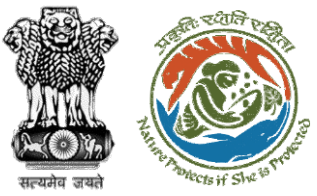

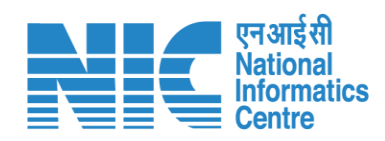

|          |                          |                                                         |                   |          |                                            |                                               |                         |              | English                 |
|----------|--------------------------|---------------------------------------------------------|-------------------|----------|--------------------------------------------|-----------------------------------------------|-------------------------|--------------|-------------------------|
|          | PAR<br>Ministr<br>Govern | RIVESH<br>y of Environment, Forest an<br>iment of India | nd Climate Change |          |                                            |                                               |                         |              | गजादी ज<br>अमृत महोत्सव |
| ٢        | ~                        | Activity                                                |                   |          |                                            |                                               |                         |              | + Add                   |
| .1       |                          | Total Records: 50                                       |                   |          |                                            |                                               | Search                  |              | ٩                       |
| ۵        |                          | S.No.                                                   | Activity Id       | Item No. | Activity Name                              | Description                                   | Sector Name             | Status       | Action                  |
| <b>1</b> |                          | 1                                                       | 29                | 7(a)     | Airports                                   | Airports                                      | INFRA-2                 | Active       |                         |
| :=       |                          | 2                                                       | 15                | 4(c)     | Asbestos milling / asbestos-based products | Asbestos milling / asbestos-based products    | Industrial Projects - 1 | Active       |                         |
|          |                          | 3                                                       | 33                |          | Bio-Medical Waste Treatment Facilities     | <b>Bio-Medical Waste Treatment Facilities</b> | INFRA-2                 | Active       |                         |
|          |                          | 4                                                       | 39                |          | Building / Construction                    | Building / Construction                       | INFRA-2                 | Active       |                         |
| Q        |                          | 5                                                       | 42                |          | Cables                                     | Cables                                        | ΝΑ                      | Active       |                         |
|          |                          | 6                                                       | 47                |          | Canal                                      | Canal                                         | ΝΑ                      | Active       |                         |
|          |                          | 7                                                       | 11                | 3(b)     | Cement plants                              | Cement plants                                 | Industrial Projects - 1 | Active       |                         |
|          |                          | 8                                                       | 19                | 5(a)     | Chemical fertilizers                       | Chemical fertilizers                          | Industrial Projects - 3 | Active       |                         |
|          |                          | 9                                                       | 16                | 4(d)     | Chlor-alkali industry                      | Chlor-alkali industry                         | Industrial Projects - 3 | Active       |                         |
|          |                          | 10                                                      | 14                |          | Coaltar processing units                   | Coaltar processing units                      | Industrial Projects - 2 | Active       |                         |
|          |                          |                                                         |                   |          |                                            |                                               | Items per page: 10 👻    | 1 - 10 of 50 | I< < > >I               |

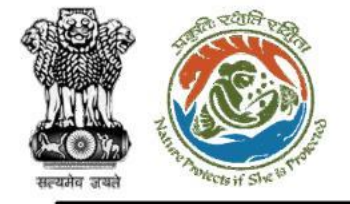

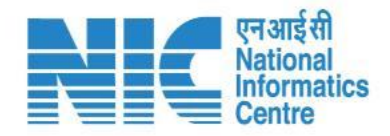

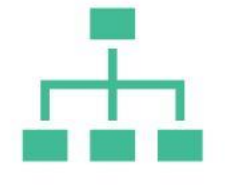

### (Activity Management)

To Add Activity, the Super-Admin can click on the "ADD" icon on the top right corner as shown in the next slide.

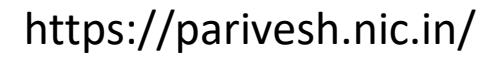

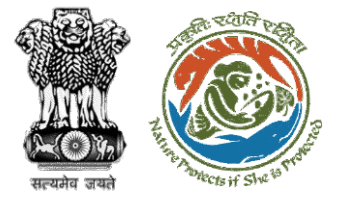

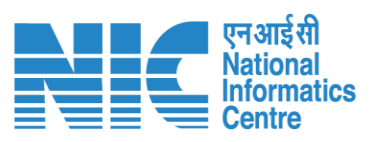

|          |                                                                                |             |            | English                      |
|----------|--------------------------------------------------------------------------------|-------------|------------|------------------------------|
| PA       | ARIVESH<br>istry of Environment, Forest and Climate Change<br>ernment of India |             |            | ्र<br>आजावीक<br>अमृत महात्सव |
| ۰ ۹      | Add Activity                                                                   |             |            |                              |
|          | Activity Details                                                               |             |            |                              |
| .d       | Activity Name *                                                                | Sector Name | ▼ Item No. |                              |
| ۵        |                                                                                |             |            |                              |
| <b>1</b> | Description                                                                    |             |            |                              |
| ≔        |                                                                                |             | 11         |                              |
|          |                                                                                |             |            |                              |
|          |                                                                                | ✓ Submit    | Cancel     |                              |
| Ċ        |                                                                                |             |            |                              |
|          |                                                                                |             |            |                              |
|          |                                                                                |             |            |                              |
|          |                                                                                |             |            |                              |
|          |                                                                                |             |            |                              |
|          |                                                                                |             |            |                              |
|          |                                                                                |             |            |                              |
|          |                                                                                |             |            |                              |
|          |                                                                                |             |            |                              |

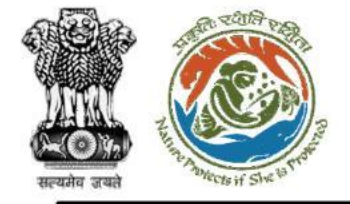

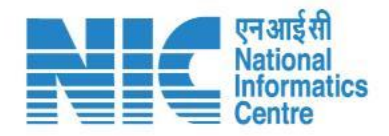

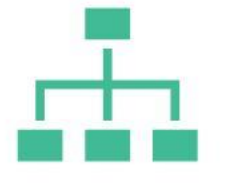

### (Activity Management)

To Edit Activity, the Super-Admin can click on the "EDIT" icon as shown in the next slide.

https://parivesh.nic.in/

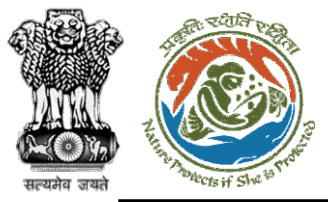

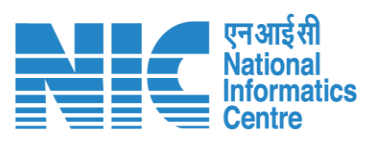

|          |                               |                                                                     |             |                   |    |                     | () E         | English |
|----------|-------------------------------|---------------------------------------------------------------------|-------------|-------------------|----|---------------------|--------------|---------|
|          | PARI<br>Ministry o<br>Governm | IVESH<br>of Environment, Forest and Climate Change<br>nent of India |             |                   |    | 7<br>आज़ादी<br>अमृत | क<br>महोत्सव |         |
| ٢        | ~                             | Update Activity                                                     |             |                   |    |                     |              |         |
|          |                               | Activity Details                                                    |             |                   |    |                     |              |         |
| al       |                               | Activity Name *                                                     | Sector Name |                   |    | Item No.            |              |         |
| -        |                               | Airports                                                            | INFRA-2     |                   | •  | 7(a)                |              |         |
| Ŷ        |                               | Description                                                         |             |                   |    |                     |              |         |
| <b>1</b> |                               | Airports                                                            |             |                   |    |                     |              |         |
| :=       |                               |                                                                     |             |                   | 11 |                     |              |         |
| _        |                               |                                                                     |             |                   |    |                     |              |         |
|          |                               |                                                                     |             |                   |    |                     |              | _       |
|          |                               |                                                                     |             | ✓ Submit < Cancel |    |                     |              |         |
| ധ        |                               |                                                                     |             |                   |    |                     |              |         |
|          |                               |                                                                     |             |                   |    |                     |              |         |
|          |                               |                                                                     |             |                   |    |                     |              |         |
|          |                               |                                                                     |             |                   |    |                     |              |         |
|          |                               |                                                                     |             |                   |    |                     |              |         |
|          |                               |                                                                     |             |                   |    |                     |              |         |
|          |                               |                                                                     |             |                   |    |                     |              |         |
|          |                               |                                                                     |             |                   |    |                     |              |         |
|          |                               |                                                                     |             |                   |    |                     |              |         |
|          |                               |                                                                     |             |                   |    |                     |              |         |
| _        | -                             |                                                                     |             |                   |    |                     |              |         |

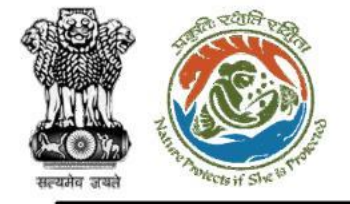

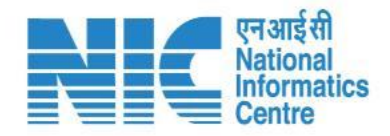

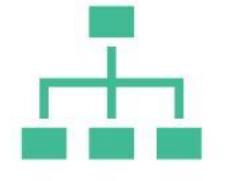

### (SubActivity Management)

SubActivity Management section will display the "List Of SubActivity" as shown in the next slide.

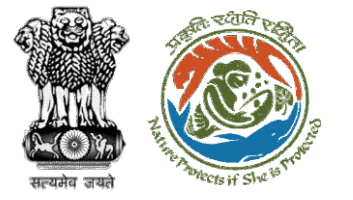

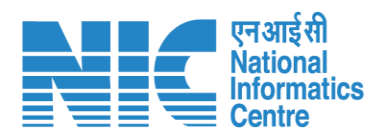

|            |                          |                                                   |                         |                                                                                   |                                                                           |                         |        | •                         | Engli |
|------------|--------------------------|---------------------------------------------------|-------------------------|-----------------------------------------------------------------------------------|---------------------------------------------------------------------------|-------------------------|--------|---------------------------|-------|
|            | PAR<br>Ministr<br>Govern | RIVESH<br>ry of Environment, For<br>ment of India | rest and Climate Change |                                                                                   |                                                                           |                         |        | अाज़ादी क<br>अमृत महोत्सव |       |
| ٢          | ~                        | List Of S                                         | ubActivity              |                                                                                   |                                                                           |                         |        | + Add =                   |       |
| .d         |                          | Total Records:                                    | 178                     |                                                                                   |                                                                           | Search                  |        |                           | ۹     |
| ٥          |                          | S.No.                                             | Sub Activity Id         | Sub Activity Name                                                                 | Activity Name                                                             | Description             | Status | Action                    |       |
| <b>4</b> 1 |                          | 1                                                 | 76                      | Active Pharmaceuticals Ingredients (located outside the notified industrial area) | Synthetic organic chemicals industry                                      | -                       | Active | 1                         |       |
| :=         |                          | 2                                                 | 75                      | Active Pharmaceuticals Ingredients (located within the notified industrial area)  | Synthetic organic chemicals industry                                      |                         | Active | 1                         |       |
|            |                          | 3                                                 | 107                     | All facilities having land fill only                                              | Common hazardous waste treatment, storage and disposal facilities (TSDFs) | -                       | Active |                           |       |
| <b>–</b>   |                          | 4                                                 | 132                     | All Highway projects upto 100 km from line of control/border                      | Road                                                                      |                         | Active |                           |       |
| ₩          |                          | 5                                                 | 106                     | All integerated facilities having incineration and landfill or incineration alone | Common hazardous waste treatment, storage and disposal facilities (TSDFs) | -                       | Active |                           |       |
| U          |                          | 6                                                 | 57                      | All projects including Single Super Phosphate with H2SO4 production               | Chemical fertilizers                                                      |                         | Active |                           |       |
|            |                          | 7                                                 | 58                      | All Single Super Phosphate without H2SO4 production                               | Chemical fertilizers                                                      | -                       | Active |                           |       |
|            |                          | 8                                                 | 131                     | Approach Road / Approach acess / Others                                           | Road                                                                      |                         | Active |                           |       |
|            |                          | 9                                                 | 146                     | Area Development                                                                  | Townships/ Area Development Projects / Rehabilitation Centres             | -                       | Active |                           |       |
|            |                          | 10                                                | 130                     | Arterial Roads/ Sub- Arterial Roads / Collector Streets / Local Streets           | Road                                                                      |                         | Active |                           |       |
|            |                          |                                                   |                         |                                                                                   | ltems p                                                                   | er page: 10 🗸 1 - 10 of | 178    | < > >I                    |       |
|            |                          |                                                   |                         |                                                                                   |                                                                           |                         |        |                           |       |

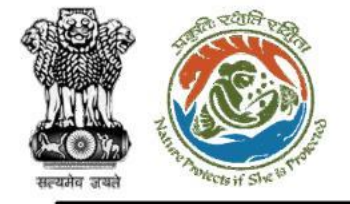

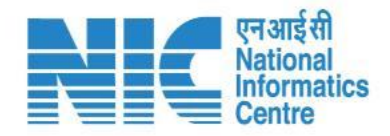

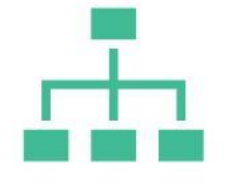

### (SubActivity Management)

To Add SubActivity, the Super-Admin can click on the "ADD" icon on the top right corner as shown in the next slide.

https://parivesh.nic.in/

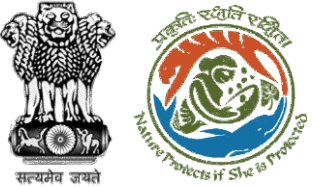

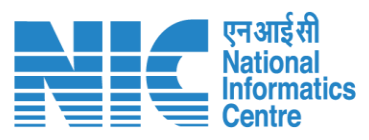

|            |                                                                                        |                                                                    |                        | English |
|------------|----------------------------------------------------------------------------------------|--------------------------------------------------------------------|------------------------|---------|
|            | PARIVESH<br>Alinistry of Environment, Forest and Climate Change<br>Sovernment of India | ज                                                                  | ज़ादीक<br>अमृत महोत्सव |         |
| ۹          | Add Sub-Activity                                                                       |                                                                    |                        |         |
| ار.<br>¢   | Sub Activity Details Sub Activity Name * ABC                                           | Activity Name* Airports Ashestos milling / ashestos-based products |                        |         |
| <b>▲</b> ≣ | Description                                                                            | Bio-Medical Waste Treatment Facilities Building / Construction     |                        |         |
| •          |                                                                                        | Cables<br>Canal                                                    |                        |         |
| Ċ          |                                                                                        |                                                                    |                        |         |
|            |                                                                                        |                                                                    |                        |         |
|            |                                                                                        |                                                                    |                        |         |
|            |                                                                                        |                                                                    |                        |         |
|            |                                                                                        |                                                                    |                        |         |

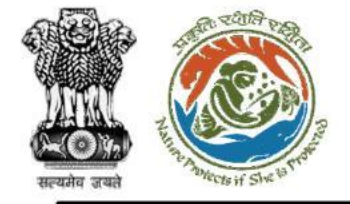

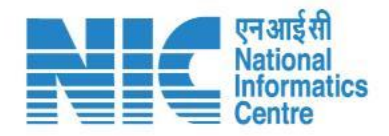

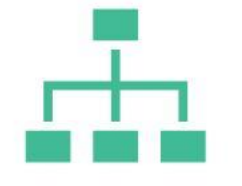

### (SubActivity Management)

To Edit SubActivity, the Super-Admin can click on the "EDIT" icon as shown in the next slide.

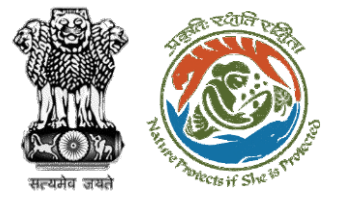

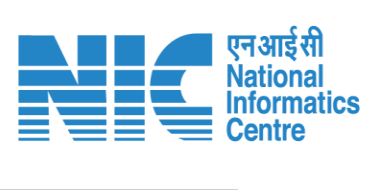

|          |                                                                                                    | •                                                   | English |
|----------|----------------------------------------------------------------------------------------------------|-----------------------------------------------------|---------|
|          | PARIVESH<br>Ministry of Environment, Forest and Climate Change<br>Government of India                                  | <b>ग</b> ्र<br>आज़ादी <sub>का</sub><br>अमृत महोत्सव |         |
| ٢        | Update Sub-Activity                                                                                                    |                                                     |         |
|          | Sub Activity Details                                                                                                   |                                                     |         |
| .ıl      | Sub Activity Name * Activity Name * Activity Name *                                                                    |                                                     |         |
| ö        | Active Pharmaceuticals ingredients (located outside the notified industrial area) Synthetic organic chemicals industry |                                                     |         |
| -        |                                                                                                    |                                                     |         |
| <b>1</b> | Description                                                                                                    |                                                     |         |
| :=       | 1                                                                                                    |                                                     |         |
| •        |                                                                                                    |                                                     |         |
|          |                                                                                                    |                                                     |         |
| $\oplus$ |                                                                                                    |                                                     |         |
| Ċ        |                                                                                                    |                                                     |         |
|          |                                                                                                    |                                                     |         |
|          |                                                                                                    |                                                     |         |
|          |                                                                                                    |                                                     |         |
|          |                                                                                                    |                                                     |         |
|          |                                                                                                    |                                                     |         |
|          |                                                                                                    |                                                     |         |
|          |                                                                                                    |                                                     |         |
|          |                                                                                                    |                                                     |         |
|          |                                                                                                    |                                                     |         |
| _        |                                                                                                    |                                                     |         |

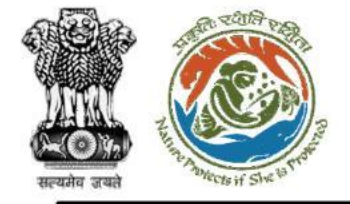

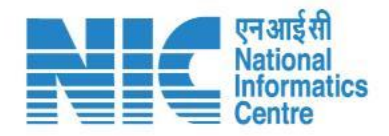

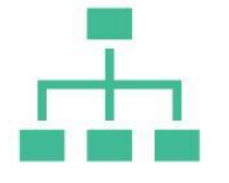

### (SubActivity Management)

To Filter SubActivity, the Super-Admin can click on the "FILTER" icon as shown in the next slide.

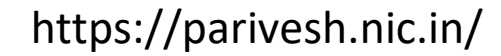

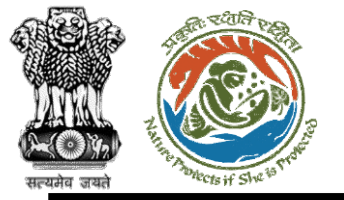

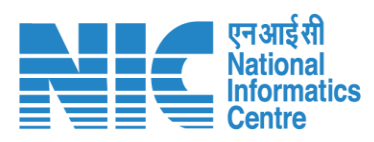

| List Of S      | ubActivity      |                                                                                   |                                                                           |                 |                   | + Add |
|----------------|-----------------|-----------------------------------------------------------------------------------|---------------------------------------------------------------------------|-----------------|-------------------|-------|
| Total Records: | 178             |                                                                                   |                                                                           | Search          | Filters           |       |
|                |                 |                                                                                   |                                                                           |                 | Status            |       |
| S.No.          | Sub Activity Id | Sub Activity Name                                                                 | Activity Name                                                             | Descriptio      | Select            |       |
| 1              | 76              | Active Pharmaceuticals Ingredients (located outside the notified industrial area) | Synthetic organic chemicals industry                                      |                 | Deactive          |       |
| 2              | 75              | Active Pharmaceuticals Ingredients (located within the notified industrial area)  | Synthetic organic chemicals industry                                      |                 |                   |       |
| 3              | 107             | All facilities having land fill only                                              | Common hazardous waste treatment, storage and disposal facilities (TSDFs) |                 | Active            |       |
| 4              | 132             | All Highway projects upto 100 km from line of control/border                      | Road                                                                      |                 | Active            |       |
| 5              | 106             | All integerated facilities having incineration and landfill or incineration alone | Common hazardous waste treatment, storage and disposal facilities (TSDFs) |                 | Active            |       |
| 6              | 57              | All projects including Single Super Phosphate with H2SO4 production               | Chemical fertilizers                                                      |                 | Active            |       |
| 7              | 58              | All Single Super Phosphate without H2SO4 production                               | Chemical fertilizers                                                      |                 | Active            |       |
| 8              | 131             | Approach Road / Approach acess / Others                                           | Road                                                                      |                 | Active            |       |
| 9              | 146             | Area Development                                                                  | Townships/ Area Development Projects / Rehabilitation Centres             |                 | Active            |       |
| 10             | 130             | Arterial Roads/ Sub- Arterial Roads / Collector Streets / Local Streets           | Road                                                                      |                 | Active            | 1     |
|                |                 |                                                                                   | Items pe                                                                  | er page: 10 👻 1 | 1 – 10 of 178 🛛 🕹 | < > > |

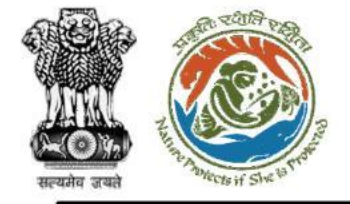

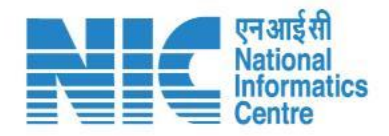

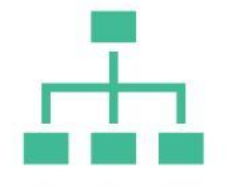

### (Threshold Management)

Threshold Management section will display the "List Of Threshold" as shown in the next slide.

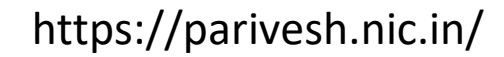

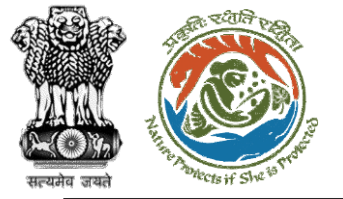

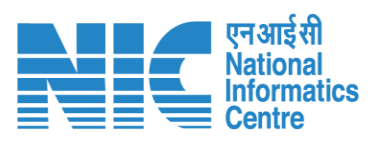

| 🏹 РА        | ARIVI                    |                                         |                                                                           |                                                                                           |                              |                          |                        |                             |        |                                     |    |
|-------------|--------------------------|-----------------------------------------|---------------------------------------------------------------------------|-------------------------------------------------------------------------------------------|------------------------------|--------------------------|------------------------|-----------------------------|--------|-------------------------------------|----|
| Gov         | histry of Er<br>vernment | ESH<br>Environment, Fore<br>at of India | est and Climate Change                                                    |                                                                                           |                              |                          |                        |                             |        | <b>7</b><br>आज़ादीक<br>अमृत महोत्सव |    |
| ۰ ۹         | L                        | ist Of TI                               | hreshold                                                                  |                                                                                           |                              |                          |                        |                             |        | + Ad                                | ld |
| .d          | Тс                       | otal Records:                           | 182                                                                       |                                                                                           |                              |                          |                        | Search                      |        |                                     | ۹  |
| •           |                          | S.No.                                   | Activity Name                                                             | Subactivity Name                                                                          | Threshold                    | Project Capacity<br>Unit | Project Capaci<br>Min. | ty Project Capacity<br>Max. | Status | Action                              |    |
| <b>1</b>    |                          | 1                                       | Pipelines                                                                 | Other pipelines                                                                           | Length                       | Km                       | 0                      | 999999                      | Active | 1                                   |    |
| ≔           |                          | 2                                       | Mining of minerals                                                        | Coal Mining - Opencast                                                                    | Mine Lease Area              | На                       | 0                      | 0                           | Active | 1                                   |    |
|             |                          | 3                                       | Off-shore and onshore oil and gas exploration, development and production | Off- Shore and Onshore Oil and Gas development and Production with or without exploration | Production of Oil and<br>Gas | МТ                       | 0                      | 0                           | Active | 1                                   | 1  |
| $\bigoplus$ |                          | 4                                       | River Valley/Irrigation projects                                          | Hydroelectric power generation                                                            | Generation Capacity          | MW                       | 0                      | 25                          | Active | 1                                   |    |
| Ċ           |                          | 5                                       | River Valley/Irrigation projects                                          | Irrigation Projects                                                                       | Culturable command area      | На                       | 0                      | 2000                        | Active | 1                                   |    |
|             |                          | 6                                       | River Valley/Irrigation projects                                          | Irrigation Projects involving interstate issues                                           | Culturable command area      | На                       | 0                      | 2000                        | Active | 1                                   |    |
|             |                          | 7                                       | River Valley/Irrigation projects                                          | Drinking water project                                                                    | Storage capacity             | ТМС                      | 0                      | 999999                      | Active | 1                                   |    |
|             |                          | 8                                       | River Valley/Irrigation projects                                          | Multi purpose project                                                                     | Culturable command area      | На                       | 0                      | 2000                        | Active | 1                                   |    |
|             |                          | 9                                       | River Valley/Irrigation projects                                          | Multi purpose project                                                                     | Generation Capacity          | MW                       | 0                      | 25                          | Active |                                     |    |
|             |                          | 10                                      | Thermal Power Plants                                                      | Coal/Lignite based plants                                                                 | Power generation capacity    | MW                       | 0                      | 5                           | Active | 1                                   |    |
|             |                          |                                         |                                                                           |                                                                                           |                              |                          | Items per              | page: 10 👻 1 - 10 of 182    | <      | $\langle \rangle \rangle$           | I  |

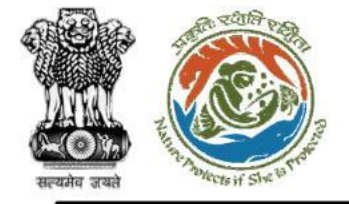

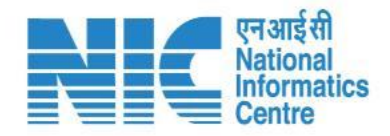

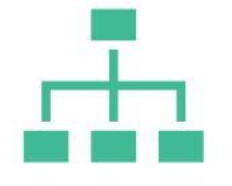

### (Threshold Management)

To Add Threshold, the Super-Admin can click on the "ADD" icon on the top right corner as shown in the next slide.

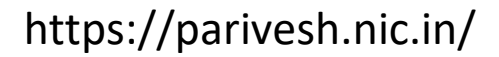

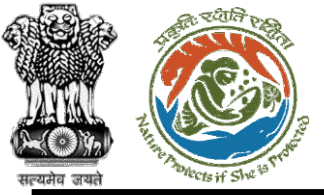

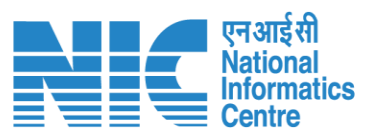

|                  |                                                                              |                                                      |                              | English                               |
|------------------|------------------------------------------------------------------------------|------------------------------------------------------|------------------------------|---------------------------------------|
| P/<br>Min<br>Gov | RIVESH<br>stry of Environment, Forest and Climate Change<br>ernment of India |                                                      |                              | ्राजादी क<br>अाजादी क<br>अमृत महोत्सव |
| ~                | Add Threshold                                                                |                                                      |                              |                                       |
|                  | Threshold Details                                                            |                                                      |                              |                                       |
|                  | Activity *                                                                   | SubActivity *                                        | Threshold Name *             |                                       |
|                  | Airports                                                                     | <ul> <li>New Airstrips for commercial use</li> </ul> | ▼ ABC                        |                                       |
|                  |                                                                              |                                                      |                              |                                       |
|                  | Project Capacity Unit *                                                      | Min. Project Capacity Unit *                         | Max. Project Capacity Unit * |                                       |
|                  | 1200                                                                         | 200                                                  | 200                          |                                       |
|                  |                                                                              |                                                      |                              |                                       |
|                  |                                                                              |                                                      |                              |                                       |
| l                |                                                                              | ✓ Submit < Cancel                                    |                              |                                       |
|                  |                                                                              |                                                      |                              |                                       |
|                  |                                                                              |                                                      |                              |                                       |
|                  |                                                                              |                                                      |                              |                                       |
|                  |                                                                              |                                                      |                              |                                       |
|                  |                                                                              |                                                      |                              |                                       |
|                  |                                                                              |                                                      |                              |                                       |
|                  |                                                                              |                                                      |                              |                                       |
|                  |                                                                              |                                                      |                              |                                       |
|                  |                                                                              |                                                      |                              |                                       |
|                  |                                                                              |                                                      |                              |                                       |
|                  |                                                                              |                                                      |                              |                                       |
|                  |                                                                              |                                                      |                              |                                       |
|                  |                                                                              |                                                      |                              |                                       |
|                  |                                                                              |                                                      |                              |                                       |
| _                |                                                                              |                                                      |                              |                                       |
|                  |                                                                              | https://parivesh.nic.in                              |                              | 34                                    |
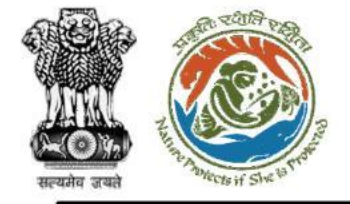

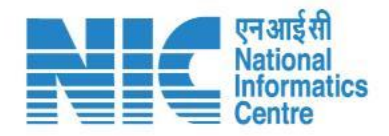

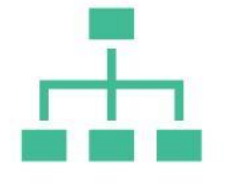

#### (Threshold Management)

To Edit Threshold , the Super-Admin can click on the "EDIT" icon as shown in the next slide.

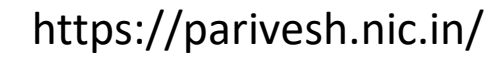

55

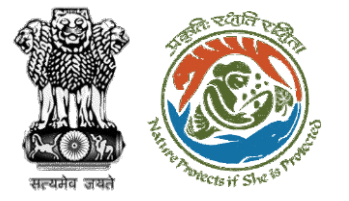

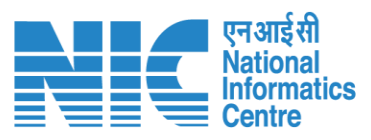

|               |                                                                            |                              |                              | •                                                     | English |
|---------------|----------------------------------------------------------------------------|------------------------------|------------------------------|-------------------------------------------------------|---------|
| PAI<br>Minist | RIVESH<br>Iry of Environment, Forest and Climate Change<br>Inment of India |                              |                              | <b>ग</b> जादी <sub>क</sub><br>आज़ादीक<br>अमृत महोत्सव |         |
| ۰ ی           | Update Threshold                                                           |                              |                              |                                                       |         |
|               | Threshold Details                                                          |                              |                              |                                                       |         |
| al            | Activity *                                                                 | SubActivity *                | Threshold Name *             |                                                       |         |
|               | Pipelines                                                                  | Other pipelines              | Length                       |                                                       |         |
| *             | Project Capacity Unit *                                                    | Min. Project Capacity Unit * | Max. Project Capacity Unit * |                                                       |         |
| <b>1</b>      | Km                                                                         | 0                            | 999999                       |                                                       |         |
| ≔             |                                                                            |                              |                              |                                                       |         |
|               |                                                                            | Submit Cancel                |                              |                                                       |         |
| <b>⊕</b>      |                                                                            |                              |                              |                                                       |         |
|               |                                                                            |                              |                              |                                                       |         |
| Ċ             |                                                                            |                              |                              |                                                       |         |
|               |                                                                            |                              |                              |                                                       |         |
|               |                                                                            |                              |                              |                                                       |         |
|               |                                                                            |                              |                              |                                                       |         |
|               |                                                                            |                              |                              |                                                       |         |
|               |                                                                            |                              |                              |                                                       |         |
|               |                                                                            |                              |                              |                                                       |         |
|               |                                                                            |                              |                              |                                                       |         |
|               |                                                                            |                              |                              |                                                       |         |
|               |                                                                            |                              |                              |                                                       |         |
|               |                                                                            | https://parivesh.nic.in/     |                              |                                                       | 34      |

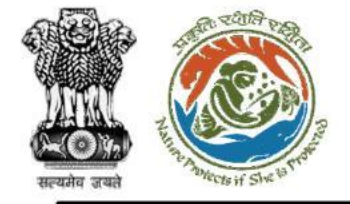

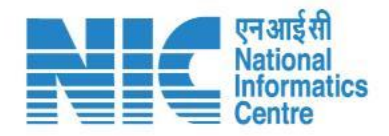

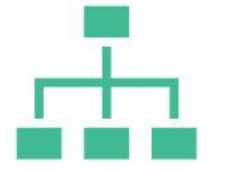

#### (Project Category)

Project Category section will display the "Project Category" as shown in the next slide.

https://parivesh.nic.in/

56

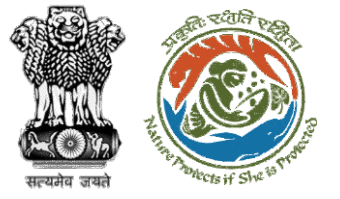

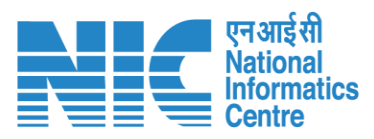

| 220      |                           |                                                               |                       |                       |                     |                          | English                                |
|----------|---------------------------|---------------------------------------------------------------|-----------------------|-----------------------|---------------------|--------------------------|----------------------------------------|
|          | PAR<br>Ministry<br>Govern | RIVESH<br>y of Environment, Forest and Clim<br>Iment of India | nate Change           |                       |                     |                          | आजादी <sub>व्य</sub><br>अग्नृत महोत्सव |
| •        | ~                         | Project Catego                                                | bry                   |                       | + Add \Xi           |                          |                                        |
| .1       |                           | Total Records: 59                                             |                       | Search                | ٩                   |                          |                                        |
| •        |                           | S.No.                                                         | Project Category Code | Project Category Name | Work Group          | Status                   | Action                                 |
| <b>1</b> |                           | 1                                                             | WIND                  | Wind Power            | Wild Life Clearance | Deactivated              | 1                                      |
| ≔        |                           | 2                                                             | WaterMill             | Water Mill            | Forest Clearance    | Active                   |                                        |
|          |                           | 3                                                             | THE                   | Thermal               | Wild Life Clearance | Deactivated              | Ĩ                                      |
|          |                           | 4                                                             | Solarpower            | Solar Power           | Wild Life Clearance | Deactivated              | i                                      |
| Ċ        |                           | 5                                                             | <u>SCH</u>            | School                | Wild Life Clearance | Deactivated              | i                                      |
|          |                           | 6                                                             | REHAB                 | Rehabilitation        | Wild Life Clearance | Deactivated              | i                                      |
|          |                           | 7                                                             | RAIL                  | Railway               | Wild Life Clearance | Deactivated              | i                                      |
|          |                           | 8                                                             | QRY                   | Quarrying             | Wild Life Clearance | Deactivated              | i                                      |
|          |                           | 9                                                             | TRANS                 | Transmission Line     | Wild Life Clearance | Deactivated              | Ĩ                                      |
|          |                           | 10                                                            | SubStation            | Sub Station           | Wild Life Clearance | Deactivated              | i                                      |
|          |                           |                                                               |                       |                       |                     | Items per page: 10 👻 1 - | 10 of 59   🔇 🔇 🗲 🗲 📕                   |
|          |                           | _                                                             |                       |                       |                     |                          |                                        |

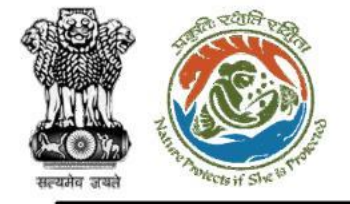

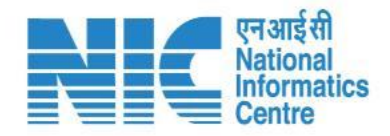

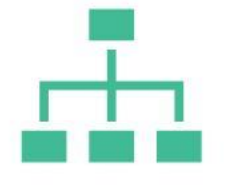

#### (Project Category)

To Add Project Category, the Super-Admin can click on the "ADD" icon on the top right corner as shown in the next slide.

 $\overline{\mathbf{n}}$ 

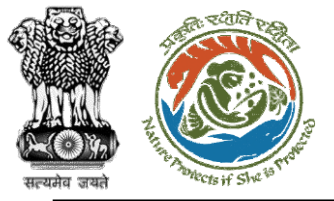

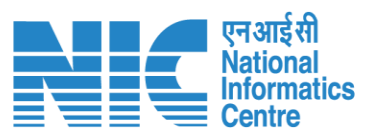

|                       |                                                                          |                         |    |              | English                                                       |
|-----------------------|--------------------------------------------------------------------------|-------------------------|----|--------------|---------------------------------------------------------------|
| PA<br>Minist<br>Gover | RIVESH<br>ry of Environment, Forest and Climate Change<br>nment of India |                         |    |              | गजादी <sub>व्य</sub><br>आज़ादी <sub>व्य</sub><br>अमृत महोत्सव |
| • •                   | Add Project Category                                                     |                         |    |              |                                                               |
|                       | Project Category Details                                                 |                         |    |              |                                                               |
| al                    | Project Category Name *                                                  | Project Code *          |    | Work Group * | -                                                             |
| ٥                     |                                                                          |                         |    |              |                                                               |
| <b>1</b>              | Description                                                              |                         |    |              |                                                               |
| i≡                    |                                                                          |                         | 11 |              |                                                               |
|                       |                                                                          |                         |    |              |                                                               |
|                       |                                                                          | ✓ Submit < Cancel       |    |              |                                                               |
| Ċ                     |                                                                          |                         |    |              |                                                               |
|                       |                                                                          |                         |    |              |                                                               |
|                       |                                                                          |                         |    |              |                                                               |
|                       |                                                                          |                         |    |              |                                                               |
|                       |                                                                          |                         |    |              |                                                               |
|                       |                                                                          |                         |    |              |                                                               |
|                       |                                                                          |                         |    |              |                                                               |
|                       |                                                                          |                         |    |              |                                                               |
|                       |                                                                          | https://parivesh.nic.in | /  |              | 34                                                            |

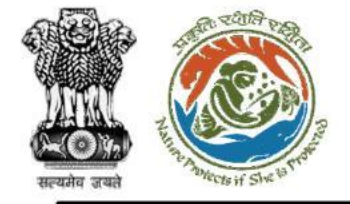

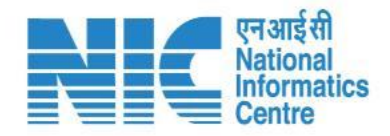

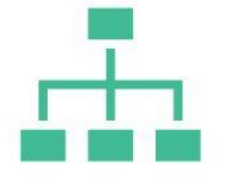

#### (Project Category)

To Edit Project Category, the Super-Admin can click on the "EDIT" icon as shown in the next slide.

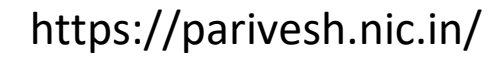

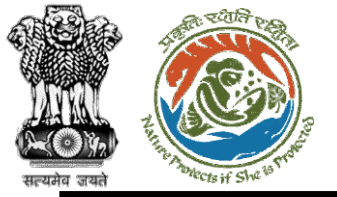

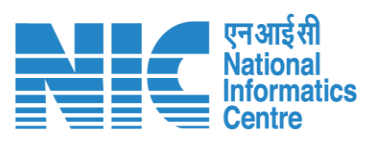

|                          |                                                                          |                             |              |                                  | English                                   |
|--------------------------|--------------------------------------------------------------------------|-----------------------------|--------------|----------------------------------|-------------------------------------------|
| PAR<br>Ministr<br>Govern | RIVESH<br>ry of Environment, Forest and Climate Change<br>nment of India |                             |              |                                  | <b>ग</b> जानीक<br>आज़ादीक<br>अमृत महोत्सव |
| ۰ ،                      | Update Project Category                                                  |                             |              |                                  |                                           |
|                          | Project Category Details                                                 |                             |              |                                  |                                           |
| al                       | Project Category Name * Water Mill                                       | Project Code *<br>WaterMill |              | Work Group *<br>Forest Clearance | -                                         |
| ¢                        |                                                                          |                             |              |                                  |                                           |
| <b>1</b>                 | Description                                                              |                             |              |                                  |                                           |
| :=                       |                                                                          |                             | 11           |                                  |                                           |
| Ē                        |                                                                          |                             |              |                                  |                                           |
|                          |                                                                          | ✓ Subr                      | nit < Cancel |                                  |                                           |
| ڻ<br>ا                   |                                                                          |                             |              |                                  |                                           |
|                          |                                                                          |                             |              |                                  |                                           |
|                          |                                                                          |                             |              |                                  |                                           |
|                          |                                                                          |                             |              |                                  |                                           |
|                          |                                                                          |                             |              |                                  |                                           |
|                          |                                                                          |                             |              |                                  |                                           |
|                          |                                                                          |                             |              |                                  |                                           |
|                          |                                                                          |                             |              |                                  |                                           |
|                          |                                                                          |                             |              |                                  |                                           |
|                          |                                                                          |                             | /            |                                  | 2.4                                       |

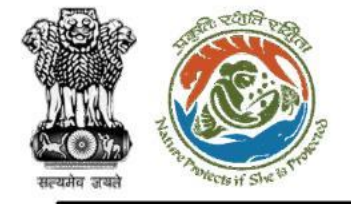

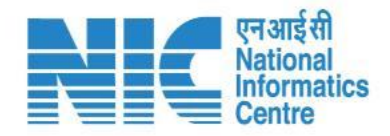

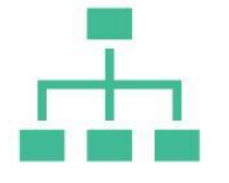

#### (Project Category)

To Filter Threshold, the Super-Admin can click on the "FILTER" icon as shown in the next slide.

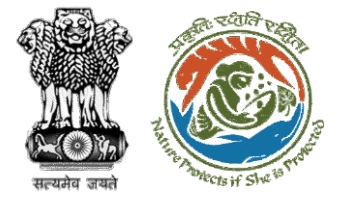

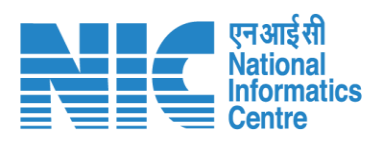

| di TUTI ten          |                                                                |                       |                       |                     |                      | English                                 |
|----------------------|----------------------------------------------------------------|-----------------------|-----------------------|---------------------|----------------------|-----------------------------------------|
| PA<br>Minis<br>Gover | RIVESH<br>try of Environment, Forest and Cl<br>rnment of India | limate Change         |                       |                     |                      | <b>7/न्हू</b><br>आज़ादी<br>अमृत महोत्सव |
| ۰ ۹                  | Project Categ                                                  | gory                  |                       |                     |                      | + Add \Xi                               |
| .1                   | Total Records: 59                                              |                       | Search                | Filters ×           |                      |                                         |
| ٥                    | S.No.                                                          | Project Category Code | Project Category Name | Work Group          | Status               | Work Group 👻                            |
| <b>1</b>             | 1                                                              | WIND                  | Wind Power            | Wild Life Clearance | Deactivated          | Status 👻                                |
| :=                   | 2                                                              | <u>WaterMill</u>      | Water Mill            | Forest Clearance    | Active               |                                         |
| Ê                    | 3                                                              | THE                   | Thermal               | Wild Life Clearance | Deactivated          | ✓ Submit C Reset                        |
| <b>(</b>             | 4                                                              | Solarpower            | Solar Power           | Wild Life Clearance | Deactivated          | -                                       |
| Ċ                    | 5                                                              | <u>SCH</u>            | School                | Wild Life Clearance | Deactivated          | 1                                       |
|                      | 6                                                              | REHAB                 | Rehabilitation        | Wild Life Clearance | Deactivated          | i                                       |
|                      | 7                                                              | RAIL                  | Railway               | Wild Life Clearance | Deactivated          | 1                                       |
|                      | 8                                                              | QRY                   | Quarrying             | Wild Life Clearance | Deactivated          | i                                       |
|                      | 9                                                              | TRANS                 | Transmission Line     | Wild Life Clearance | Deactivated          | 1                                       |
|                      | 10                                                             | SubStation            | Sub Station           | Wild Life Clearance | Deactivated          | i                                       |
|                      |                                                                |                       |                       |                     | Items per page: 10 👻 | 1 - 10 of 59   < < 🗲 📕                  |
|                      |                                                                |                       |                       |                     |                      |                                         |

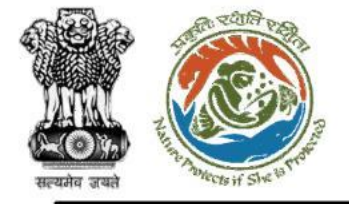

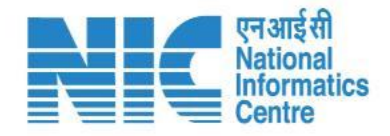

The User Management section would enable the Admin Users to onboard the new employees as users of PARIVESH 2.0 and manage various parameters of existing users of PARIVESH 2.0. This section will have the following sub-sections: User-Role Mapping, User Details, Forwarding Right, Role Designation Mapping, Role-Permission Mapping, Menu - Permission Mapping, and Pending Request. . Here the Admin can use the following features to configure the system under every sub-section

- > VIEW
- > ADD
- > EDIT

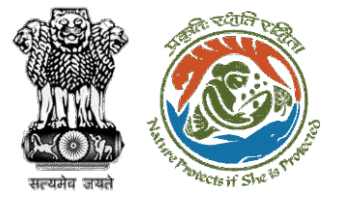

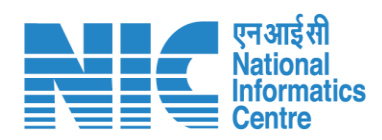

|                                                                          |            |        |                                                                                                    |                    |               |             | ¢                      | 🗎 English 🔶 |
|--------------------------------------------------------------------------|------------|--------|----------------------------------------------------------------------------------------------------|--------------------|---------------|-------------|------------------------|-------------|
| Ministry of Environment, Forest and Climat<br>Government of India        | e Change   |        |                                                                                                    |                    |               |             | गजादी क<br>अमृत महोत्स | a cos       |
| first last     SUPER ADMIN                                               | er         |        |                                                                                                    |                    |               | + Add Us    | ser + Invite User      | Ŧ           |
| . Dashboard                                                              |            |        |                                                                                                    |                    |               | Search      |                        | ۹           |
| Configuration Management >                                               | 9          | Gender | Email/Mobile                                                                                                    | Designation        | Employee Type | Status      | Action                 |             |
| User Management >                                                        | <u>ast</u> | Male   | <ul> <li>sanjeev.gupta@aurionpro.com</li> <li>9314271664</li> </ul>                                                                                                    | DFO                | Permanent     | Active      | 2:                     |             |
| Official User Details     PP User Details     Pending User Request       | <u>ist</u> | Male   | deepak.kumar@aurionpro.com                                                                                                    | Joint Secretary    | Contract      | Deactivated | <b>)</b>               |             |
| Nenu-Permission Mapping     Menu-Permission Mapping                      | <u>ist</u> | Male   | <ul><li>☑ souravmay.das@aurionpro.com</li><li>☑ 9314271664</li></ul>                                                                                                    | Additional_PCCF_GP | Contract      | Deactivated |                        |             |
| <ul> <li>Role - Permission Mapping</li> <li>Forwarding Right</li> </ul>  | <u>ist</u> | Female | Image: milling milling | Additional_PCCF_GP | Contract      | Deactivated | )*<br>                 |             |
| i≡ Masters >                                                             | <u>ast</u> | Female | sovana.mukherjee@aurionpro.com         9314271664                                                                                                    | software developer |               | Active      | 2                      |             |
| <ul> <li>Document Management &gt;</li> <li>Website Management</li> </ul> | <u>ist</u> | Male   | Image: mail.com           Image: mail.com           Image: mail.com                                                                                                    | Scientist D        | Contract      | Deactivated | )*<br>                 |             |
| ( <sup>1</sup> ) Logout                                                  | <u>əst</u> | Female | <ul> <li>pooja.parashar@in.ey.com</li> <li>9314271664</li> </ul>                                                                                                    | Scientist B        | Contract      | Deactivated |                        |             |
|                                                                          |            |        | 🖾 vipul@gov.in                                                                                                    |                    |               |             |                        | -           |

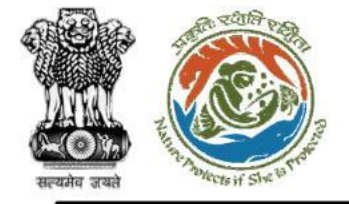

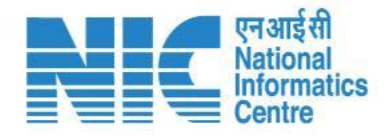

#### (Role Designation Mapping)

Role & Designation mapping would enable easier filtration of Roles while Forwarding Rights, identifying Link Officer, or even assigning Roles This shows, that an Official Employee having Designations A, B or C may get Role X. The Admin can use the following features in the Role & Designation Mapping section by clicking on their respective icons and submitting:

- Add Designation
- Copy Designation
- Edit Designation
- > Deactivate Designation

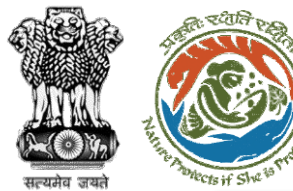

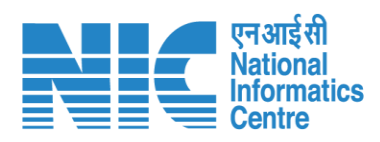

|            |                            |                                                        |                                                  |          |                                                                  |        |                                            | 🌐 English                                    |
|------------|----------------------------|--------------------------------------------------------|--------------------------------------------------|----------|------------------------------------------------------------------|--------|--------------------------------------------|----------------------------------------------|
|            | PAR<br>Ministry<br>Governr | IVESH<br>of Environment, Forest and o<br>ment of India | Climate Change                                   |          |                                                                  |        |                                            | <b>२७२२ विक्र</b><br>आज़ादीक<br>अमृत महोत्सव |
| ٢          | ~                          | Role Designa                                           | ation Mapping                                    |          |                                                                  |        |                                            | Ŧ                                            |
| .ı         |                            | Designation *                                          |                                                  | ▼ Role * |                                                                  | - Add  |                                            |                                              |
| ¢          |                            |                                                        |                                                  |          |                                                                  |        |                                            |                                              |
| <b>1</b>   |                            | Total Records: 59                                      |                                                  |          |                                                                  |        | Search                                     | ٩                                            |
| ∷≡         |                            | S.No.                                                  | Designation                                      |          | Role                                                             | Status | Action                                     |                                              |
| ۵          |                            | 1                                                      | AIG/DIG IRO                                      |          | AIG/DIG IRO                                                      | Active | No. 100 (100 (100 (100 (100 (100 (100 (100 |                                              |
| <b>(</b> ) |                            | 2                                                      | aa                                               |          | Assistant Inspector General of Forest,IRO<br>REC Member          | Active |                                            |                                              |
| 0          |                            | 3                                                      | abc                                              |          | Union Minister, MoEFCC                                           | Active | No. 100 (100 (100 (100 (100 (100 (100 (100 |                                              |
|            |                            | 4                                                      | Minister of Environment, Forest & Climate Change |          | Union Minister, MoEFCC                                           | Active | No. 100 (100 (100 (100 (100 (100 (100 (100 |                                              |
|            |                            | 5                                                      | Minister of State                                |          | Minister of State                                                | Active | No. 100 (100 (100 (100 (100 (100 (100 (100 |                                              |
|            |                            | 6                                                      | Secretary                                        |          | Secretary, MoEFCC                                                | Active | No. 100 (100 (100 (100 (100 (100 (100 (100 |                                              |
|            |                            | 7                                                      | Additional Deputy Inspector General of Forest    |          | Additional Deputy Inspector General of Forest, MEF<br>FAC Member | Active | No. 100 (100 (100 (100 (100 (100 (100 (100 |                                              |
|            |                            | 8                                                      | Inspector General of Forest                      |          | Inspector General of Forest, MEF<br>FAC Member                   | Active | No. 100 (100 (100 (100 (100 (100 (100 (100 |                                              |
|            |                            | 9                                                      | IRO Head                                         |          | IRO Head<br>REC Member                                           | Active |                                            |                                              |
|            |                            | 10                                                     | Deputy Inspector General of Forest               |          | Deputy Inspector General of Forest, IRO<br>REC Member            | Active |                                            |                                              |
|            | 1                          |                                                        |                                                  |          |                                                                  | Item   | s per page: 10 		 1 − 10 of 59             | I< < > >I                                    |

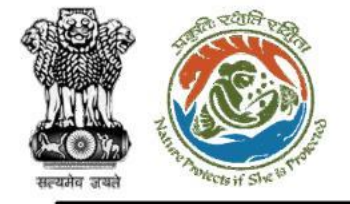

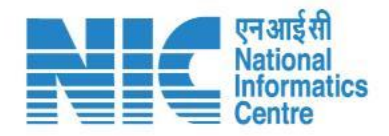

### (Role Designation Mapping)

To Add Designation, the user will be required to select "Designation" and "Role" from the dropdown list and click on "Add" button as shown in the next slide.

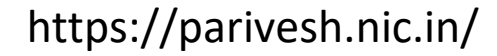

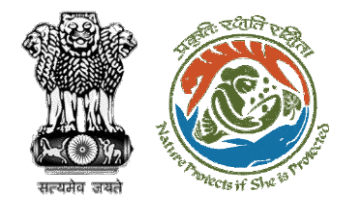

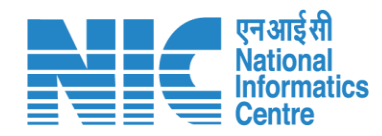

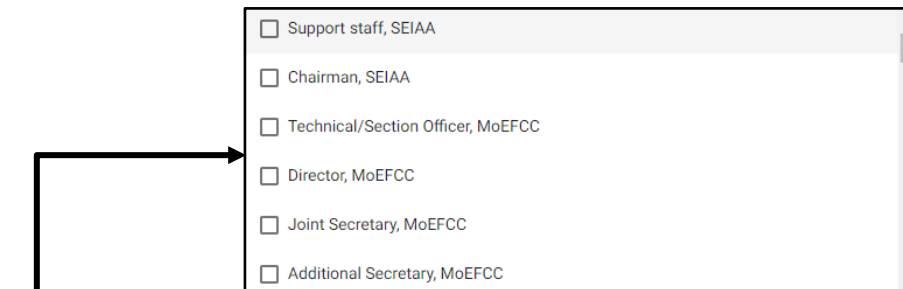

|                                               |                          | RIVESH                                                      |                                                  |   |                                                       |                |        | English                                                                                                    |          |  |
|-----------------------------------------------|--------------------------|-------------------------------------------------------------|--------------------------------------------------|---|-------------------------------------------------------|----------------|--------|----------------------------------------------------------------------------------------------------|----------|--|
|                                               | PAI<br>Ministi<br>Govern | RIVESH<br>ry of Environment, Forest and (<br>nment of India | Climate Change                                   |   | кое результот марриту лиоео зассеззнану 🔒             |                |        | 7/₀<br>आज़ादी∞<br>अमृत महोत्सव                                                                                                    |          |  |
|                                               | ۰ ۹                      | Role Designa                                                | ation Mapping                                    |   |                                                       |                |        |                                                                                                    | Ŧ        |  |
| Г                                             | ы.                       | Designation *                                               |                                                  | • | Role *                                                | -              | + Add  |                                                                                                    |          |  |
| aa                                            | ¢                        | Total Records: 59                                           |                                                  |   |                                                       |                |        | Search                                                                                                    | Q        |  |
| abc                                           |                          | 5.No.                                                       | Designation                                      |   | Role                                                  |                | Status | Action                                                                                                    |          |  |
| Additional Deputy Inspector General of Forest |                          | 1                                                           | AIG/DIG IRO                                      |   | AIG/DIG IRO                                           |                | Active |                                                                                                    |          |  |
| Additional_PCCF_GP                            | (h)                      | 2                                                           | aa                                               |   | Assistant Inspector General of Forest,I<br>REC Member | IRO            | Active | No. 100 (100 (100 (100 (100 (100 (100 (100                                                                                                    |          |  |
|                                               | Ŭ                        | 3                                                           | abc                                              |   | Union Minister, MoEFCC                                |                | Active | No. 100 (100 (100 (100 (100 (100 (100 (100                                                                                                    |          |  |
| AIG/DIG IRO                                   |                          | 4                                                           | Minister of Environment, Forest & Climate Change |   | Union Minister, MoEFCC                                |                | Active | <b>E /</b> O                                                                                                    |          |  |
| AIG/DIG MEF                                   |                          | 5                                                           | Minister of State                                |   | Minister of State                                     |                | Active | <b>i</b> 🖊 O                                                                                                    |          |  |
|                                               |                          | 6                                                           | Secretary                                        |   | Secretary, MoEFCC                                     |                | Active |                                                                                                    |          |  |
|                                               |                          | 7                                                           | Additional Deputy Inspector General of Forest    |   | Additional Deputy Inspector General o<br>FAC Member   | of Forest, MEF | Active | No. 100 (100 (100 (100 (100 (100 (100 (100                                                                                                    |          |  |
|                                               |                          | 8                                                           | Inspector General of Forest                      |   | Inspector General of Forest, MEF<br>FAC Member        |                | Active | No. 100 (100 (100 (100 (100 (100 (100 (100                                                                                                    |          |  |
|                                               |                          | 9                                                           | IRO Head                                         |   | IRO Head<br>REC Member                                |                | Active | <ul> <li>No.</li> <li>No.</li></ul> |          |  |
|                                               |                          | 10                                                          | Deputy Inspector General of Forest               |   | Deputy Inspector General of Forest, IR<br>REC Member  | RO             | Active | <b>E Z</b> O                                                                                                    |          |  |
|                                               |                          |                                                             |                                                  |   |                                                       |                | Items  | per page: 10 🗸 1 – 10 of 59                                                                                                    | K < > >I |  |

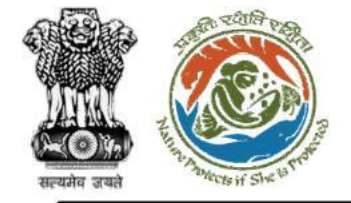

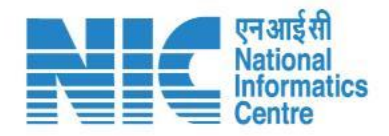

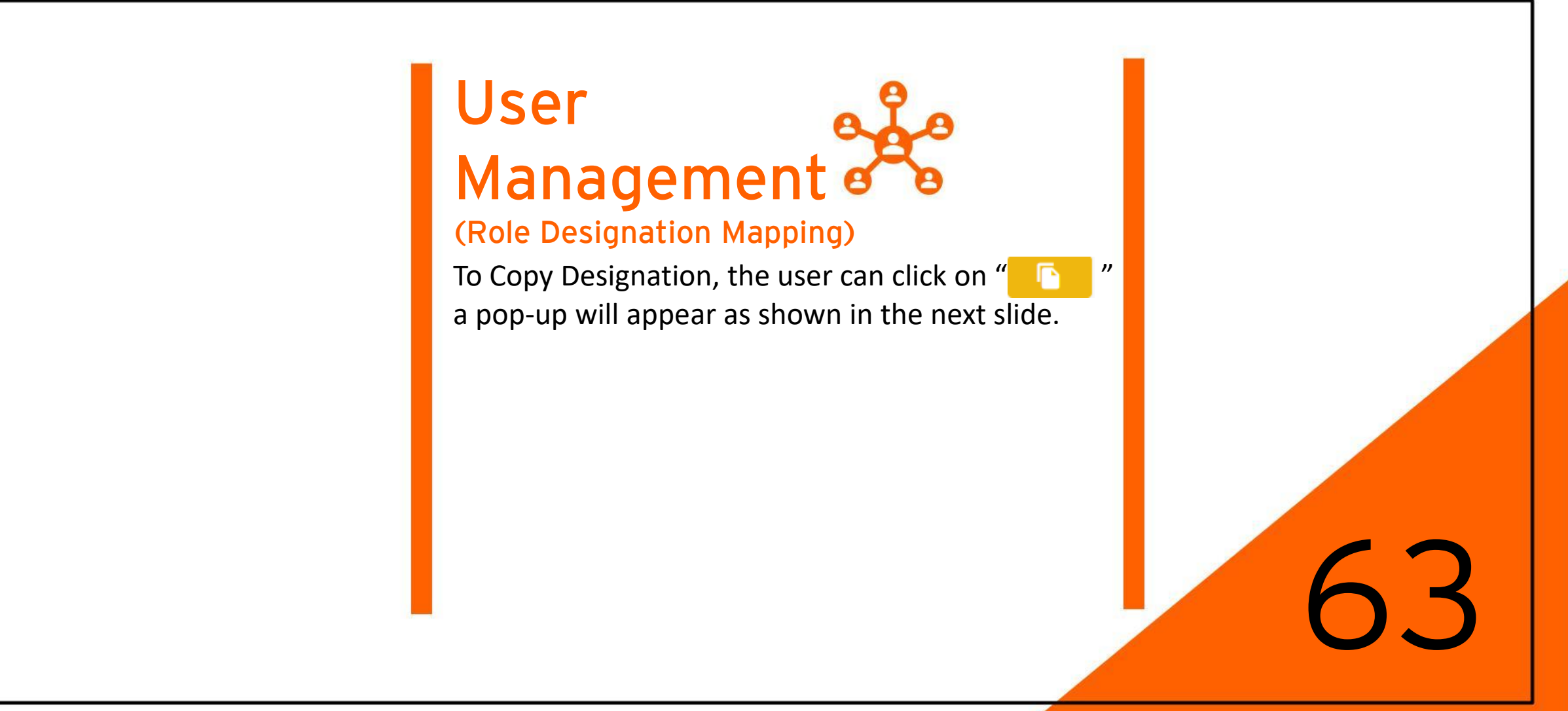

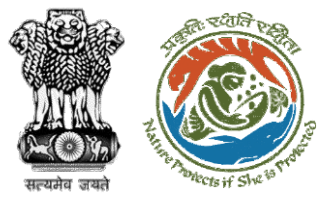

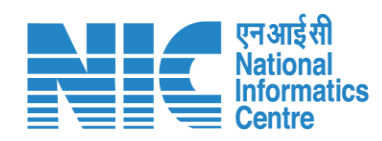

| PA<br>Minist<br>Gover | RIVESH<br>try of Environment, Forest of<br>roment of India | nd Climate Change                                | Copy Designation                                                 |         |                              | English<br>अज्ञादी<br>अमृत महोत्सव |
|-----------------------|------------------------------------------------------------|--------------------------------------------------|------------------------------------------------------------------|---------|------------------------------|------------------------------------|
| • •                   | Role Desig                                                 | nation Mapping                                   | Enter New Designation Name * ABC                                 |         |                              | Ŧ                                  |
| .d                    | Designation *                                              | •                                                | Submit Cancel                                                    | ▼ + Add |                              |                                    |
| ¢<br>                 | Total Records: 59                                          |                                                  |                                                                  |         | Search                       | Q                                  |
| :=                    | S.No.                                                      | Designation                                      | Role                                                             | Status  | Action                       |                                    |
| E                     | 1                                                          | AIG/DIG IRO                                      | AIG/DIG IRO                                                      | Active  |                              |                                    |
|                       | 2                                                          | aa                                               | Assistant Inspector General of Forest,IRO<br>REC Member          | Active  |                              |                                    |
| Ŭ                     | 3                                                          | abc                                              | Union Minister, MoEFCC                                           | Active  |                              |                                    |
|                       | 4                                                          | Minister of Environment, Forest & Climate Change | Union Minister, MoEFCC                                           | Active  |                              |                                    |
|                       | 5                                                          | Minister of State                                | Minister of State                                                | Active  |                              |                                    |
|                       | 6                                                          | Secretary                                        | Secretary, MoEFCC                                                | Active  |                              |                                    |
|                       | 7                                                          | Additional Deputy Inspector General of Forest    | Additional Deputy Inspector General of Forest, MEF<br>FAC Member | Active  |                              |                                    |
|                       | 8                                                          | Inspector General of Forest                      | Inspector General of Forest, MEF<br>FAC Member                   | Active  |                              |                                    |
|                       | 9                                                          | IRO Head                                         | IRO Head<br>REC Member                                           | Active  |                              |                                    |
|                       | 10                                                         | Deputy Inspector General of Forest               | Deputy Inspector General of Forest, IRO<br>REC Member            | Active  |                              |                                    |
|                       |                                                            |                                                  |                                                                  | Items   | per page: 10 		 1 − 10 of 59 | K < > >I                           |

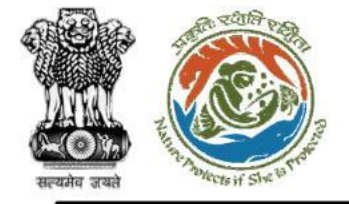

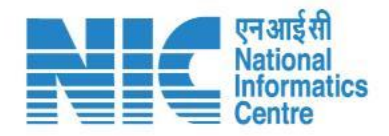

### (Role Designation Mapping)

To Edit Designation, the user can click on " ", the system will display the screen shown in the next slide.

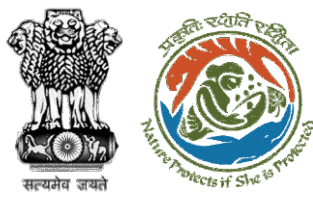

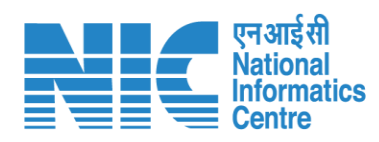

| 10 1000 Ma        |                                                       |                                                  |                                                          |                 |                                            | Eng                      |
|-------------------|-------------------------------------------------------|--------------------------------------------------|----------------------------------------------------------|-----------------|--------------------------------------------|--------------------------|
| Ministr<br>Govern | RIVESH<br>ry of Environment, Forest<br>nment of India | and Climate Change                               |                                                          |                 |                                            | आज़ादी ज<br>अमृत महोत्सव |
| • •               | Role Desig                                            | gnation Mapping                                  |                                                          |                 |                                            | ÷                        |
| а                 | Designation *<br>AIG/DIG IRO                          |                                                  | ■ AIG/DIG IRO                                            | ✓ ✓ Update      | × Cancel                                   |                          |
| ¢                 | Total Records: 60                                     | )                                                |                                                          |                 | Search                                     | م                        |
| :=                | S.No.                                                 | Designation                                      | Role                                                     | Status          | Action                                     |                          |
|                   | 1                                                     | AIG/DIG IRO                                      | AIG/DIG IRO                                              | Active          |                                            |                          |
| ⊕<br>db           | 2                                                     | aa                                               | Assistant Inspector General of Forest,IRO<br>REC Member  | Active          | S / S                                      |                          |
| Ċ                 | 3                                                     | abc                                              | Union Minister, MoEFCC                                   | Active          | No. 100 (100 (100 (100 (100 (100 (100 (100 |                          |
|                   | 4                                                     | Minister of Environment, Forest & Climate Change | Union Minister, MoEFCC                                   | Active          |                                            |                          |
|                   | 5                                                     | Minister of State                                | Minister of State                                        | Active          | No. 100 (100 (100 (100 (100 (100 (100 (100 |                          |
|                   | 6                                                     | Secretary                                        | Secretary, MoEFCC                                        | Active          |                                            |                          |
|                   | 7                                                     | Additional Deputy Inspector General of Forest    | Additional Deputy Inspector General of For<br>FAC Member | est, MEF Active | No. 100 (100 (100 (100 (100 (100 (100 (100 |                          |
|                   | 8                                                     | Inspector General of Forest                      | Inspector General of Forest, MEF<br>FAC Member           | Active          |                                            |                          |
|                   | 9                                                     | IRO Head                                         | IRO Head<br>REC Member                                   | Active          | No. 100 (100 (100 (100 (100 (100 (100 (100 |                          |
|                   | 10                                                    | Deputy Inspector General of Forest               | Deputy Inspector General of Forest, IRO<br>REC Member    | Active          |                                            |                          |
|                   |                                                       |                                                  |                                                          | It              | ems per page: 10 👻 1 – 10 of 60            | < < > >                  |

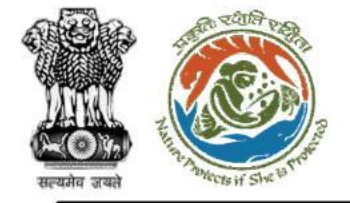

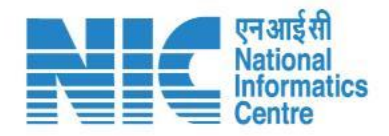

### (Role Designation Mapping)

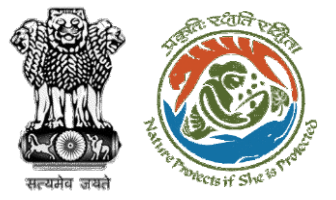

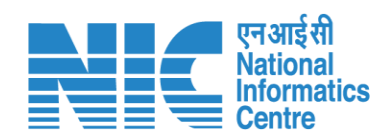

| • •     | Role Design                  | nation Mapping                                   |                                                                  |                                           | Ŧ  |
|---------|------------------------------|--------------------------------------------------|------------------------------------------------------------------|-------------------------------------------|----|
| al .    | Designation *<br>AIG/DIG IRO |                                                  | Role * AIG/DIG IRO                                               | ✓ Update X Cancel                         |    |
| •       | Total Records: 60            |                                                  | Search                                                           | ٩                                         |    |
| :=      | S.No.                        | Designation                                      | Role                                                             | Status Action                             |    |
| E       | 1                            | AIG/DIG IRO                                      | Are you sure you want to Deactivate this Role                    | Active                                    |    |
| <b></b> | 2                            | aa                                               | Designation Mapping?                                             | Active                                    |    |
| Ú       | 3                            | abc                                              | ОК No                                                            | Active                                    |    |
|         | 4                            | Minister of Environment, Forest & Climate Change | Union Minister, MoEFCC                                           | Active                                    |    |
|         | 5                            | Minister of State                                | Minister of State                                                | Active                                    |    |
|         | 6                            | Secretary                                        | Secretary, MoEFCC                                                | Active                                    |    |
|         | 7                            | Additional Deputy Inspector General of Forest    | Additional Deputy Inspector General of Forest, MEF<br>FAC Member | Active                                    |    |
|         | 8                            | Inspector General of Forest                      | Inspector General of Forest, MEF<br>FAC Member                   | Active                                    |    |
|         | 9                            | IRO Head                                         | IRO Head<br>REC Member                                           | Active                                    |    |
|         | 10                           | Deputy Inspector General of Forest               | Deputy Inspector General of Forest, IRO<br>REC Member            | Active                                    |    |
|         |                              |                                                  |                                                                  | Items per page: 10 👻 1 = 10 of 60   < < > | >1 |
|         |                              |                                                  |                                                                  |                                           |    |
|         |                              |                                                  |                                                                  |                                           |    |
|         |                              |                                                  |                                                                  |                                           |    |

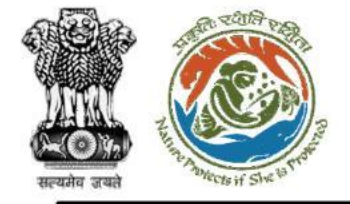

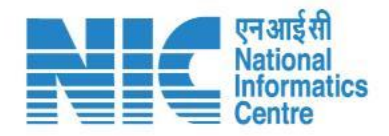

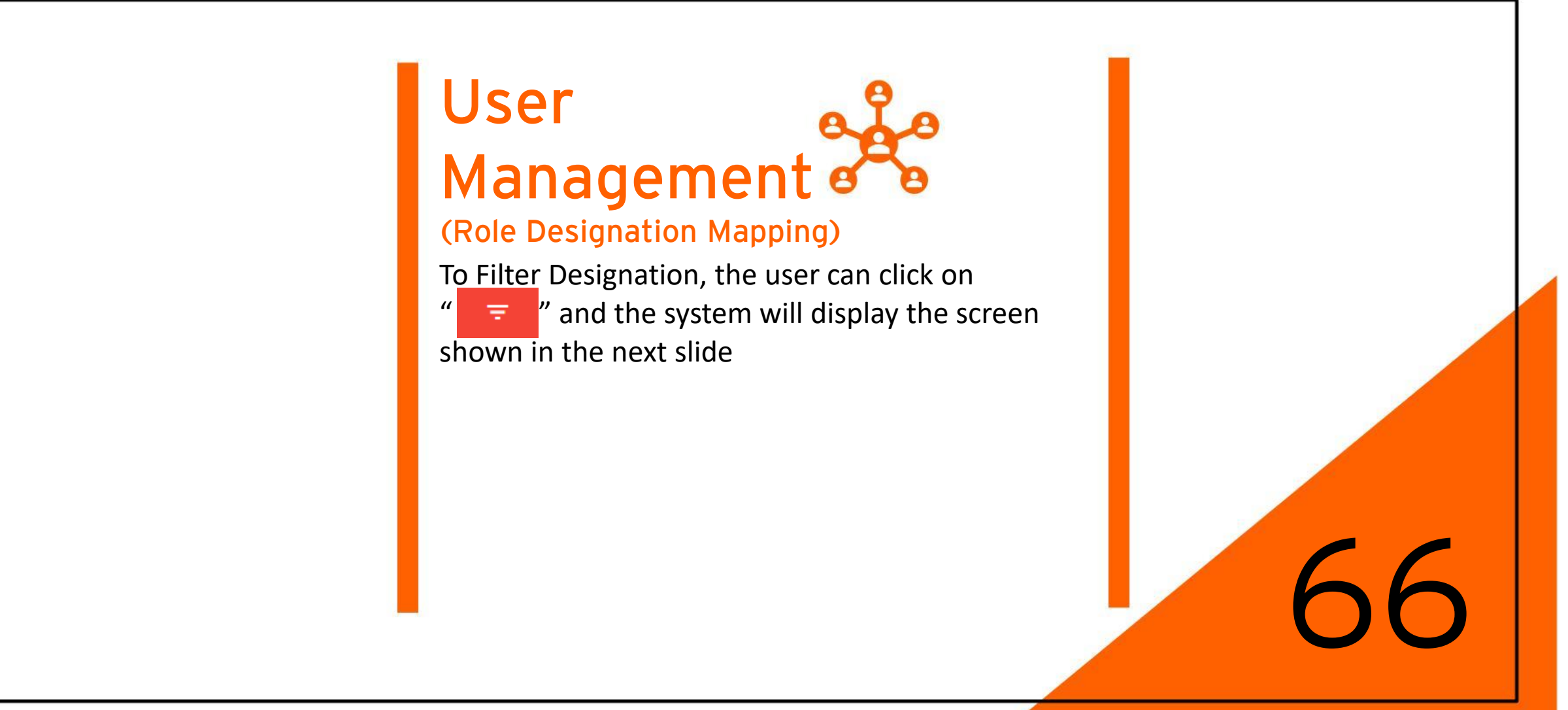

![](_page_131_Picture_0.jpeg)

![](_page_131_Picture_1.jpeg)

|          |                                                            |                                                  |          |                                                                  |             |        |          |                           | English |
|----------|------------------------------------------------------------|--------------------------------------------------|----------|------------------------------------------------------------------|-------------|--------|----------|---------------------------|---------|
| PAI      | RIVESH<br>iry of Environment, Forest and<br>nment of India | Climate Change                                   |          |                                                                  |             |        |          | अाज़ादी क<br>अमृत महोत्सव |         |
| ۰ ،      | Role Design                                                | ation Mapping                                    |          |                                                                  |             |        |          | Ŧ                         |         |
|          | Designation *                                              |                                                  | ▼ Role * |                                                                  | - + Add     |        | Filters  |                           | ×       |
| .ı       |                                                            |                                                  |          |                                                                  |             |        | Select   |                           |         |
| ¢        |                                                            |                                                  |          |                                                                  |             |        | Active   |                           |         |
| <b>1</b> | Total Records: 60                                          |                                                  |          |                                                                  |             | Search | Deactive |                           |         |
| i≡       | S.No.                                                      | Designation                                      |          | Role                                                             | Status      | Action |          |                           |         |
|          | 1                                                          | AIG/DIG IRO                                      |          | AIG/DIG IRO                                                      | Deactivated |        |          |                           |         |
|          | 2                                                          | ABC                                              |          | AIG/DIG IRO                                                      | Active      |        |          |                           |         |
| Ċ        | 3                                                          | Additional_PCCF_GP                               |          | Chairman, SEIAA<br>State_Nodal_Officer_GP                        | Active      |        |          |                           |         |
|          | 4                                                          | aa                                               |          | Assistant Inspector General of Forest,IRO<br>REC Member          | Active      |        |          |                           |         |
|          | 5                                                          | abc                                              |          | Union Minister, MoEFCC                                           | Active      |        |          |                           |         |
|          | 6                                                          | Minister of Environment, Forest & Climate Change |          | Union Minister, MoEFCC                                           | Active      |        |          |                           |         |
|          | 7                                                          | Minister of State                                |          | Minister of State                                                | Active      |        |          |                           |         |
|          | 8                                                          | Secretary                                        |          | Secretary, MoEFCC                                                | Active      |        |          |                           |         |
|          | 9                                                          | Additional Deputy Inspector General of Forest    |          | Additional Deputy Inspector General of Forest, MEF<br>FAC Member | Active      |        |          |                           | -       |

![](_page_132_Picture_0.jpeg)

![](_page_132_Picture_1.jpeg)

#### (Role Permission Mapping)

Role-Based Permission Control would allow the permission to be directly mapped with Roles. The Admin can use the following features in the Role Permission Mapping section by clicking on their respective icons and submitting :

- Add Role
- Copy Role
- Edit Role
- Deactivate Role
- > Filter Role
- Search Role

![](_page_132_Picture_11.jpeg)

![](_page_133_Picture_0.jpeg)

![](_page_133_Picture_1.jpeg)

| ist Role            | Permission Mapping  |                               |                                 |                                                    |        |        |           |
|---------------------|---------------------|-------------------------------|---------------------------------|----------------------------------------------------|--------|--------|-----------|
| Work Group *        | ental Clearance     | •                             | Role *<br>Chairman, SEIAA       | <b>.</b>                                           |        |        |           |
| Permission T<br>Add | ype *               | •                             | Permission *<br>Add Designation | •                                                  | + Add  |        |           |
| Records             | :17                 |                               |                                 |                                                    |        | 9 uut  |           |
| S.No.               | Work Group          | Role                          | Permission Type                 | Permission                                         | Status | Action |           |
| 1                   | Forest Clearance    | Nodal Officer                 | Approve                         | Approve Draft MoM                                  | Active |        | S         |
| 2                   | Forest Clearance    | Member Secretary of the State | View                            | View MOM<br>View Agenda                            | Active |        | S         |
| 3                   | Wild Life Clearance | Chairman, SEIAA               | View                            | Is Receiving Officer<br>Access Condition Catalogue | Active |        | S         |
| 4                   | Forest Clearance    | WORKGROUP ADMIN               | View                            | View User Role<br>View User                        | Active |        | $\otimes$ |
| 5                   | Forest Clearance    | WORKGROUP ADMIN               | Add                             | Add User Role<br>Add User                          | Active |        | 0         |
| 6                   | Forest Clearance    | WORKGROUP ADMIN               | Delete                          | Delete User Role<br>Delete User                    | Active |        | 0         |
| 7                   | Forest Clearance    | WORKGROUP ADMIN               | Edit                            | Edit User                                          | Active |        | 0         |
| 8                   | Forest Clearance    | WORKGROUP ADMIN               | Manage                          | Manage User                                        | Active |        | 0         |
| 9                   | Forest Clearance    | WORKGROUP ADMIN               | Role Creation                   | Role Access<br>Access User                         | Active |        | S         |
| 10                  | Forest Clearance    | WORKGROUP ADMIN               | Activate Deactivate             | Activate Deactivate                                | Active |        | 8         |

![](_page_134_Picture_0.jpeg)

![](_page_134_Picture_1.jpeg)

### (Role Permission Mapping)

To map permission directly with Roles, the Super-Admin will be required to select Work Group, Role, Permission Type, Permission and click on "Add" as shown in the next slide. Role access Mapping would be added successfully.

![](_page_135_Picture_0.jpeg)

![](_page_135_Picture_1.jpeg)

| List Role      | Permission Mapping | 3                      |                     |                                                     |        |                                            |  |
|----------------|--------------------|------------------------|---------------------|-----------------------------------------------------|--------|--------------------------------------------|--|
| Work Group     | p *                | •                      | Role *              | •                                                   |        |                                            |  |
| Permissior     | Туре *             | •                      | Permission *        | *                                                   | + Add  |                                            |  |
| lotal Records: | 18                 |                        |                     |                                                     |        | Search                                     |  |
| S.No.          | Work Group         | Role                   | Permission Type     | Permission                                          | Status | Action                                     |  |
| 1              | Forest Clearance   | Tech. Officers, MEF    | View                | View MOM<br>View Agenda                             | Active | <b>i</b> / O                               |  |
| 2              | Forest Clearance   | Technical Officer, IRO | View                | View MOM<br>View Agenda                             | Active | <b>i</b> 🖊 O                               |  |
| 3              | Forest Clearance   | Nodal Officer          | Approve             | Approve Draft MoM<br>Approve Draft Clearance Letter | Active | <b>i</b> 🖊 O                               |  |
| 4              | Forest Clearance   | WORKGROUP ADMIN        | Role Creation       | Role Access<br>Access User                          | Active | <b>i</b> 🖊 O                               |  |
| 5              | Forest Clearance   | WORKGROUP ADMIN        | Activate Deactivate | Activate Deactivate                                 | Active | No. 100 (100 (100 (100 (100 (100 (100 (100 |  |
| 6              | Forest Clearance   | WORKGROUP ADMIN        | Delete              | Delete User Role<br>Delete User                     | Active | No. 100 (100 (100 (100 (100 (100 (100 (100 |  |
| 7              | Forest Clearance   | WORKGROUP ADMIN        | Add                 | Add User Role<br>Add User                           | Active | <u></u>                                    |  |
| 8              | Forest Clearance   | WORKGROUP ADMIN        | Manage              | Manage User                                         | Active | No. 100 (100 (100 (100 (100 (100 (100 (100 |  |
| 9              | Forest Clearance   | WORKGROUP ADMIN        | View                | View User Role<br>View User                         | Active | <u></u>                                    |  |
| 10             | Forest Clearance   | WORKGROUP ADMIN        | Edit                | Edit User                                           | Active |                                            |  |

![](_page_136_Picture_0.jpeg)

![](_page_136_Picture_1.jpeg)

![](_page_136_Picture_2.jpeg)

![](_page_137_Picture_0.jpeg)

![](_page_137_Picture_1.jpeg)

| List Role Permission Mapping |                  |                        | ABC                 |                                                     |        |              |  |  |  |
|------------------------------|------------------|------------------------|---------------------|-----------------------------------------------------|--------|--------------|--|--|--|
| Work Group                   | *                | •                      | ✓ Submit            | ✓ Submit < Cancel                                   |        |              |  |  |  |
| Permission 7                 | Гуре *           | -                      | Permission *        | •                                                   | + Add  |              |  |  |  |
| Total Records: 1             | 3                |                        |                     |                                                     |        | Search       |  |  |  |
| S.No.                        | Work Group       | Role                   | Permission Type     | Permission                                          | Status | Action       |  |  |  |
| 1                            | Forest Clearance | Tech. Officers, MEF    | View                | View MOM<br>View Agenda                             | Active |              |  |  |  |
| 2                            | Forest Clearance | Technical Officer, IRO | View                | View MOM<br>View Agenda                             | Active |              |  |  |  |
| 3                            | Forest Clearance | Nodal Officer          | Approve             | Approve Draft MoM<br>Approve Draft Clearance Letter | Active |              |  |  |  |
| 4                            | Forest Clearance | WORKGROUP ADMIN        | Role Creation       | Role Access<br>Access User                          | Active |              |  |  |  |
| 5                            | Forest Clearance | WORKGROUP ADMIN        | Activate Deactivate | Activate Deactivate                                 | Active |              |  |  |  |
| 6                            | Forest Clearance | WORKGROUP ADMIN        | Delete              | Delete User Role<br>Delete User                     | Active |              |  |  |  |
| 7                            | Forest Clearance | WORKGROUP ADMIN        | Add                 | Add User Role<br>Add User                           | Active |              |  |  |  |
| 8                            | Forest Clearance | WORKGROUP ADMIN        | Manage              | Manage User                                         | Active | <b>E</b> 🖊 6 |  |  |  |
| 9                            | Forest Clearance | WORKGROUP ADMIN        | View                | View User Role<br>View User                         | Active |              |  |  |  |
| 10                           | Forest Clearance | WORKGROUP ADMIN        | Edit                | Edit User                                           | Active |              |  |  |  |

![](_page_138_Picture_0.jpeg)

![](_page_138_Picture_1.jpeg)

### (Role Permission Mapping)

To Edit Role, the user can click on " , the system will display the screen shown in the next slide.

![](_page_139_Picture_0.jpeg)

![](_page_139_Picture_1.jpeg)

| RIVESH<br>try of Environment, Forest<br>mment of India | t and Climate Change |                        | Copy Role<br>Enter New Role Name * |                                                     |        |            | आज़ादी क<br>अमृत महोत्सव |
|--------------------------------------------------------|----------------------|------------------------|------------------------------------|-----------------------------------------------------|--------|------------|--------------------------|
| List Role F                                            | Permission Mapping   | 1                      | ABC                                | •//                                                 |        |            |                          |
| Work Group                                             | •                    | •                      | ✓ Submit                           | < Cancel                                            |        |            |                          |
| Permission 1                                           | Type *               | •                      | Permission *                       | •                                                   | + Add  |            |                          |
| Total Records: 18                                      | 3                    |                        |                                    |                                                     |        | Search     |                          |
| S.No.                                                  | Work Group           | Role                   | Permission Type                    | Permission                                          | Status | Action     |                          |
| 1                                                      | Forest Clearance     | Tech. Officers, MEF    | View                               | View MOM<br>View Agenda                             | Active |            | $\otimes$                |
| 2                                                      | Forest Clearance     | Technical Officer, IRO | View                               | View MOM<br>View Agenda                             | Active |            | $\otimes$                |
| 3                                                      | Forest Clearance     | Nodal Officer          | Approve                            | Approve Draft MoM<br>Approve Draft Clearance Letter | Active |            | $\otimes$                |
| 4                                                      | Forest Clearance     | WORKGROUP ADMIN        | Role Creation                      | Role Access<br>Access User                          | Active |            | $\otimes$                |
| 5                                                      | Forest Clearance     | WORKGROUP ADMIN        | Activate Deactivate                | Activate Deactivate                                 | Active |            | 0                        |
| 6                                                      | Forest Clearance     | WORKGROUP ADMIN        | Delete                             | Delete User Role<br>Delete User                     | Active | <b></b>    | $\otimes$                |
| 7                                                      | Forest Clearance     | WORKGROUP ADMIN        | Add                                | Add User Role<br>Add User                           | Active |            | $\otimes$                |
| 8                                                      | Forest Clearance     | WORKGROUP ADMIN        | Manage                             | Manage User                                         | Active | <b>i</b>   | 0                        |
| 9                                                      | Forest Clearance     | WORKGROUP ADMIN        | View                               | View User Role<br>View User                         | Active |            | $\otimes$                |
| 10                                                     | Forest Clearance     | WORKGROUP ADMIN        | Edit                               | Edit User                                           | Active |            | $\otimes$                |
|                                                        |                      |                        |                                    |                                                     |        | 1 - 10 - 6 |                          |

![](_page_140_Picture_0.jpeg)

![](_page_140_Picture_1.jpeg)

![](_page_140_Picture_2.jpeg)

![](_page_141_Picture_0.jpeg)

![](_page_141_Picture_1.jpeg)

|                          |                                                        |                         |                      |                                               |                                                     |        |        | English                            |
|--------------------------|--------------------------------------------------------|-------------------------|----------------------|-----------------------------------------------|-----------------------------------------------------|--------|--------|------------------------------------|
| PAR<br>Ministr<br>Govern | RIVESH<br>ary of Environment, Forest<br>nment of India | and Climate Change      |                      |                                               |                                                     |        |        | ७ जाजदीक<br>आजादीक<br>अमृत महोत्सव |
| ۰ پ                      | List Role P                                            | ermission Mapping       |                      |                                               |                                                     |        |        | Ŧ                                  |
| al                       | Work Group *                                           |                         | ×                    | Role *                                        | •                                                   |        |        |                                    |
| ¢<br>11                  | Permission Ty                                          | vpe *                   | •                    | Permission *                                  | -                                                   | + Add  |        |                                    |
| :=                       | Total Records: 20                                      |                         |                      | Are you sure you want to De<br>permission map | eactivate this role<br>ping?                        |        | Search | ٩                                  |
| •                        | S.No.                                                  | Work Group              | Role                 | ок                                            | No                                                  | Status | Action |                                    |
| Ċ                        | 1                                                      | Coastal Regulation Zone | Support staff, SEIAA | Activate Deactivate                           | Activate Deactivate                                 | Active |        |                                    |
|                          | 2                                                      | Forest Clearance        | IRO Head             | View                                          | View MOM<br>View Agenda                             | Active |        |                                    |
|                          | 3                                                      | Forest Clearance        | Nodal Officer        | Approve                                       | Approve Draft MoM<br>Approve Draft Clearance Letter | Active |        |                                    |
|                          | 4                                                      | Forest Clearance        | AIG/DIG IRO          | View                                          | View MOM<br>View Agenda                             | Active |        |                                    |
|                          | 5                                                      | Wild Life Clearance     | Chairman, SEIAA      | View                                          | Is Receiving Officer<br>Access Condition Catalogue  | Active |        |                                    |
|                          | 6                                                      | Forest Clearance        | Tech. Officers, MEF  | View                                          | View MOM<br>View Agenda                             | Active |        |                                    |
|                          | 7                                                      | Environmental Clearance | Chairman, SEIAA      | Add                                           | Add Designation                                     | Active |        |                                    |
|                          |                                                        |                         |                      |                                               |                                                     |        |        |                                    |
|                          |                                                        |                         |                      |                                               |                                                     |        |        |                                    |
|                          |                                                        |                         |                      |                                               |                                                     |        |        |                                    |
|                          |                                                        |                         |                      |                                               |                                                     |        |        |                                    |

![](_page_142_Picture_0.jpeg)

![](_page_142_Picture_1.jpeg)

![](_page_142_Picture_2.jpeg)

![](_page_143_Picture_0.jpeg)

![](_page_143_Picture_1.jpeg)

| List Role F       | Permission Mapping  |                               |                 |                                                     |        |                                                |
|-------------------|---------------------|-------------------------------|-----------------|-----------------------------------------------------|--------|------------------------------------------------|
| Work Group        | ×                   | ▼ Rol                         | e *             | ~                                                   |        | Filters<br>Work Group<br>Coastal Regulation Zo |
| Permission 1      | ype *               | ▼ Per                         | mission *       | •                                                   | + Add  | Status<br>Active                               |
| Fotal Records: 20 | )                   |                               |                 |                                                     |        | Search ✓ Submit                                |
| S.No.             | Work Group          | Role                          | Permission Type | Permission                                          | Status | Action                                         |
| 1                 | Forest Clearance    | AIG/DIG IRO                   | View            | View MOM<br>View Agenda                             | Active |                                                |
| 2                 | Forest Clearance    | Helpdesk                      | View            | View Pending Request<br>View Pending Request        | Active |                                                |
| 3                 | Forest Clearance    | Nodal Officer                 | Approve         | Approve Draft MoM<br>Approve Draft Clearance Letter | Active |                                                |
| 4                 | Forest Clearance    | Member Secretary of the State | View            | View MOM<br>View Agenda                             | Active |                                                |
| 5                 | Wild Life Clearance | Chairman, SEIAA               | View            | Is Receiving Officer<br>Access Condition Catalogue  | Active |                                                |
| 6                 | Forest Clearance    | WORKGROUP ADMIN               | Manage          | Manage User                                         | Active |                                                |
| 7                 | Forest Clearance    | WORKGROUP ADMIN               | Role Creation   | Role Access<br>Access User                          | Active |                                                |
| 8                 | Forest Clearance    | WORKGROUP ADMIN               | Edit            | Edit User                                           | Active |                                                |
| 9                 | Forest Clearance    | WORKGROUP ADMIN               | Add             | Add User Role<br>Add User                           | Active |                                                |
|                   |                     |                               |                 |                                                     |        |                                                |
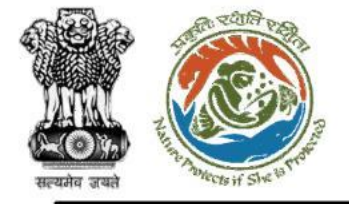

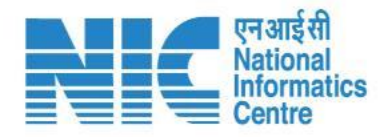

### (Menu Permission Mapping)

Menu-Based Permission Control would allow the permission to be directly mapped with Menu. The Admin can use the following features in the Menu Permission Mapping section by clicking on their respective icons and submitting :

- > Add Role
- Edit Role
- Search Role

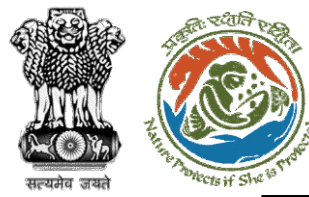

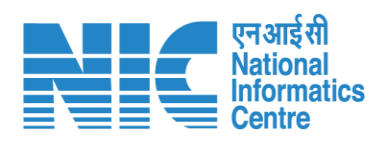

|     |                            |                                                            |                          |                   |                     |   |      |                                 |     |                    |                  | •                                               | English |
|-----|----------------------------|------------------------------------------------------------|--------------------------|-------------------|---------------------|---|------|---------------------------------|-----|--------------------|------------------|-------------------------------------------------|---------|
|     | PAR<br>Ministry<br>Governm | IVESH<br>of Environment, Forest and Clima<br>nent of India | te Change                |                   |                     |   |      |                                 |     |                    |                  | <b>7</b><br>आज़ादी <sub>क</sub><br>अमृत महोत्सव |         |
| ۲   | ~                          | Menu Permissio                                             | on Mapping               |                   |                     |   |      |                                 |     |                    |                  |                                                 |         |
| •   |                            |                                                            |                          |                   |                     |   |      |                                 |     |                    |                  |                                                 |         |
| .ıl |                            | Menu *                                                     | •                        | Permission Type * |                     | - | Perm | ission *                        | -   | + Add              |                  |                                                 |         |
| ¢   |                            |                                                            |                          |                   |                     |   |      |                                 |     |                    |                  |                                                 |         |
|     |                            |                                                            |                          |                   |                     |   |      |                                 |     |                    |                  |                                                 |         |
|     |                            | Total Records: 13                                          |                          |                   |                     |   |      |                                 |     | Search             |                  |                                                 | Q       |
| :=  |                            | S.No.                                                      | Menu                     |                   | Permission Type     |   |      | Permissions                     |     | Status             | Action           |                                                 |         |
|     |                            | 1                                                          | Official User Details    |                   | Activate Deactivate |   |      | Activate Deactivate             |     | Active             |                  |                                                 |         |
|     |                            | 2                                                          | Polo Decignation Manning |                   | View                |   |      | View Bale Designation           |     | Activo             |                  |                                                 |         |
| ப்  |                            | 2                                                          | Kole-Designation Mapping |                   | View                |   |      | View User Role                  |     | Active             |                  |                                                 |         |
|     |                            | 3                                                          | Official User Details    |                   | View                |   |      | View User                       |     | Active             |                  |                                                 |         |
|     |                            | 4                                                          | Official User Details    |                   | Role Creation       |   |      | Role Access<br>Access User      |     | Active             |                  |                                                 |         |
|     |                            | 5                                                          | MOM Management           |                   | View                |   |      | View MOM                        |     | Active             |                  |                                                 |         |
|     |                            | 6                                                          | Official User Details    |                   | Invite              |   |      | Invite User                     |     | Active             |                  |                                                 |         |
|     |                            | 7                                                          | Official User Details    |                   | Edit                |   |      | Edit User                       |     | Active             |                  |                                                 |         |
|     |                            | 8                                                          | Official User Details    |                   | Add                 |   |      | Add User Role<br>Add User       |     | Active             |                  |                                                 |         |
|     |                            | 9                                                          | Official User Details    |                   | Delete              |   |      | Delete User Role<br>Delete User |     | Active             |                  |                                                 |         |
|     |                            | 10                                                         | Pending User Request     |                   | View                |   |      | View Pending Request            |     | Active             |                  |                                                 |         |
|     |                            |                                                            |                          |                   |                     |   | _    |                                 | Ite | ems per page: 10 👻 | 1 - 10 of 13   🗸 | < > >                                           | 4       |

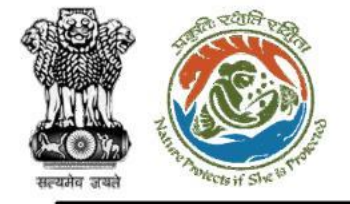

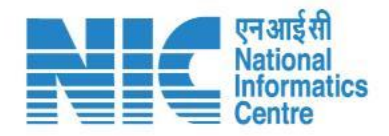

## (Menu Permission Mapping)

To map permission directly with Menu, the Super-Admin will be required to select Menu, Permission Type, Permission and click on "Add" as shown in the next slide. Menu Mapping would be added successfully.

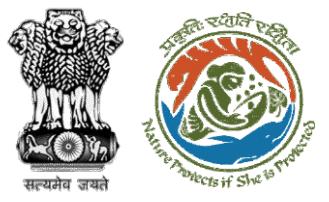

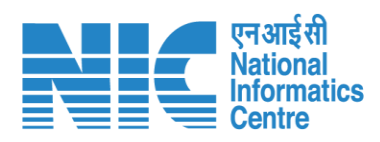

|             |                                                                      |                          | _                 |                               |                             |                      | 🌐 English                          |
|-------------|----------------------------------------------------------------------|--------------------------|-------------------|-------------------------------|-----------------------------|----------------------|------------------------------------|
| Mini<br>Gov | ARIVESH<br>istry of Environment, Forest and Clim<br>remment of India | nate Change              | Ме                | nu Mapping added Successfully | x                           |                      | <b>७</b><br>आज़ादी<br>अमृत महोत्सव |
| ۰ ۹         | Menu Permiss                                                         | ion Mapping              |                   |                               |                             |                      |                                    |
| .il         | Menu *                                                               |                          | Permission Type * | ✓ Permis:                     | sion *                      | ✓ + Add              |                                    |
| \$          |                                                                      |                          |                   |                               |                             |                      |                                    |
| <b>*</b>    | Total Records: 14                                                    |                          |                   |                               |                             | Search               | ٩                                  |
|             | S.No.                                                                | Menu                     | Permissi          | on Type                       | Permissions                 | Status               | Action                             |
|             | 1                                                                    | Official User Details    | Edit              |                               | Edit User                   | Active               |                                    |
| Ċ           | 2                                                                    | Role-Designation Mapping | View              |                               | View Role Designation       | Active               |                                    |
|             | 3                                                                    | PP User Details          | View              |                               | View Pending Request        | Active               |                                    |
|             | 4                                                                    | MOM Management           | View              |                               | View MOM                    | Active               |                                    |
|             | 5                                                                    | Dashboard                | Delete            |                               | Delete Activity             | Active               |                                    |
|             | 6                                                                    | Official User Details    | Activate          | Deactivate                    | Activate Deactivate         | Active               |                                    |
|             | 7                                                                    | Pending User Request     | View              |                               | View Pending Request        | Active               |                                    |
|             | 8                                                                    | Official User Details    | View              |                               | View User Role<br>View User | Active               |                                    |
|             | 9                                                                    | Official User Details    | Manage            |                               | Manage User                 | Active               |                                    |
|             | 10                                                                   | Official User Details    | Add               |                               | Add User Role<br>Add User   | Active               |                                    |
|             |                                                                      |                          |                   |                               |                             | Items per page: 10 👻 | - 10 of 14  < < > >                |

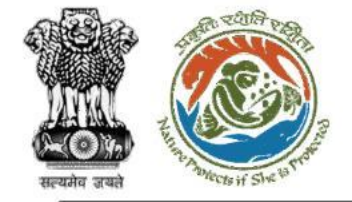

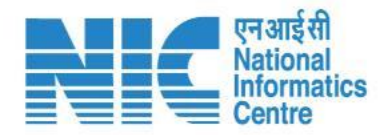

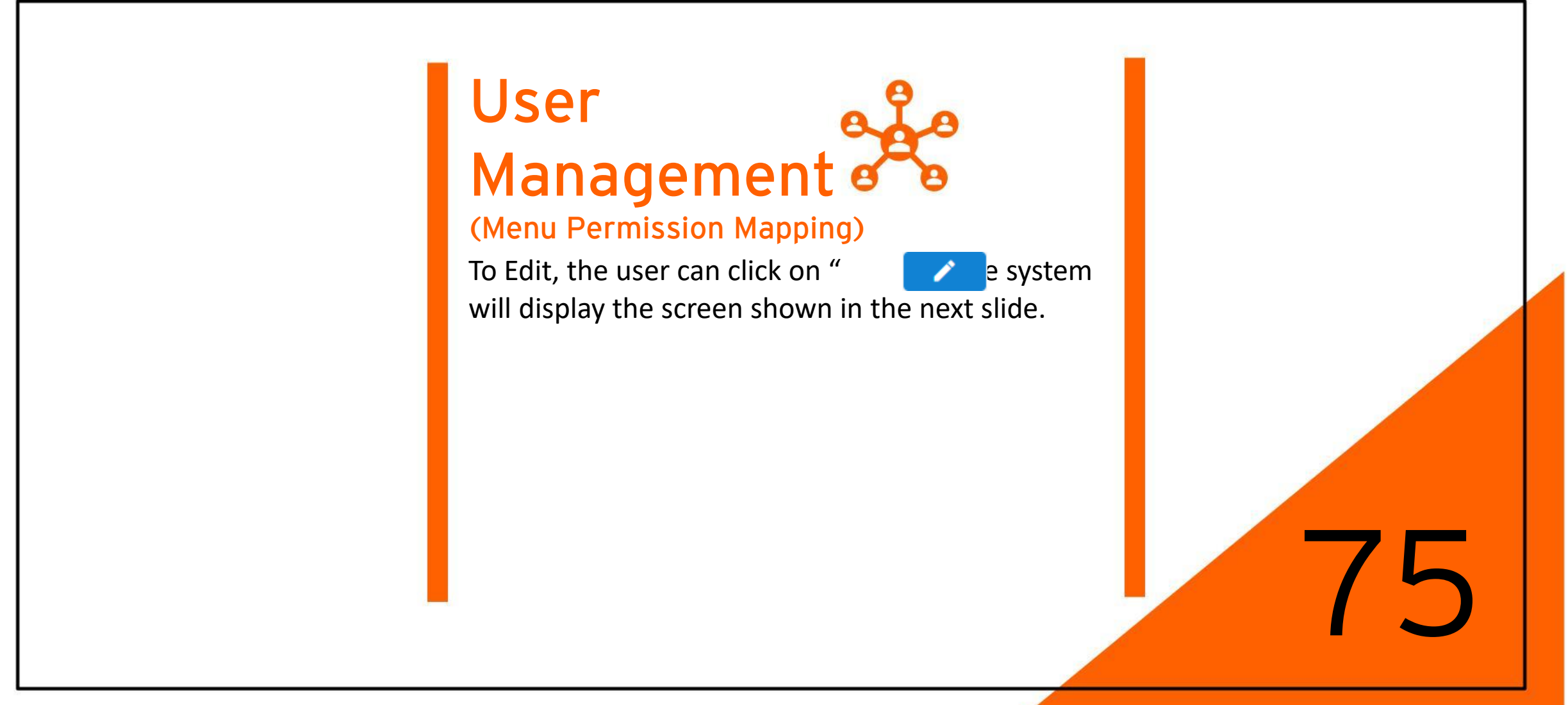

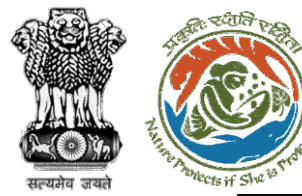

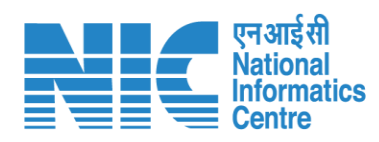

|          |                            |                                                               |                          |                 |                                 |                                     | 🌐 Englist                     |
|----------|----------------------------|---------------------------------------------------------------|--------------------------|-----------------|---------------------------------|-------------------------------------|-------------------------------|
|          | PAR<br>Ministry<br>Governr | IVESH<br>y of Environment, Forest and Climat<br>ment of India | e Change                 |                 |                                 |                                     | 7<br>आज़ादी क<br>अमृत महोत्सव |
| ٢        | ~                          | Menu Permissic                                                | on Mapping               |                 |                                 |                                     |                               |
| ıı.      |                            | Menu<br>Official User Details                                 | Permission Type * Manage |                 | Permission* Manage User         | ✓ Update X Cancel                   |                               |
| •        |                            | Total Records: 15                                             |                          |                 |                                 | Search                              | ٩                             |
|          |                            | S.No.                                                         | Menu                     | Permission Type | Permissions                     | Status Action                       |                               |
| <b>#</b> |                            | 1                                                             | Official User Details    | Manage          | Manage User                     | Active                              |                               |
| Ċ        |                            | 2                                                             | Official User Details    | Role Creation   | Role Access<br>Access User      | Active 🖍                            |                               |
| _        |                            | 3                                                             | Official User Details    | Export          | Export Document Dashboard       | Active                              |                               |
|          |                            | 4                                                             | Official User Details    | Edit            | Edit User                       | Active                              |                               |
|          |                            | 5                                                             | Official User Details    | Invite          | Invite User                     | Active                              |                               |
|          |                            | 6                                                             | MOM Management           | View            | View MOM                        | Active                              |                               |
|          |                            | 7                                                             | Agenda Management        | View            | View Agenda                     | Active                              |                               |
|          |                            | 8                                                             | Official User Details    | View            | View User<br>View User          | Active 🖍                            |                               |
|          |                            | 9                                                             | Dashboard                | Delete          | Delete Activity                 | Active                              |                               |
|          |                            | 10                                                            | Official User Details    | Delete          | Delete User Role<br>Delete User | Active 🖍                            |                               |
|          |                            |                                                               |                          |                 |                                 | Items per page: 10 ▼ 1 - 10 of 15 < | < > >I                        |

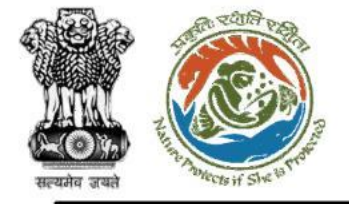

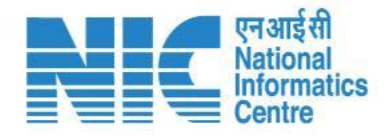

## (Official User Details)

After Role Designation Mapping and Role Permission Mapping, the Admin is now required to go to the Official User Details sub-section under User Management. The landing screen displays the list of official users. The Admin can use the following features in the User Details section by clicking on their respective icons and submitting :

- Add New User
- Invite User
- Edit User
- Manage Role (Helps in assigning roles)

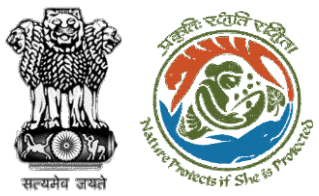

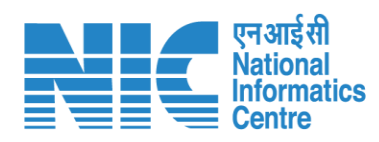

|                        |                                                       |                      |        |                                                                  |                                 |               |                   | Engli                        |
|------------------------|-------------------------------------------------------|----------------------|--------|------------------------------------------------------------------|---------------------------------|---------------|-------------------|------------------------------|
| PAI<br>Minist<br>Gover | RIVESH<br>try of Environment, Fores<br>nment of India | t and Climate Change |        |                                                                  |                                 |               |                   | 7<br>आजादी क<br>अमृत महोत्सव |
| • •                    | List of Off                                           | icial User           |        |                                                                  |                                 |               | + A               | dd User 🕂 Invite User 🗧 😴    |
| a                      | Total Records: 14                                     | 199                  |        |                                                                  |                                 |               | Search            | ۹                            |
| ٥                      | S.No.                                                 | Name                 | Gender | Email/Mobile                                                     | Designation                     | Employee Type | Status            | Action                       |
| <b>*</b>               | 1                                                     | <u>first last</u>    | Male   | ☑ sanjeev.gupta@aurionpro.com<br>① 9314271664                    | DFO                             | Permanent     | Active            | 2:                           |
| :=                     | 2                                                     | <u>first last</u>    | Male   | ☑ deepak.kumar@aurionpro.com<br>ⓓ 9314271664                     | Joint Secretary                 | Contract      | Deactivated       | ♪<br>()+                     |
| ()<br>()               | 3                                                     | <u>first last</u>    | Male   | Souravmay.das@aurionpro.com                                      | Additional_PCCF_GP              | Contract      | Deactivated       | <b>(</b> )+                  |
|                        | 4                                                     | <u>first last</u>    | Female | <ul> <li>niti.singh@aurionpro.com</li> <li>9314271664</li> </ul> | Additional_PCCF_GP              | Contract      | Deactivated       | ♪<br>(),                     |
|                        | 5                                                     | <u>first last</u>    | Female | ☑ sovana.mukherjee@aurionpro.com<br>ⓓ 9314271664                 | software developer              |               | Active            | 2:                           |
|                        | 6                                                     | <u>first last</u>    | Male   | ☑ ary@gmail.com<br>ⓓ 9314271664                                  | Scientist D                     | Contract      | Deactivated       | ♪<br><u> </u> ),             |
|                        | 7                                                     | <u>first last</u>    | Female | ☑ pooja.parashar@in.ey.com<br>① 9314271664                       | Scientist B                     | Contract      | Deactivated       | ♪<br>(),                     |
|                        | 8                                                     | <u>first last</u>    | Male   | ☑ vipul@gov.in<br>ⓓ 9314271664                                   | Chief_Conservator_of_Forests_GP | Contract      | Deactivated       | ♪<br>(),                     |
|                        | 9                                                     | <u>first last</u>    | Male   | ☑ vivek23virgo@gmail.com                                         | Scientist A                     | Contract      | Active            | 2:                           |
|                        | 10                                                    | first last           | Male   | <ul> <li>nand79500@gmail.com</li> <li>9314271664</li> </ul>      | Scientist A                     | Permanent     | Active            | 2:                           |
|                        |                                                       |                      |        |                                                                  |                                 | Iter          | ms per page: 10 👻 | - 10 of 1499   < < > >       |

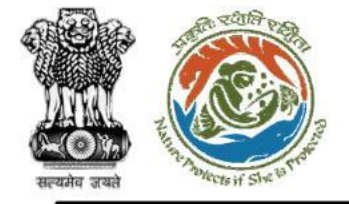

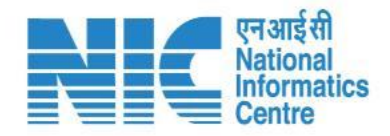

(Official User Details) After clicking on " + Add User ", Super Admin would have the

Arter clicking on **AddUser**, Super Admin would have the privilege to add any official including high-ranked officials such as JS, AS, Secretary, MoS, MEF, etc. to PARIVESH 2.0. Under Add a New User, a form asking for "Basic information" and Mailing Address Details would be displayed. After clicking on SAVE/SUBMIT, the following Official User would be added to the database and shall be visible in the User Detail Section. From there Roles as per Work Group and Office details may assign. After Submitting the Form by Super Admin, the Email ID would become the default User ID and get routed to the Database to generate the password. Password would be mailed to Official User directly in his/her mail ID and registered Mobile No.

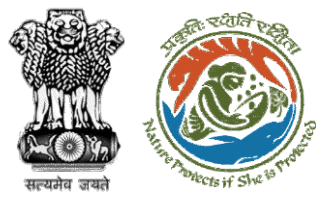

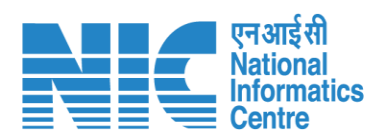

|          |                                                                                  |                  |                   | English |
|----------|----------------------------------------------------------------------------------|------------------|-------------------|---------|
|          | ARIVESH<br>nistry of Environment, Forest and Climate Change<br>vernment of India |                  |                   | 77      |
| ۰ ی      | Add User                                                                         |                  |                   |         |
|          | Basic Information                                                                |                  |                   |         |
| .1       | Full Name *                                                                      |                  | Employee Code *   |         |
| ¢        |                                                                                  |                  |                   |         |
| <b>1</b> | Gender *                                                                         | ✓ Date Of Birth  | Date of Joining * |         |
| :=       | Designation *                                                                    | • Email Id *     | Mohile No *       |         |
|          | Designation                                                                      |                  | Mobile Ho.        |         |
|          | Tel No.                                                                          | Employee Type *  | -                 |         |
| 0        |                                                                                  |                  |                   |         |
|          | Mailing Address Details                                                          |                  |                   |         |
|          | Address (Line 1)                                                                 | Address (Line 2) | State *           | •       |
|          |                                                                                  |                  |                   |         |
|          | District                                                                         | - City           | Tehsil            |         |
|          | Pin                                                                              |                  |                   |         |
|          |                                                                                  |                  |                   |         |
|          |                                                                                  | ✓ Submit         | < Cancel          |         |
|          |                                                                                  | V Subint         |                   |         |

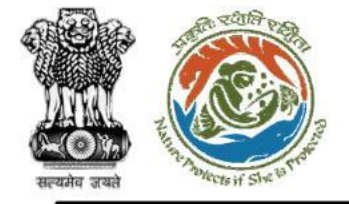

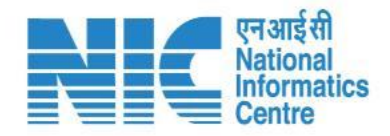

(Official User Details) After clicking on the " + Invite User " option, the Super Admin & Work Group Admin can invite an official user. The Admin will be required to enter the official Email ID and Mobile No. so that the Parivesh Form link to the Official User. Parivesh Form link would be mailed with the validity of 48 hours. New Employee would be notified via SMS and Email. Form Submitted by New Employee would be visible in Pending Request. To view the proper Pending request in detail, Admin must click on the VIEW button. If the request is valid, then Admin would fill the Employee Type and then ACCEPT it either reject it or RAISE QUERY. If the Admin ACCEPT the Official User gets saved into the Database and shall be visible in the User detail section. From there, Admin may manage roles.

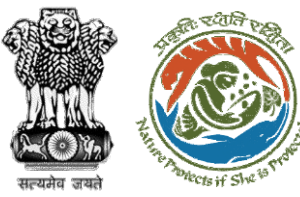

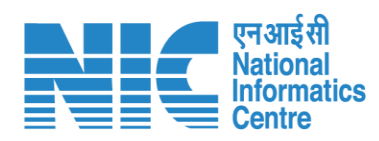

|          |                                                                                       |                                                                                                    | English                                  |
|----------|---------------------------------------------------------------------------------------|----------------------------------------------------------------------------------------------------|------------------------------------------|
|          | PARIVESH<br>Ministry of Environment, Forest and Climate Change<br>Government of India |                                                                                                    | <b>ग</b> जादीब<br>आजादीब<br>अमृत महोत्सय |
| ٩        | ~                                                                                     | Invite User                                                                                                    |                                          |
| al       |                                                                                       | Please Enter the Official Mail Id and Mobile No.of the User, to whom you want to make the part of PARIVESH 2.0 . |                                          |
| ¢        |                                                                                       | Email ID *                                                                                                    |                                          |
| <b>1</b> |                                                                                       | Mobile No. *                                                                                                    |                                          |
|          |                                                                                       |                                                                                                    |                                          |
|          |                                                                                       | ✓ Submit                                                                                                    |                                          |
| Ċ        | In case of Application Rejected:                                                      | < Cancel                                                                                                    | In case of Raised Query:                 |
|          | Admin has to write the comment                                                        |                                                                                                    | Admin has to write the comment fo        |
|          | for                                                                                   |                                                                                                    | Raised Query.                            |
|          | <ul> <li>Rejection of the Form would</li> </ul>                                       |                                                                                                    | notified via mail and SMS.               |
|          | be                                                                                    |                                                                                                    | Mail would contain, the Parives          |
|          | notified via mail and SMS.                                                            |                                                                                                    | Form link with modification feature.     |
|          | New Employee has to apply from                                                        |                                                                                                    | New Employee has to click on the         |
|          | the                                                                                   |                                                                                                    | Parivesh Form link with the              |
|          |                                                                                       |                                                                                                    | submit again                             |
|          |                                                                                       |                                                                                                    | Submit again.                            |

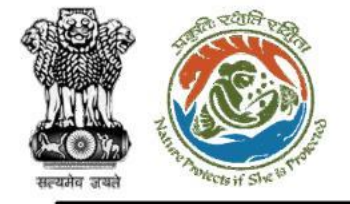

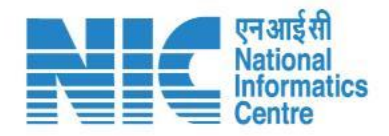

# Parivesh Form link would be mailed with the validity of 48 hours. New employees would be notified via SMS and Email.

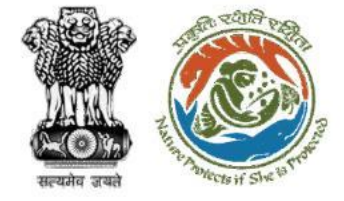

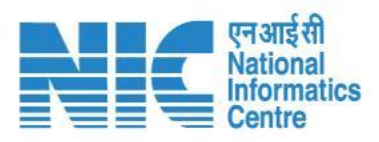

| Welcome To PARIVESH                                                                                                    |             |                       |         |
|----------------------------------------------------------------------------------------------------|-------------|-----------------------|---------|
| monitoring-ec@nic.in                                                                                                    | « Reply All | $\rightarrow$ Forward |         |
| To Shehjar Kaul                                                                                                    |             | Thu 14-07-2022 12     | 2:45 PM |
| () Click here to download pictures. To help protect your privacy, Outlook prevented automatic download of some pictures in this message.                                   |             |                       |         |
| You don't often get email from monitoring-ec@nic.in. Learn why this is important                                                                                           |             |                       |         |
| पर्यावरण,वन और जलवायु परिवर्तन मंत्रालय Ministry of Environment, Forest and Climate Change                                                                                 |             |                       |         |
| Dear ,<br>As per your request our admin has shared a form with you                                                                                                    |             |                       |         |
| Kindly fill it sincerely and submit the same.                                                                                                    |             |                       |         |
| Note: you will be notified when your request would be accepted<br>Please click this Link <u>https://stgdev.parivesh.nic.in/parivesh-ua-dev/#/add-invite-user/40572</u>     |             |                       |         |
| Best Regards,<br>Monitoring Cell (Environment, Forests and Wildlife Clearances)<br>Ministry of Environment, Forest and Climate Change<br>Government of India<br>New Delhi. |             |                       |         |

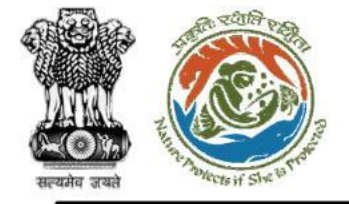

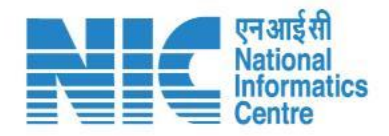

New employees will be required to fill out the Form.

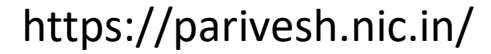

|              | कर्षात स्थाति स्थला      |
|--------------|--------------------------|
|              |                          |
| AL AL        |                          |
| सल्यमेव जयते | "Protects if She to the" |

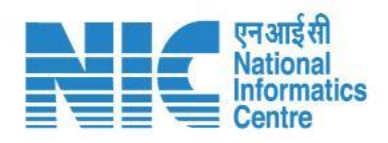

| dd User                            |                                      |                              |   |
|------------------------------------|--------------------------------------|------------------------------|---|
| Basic Information<br>Full Name *   |                                      | Employee Code                |   |
| Gender *<br>Female                 | Date Of Birth *<br>• 07/12/2000      | Date of Joining * 07/02/2022 | Ē |
| Designation *<br>Project Proponent | ■ Email Id<br>shehjar.kaul@in.ey.com | Mobile No.<br>7737790323     |   |
| Mailing Address Details            |                                      |                              |   |
|                                    |                                      | State                        | * |
| District<br>Select                 | City                                 | Tehsil                       |   |
| Pin<br>Enter Pin                   |                                      |                              |   |
|                                    | Submit                               | Cancel                       |   |

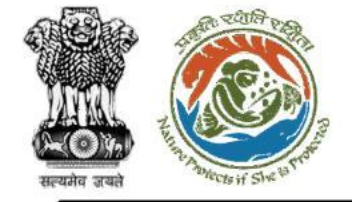

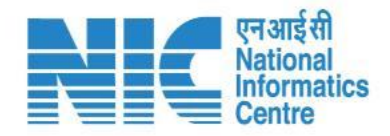

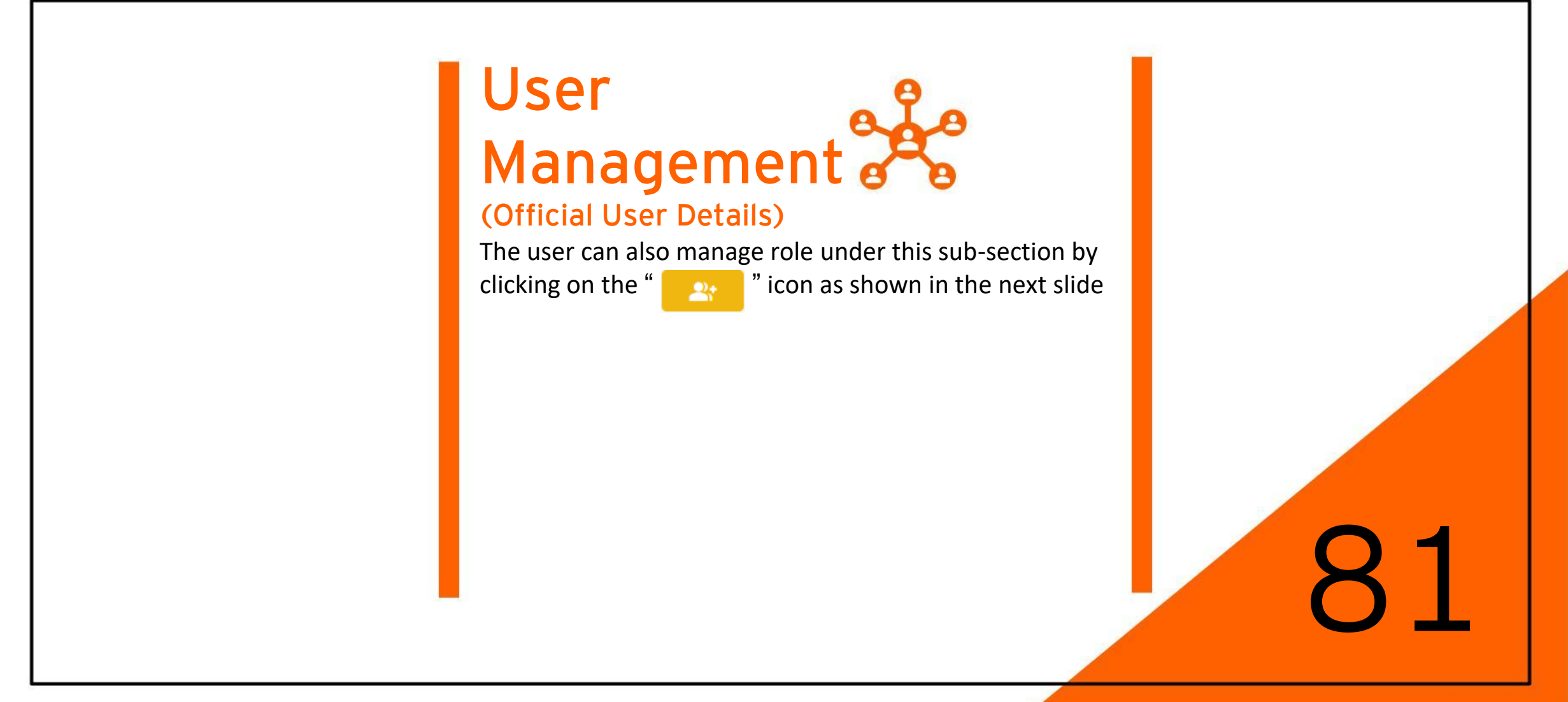

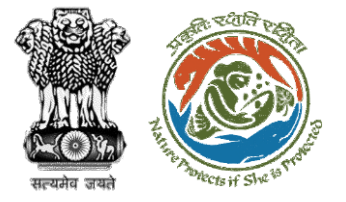

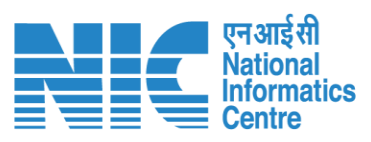

|                           |                                                                         |   |                |   |         |                                                                    | English |
|---------------------------|-------------------------------------------------------------------------|---|----------------|---|---------|--------------------------------------------------------------------|---------|
| PAR<br>Ministry<br>Govern | RIVESH<br>y of Environment, Forest and Climate Change<br>Iment of India |   |                |   |         | <b>ग</b> ्रादी <sub>क</sub><br>आज़ादी <sub>क</sub><br>अमृत महोत्सव |         |
| • •                       | User Role Mapping                                                       |   |                |   |         |                                                                    |         |
| .а                        | Employee<br>first last (sanjeev.gupta@aurionpro.com)                    | * |                |   |         |                                                                    |         |
| ¢                         |                                                                         |   |                |   |         |                                                                    |         |
| <b>1</b>                  | Select                                                                  | Ŧ | Office Type *  | * | State * | •                                                                  |         |
|                           | Office Name *                                                           | - | Role *         | • |         |                                                                    |         |
|                           |                                                                         |   |                |   |         |                                                                    |         |
| Ċ                         |                                                                         |   | + ADD < Cancel |   |         |                                                                    |         |
|                           |                                                                         |   |                |   |         |                                                                    |         |
|                           |                                                                         |   |                |   |         |                                                                    |         |
|                           |                                                                         |   |                |   |         |                                                                    |         |
|                           |                                                                         |   |                |   |         |                                                                    |         |
|                           |                                                                         |   |                |   |         |                                                                    |         |

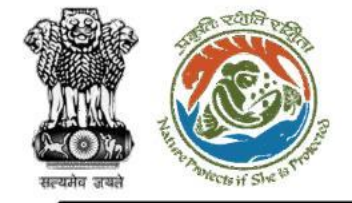

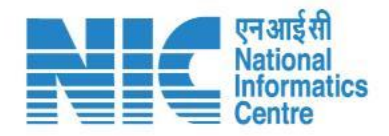

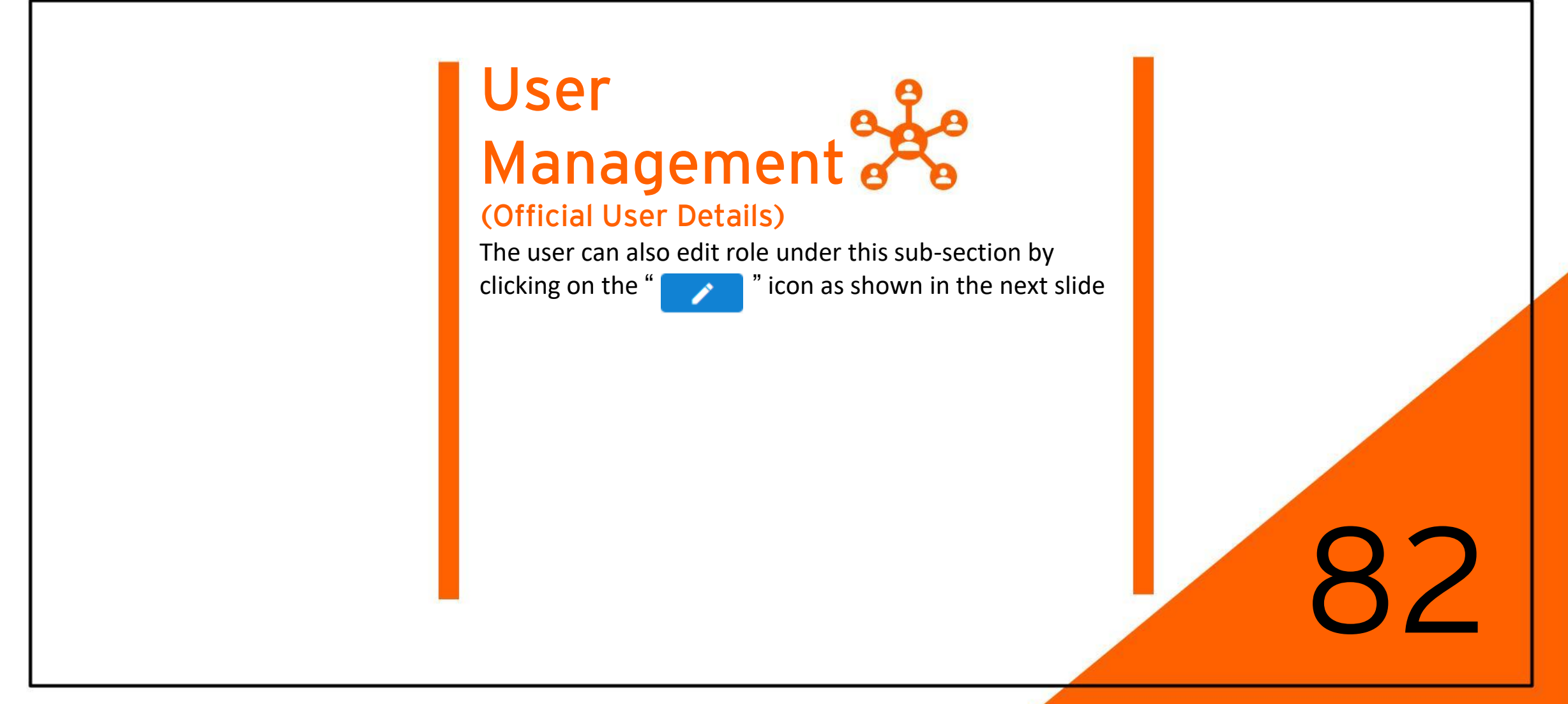

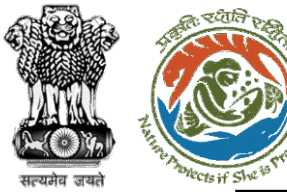

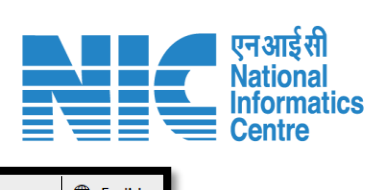

|                         |                                                                            |                              |                              | English                  |
|-------------------------|----------------------------------------------------------------------------|------------------------------|------------------------------|--------------------------|
| PAI<br>Minist<br>Govern | RIVESH<br>try of Environment, Forest and Climate Change<br>rnment of India |                              |                              | ्राजादी∞<br>अगृत महोत्सव |
| • •                     | Update User                                                                |                              |                              |                          |
|                         | Basic Information                                                          |                              |                              |                          |
| .d                      | Full Name *<br>first last                                                  |                              | Employee Code *<br>12342221  |                          |
| ٥                       |                                                                            |                              |                              |                          |
| <b>1</b>                | Gender *<br>Male                                                           | ✓ Date Of Birth              | Date of Joining * 19/09/2022 | É                        |
| i≡                      | Designation *                                                              | Email Id                     | Mobile No. *                 |                          |
|                         | DFO                                                                        | sanjeev.gupta@aurionpro.com  | 9314271664                   |                          |
| Ċ                       | Tel No.                                                                    | Employee Type *<br>Permanent | -                            |                          |
|                         | Mailing Address Details                                                    |                              |                              |                          |
| _                       | Address (Line 1)                                                           |                              | State *                      |                          |
|                         | address here                                                               | Address (Line 2)             | ANDAMAN A                    | ND NICOBAR ISLANDS       |
|                         | District                                                                   | - City                       | Tehsil<br>O                  |                          |
|                         | Pin<br>110003                                                              |                              |                              |                          |
|                         |                                                                            | ✓ Submit < C                 | ancel                        |                          |

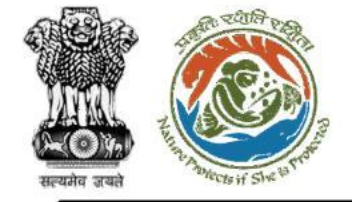

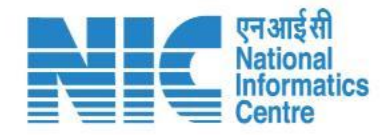

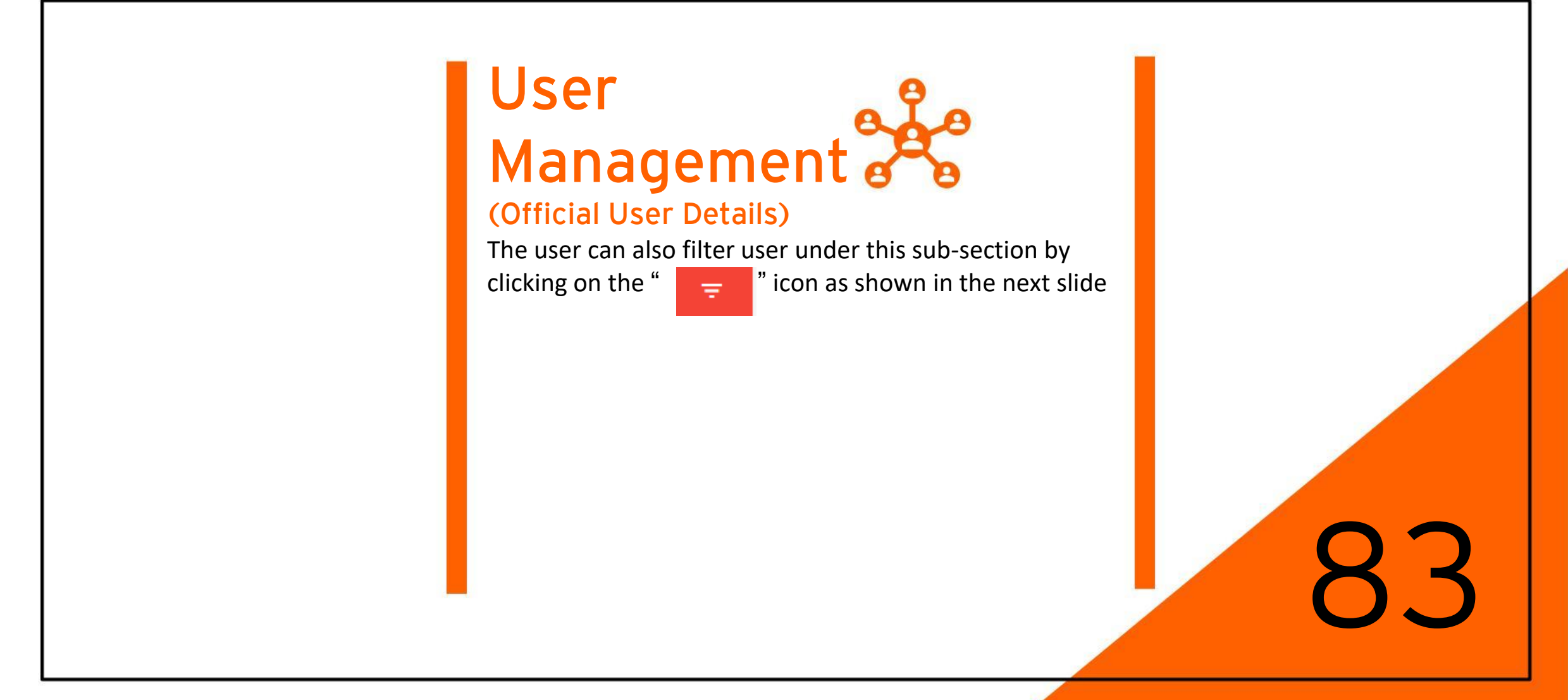

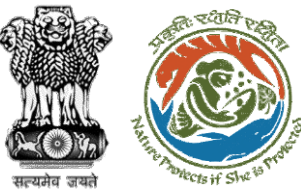

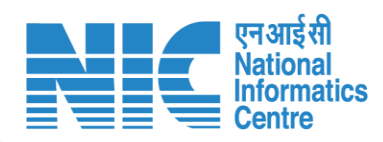

|                     | List of Off | sial Usor         |        |                                                                         |                                 |               |                        |                       |   |
|---------------------|-------------|-------------------|--------|-------------------------------------------------------------------------|---------------------------------|---------------|------------------------|-----------------------|---|
|                     |             |                   |        |                                                                         |                                 | + -           | Add User + Invite User | F .                   |   |
| Total Records: 1499 |             |                   |        |                                                                         |                                 |               | Search                 | Filters               |   |
|                     | S.No.       | Name              | Gender | Email/Mobile                                                            | Designation                     | Employee Type | Status                 | Work Group            | • |
|                     | 1           | <u>first last</u> | Male   | ☑ sanjeev.gupta@aurionpro.com<br>① 9314271664                           | DFO                             | Permanent     | Active                 | Designation           | • |
|                     | 2           | <u>first last</u> | Male   | ፼ deepak.kumar@aurionpro.com                                            | Joint Secretary                 | Contract      | Deactivated            | Role                  | • |
|                     | 3           | <u>first last</u> | Male   | <ul> <li>☑ souravmay,das@aurionpro.com</li> <li>☑ 9314271664</li> </ul> | Additional_PCCF_GP              | Contract      | Deactivated            | ✓ Submit C Reset      |   |
|                     | 4           | <u>first last</u> | Female | Initi.singh@aurionpro.com                                               | Additional_PCCF_GP              | Contract      | Deactivated            | );<br>/               | - |
|                     | 5           | <u>first last</u> | Female | <ul> <li>sovana.mukherjee@aurionpro.com</li> <li>9314271664</li> </ul>  | software developer              |               | Active                 | 2                     |   |
|                     | 6           | first last        | Male   | ☑ ary@gmail.com<br>① 9314271664                                         | Scientist D                     | Contract      | Deactivated            | );<br>();             |   |
|                     | 7           | <u>first last</u> | Female | ☑ pooja.parashar@in.ey.com<br>ⓐ 9314271664                              | Scientist B                     | Contract      | Deactivated            | ♪* <u>●)</u> *        |   |
|                     | 8           | <u>first last</u> | Male   | <ul> <li>vipul@gov.in</li> <li>9314271664</li> </ul>                    | Chief_Conservator_of_Forests_GP | Contract      | Deactivated            | ♪* <u>●)</u> ,        |   |
|                     | 9           | <u>first last</u> | Male   | vivek23virgo@gmail.com                                                  | Scientist A                     | Contract      | Active                 | <ul> <li>2</li> </ul> |   |
|                     | 10          | <u>first last</u> | Male   | nand79500@gmail.com (1) 9314271664                                      | Scientist A                     | Permanent     | Active                 |                       |   |

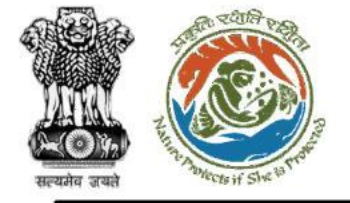

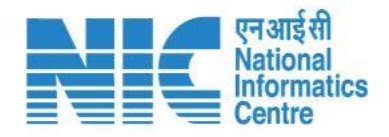

## (Pending User Request)

After clicking on the Pending Request sub-section, you should be able to view the "List of Pending Users". Form Submitted by New Employee would be visible in Pending Request. After clicking on submit the user will be added.

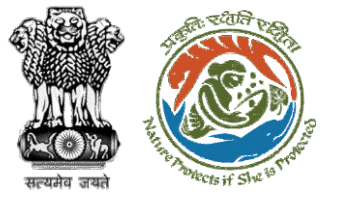

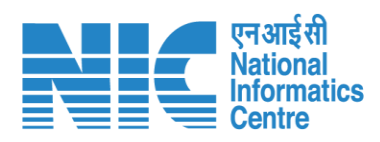

|                        |                                                          |                    |            |            |                         |            |                 |                             | Englis                                   |  |  |  |
|------------------------|----------------------------------------------------------|--------------------|------------|------------|-------------------------|------------|-----------------|-----------------------------|------------------------------------------|--|--|--|
| PAI<br>Minist<br>Gover | RIVESH<br>ry of Environment, Forest of<br>nment of India | and Climate Change |            |            |                         |            |                 |                             | 7575 भी भारत के प्राणमिक<br>अमृत महोत्सव |  |  |  |
| ۰ ی                    | List Of Per                                              | nding Users        |            |            |                         |            |                 |                             | - <del>-</del>                           |  |  |  |
|                        | Total Records: 52 Search                                 |                    |            |            |                         |            |                 |                             |                                          |  |  |  |
| •                      | S.No.                                                    | User ID            | User Type  | Name       | Email                   | Mobile No. | Mailing Address | Status                      | Action                                   |  |  |  |
| <b>1</b>               | 1                                                        | 34416              | Individual | first last | jhakrishna7@nic.in      | 9314271664 | address here    | Pending                     | 0                                        |  |  |  |
| :=                     | 2                                                        | 35680              | Individual | first last | alok22@gov.in           | 9314271664 | address here    | Pending                     | 0                                        |  |  |  |
|                        | 3                                                        | 38267              | Individual | first last | testdms1@gmail.com      | 9314271664 | address here    | Pending                     | 0                                        |  |  |  |
| <b>#</b>               | 4                                                        | 38372              | Individual | first last | sdsdsd12331@mail.in     | 9314271664 | address here    | Pending                     | 0                                        |  |  |  |
| (')                    | 5                                                        | 40481              | Individual | first last | alok38@mailinator.com   | 9314271664 | address here    | Pending                     | 0                                        |  |  |  |
| Ū                      | 6                                                        | 41436              | Individual | first last | alokkumar@nic.in        | 9314271664 | address here    | Pending                     | 0                                        |  |  |  |
|                        | 7                                                        | 41520              | Individual | first last | prakash@gov.in          | 9314271664 | address here    | Pending                     | 0                                        |  |  |  |
|                        | 8                                                        | 43390              | Individual | first last | amitkt@mailinator.com   | 9314271664 | address here    | Pending                     | 0                                        |  |  |  |
|                        | 9                                                        | 45864              | Individual | first last | rohit10.singh@in.ey.com | 9314271664 | address here    | Pending                     | 0                                        |  |  |  |
|                        | 10                                                       | 43474              | Individual | first last | gkdutta1@mailinator.com | 9314271664 | address here    | Pending                     | 0                                        |  |  |  |
|                        |                                                          |                    |            |            |                         |            | Items           | per page: 10 💌 1 - 10 of 52 | K < > >I                                 |  |  |  |
|                        |                                                          |                    |            |            |                         |            |                 |                             |                                          |  |  |  |

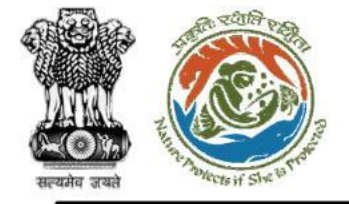

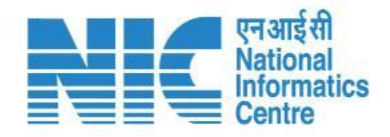

(Pending Request) The Super- Admin can approve/reject any pending request and assign employee type by clicking on the " icon as shown in the next slide. 0

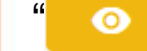

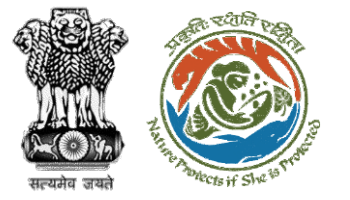

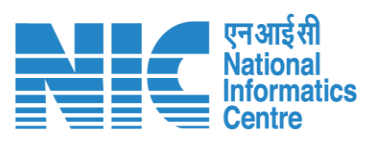

|     |                            |                                                                     |                           |   |                 | •                                    | English |
|-----|----------------------------|---------------------------------------------------------------------|---------------------------|---|-----------------|--------------------------------------|---------|
|     | PAR<br>Ministry<br>Governr | IVESH<br>of Environment, Forest and Climate Change<br>ment of India |                           |   |                 | <b>7</b><br>आज़ादी क<br>अमृत महोत्सव |         |
| ٢   | ~                          | Status update for registration process                              |                           |   |                 |                                      |         |
|     |                            | Individual                                                          |                           |   |                 |                                      |         |
| .al |                            | Name of User                                                        | Date of registration      |   | • View Documnet |                                      |         |
| \$  |                            | The rade                                                            |                           | _ |                 |                                      |         |
|     |                            |                                                                     |                           |   |                 |                                      |         |
|     |                            |                                                                     | ✓ Approve × Reject < Back |   |                 |                                      |         |
| :=  |                            |                                                                     |                           |   |                 |                                      |         |
|     |                            |                                                                     |                           |   |                 |                                      |         |
|     |                            |                                                                     |                           |   |                 |                                      |         |
| Ċ   |                            |                                                                     |                           |   |                 |                                      |         |
|     |                            |                                                                     |                           |   |                 |                                      |         |
|     |                            |                                                                     |                           |   |                 |                                      |         |
|     |                            |                                                                     |                           |   |                 |                                      |         |
|     |                            |                                                                     |                           |   |                 |                                      |         |
|     |                            |                                                                     |                           |   |                 |                                      |         |
|     |                            |                                                                     |                           |   |                 |                                      |         |
|     |                            |                                                                     |                           |   |                 |                                      |         |
|     |                            |                                                                     |                           |   |                 |                                      |         |
|     | -                          |                                                                     |                           | _ |                 | _                                    | _       |

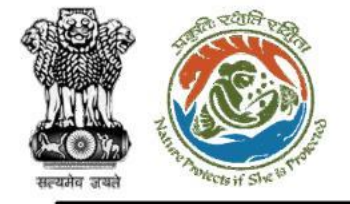

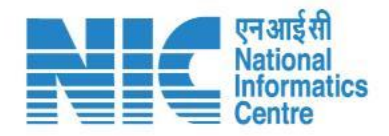

(Pending Request) After approving or rejecting any pending request, the user will also be required to submit a remark as shown in the next slide.

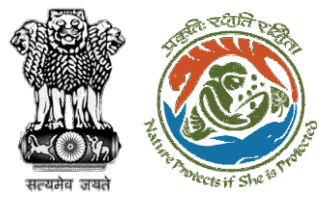

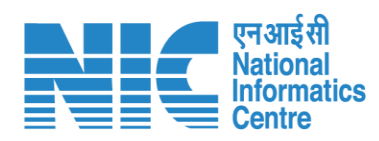

|                |                                                                                     |                           |                                    | English |
|----------------|-------------------------------------------------------------------------------------|---------------------------|------------------------------------|---------|
| P<br>Millinger | PARIVESH<br>inistry of Environment, Forest and Climate Change<br>overnment of India | Enter remark for Approval | गान्त्र<br>अाजादी =<br>अमृत महात्स | а<br>Па |
| ۰ ۹            | Status update for registration process                                              | Remark *                  |                                    |         |
| al             | Individual Name of User                                                             | Submit Cancel             | View Documnet                      |         |
| ۰              | first last                                                                          |                           |                                    |         |
| <b>*</b> =     |                                                                                     | ✓ Approve × Reject < Back |                                    |         |
|                |                                                                                     |                           |                                    |         |
|                |                                                                                     |                           |                                    |         |
| Ċ              |                                                                                     |                           |                                    |         |
|                |                                                                                     |                           |                                    |         |
|                |                                                                                     |                           |                                    |         |
|                |                                                                                     |                           |                                    |         |
|                |                                                                                     |                           |                                    |         |
|                |                                                                                     |                           |                                    |         |

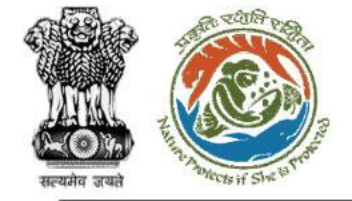

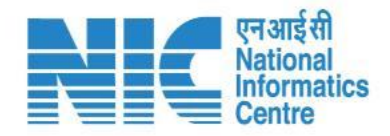

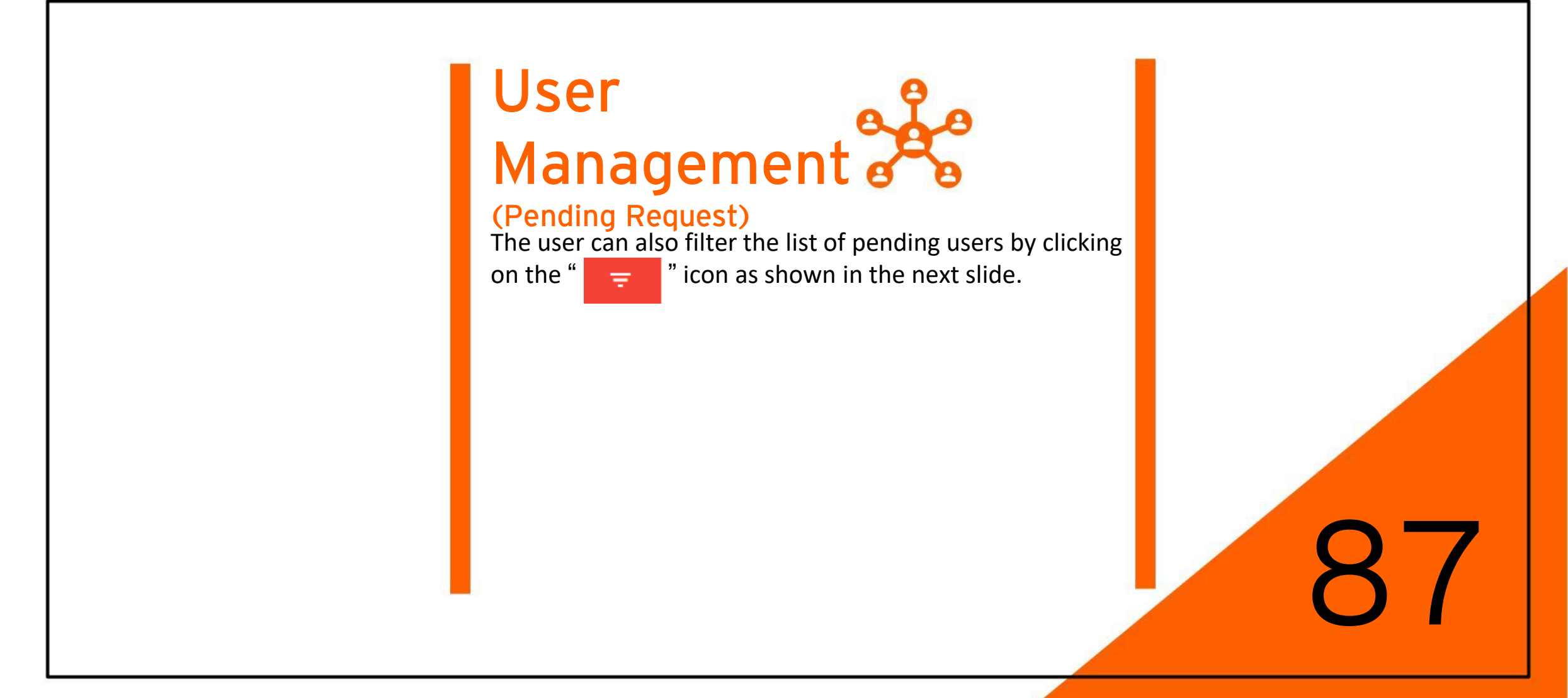

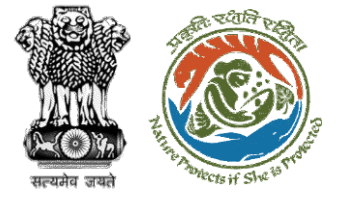

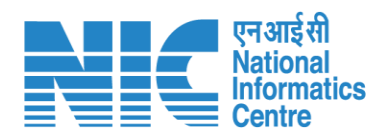

|          |                                                              |                      |            |            |                         |            |                 | the English                                  |                                         |
|----------|--------------------------------------------------------------|----------------------|------------|------------|-------------------------|------------|-----------------|----------------------------------------------|-----------------------------------------|
|          | ARIVESH<br>istry of Environment, Forest<br>rennment of India | t and Climate Change |            |            |                         |            |                 | <b>२००० विश्व</b><br>आजादी न<br>अमृत महात्सव |                                         |
| • •      | List Of Pe                                                   | nding Users          |            |            |                         |            |                 | Filters ×                                    |                                         |
| .d       | Total Records: 52                                            | 2                    |            |            |                         |            |                 | Search<br>User Type                          | Central Government (Department/Auto     |
| ٥        | S.No.                                                        | User ID              | User Type  | Name       | Email                   | Mobile No. | Mailing Address | Stati                                        |                                         |
| <b>1</b> | 1                                                            | 34416                | Individual | first last | jhakrishna7@nic.in      | 9314271664 | address here    | Pend ✓ Submit C Reset                        | Central PSU (eg. NHAI, AAI, NTP, CIL, S |
| :=       | 2                                                            | 35680                | Individual | first last | alok22@gov.in           | 9314271664 | address here    | Pending                                      |                                         |
|          | 3                                                            | 38267                | Individual | first last | testdms1@gmail.com      | 9314271664 | address here    | Pending O                                    | Individual                              |
| <b>(</b> | 4                                                            | 38372                | Individual | first last | sdsdsd12331@mail.in     | 9314271664 | address here    | Pending O                                    |                                         |
| (h)      | 5                                                            | 40481                | Individual | first last | alok38@mailinator.com   | 9314271664 | address here    | Pending O                                    | Joint Venture (Govt. + Govt.)           |
| U        | 6                                                            | 41436                | Individual | first last | alokkumar@nic.in        | 9314271664 | address here    | Pending O                                    | loint Venture (Covt + Pvt )             |
|          | 7                                                            | 41520                | Individual | first last | prakash@gov.in          | 9314271664 | address here    | Pending O                                    | Some venture (Govi. + Pvi.)             |
|          | 8                                                            | 43390                | Individual | first last | amitkt@mailinator.com   | 9314271664 | address here    | Pending O                                    | Joint Venture (Pvt. + Pvt.)             |
|          | 9                                                            | 45864                | Individual | first last | rohit10.singh@in.ey.com | 9314271664 | address here    | Pending O                                    | ▼                                       |
|          | 10                                                           | 43474                | Individual | first last | gkdutta1@mailinator.com | 9314271664 | address here    | Pending O                                    |                                         |
|          |                                                              |                      |            |            |                         |            |                 | ttems per page: 10 → 1 - 10 of 52   < < > >  |                                         |
|          |                                                              |                      |            |            |                         |            |                 |                                              |                                         |

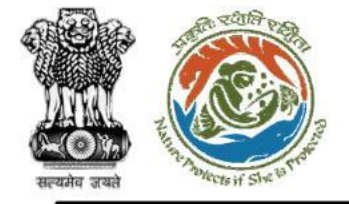

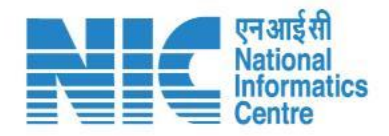

#### This section allows the admin to search for any respective Project Proponent by using the search bar on the top as shown in the next slide.

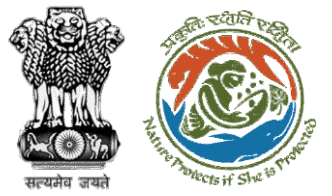

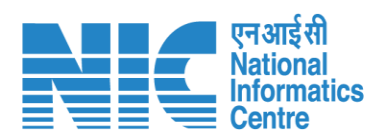

| PAR<br>Ministry<br>Governr | IVESH<br>y of Environment,<br>ment of India | , Forest and Climate Change |            |                                       |            |                                                                                                    |        |                                  | 7<br>आज़ादीक<br>अमृत महोत्स |
|----------------------------|---------------------------------------------|-----------------------------|------------|---------------------------------------|------------|----------------------------------------------------------------------------------------------------|--------|----------------------------------|-----------------------------|
|                            | List of<br>Total Recor                      | Project Proponent           |            | Search By Name, Email, Mobile<br>alok |            |                                                                                                    |        | ٩                                |                             |
|                            | S.No.                                       | PP Name                     | User Type  | Email Id                              | Mobile No. | Address ↑                                                                                                    | Status | Action                           |                             |
|                            | 1                                           | rajendra kumar mishra Test  | Individual | alok_dubey75@rediffmail.com-d         | 7898721805 | Administrative building parri nala cspdcl rajnand gaon<br>AHMEDNAGAR MAHARASHTRA<br>491441                                                         | Active | <ul> <li>✓</li> <li>✓</li> </ul> | ÷                           |
|                            | 2                                           | Alok Kumar Oli              | Individual | eecdalmorapwd@rediffmail.com-d        | 7060841257 | Construction Division PWD Almora<br>ARARIA BIHAR<br>263601                                                                                         | Active | <ul> <li>✓</li> <li>▲</li> </ul> | ÷                           |
|                            | 3                                           | Alok Pandey                 | Individual | pandeyalok711@gmail.com-d             | 9425003301 | O/o TDM BSNL Betul<br>Betul Madhya Pradesh<br>460001                                                                                               | Active | <ul> <li>✓</li> <li>✓</li> </ul> | ÷                           |
|                            | 4                                           | alok nagar                  | Individual | apnagar@gmail.com-d                   | 9418007426 | Dummy etc.<br>Shimla Himachal Pradesh<br>171002                                                                                                    | Active | <ul> <li>✓</li> <li>✓</li> </ul> | ÷                           |
|                            | 5                                           | ALOK DEORA                  | Individual | alok.deora@crisil.com-d               | 9820513792 | Mumbai<br>Mumbai (Suburban) Maharashtra<br>400076                                                                                                  | Active | <ul> <li>✓</li> </ul>            | Î                           |
|                            | 6                                           | TRIVIND MEHTA               | Individual | alok@vurja.com-d                      | 9780034351 | Sanik Chowk, Opp : HDFC Bank, BHUNTAR, KULLU - 175125<br>Kullu Himachal Pradesh<br>175125                                                          | Active | <ul> <li>✓</li> <li>✓</li> </ul> | Û                           |
|                            | 7                                           | Alok Mishra                 | Individual | mishra.alok2006@gmail.com-d           | 9899590128 | Chamber No.23-24, Block-C, Advocate Chamber, Distt. Court. Gurgaon<br>Gurgaon Haryana<br>122001                                                    | Active | <ul> <li>✓</li> </ul>            | Ô                           |
|                            | 8                                           | <u>Alok Nayan Nath</u>      | Individual | alok.n.nath@nrl.co.in-d               | 9435152836 | Pankagrant Numaligarh Refinery Complex Golaghat District, Assam Pin-785699<br>Golaghat Assam<br>785699                                             | Active | <ul> <li>✓</li> </ul>            | Ó                           |
|                            | 9                                           | <u>alok kumar</u>           | Individual | alokkumar2k3@yahoo.co.in-d            | 9411110044 | jal nigam colony,chamba<br>Tehri Garhwal Uttarakhand<br>249145                                                                                     | Active | <ul> <li>✓</li> <li>✓</li> </ul> | Ô                           |
|                            | 10                                          | Aloke Bhattacharjee         | Individual | aloke.bhattacharjee@jsw.in-d          | 9831054633 | Godrej Waterside, 10th Floor, Tower 1, Unit no-1003, Plot DP - 5, Sector V, Salt Lake City, Kolkata 700091<br>North 24 Parganas Nagaland<br>700091 | Active | ✓                                | ÷                           |
|                            |                                             |                             |            |                                       |            | Items per page:                                                                                                    | 10 👻   | 1 - 10 of 280                    | <                           |

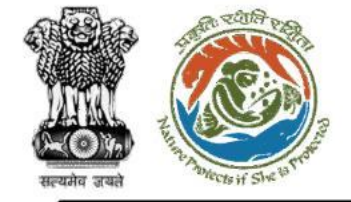

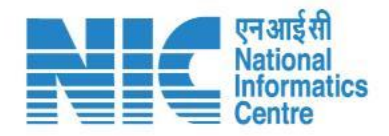

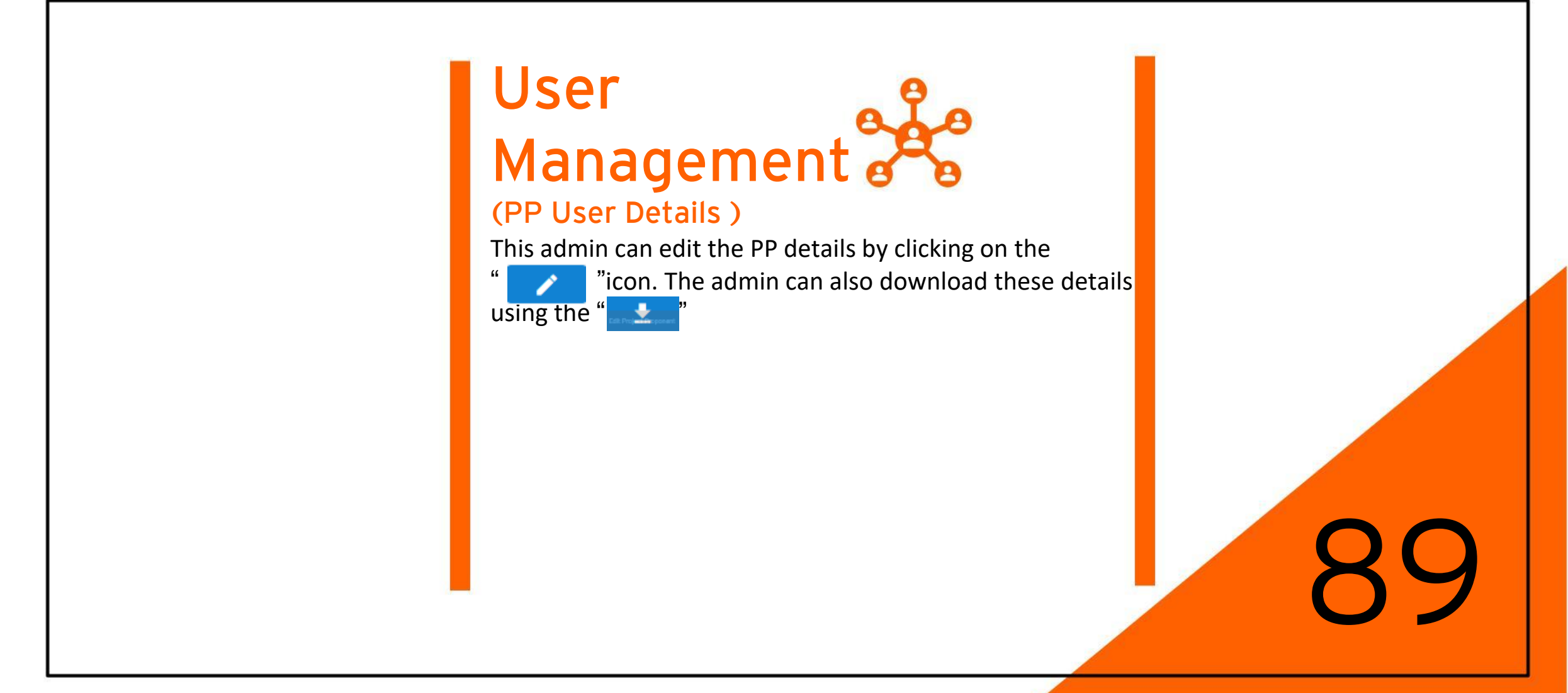

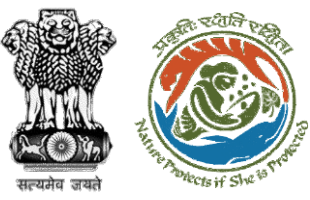

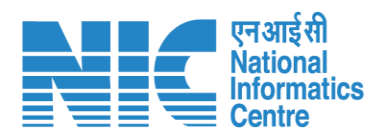

|   |                                                                                       |                                  |            | •                                  | English |  |  |  |
|---|---------------------------------------------------------------------------------------|----------------------------------|------------|------------------------------------|---------|--|--|--|
|   | PARIVESH<br>Ministry of Environment, Forest and Climate Change<br>Government of India |                                  |            | ्राज़ादी<br>आज़ादी<br>अमृत महोत्सव |         |  |  |  |
| ۲ | Update Project Proponent                                                              |                                  |            | Email Id 4                         |         |  |  |  |
|   | Alok Kumar Oli                                                                        |                                  |            | eecdalmorapwd@rediffmail.com-d     |         |  |  |  |
| ٥ | Mobile No. *<br>7060841257                                                            | Assign Role<br>Project Proponent |            |                                    |         |  |  |  |
|   |                                                                                       |                                  |            |                                    |         |  |  |  |
|   | Browse or de                                                                          | Browse or drop your file here    |            |                                    |         |  |  |  |
| • |                                                                                       | red. Maximum file size is 2 MB.  |            |                                    |         |  |  |  |
| Ŭ | Address Details                                                                       |                                  |            |                                    |         |  |  |  |
|   | Address (Line 1)<br>Construction Division PWD Almora                                  | Address (Line 2)                 |            | State<br>BIHAR ~                   |         |  |  |  |
|   | District<br>ARARIA                                                                    | Pin<br>263601                    |            |                                    |         |  |  |  |
|   |                                                                                       | ✓ Subm                           | nit Cancel |                                    |         |  |  |  |

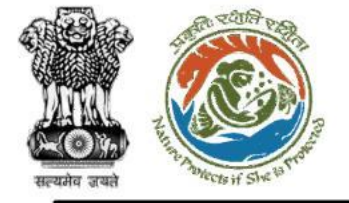

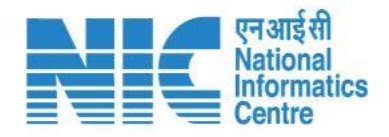

### (Forwarding Right)

In Forwarding Rights, you will define the rights to Roles to whom they can Forward Proposals. Forwarding Rights is purely Role to multiple Roles based. Here as per Workgroup, Roles will be shown in the Dropdown. Forwarding Rights defined here would be considered as Parent rule. After Saving the Forwarding Rights and after submitting, that particular Forwarding Rights would be saved in the Database. For every Work Group, Admin would define the Forwarding rights.

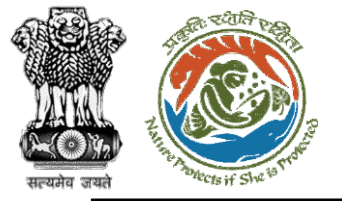

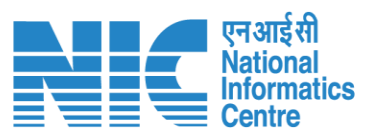

|          |                             |                                                           |                  |               |                                    |   |    |        |                                 | •                                         | English |
|----------|-----------------------------|-----------------------------------------------------------|------------------|---------------|------------------------------------|---|----|--------|---------------------------------|-------------------------------------------|---------|
|          | PARI<br>Ministry<br>Governn | IVESH<br>of Environment, Forest and Clim<br>nent of India | nate Change      |               |                                    |   |    |        |                                 | 75<br>आज़ादी <sub>क</sub><br>अमृत महोत्सव |         |
| •        | ~                           | Forwarding Ri                                             | ghts             |               |                                    |   |    |        |                                 |                                           | Ŧ       |
| .1       |                             | Work Group *                                              |                  | ▼ Role *      |                                    | • | То | Role * |                                 | •                                         |         |
| ٥        |                             |                                                           |                  |               |                                    |   |    |        | + Save                          |                                           |         |
| <b>1</b> |                             | Total Records: 1                                          |                  |               |                                    |   |    |        | Search                          |                                           | Q       |
| :=       |                             | _                                                         |                  |               |                                    |   |    |        |                                 |                                           |         |
|          |                             | S.No.                                                     | Work Group       | Role          | Role Forwarded to Within Work Grou | р |    | Status | Action                          |                                           |         |
|          |                             | 1                                                         | Forest Clearance | Nodal Officer | WORKGROUP ADMIN                    |   |    | Active |                                 |                                           |         |
| U        |                             |                                                           |                  |               |                                    |   |    |        | Items per page: 10 👻 1 - 1 of 1 | $ \langle \rangle \rangle$                | I       |
|          |                             |                                                           |                  |               |                                    |   |    |        |                                 |                                           | _       |
|          |                             |                                                           |                  |               |                                    |   |    |        |                                 |                                           |         |
|          |                             |                                                           |                  |               |                                    |   |    |        |                                 |                                           |         |
|          |                             |                                                           |                  |               |                                    |   |    |        |                                 |                                           |         |
|          |                             |                                                           |                  |               |                                    |   |    |        |                                 |                                           |         |
|          |                             |                                                           |                  |               |                                    |   |    |        |                                 |                                           |         |
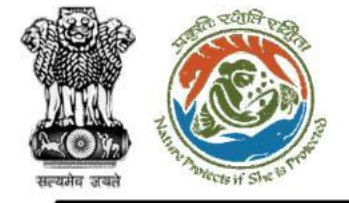

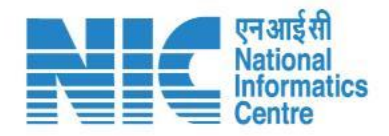

# User Management

### (Forwarding Right)

To save the Forwarding Rights, select the Work Group first and then select the Role. After that clicking on "+ Save". The Forwarding Rights will be added successfully as shown in the next slide.

https://parivesh.nic.in/

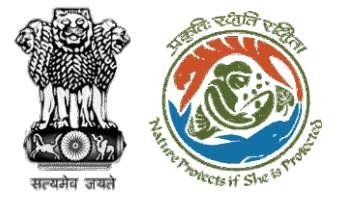

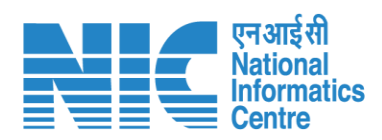

| @ \$107* |                          |                                                           |                  |                               | Fanuardina riekta addad Susaaaafullu   |    |        |                                 |                                   | ) English |
|----------|--------------------------|-----------------------------------------------------------|------------------|-------------------------------|----------------------------------------|----|--------|---------------------------------|-----------------------------------|-----------|
|          | PAR<br>Ministr<br>Govern | YIVESH<br>y of Environment, Forest and C<br>ment of India | Dimate Change    |                               | Forwarding rights added Successfully X |    |        |                                 | 7/िक्क<br>आज़ादीक<br>अमृत महोत्सव | 1         |
| ٢        | ~                        | Forwarding F                                              | Rights           |                               |                                        |    |        |                                 |                                   | Ŧ         |
|          |                          | Work Group *                                              |                  | ▼ Role *                      | •                                      | То | Role * |                                 |                                   |           |
| ۵        |                          |                                                           |                  |                               |                                        |    |        | + Save                          |                                   |           |
| <b>1</b> |                          |                                                           |                  |                               |                                        |    |        |                                 |                                   |           |
| :=       |                          | Total Records: 3                                          |                  |                               |                                        |    |        | Search                          |                                   | Q         |
|          |                          | S.No.                                                     | Work Group       | Role                          | Role Forwarded to Within Work Group    |    | Status | Action                          |                                   |           |
|          |                          | 1                                                         | Forest Clearance | Nodal Officer                 | WORKGROUP ADMIN                        |    | Active | <u></u>                         |                                   |           |
| Ċ        |                          | 2                                                         | Forest Clearance | Helpdesk                      | Helpdesk                               |    | Active |                                 |                                   |           |
|          |                          | 3                                                         | Forest Clearance | Member Secretary of the State | Member Secretary of the State          |    | Active |                                 |                                   |           |
|          |                          |                                                           |                  |                               |                                        |    |        | Items per page: 10 👻 1 - 3 of 3 | I< < > >                          | ×         |
|          |                          |                                                           |                  |                               |                                        |    |        |                                 |                                   |           |
|          |                          |                                                           |                  |                               |                                        |    |        |                                 |                                   |           |
|          |                          |                                                           |                  |                               |                                        |    |        |                                 |                                   |           |
|          |                          |                                                           |                  |                               |                                        |    |        |                                 |                                   |           |
| _        | -                        |                                                           |                  |                               |                                        |    |        |                                 |                                   |           |

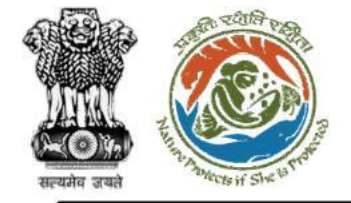

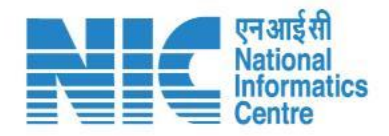

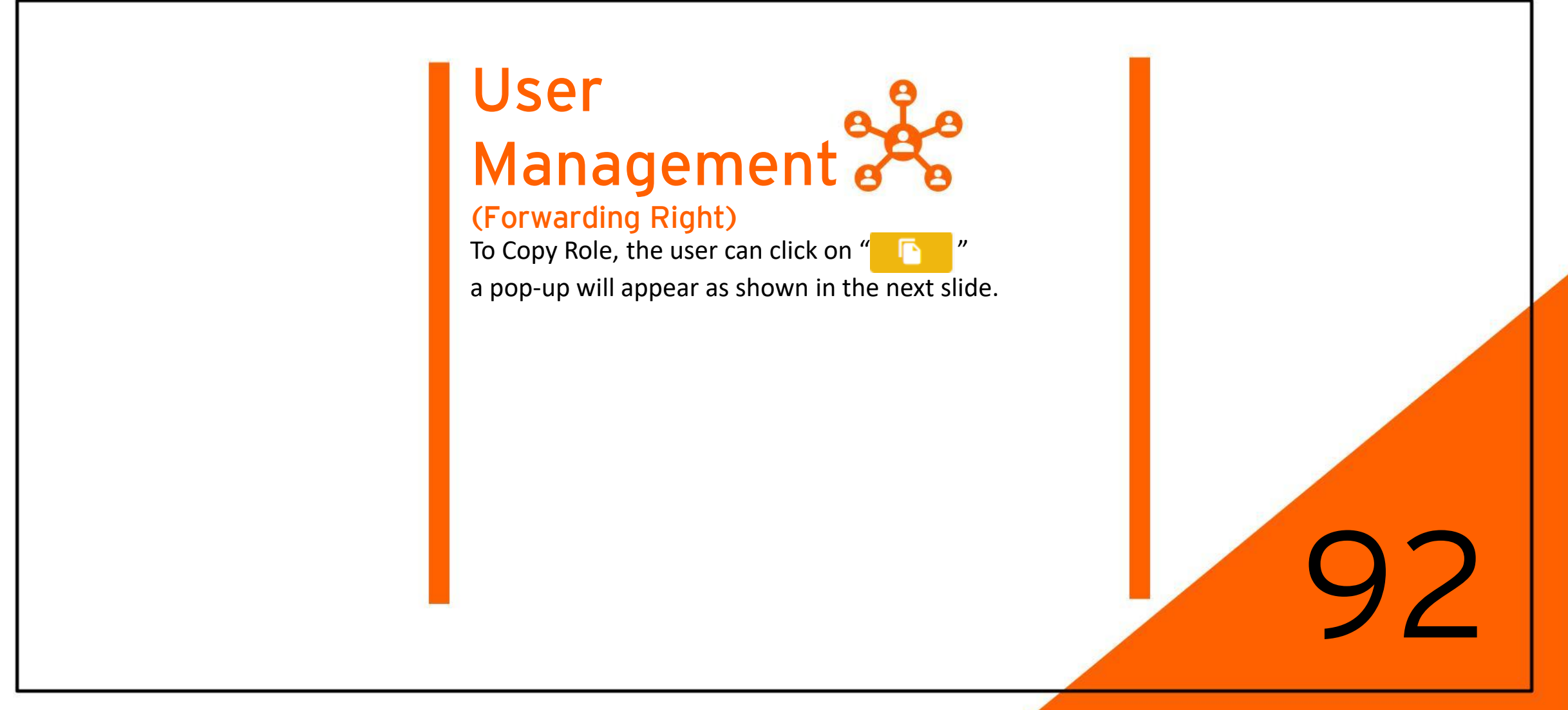

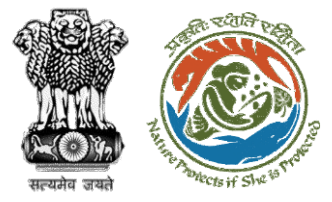

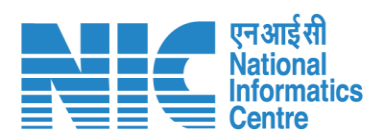

|            |                                                                           |                      |                  |                               |                                     |        |                                                | English       |
|------------|---------------------------------------------------------------------------|----------------------|------------------|-------------------------------|-------------------------------------|--------|------------------------------------------------|---------------|
|            | Winistry of Environment, Forest and Climate Change<br>Government of India |                      |                  |                               | Copy Role<br>Enter New Role Name *  |        | 77 <b>ः व्यक्त</b><br>आज़ादी क<br>अमृत महोत्सव |               |
| ٢          | ~                                                                         | Forwarding F         | Rights           |                               | Nodal Officer                       |        |                                                | Ŧ             |
|            |                                                                           | Work Group *  Role * |                  |                               | Submit Cancel                       | Role * |                                                | •             |
| ۵          |                                                                           |                      |                  |                               |                                     |        | + Save                                         |               |
| <b>≜</b> ≣ |                                                                           | Total Records: 3     |                  |                               |                                     |        | Search                                         | ٩             |
|            |                                                                           | S.No.                | Work Group       | Role                          | Role Forwarded to Within Work Group | Status | Action                                         |               |
|            |                                                                           | 1                    | Forest Clearance | Nodal Officer                 | WORKGROUP ADMIN                     | Active |                                                | 9 <b>.</b>    |
| Ċ          |                                                                           | 2                    | Forest Clearance | Helpdesk                      | Helpdesk                            | Active |                                                | 9 <b>.</b>    |
|            |                                                                           | 3                    | Forest Clearance | Member Secretary of the State | Member Secretary of the State       | Active |                                                | 9             |
|            |                                                                           |                      |                  |                               |                                     |        | Items per page: 10 👻 1 - 3 c                   | of 3  < < > > |
|            |                                                                           |                      |                  |                               |                                     |        |                                                |               |
|            |                                                                           |                      |                  |                               |                                     |        |                                                |               |
|            |                                                                           |                      |                  |                               |                                     |        |                                                |               |
|            |                                                                           |                      |                  |                               |                                     |        |                                                |               |

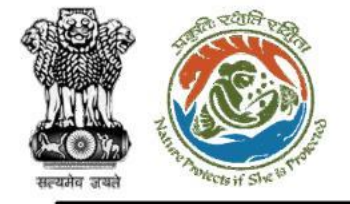

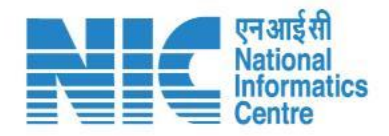

# User Management

### (Forwarding Right)

To edit Role, the user can click on "

a pop-up will appear as shown in the next slide. Make the necessary edits and then click on update. The updated forwarding rights will be added to your dashboard.

https://parivesh.nic.in/

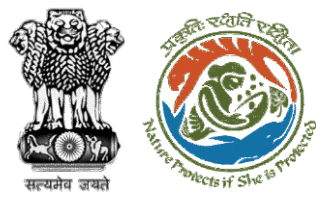

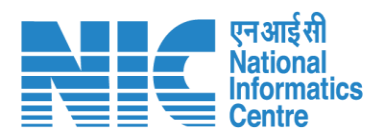

|          |                           |                                            |                  |                               |                                        |        |                                            | English                                    |
|----------|---------------------------|--------------------------------------------|------------------|-------------------------------|----------------------------------------|--------|--------------------------------------------|--------------------------------------------|
|          | PAR<br>Ministry<br>Govern | Y OF Environment, Forest and ment of India | Climate Change   |                               | Forwarding rights updated successfully |        |                                            | गजादी क<br>अज़ादी क<br>अमृत महोत्सव        |
| ٢        | ~                         | Forwarding                                 | Rights           |                               |                                        |        |                                            | Ŧ                                          |
| .a       |                           | Work Group *                               |                  | ✓ Role *                      | то                                     | Role * |                                            | •                                          |
| ۵        |                           |                                            |                  |                               |                                        |        | ✓ Update X Cancel                          |                                            |
| <b>1</b> |                           |                                            |                  |                               |                                        |        |                                            |                                            |
| ≔        |                           | Total Records: 4                           |                  |                               |                                        |        | Search                                     | ۹                                          |
|          |                           | S.No.                                      | Work Group       | Role                          | Role Forwarded to Within Work Group    | Status | Action                                     |                                            |
|          |                           | 1                                          | Forest Clearance | Nodal Officer                 | WORKGROUP ADMIN                        | Active | <b>i</b>                                   |                                            |
| Ċ        |                           | 2                                          | Forest Clearance | Helpdesk                      | Helpdesk                               | Active | No. 100 (100 (100 (100 (100 (100 (100 (100 |                                            |
|          |                           | 3                                          | Forest Clearance | Member Secretary of the State | Member Secretary of the State          | Active | No. 100 (100 (100 (100 (100 (100 (100 (100 |                                            |
|          |                           | 4                                          | Forest Clearance | WORKGROUP ADMIN               | IRO Head<br>WORKGROUP ADMIN            | Active |                                            |                                            |
|          |                           |                                            |                  |                               |                                        |        | Items per page: 10 🔻 1 - 4 of 4            | $ \langle \langle \rangle \rangle \rangle$ |
|          |                           |                                            |                  |                               |                                        |        |                                            |                                            |
|          |                           |                                            |                  |                               |                                        |        |                                            |                                            |
|          |                           |                                            |                  |                               |                                        |        |                                            |                                            |

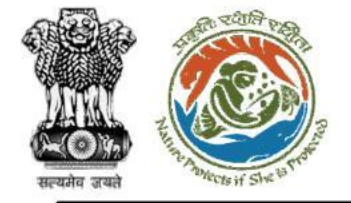

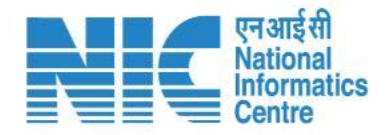

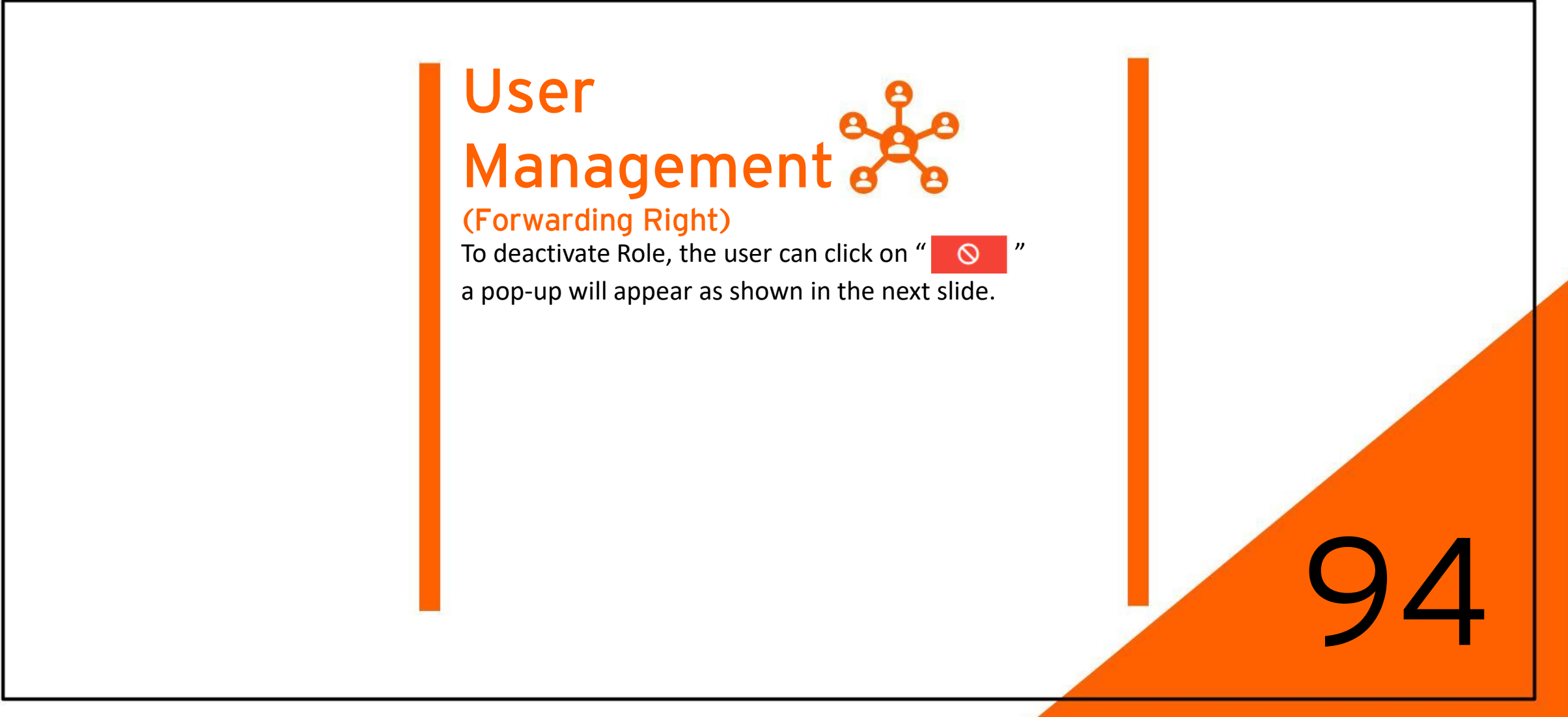

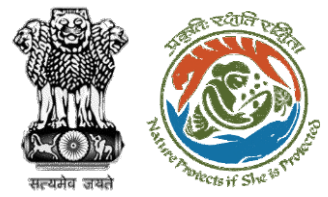

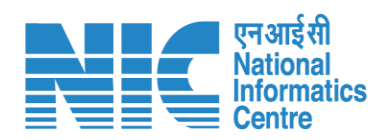

| #*## 10  |                                                                                                    |                                                      |                  |                               |                               |        |                   |                                 |                                     | English |
|----------|----------------------------------------------------------------------------------------------------|------------------------------------------------------|------------------|-------------------------------|-------------------------------|--------|-------------------|---------------------------------|-------------------------------------|---------|
|          | PAR<br>Ministry<br>Governm                                                                                                    | IVESH<br>of Environment, Forest and<br>nent of India | d Climate Change |                               |                               |        |                   |                                 | आज़ादी <sub>क</sub><br>अमृत महोत्सव |         |
| ٢        | ~                                                                                                    | Forwarding                                           | Rights           |                               |                               |        |                   |                                 |                                     | 7       |
| .1       | Work Group *       Image: Constraint of the second second sec |                                                      | ▼ Role *         | •                             | То                            | Role * |                   | •                               |                                     |         |
| ¢        |                                                                                                    |                                                      |                  |                               |                               |        | ✓ Update X Cancel |                                 |                                     |         |
| <b>1</b> |                                                                                                    |                                                      |                  |                               |                               |        |                   |                                 |                                     |         |
| :=       |                                                                                                    | Total Records: 4 Are S.No. Work Group Role           | rds: 4           |                               |                               |        |                   | Search                          |                                     | ۹       |
|          |                                                                                                    |                                                      | rights?          |                               | Status                        | Action |                   |                                 |                                     |         |
|          |                                                                                                    | 1                                                    | Forest Clearance | Nodal Officer                 | ОК No                         |        | Active            |                                 |                                     |         |
| Ċ        |                                                                                                    | 2                                                    | Forest Clearance | Helpdesk                      | Helpdesk                      |        | Active            |                                 |                                     |         |
|          |                                                                                                    | 3                                                    | Forest Clearance | Member Secretary of the State | Member Secretary of the State |        | Active            |                                 |                                     |         |
|          |                                                                                                    | 4                                                    | Forest Clearance | WORKGROUP ADMIN               | IRO Head<br>WORKGROUP ADMIN   |        | Active            |                                 |                                     |         |
|          |                                                                                                    |                                                      |                  |                               |                               |        |                   | Items per page: 10 💌 1 - 4 of 4 | I< < > >                            |         |
|          |                                                                                                    |                                                      |                  |                               |                               |        | _                 |                                 |                                     |         |
|          |                                                                                                    |                                                      |                  |                               |                               |        |                   |                                 |                                     |         |
|          |                                                                                                    |                                                      |                  |                               |                               |        |                   |                                 |                                     |         |

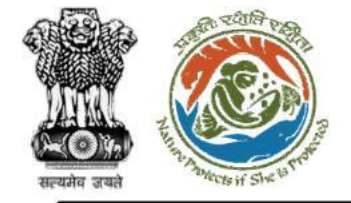

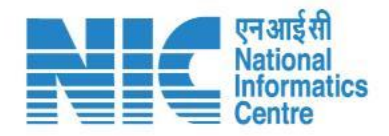

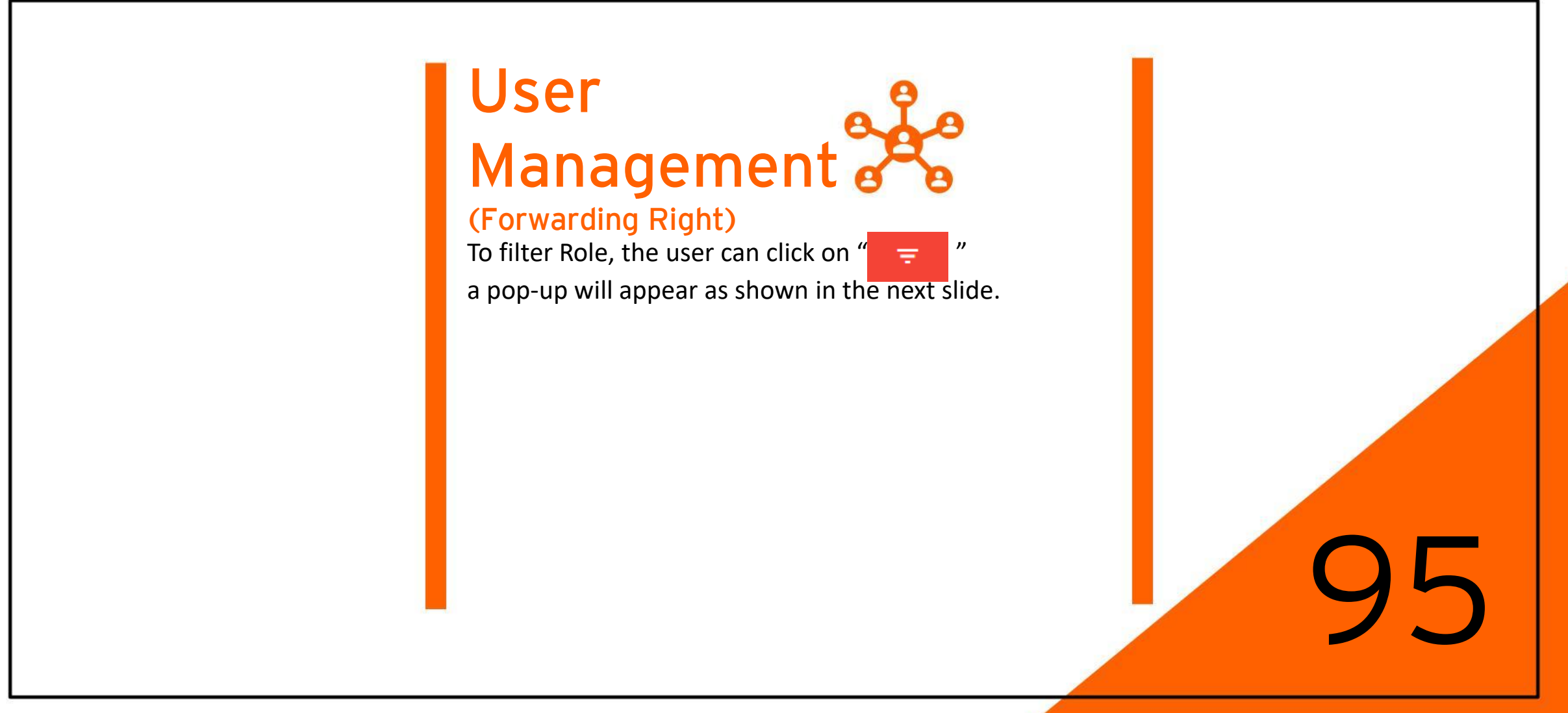

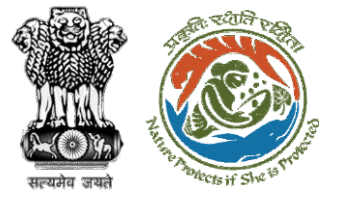

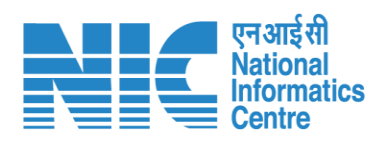

|     |                             |                                                      |                  |                               |                                     |        |                              | ¢                               | 🗎 English |
|-----|-----------------------------|------------------------------------------------------|------------------|-------------------------------|-------------------------------------|--------|------------------------------|---------------------------------|-----------|
|     | PARI<br>Ministry<br>Governn | IVESH<br>of Environment, Forest and<br>nent of India | Climate Change   |                               |                                     |        |                              | अज़ादी<br>अज़ादी<br>अमृत महोत्स | a 🖉       |
| ٢   | ~                           | Forwarding                                           | Rights           |                               |                                     |        |                              |                                 | Ŧ         |
|     |                             | Work Group *                                         |                  | ▼ Role *                      | то То                               | Role * | Filte                        | rs                              | ×         |
| -11 |                             | · · ·                                                |                  |                               |                                     |        | Status                       | s<br>~t                         |           |
| \$  |                             |                                                      |                  |                               |                                     |        | Vodate                       | 10                              |           |
|     |                             |                                                      |                  |                               |                                     |        | Dear                         | tive                            | - 11      |
|     |                             | Total December 4                                     |                  |                               |                                     |        |                              |                                 |           |
| :=  |                             | Total Records: 4                                     |                  |                               |                                     |        | Search                       |                                 | ų         |
|     |                             | S.No.                                                | Work Group       | Role                          | Role Forwarded to Within Work Group | Status | Action                       |                                 |           |
|     |                             | 1                                                    | Forest Clearance | Nodal Officer                 | WORKGROUP ADMIN                     | Active |                              | 9                               |           |
| Ċ   |                             | 2                                                    | Forest Clearance | Helpdesk                      | Helpdesk                            | Active |                              | S                               |           |
|     |                             | 3                                                    | Forest Clearance | Member Secretary of the State | Member Secretary of the State       | Active |                              | S                               |           |
|     |                             | 4                                                    | Forest Clearance | WORKGROUP ADMIN               | IRO Head<br>WORKGROUP ADMIN         | Active |                              | 9                               |           |
|     |                             |                                                      |                  |                               |                                     |        | Items per page: 10 👻 1 = 4 c | f 4  < < >                      | >         |
|     |                             |                                                      |                  |                               |                                     |        |                              |                                 | _         |
|     |                             |                                                      |                  |                               |                                     |        |                              |                                 |           |
|     |                             |                                                      |                  |                               |                                     |        |                              |                                 |           |
|     |                             |                                                      |                  |                               |                                     |        |                              |                                 |           |

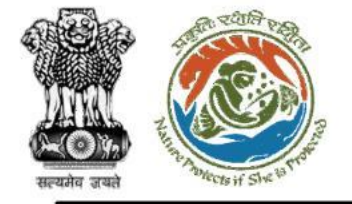

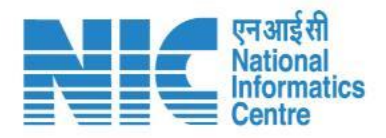

## Masters 🤝

In the Masters' section, only those masters would be added, which Super Admins want to see as per only VIEW purpose only. No CRED operation would be allowed. **Pagination:** At least 10 States would be visible on a single page, with the Next & Previous feature.

**Sorting:** Ascending and Descending sorting features also be present.

**Search:** Search as per State Name, District Name, or even by Tehsil name would be available.

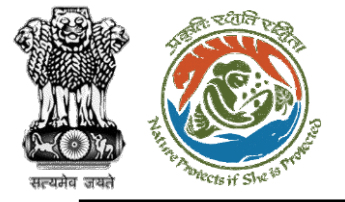

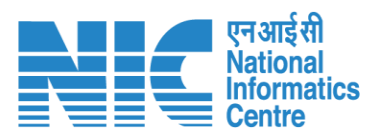

|                                                                              |                          |                   |                   | English                              |
|------------------------------------------------------------------------------|--------------------------|-------------------|-------------------|--------------------------------------|
| PARIVESH<br>Ministry of Environment, Forest and Clima<br>Government of India | te Change                |                   |                   | र्गजादी ल<br>आजादी ल<br>अमृत महोत्सव |
| first last      SUPER ADMIN                                                  |                          |                   | Search            | Q                                    |
| <b>Dashboard</b>                                                             | Jing Requests            | Queries Open      | Tickets Open      | Public Notification                  |
| Configuration Management >                                                   | $ViewDetails\rightarrow$ | 07 View Details → | 07 View Details → | <b>07</b> View Details $\rightarrow$ |
| L. User Management >                                                         |                          |                   |                   |                                      |
| i≡ Masters >                                                                 |                          |                   |                   |                                      |
| > LGD Master                                                                 |                          |                   |                   | Download                             |
| > Agenda Management                                                          |                          |                   |                   |                                      |
| > MOM Management                                                             |                          |                   |                   |                                      |
| > FAQ Master                                                                 |                          |                   |                   |                                      |
| > FC Data Mapping                                                            |                          |                   |                   |                                      |
| > Stakeholder Master                                                         |                          |                   |                   |                                      |
| > GIS Layers Master                                                          |                          |                   |                   |                                      |
| > Menu Master                                                                |                          |                   |                   |                                      |
| Document Management >                                                        |                          |                   |                   |                                      |
| Website Management                                                           |                          |                   |                   |                                      |
| () Logout                                                                    |                          |                   |                   |                                      |
|                                                                              |                          |                   |                   |                                      |

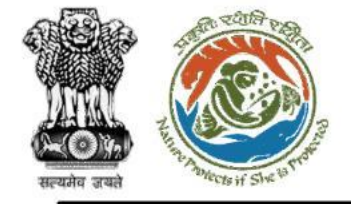

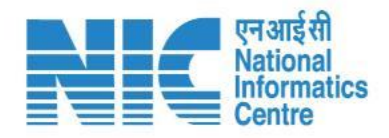

# Masters 🔝

### (Menu Master)

After clicking on the Menu Master, Admin User should be able to view the Menu Master data such as Menu Name, Page URL, Parent Name, Status, Action

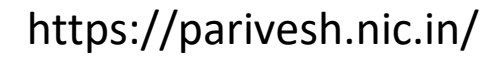

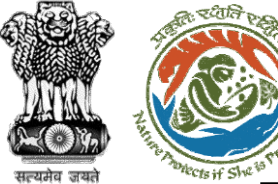

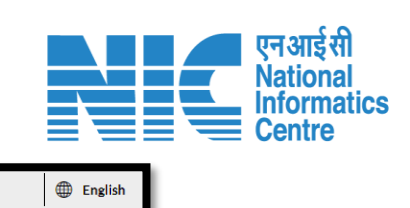

| PAR<br>Ministry<br>Govern | RIVESH<br>y of Environment, Forest and Climate Change<br>ament of India |                              |                          |               |                       | र्णजादी<br>अमृत महोत्सव |   |
|---------------------------|-------------------------------------------------------------------------|------------------------------|--------------------------|---------------|-----------------------|-------------------------|---|
|                           | Menu Master                                                             |                              |                          |               |                       |                         |   |
|                           | Menu Name *                                                             | Menu Order<br>D              | Page Url                 | Parer         | nt Menu               | -                       |   |
| ¢                         | Icon                                                                    | ✓ Save                       |                          |               |                       |                         |   |
| Ē                         |                                                                         |                              |                          |               |                       |                         |   |
| =                         | Total Records: 52                                                       |                              |                          | Se            | arch                  |                         | ۹ |
| •                         | Menu Name                                                               | Page URL                     | Parent Name              | Status        | Action                |                         |   |
| с<br>U                    | Dashboard                                                               | /dashboard                   |                          | Active        |                       |                         |   |
|                           | Configuration Management                                                |                              |                          | Active        |                       |                         |   |
|                           | User Management                                                         |                              |                          | Active        |                       |                         |   |
|                           | Masters                                                                 |                              |                          | Active        |                       |                         |   |
|                           | GIS Layers Master                                                       | #                            | Masters                  | Active        |                       |                         |   |
|                           | Menu Master                                                             | /list-menu-master            | Masters                  | Active        |                       |                         |   |
|                           | Document Management                                                     |                              |                          | Active        |                       |                         |   |
|                           | Menu (test)                                                             | /menu-permission-mapping     | User Management          | Deactive      |                       |                         |   |
|                           | Official User Details                                                   | /list-user                   | User Management          | Active        |                       |                         |   |
|                           | WG-Office Type Mapping                                                  | /list-WG-office-type-mapping | Configuration Management | Active        |                       |                         |   |
|                           |                                                                         |                              |                          | ltems per paç | ge: 10 💌 1 - 10 of 52 | <                       | 1 |

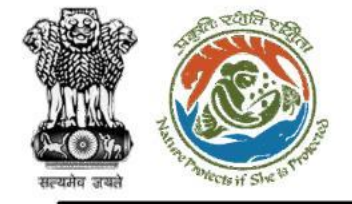

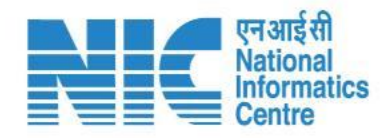

# Masters 🔊

### (Menu Master)

To add a new menu, the admin will be required to fill the following details and click on "Save":

- Menu Name
- > Menu Order
- Page Url
- Parent Menu
- > Icon

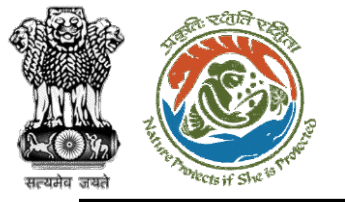

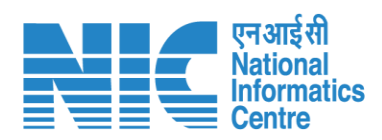

|                            |                                                                        |                          |                 |          | Ф Е                            | inglish |
|----------------------------|------------------------------------------------------------------------|--------------------------|-----------------|----------|--------------------------------|---------|
| PAR<br>Ministry<br>Governm | RIVESH<br>y of Environment, Forest and Climate Change<br>ment of India |                          |                 |          | ्र<br>आज़ादी क<br>अमृत महोत्सव |         |
| • •                        | Menu Master                                                            |                          |                 |          |                                |         |
|                            | Menu Name *                                                            | Menu Order               | Page Url        |          | Parent Menu                    |         |
| .4                         | Dashboard 2                                                            | 01                       | /dashboard2     |          | Activity Management            |         |
| ~                          | Icon                                                                   | ✓ Save                   |                 |          | Agenda Management              |         |
| ¥                          | ABC                                                                    |                          |                 |          | Configuration Management       |         |
| <b>1</b>                   |                                                                        |                          |                 |          | Dashboard                      | J       |
| :=                         |                                                                        |                          |                 |          | Designation Management         |         |
| •                          | Total Records: 52                                                      |                          |                 |          | Document Category Master       | 2       |
|                            |                                                                        |                          |                 |          |                                | $\sim$  |
| $\oplus$                   | Menu Name                                                              | Page URL                 | Parent Name     | Status   | Action                         |         |
| Ċ                          | Dashboard                                                              | /dashboard               |                 | Active   |                                |         |
|                            | Configuration Management                                               |                          |                 | Active   |                                |         |
|                            | User Management                                                        |                          |                 | Active   |                                |         |
|                            | Masters                                                                |                          |                 | Active   |                                |         |
|                            | GIS Layers Master                                                      | #                        | Masters         | Active   |                                |         |
|                            | Menu Master                                                            | /list-menu-master        | Masters         | Active   |                                |         |
|                            | Document Management                                                    |                          |                 | Active   |                                |         |
|                            | Menu (test)                                                            | /menu-permission-mapping | User Management | Deactive |                                | Ŧ       |

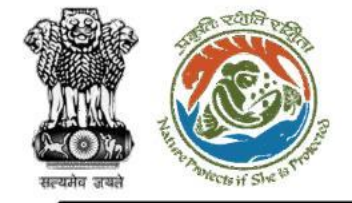

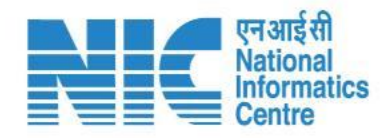

# Masters (Menu Master) To edit menu, the admin will be required to click on the " and click on "Update" after making necessary changes as shown in the next slide.

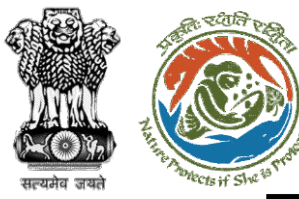

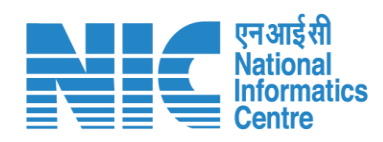

|          |                            |                                                                        |                              |                               |                      |                   | ⊕ E                       | Inglish |
|----------|----------------------------|------------------------------------------------------------------------|------------------------------|-------------------------------|----------------------|-------------------|---------------------------|---------|
|          | PAR<br>Ministry<br>Governm | LIVESH<br>y of Environment, Forest and Climate Change<br>ment of India |                              |                               |                      |                   | अाज़ादी क<br>अमृत महोत्सव |         |
| ٢        | ~                          | Menu Master                                                            |                              |                               |                      |                   |                           |         |
| .1       |                            | Menu Name *<br>Menu Master                                             | Menu Order                   | Page Url<br>/list-menu-master | Parent Me<br>Masters | inu<br>S          | •                         |         |
| ٥        |                            | Icon                                                                   | ✓ Update X Cancel            |                               |                      |                   |                           |         |
| <b>1</b> |                            |                                                                        |                              |                               |                      |                   |                           |         |
| :≡       |                            | Total Records: 53                                                      |                              |                               | Searc                | :h                | C                         | م       |
|          |                            |                                                                        |                              |                               |                      |                   |                           | ٦       |
|          |                            | Menu Name                                                              | Page URL                     | Parent Name                   | Status               | Action            |                           |         |
| Ċ        |                            | Dashboard                                                              | /dashboard                   |                               | Active               |                   |                           |         |
|          |                            | Configuration Management                                               |                              |                               | Active               |                   |                           |         |
|          |                            | User Management                                                        |                              |                               | Active               |                   |                           |         |
|          |                            | Masters                                                                |                              |                               | Active               |                   |                           |         |
|          |                            | GIS Layers Master                                                      | #                            | Masters                       | Active               |                   |                           |         |
|          |                            | Menu Master                                                            | /list-menu-master            | Masters                       | Active               |                   |                           |         |
|          |                            | Document Management                                                    |                              |                               | Active               |                   |                           |         |
|          |                            | Menu (test)                                                            | /menu-permission-mapping     | User Management               | Deactive             |                   |                           |         |
|          |                            | Official User Details                                                  | /list-user                   | User Management               | Active               |                   |                           |         |
|          |                            | WG-Office Type Mapping                                                 | /list-WG-office-type-mapping | Configuration Management      | Active               |                   |                           |         |
|          |                            |                                                                        |                              |                               | Items per page:      | 10 👻 1 - 10 of 53 | I< < > >I                 |         |

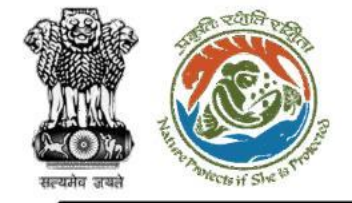

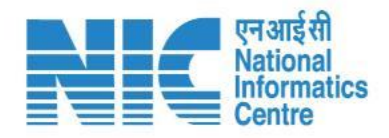

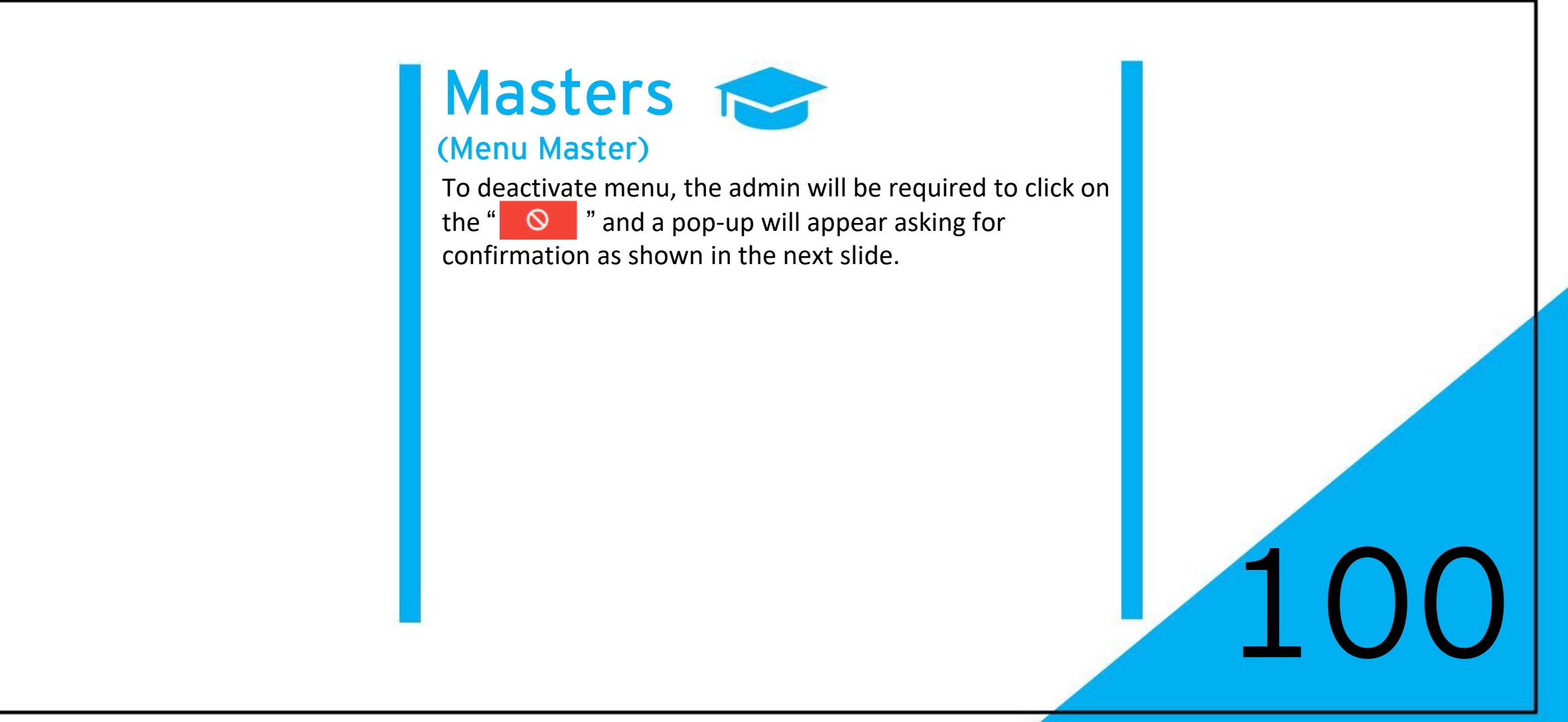

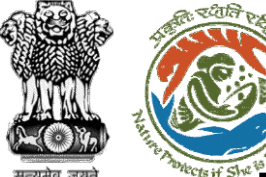

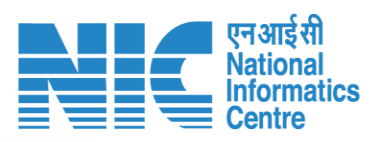

| Menu Name *              | Menu Order<br>0          | Page Url                                       | Pare     | nt Menu |  |  |
|--------------------------|--------------------------|------------------------------------------------|----------|---------|--|--|
| lcon                     | ✓ Save                   | iave                                           |          |         |  |  |
| Total Records: 53        |                          | Are you sure you want to Deactivate this menu? | Se       | earch   |  |  |
| Menu Name                | Page URL                 | ОК No                                          | Status   | Action  |  |  |
| Dashboard                | /dashboard               |                                                | Active   |         |  |  |
| Configuration Management |                          |                                                | Active   |         |  |  |
| User Management          |                          |                                                | Active   |         |  |  |
| Masters                  |                          |                                                | Active   |         |  |  |
| GIS Layers Master        | #                        | Masters                                        | Active   |         |  |  |
| Menu Master              | /list-menu-master        | Masters                                        | Active   |         |  |  |
| Document Management      |                          |                                                | Active   |         |  |  |
| Menu (test)              | /menu-permission-mapping | User Management                                | Deactive |         |  |  |

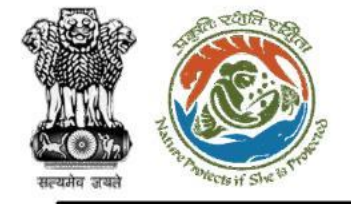

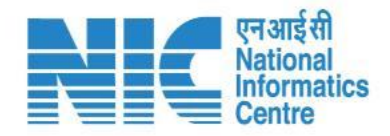

# Masters 🔝

### (LGD Master)

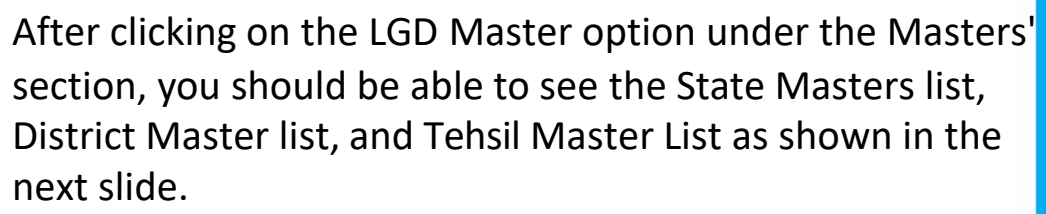

https://parivesh.nic.in/

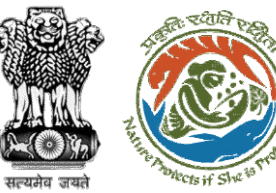

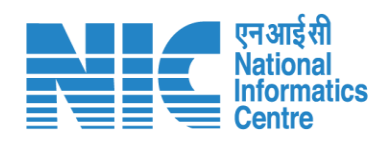

|                          |                                                                        |                    |                                          | English                       |
|--------------------------|------------------------------------------------------------------------|--------------------|------------------------------------------|-------------------------------|
| PAR<br>Ministr<br>Govern | RIVESH<br>y of Environment, Forest and Climate Change<br>ment of India |                    | স্থ<br>অন্য<br>সমূ                       | दी <sub>का</sub><br>त महोत्सव |
| ۰ ی                      | List Of LGD Master                                                     |                    |                                          |                               |
|                          | State<br>36                                                            | District<br>755    | Tehsil                                   |                               |
|                          |                                                                        |                    |                                          |                               |
| ¢                        |                                                                        |                    | Courth                                   | 0                             |
| <b>1</b>                 |                                                                        |                    | Search                                   | 4                             |
| :=                       | State Code                                                             | State Name         |                                          | - 1                           |
|                          | 303                                                                    | 24 PARAGANAS NORTH |                                          |                               |
|                          | 304                                                                    | 24 PARAGANAS SOUTH |                                          |                               |
| Ċ                        | 501                                                                    | ADILABAD           |                                          |                               |
|                          | 667                                                                    | AGAR MALWA         |                                          |                               |
|                          | 118                                                                    | AGRA               |                                          |                               |
|                          | 438                                                                    | AHMADABAD          |                                          |                               |
|                          | 466                                                                    | AHMEDNAGAR         |                                          |                               |
|                          | 261                                                                    | AIZAWL             |                                          |                               |
|                          | 86                                                                     | AJMER              |                                          |                               |
|                          | 467                                                                    | AKOLA              |                                          |                               |
|                          |                                                                        |                    | Items per page: 10 	 1 − 10 of 755   < < | > >I                          |

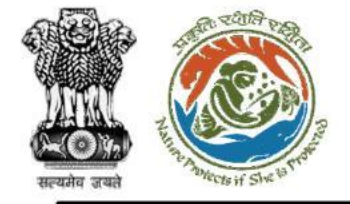

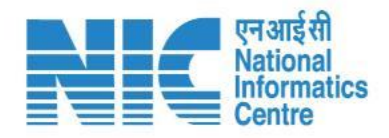

## Masters

### (FAQ Master)

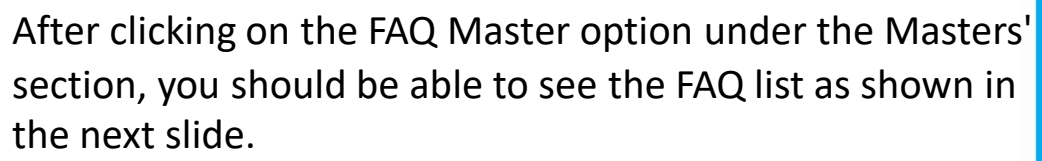

https://parivesh.nic.in/

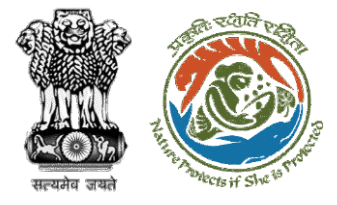

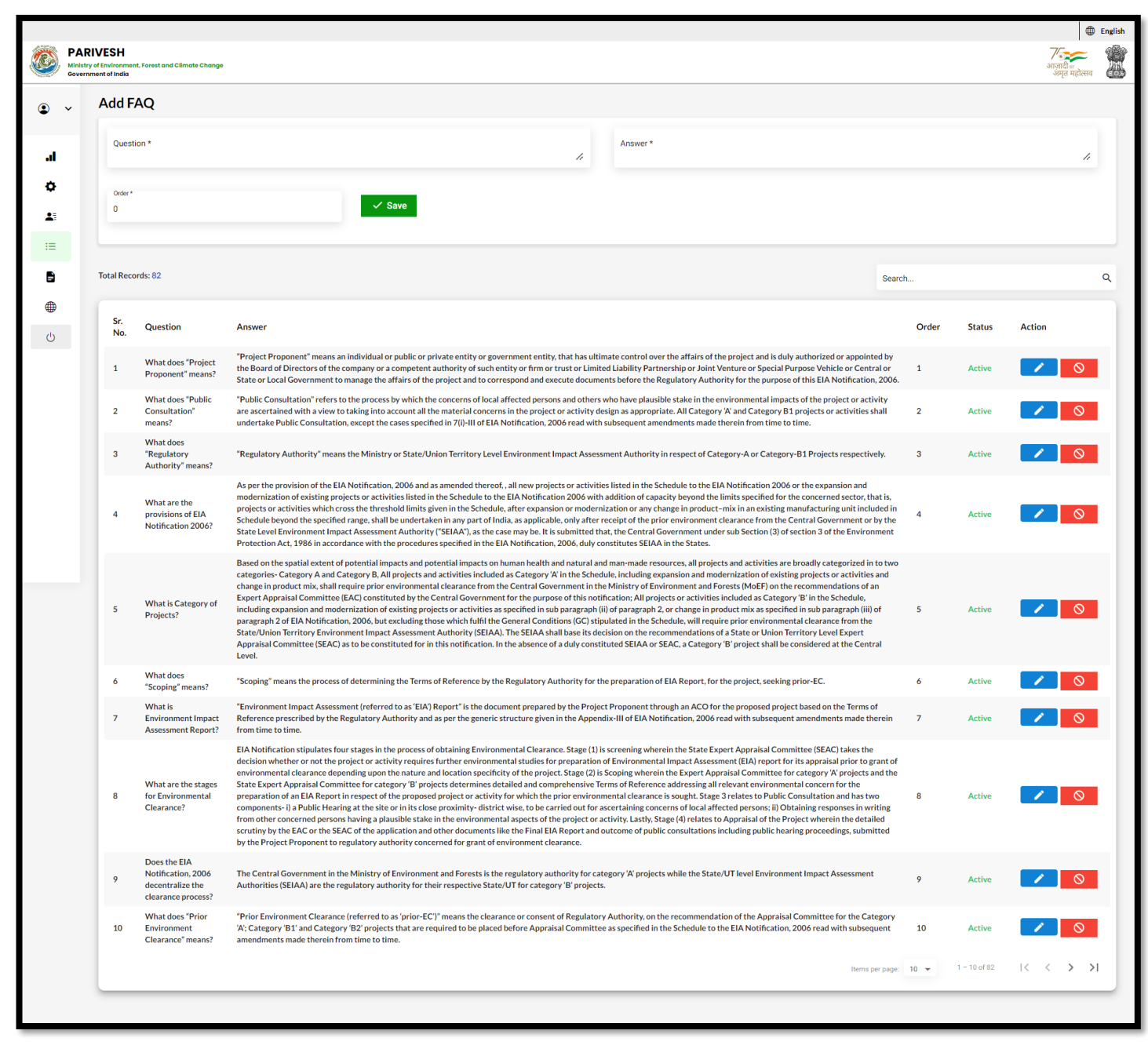

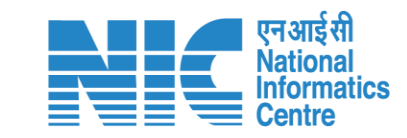

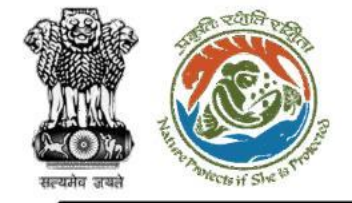

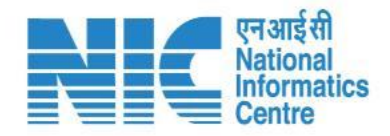

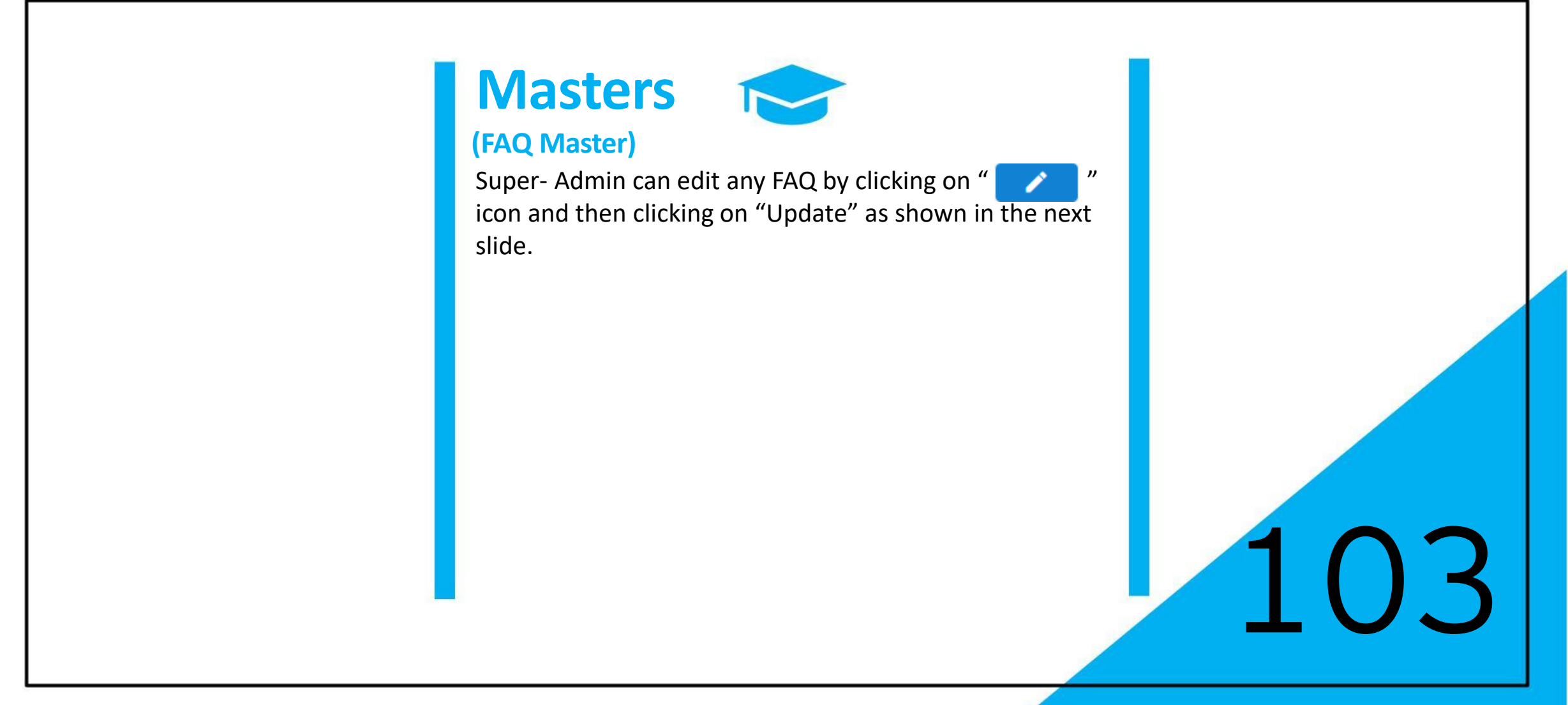

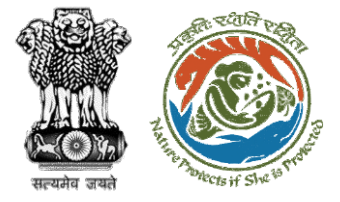

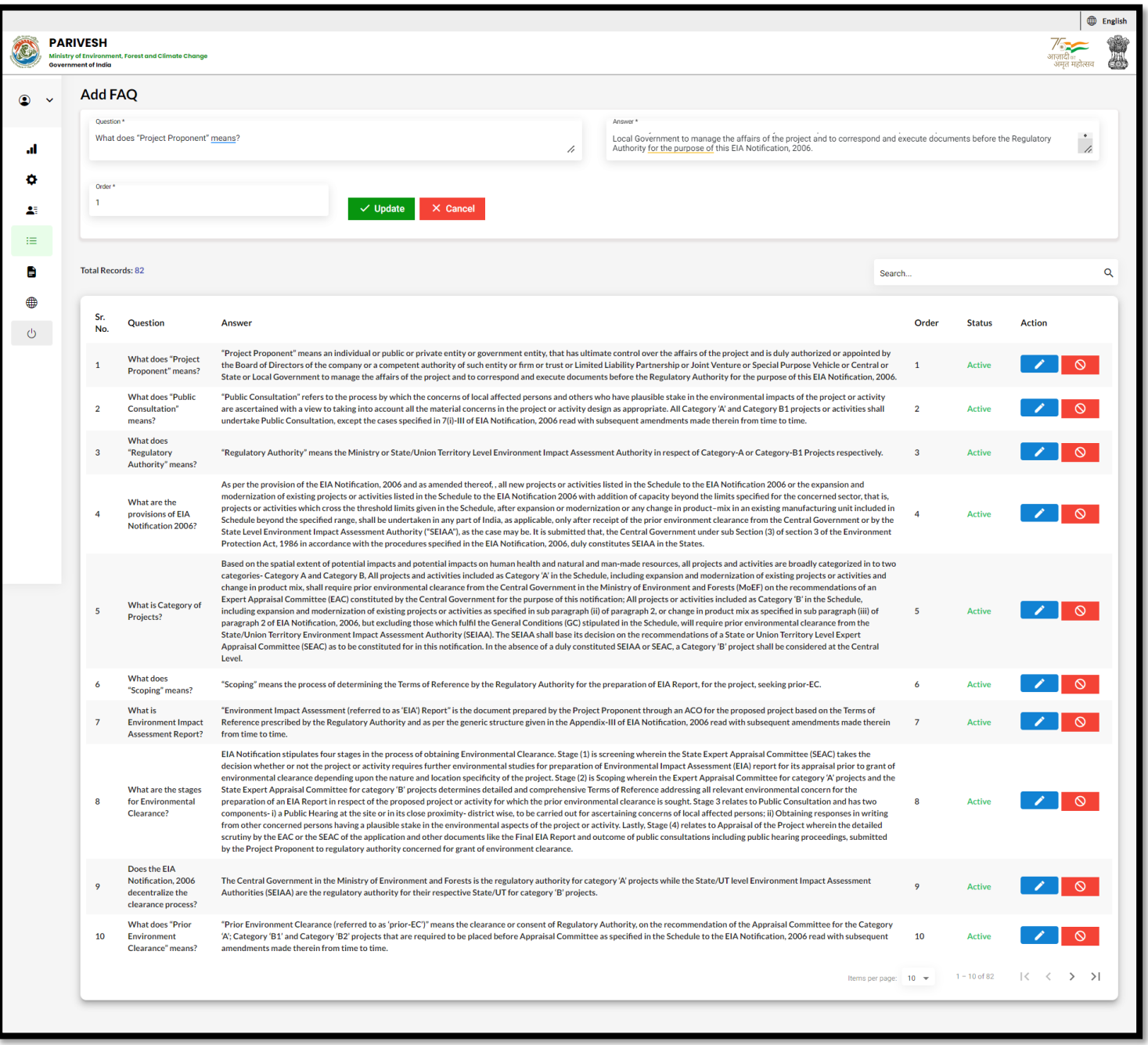

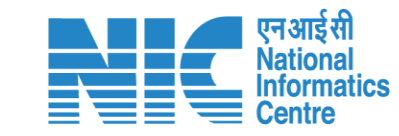

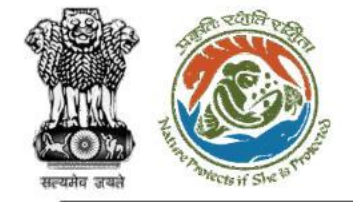

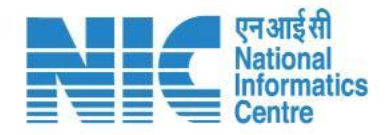

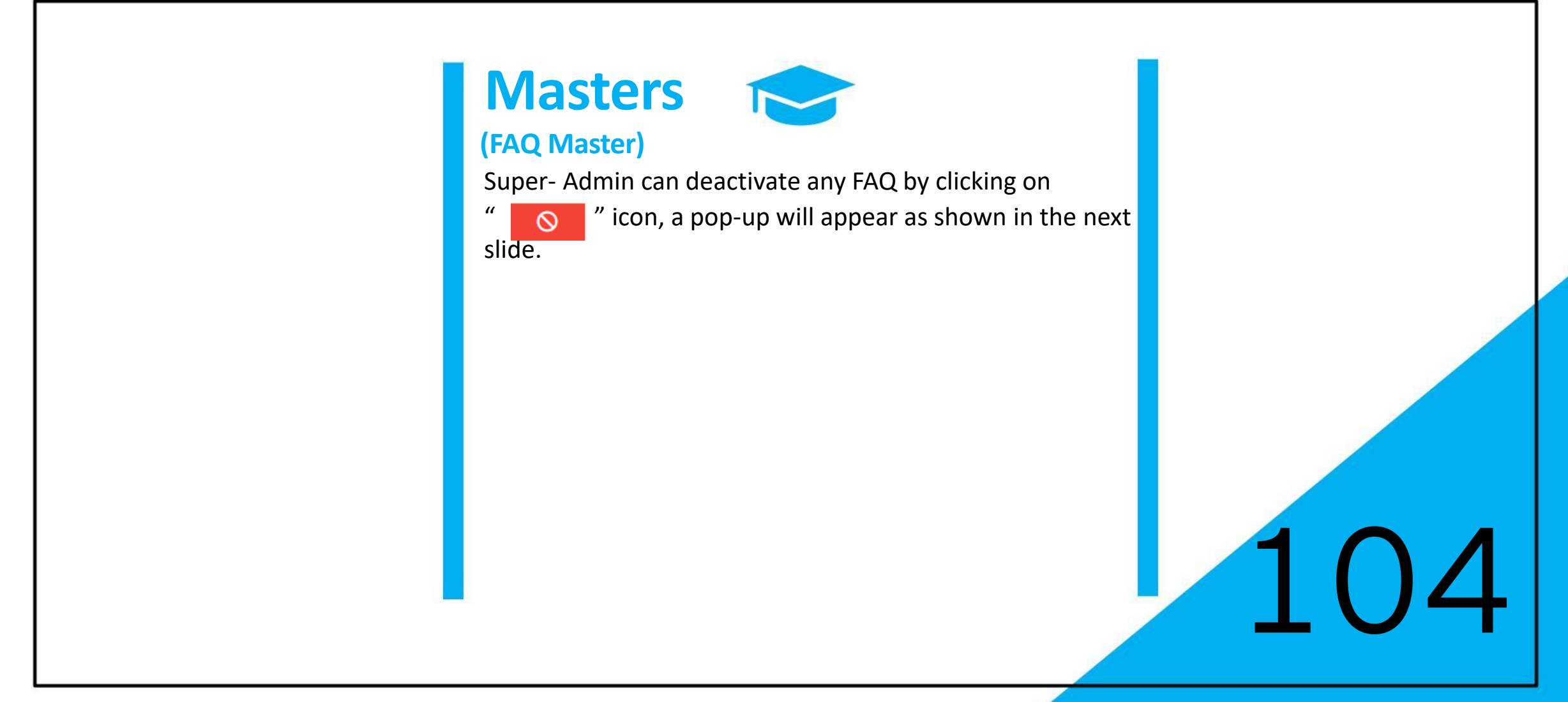

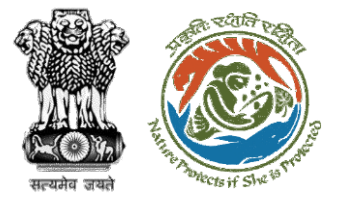

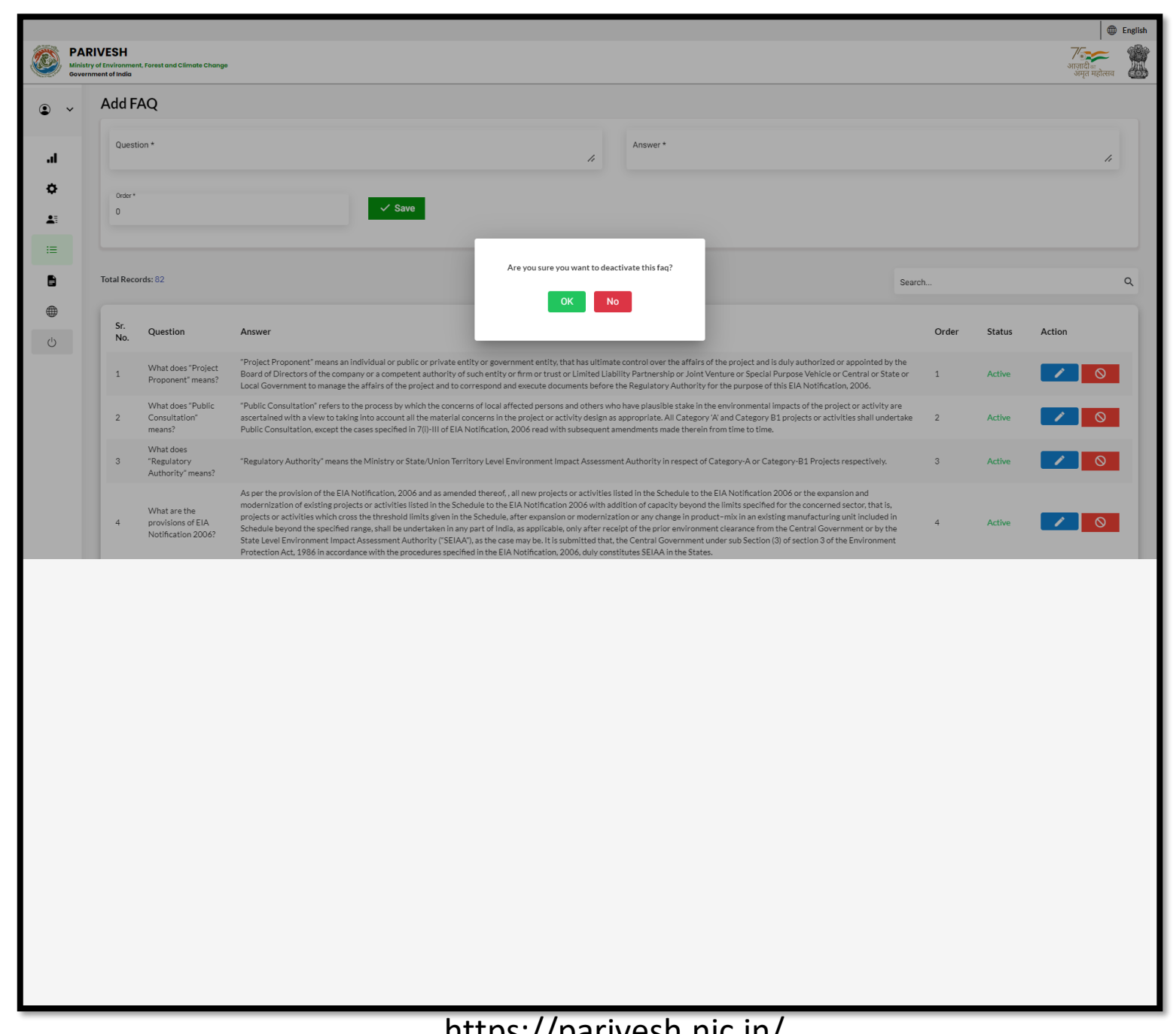

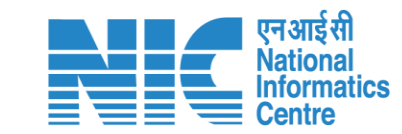

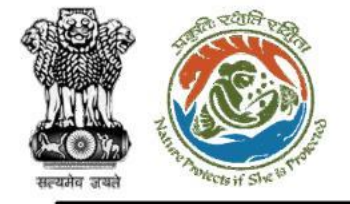

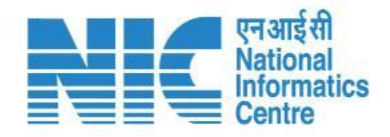

## Masters

### (FC Data Mapping)

After clicking on the FC Data Mapping option under the Masters' section, the Super-Admin will be able to map FC Data. First, the Super-Admin will be required to select "State" from the drop-down list and click on "Submit" as shown in the next slide.

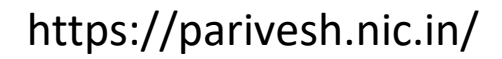

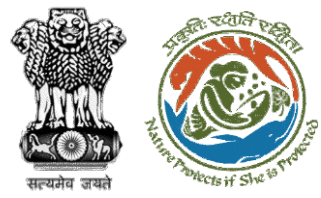

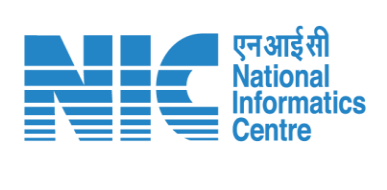

| PARIVESH           Ministry of Environment, Forest and Climate Change           Government of India | English<br>आजादी क<br>अगृत महोत्सव                                                             |   |
|----------------------------------------------------------------------------------------------------|------------------------------------------------------------------------------------------------|---|
| Forest Clearance<br>Please enter your details.<br>State*<br>ANDAMAN AND NICOBAR ISLANDS<br>✓ Submit | Select<br>ANDAMAN AND NICOBAR ISLANDS<br>ANDHRA PRADESH<br>ARUNACHAL PRADESH<br>ASSAM<br>BIHAR | • |

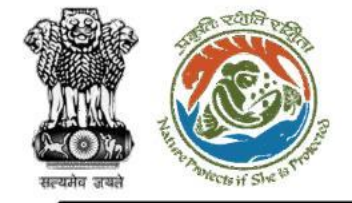

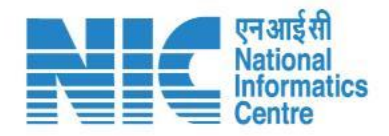

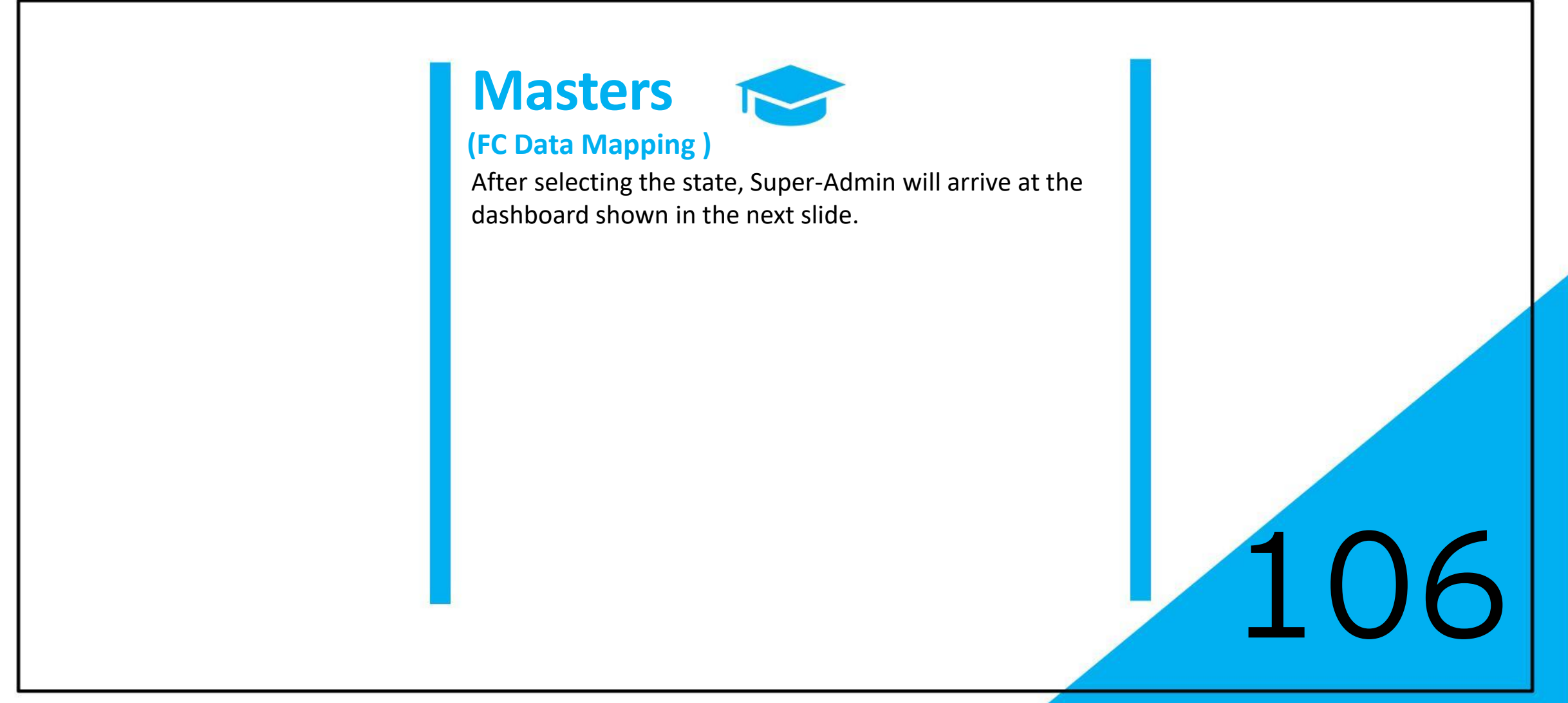

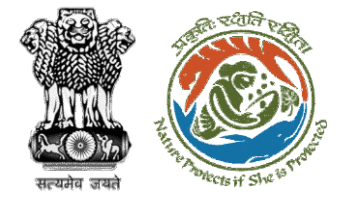

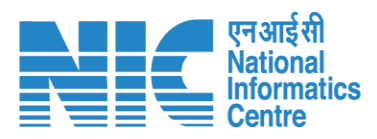

|              |                             |                                      |                         |                             | •      | English |
|--------------|-----------------------------|--------------------------------------|-------------------------|-----------------------------|--------|---------|
| PAI          |                             | <b>7</b><br>आज़ादी क<br>अमृत महोत्सव |                         |                             |        |         |
| List Of      | Forest Clearance            |                                      |                         |                             |        |         |
| Oircle       | e O Division O Range        |                                      |                         |                             |        |         |
| State        | AN AND NICOBAR ISLANDS      |                                      |                         |                             |        |         |
|              |                             |                                      |                         |                             |        |         |
| Total Record | is: 6                       |                                      |                         | Search                      |        | 0       |
|              |                             |                                      |                         | Search                      |        | ~       |
| State Id     | State Name                  | Circle Id                            | Circle Name             | Status                      | Action | - 1     |
| 1            | ANDAMAN AND NICOBAR ISLANDS | 178                                  | Andaman                 | Deactive                    |        |         |
| 1            | ANDAMAN AND NICOBAR ISLANDS | 185                                  | Southern Circle         | Deactive                    |        |         |
| 1            | ANDAMAN AND NICOBAR ISLANDS | 348                                  | Territorial Circle      | Active                      |        |         |
| 1            | ANDAMAN AND NICOBAR ISLANDS | 349                                  | Wildlife Circle         | Active                      |        |         |
| 1            | ANDAMAN AND NICOBAR ISLANDS | 270                                  | Chatham                 | Deactive                    |        |         |
| 1            | ANDAMAN AND NICOBAR ISLANDS | 41620                                | Research & Working Plan | Active                      |        |         |
|              |                             |                                      |                         | Items per page: 10 - 6 of 6 | < < >  | ×       |
|              |                             |                                      |                         |                             |        |         |

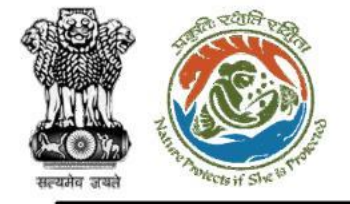

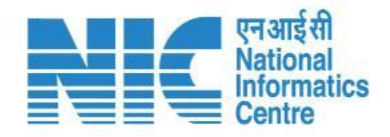

## Masters

#### (Stakeholder Master)

After clicking on the Stakeholder Master option under the Masters' section, the Super-Admin will be able to view, add, edit and filter the "List of Stakeholders" as shown in the next slide.

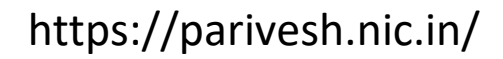

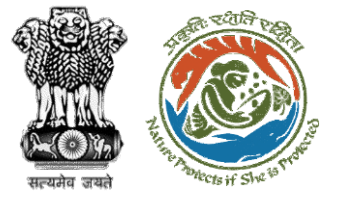

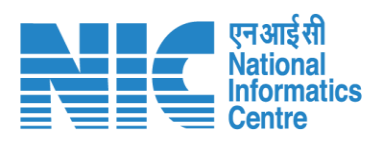

|    |                           |                                                      |                  |             |                   |      |                     |                              |                      |            | 6                                          | Denglish |
|----|---------------------------|------------------------------------------------------|------------------|-------------|-------------------|------|---------------------|------------------------------|----------------------|------------|--------------------------------------------|----------|
|    | PAR<br>Ministry<br>Govern | IVESH<br>of Environment, Forest and<br>ment of India | d Climate Change |             |                   |      |                     |                              |                      |            | ्र<br>आज़ादी <sub>का</sub><br>अमृत महोत्स् | व 🙆      |
| ٢  | ~                         | List of Stake                                        | eholders         |             |                   |      |                     |                              |                      |            | + Add                                      | Ŧ        |
| .1 |                           | Total Records: 1                                     |                  |             |                   |      |                     |                              | Search               |            |                                            | ٩        |
| ۵  |                           | S.No.                                                | Profile          | Designation | Division / Office | Room | Contact             | Email                        | INT                  | Status     | Action                                     |          |
| 1  |                           | 1                                                    |                  | SW/         | sringgar          | 103  | Mobile - 1234547890 | conalizaturi007@gmail.com    | 1245                 | Active     |                                            |          |
| ∷≡ |                           | 1                                                    | sonali raturi    | 300         | 3i magai          | 120  | MODILE 1204307070   | sonain acurioo7 (eginain.com | 1245                 | Active     |                                            |          |
|    |                           |                                                      |                  |             |                   |      |                     |                              | Items per page: 10 👻 | 1 – 1 of 1 | I< < >                                     | >1       |
|    |                           |                                                      |                  |             |                   |      |                     |                              |                      |            |                                            | -        |
| Ċ  |                           |                                                      |                  |             |                   |      |                     |                              |                      |            |                                            |          |
|    |                           |                                                      |                  |             |                   |      |                     |                              |                      |            |                                            |          |
|    |                           |                                                      |                  |             |                   |      |                     |                              |                      |            |                                            |          |
|    |                           |                                                      |                  |             |                   |      |                     |                              |                      |            |                                            |          |
|    |                           |                                                      |                  |             |                   |      |                     |                              |                      |            |                                            |          |
|    |                           |                                                      |                  |             |                   |      |                     |                              |                      |            |                                            |          |
|    |                           |                                                      |                  |             |                   |      |                     |                              |                      |            |                                            |          |
|    |                           |                                                      |                  |             |                   |      |                     |                              |                      |            |                                            |          |
| _  |                           |                                                      |                  |             |                   |      |                     |                              |                      |            |                                            | 6.6      |

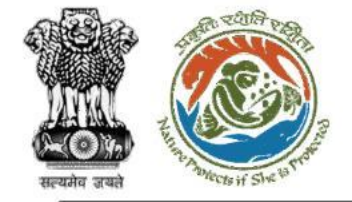

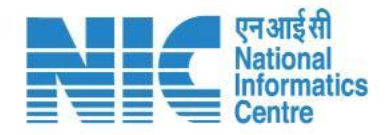

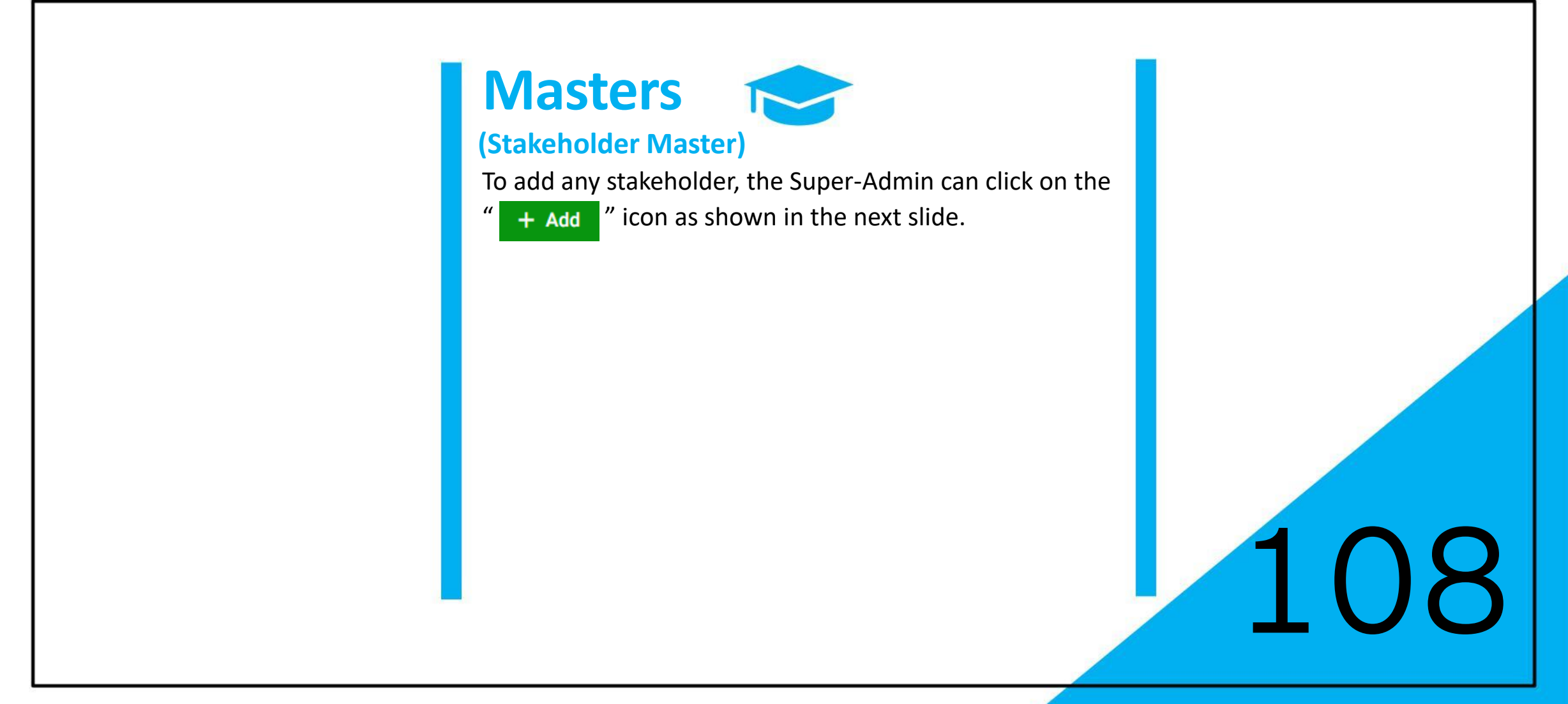

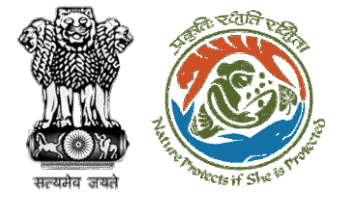

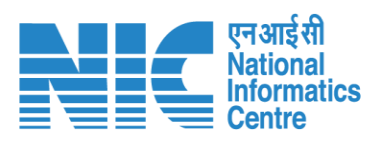

| PARYENT MEMORY MEMORY MEMO |                            |                                                                        |            |                 |                   |                          |   |  |  |
|----------------------------------------------------------------------------------------------------|----------------------------|------------------------------------------------------------------------|------------|-----------------|-------------------|--------------------------|---|--|--|
| Add Stakeholders       I     Fill Name*     Email Id*     Designation*     Designation*       I     Role*     Room No.*     Intercom*     Order*       I     Type*     Number*                                                                                                    | PAR<br>Ministry<br>Governm | RIVESH<br>y of Environment, Forest and Climate Change<br>ment of India |            |                 |                   | अाज़ादीक<br>अमृत महोत्सव | 3 |  |  |
| Image: Second Second              | • •                        | Add Stakeholders                                                       |            |                 |                   |                          |   |  |  |
| Rele* Room No.*     Image: Contract     Type*     Number*     Image: Contract     Image: Contract </th <th>а</th> <th>Full Name *</th> <th>Email Id *</th> <th>Designation *</th> <th>Division Office *</th> <th></th> <th></th>                                                                                                    | а                          | Full Name *                                                            | Email Id * | Designation *   | Division Office * |                          |   |  |  |
| Image: Contact     Type • • • • • • • • • • • • • • • • • • •                                                                                                    | ¢                          | Role *                                                                 | Room No. * | Intercom *      | Order *           |                          |   |  |  |
| E Type *  Number *  Save X Cancel                                                                                                    | <b>1</b>                   | + Contact                                                              |            |                 |                   |                          |   |  |  |
| ⊕<br>✓ Save X Cancel                                                                                                    |                            | Type *                                                                 | ← Number * |                 |                   |                          |   |  |  |
| Ů Xave Xancel                                                                                                    | <b>(</b>                   |                                                                        |            |                 |                   |                          |   |  |  |
|                                                                                                    | Ċ                          |                                                                        |            | ✓ Save × Cancel |                   |                          |   |  |  |
|                                                                                                    |                            |                                                                        |            |                 |                   |                          |   |  |  |
|                                                                                                    |                            |                                                                        |            |                 |                   |                          |   |  |  |
|                                                                                                    |                            |                                                                        |            |                 |                   |                          |   |  |  |
|                                                                                                    |                            |                                                                        |            |                 |                   |                          |   |  |  |
|                                                                                                    |                            |                                                                        |            |                 |                   |                          |   |  |  |
|                                                                                                    |                            |                                                                        |            |                 |                   |                          |   |  |  |
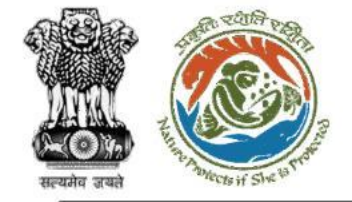

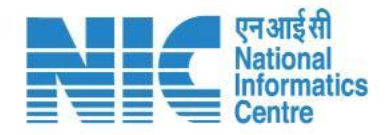

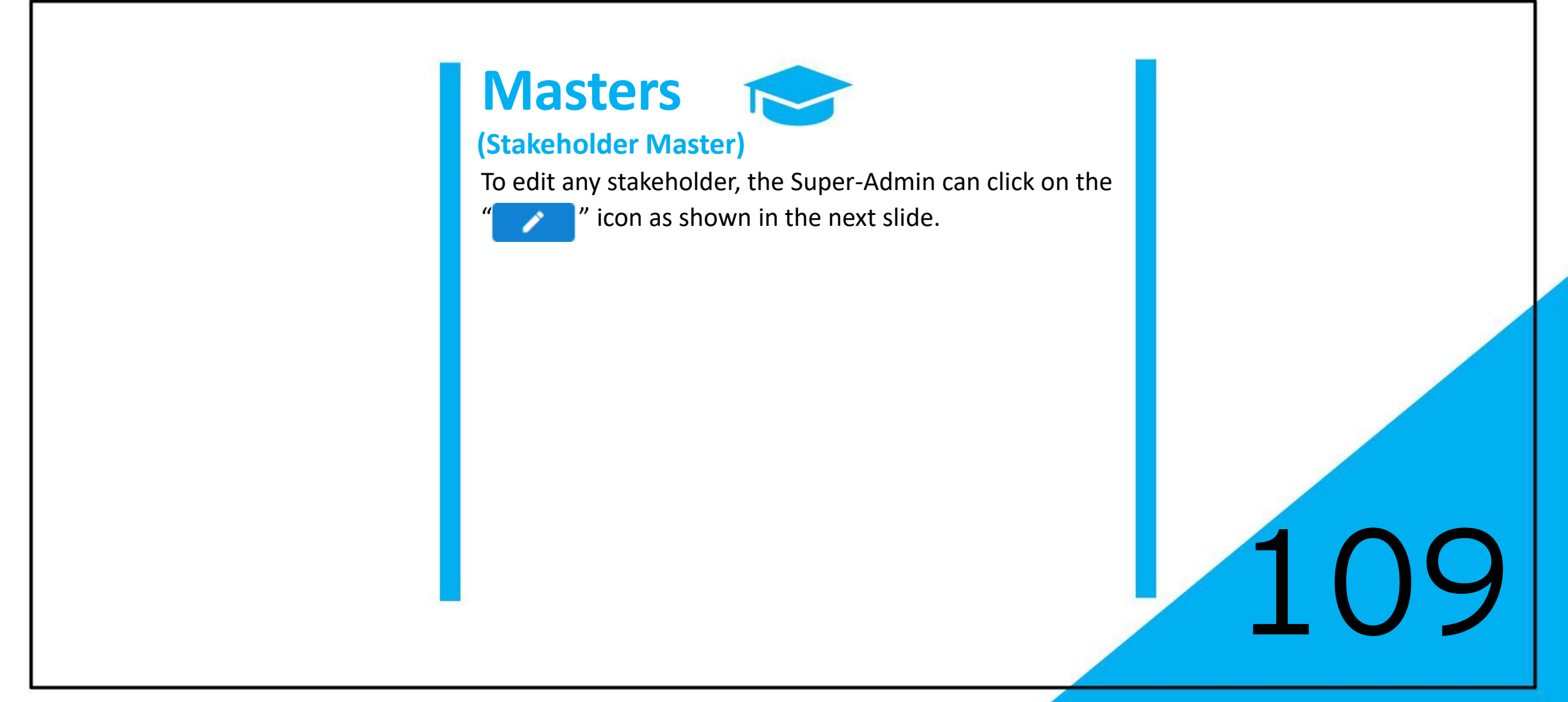

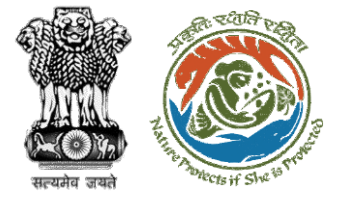

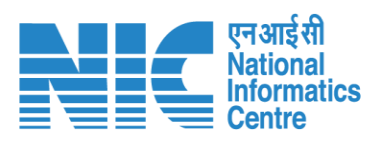

|                          |                                                                         |                           |                   |                   | 🌐 English                 |
|--------------------------|-------------------------------------------------------------------------|---------------------------|-------------------|-------------------|---------------------------|
| PAR<br>Ministr<br>Govern | RIVESH<br>y of Environment, Forest and Climate Change<br>ument of India |                           |                   |                   | र्भाजादीक<br>अमृत महात्सव |
| ۰ ۹                      | Update Stakeholders                                                     |                           |                   |                   |                           |
|                          | Full Name *                                                             | Email Id *                | Designation *     | Division Office * |                           |
| .d                       | sonali raturi                                                           | sonaliraturi007@gmail.com | sw                | srinagar          |                           |
|                          | Role *                                                                  | Room No. *                | Intercom *        | Order *           |                           |
| Ŷ                        | ab                                                                      | 123                       | 1245              | 112               |                           |
| <b>4</b>                 | + Contact                                                               |                           |                   |                   |                           |
| :=                       | Type *                                                                  | Number *                  |                   |                   |                           |
|                          | Mobile                                                                  | • 1234567890              |                   |                   |                           |
|                          |                                                                         |                           |                   |                   |                           |
|                          |                                                                         |                           |                   |                   |                           |
| ப்                       |                                                                         | •                         | ✓ Update X Cancel |                   |                           |
|                          |                                                                         | -                         |                   |                   |                           |
|                          |                                                                         |                           |                   |                   |                           |
|                          |                                                                         |                           |                   |                   |                           |
|                          |                                                                         |                           |                   |                   |                           |
|                          |                                                                         |                           |                   |                   |                           |
|                          |                                                                         |                           |                   |                   |                           |
|                          |                                                                         |                           |                   |                   |                           |
|                          |                                                                         |                           |                   |                   |                           |
|                          |                                                                         |                           |                   |                   |                           |
|                          |                                                                         |                           |                   |                   |                           |

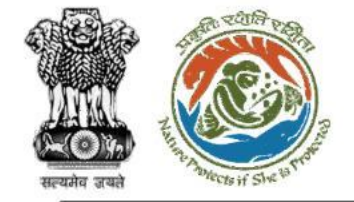

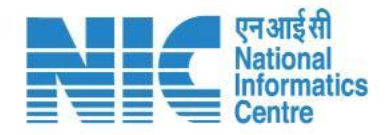

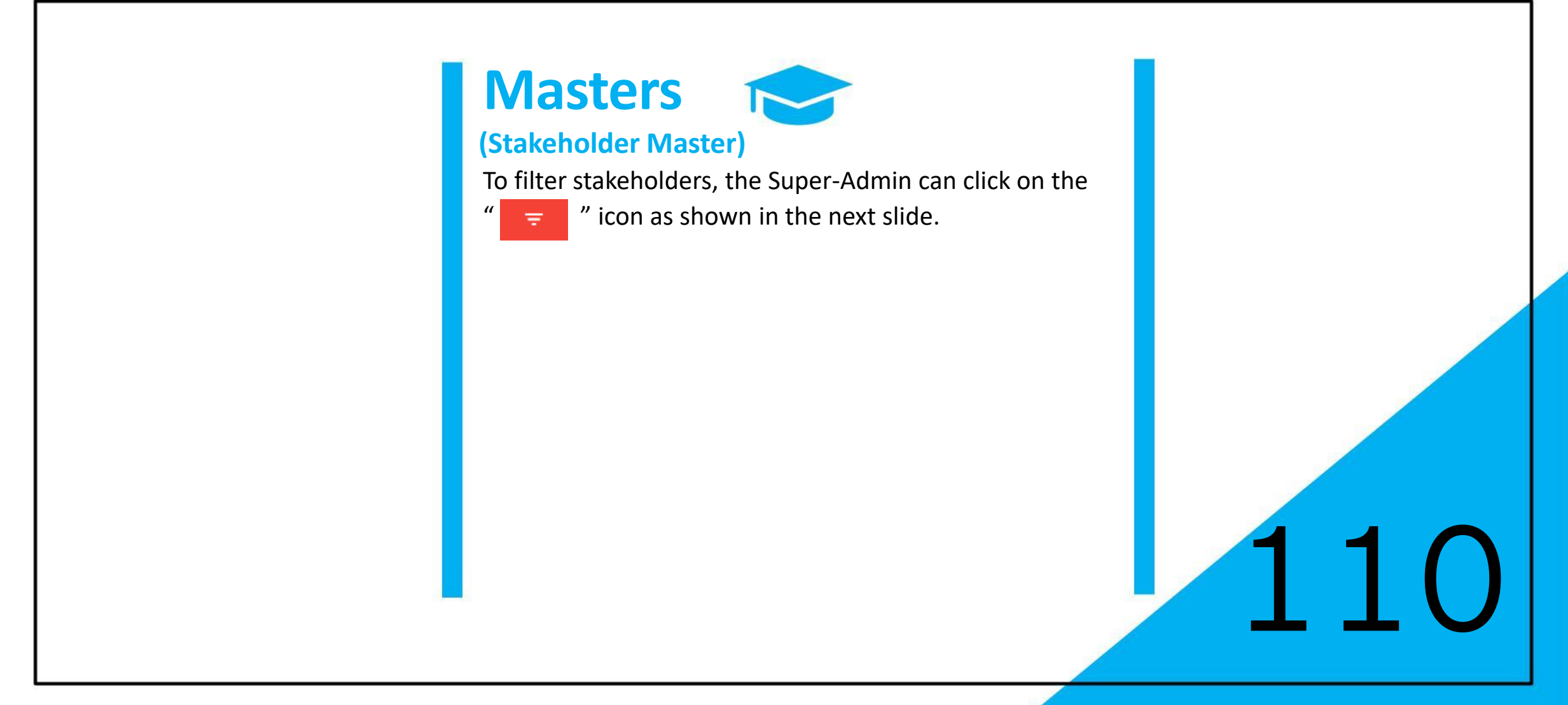

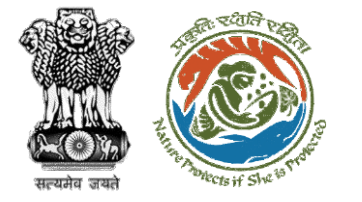

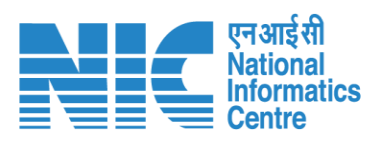

|    |                                                    |                                   |                      |             |                   |      |                     |                           |                    |            | ¢                               | Denglish |
|----|----------------------------------------------------|-----------------------------------|----------------------|-------------|-------------------|------|---------------------|---------------------------|--------------------|------------|---------------------------------|----------|
|    | PARIVESI<br>Ministry of Enviro<br>Government of In | H<br>onment, Forest and C<br>Idia | limate Change        |             |                   |      |                     |                           |                    |            | <b>र्ग</b> जादीक<br>अमृत महोत्स | व        |
| •  | ↓ List                                             | t of Stakeh                       | olders               |             |                   |      |                     |                           |                    |            | + Add                           | ₹        |
| .1 | Total                                              | Records: 1                        |                      |             |                   |      |                     |                           | Search             |            |                                 | Q        |
| ٥  | S.                                                 | .No.                              | Profile              | Designation | Division / Office | Room | Contact             | Email                     | INT                | Status     | Action                          |          |
| *  | 1                                                  |                                   |                      | sw          | srinagar          | 123  | Mobile - 1234567890 | sonaliraturi007@gmail.com | 1245               | Active     |                                 |          |
|    |                                                    |                                   | <u>sonali raturi</u> |             |                   |      |                     |                           | Items per page: 10 | 1 – 1 of 1 |                                 | >1       |
|    |                                                    |                                   |                      |             |                   |      |                     |                           | tenie po poge      |            |                                 |          |
| Ċ  |                                                    |                                   |                      |             |                   |      |                     |                           |                    |            |                                 |          |
|    |                                                    |                                   |                      |             |                   |      |                     |                           |                    |            |                                 |          |
|    |                                                    |                                   |                      |             |                   |      |                     |                           |                    |            |                                 |          |
|    |                                                    |                                   |                      |             |                   |      |                     |                           |                    |            |                                 |          |
|    |                                                    |                                   |                      |             |                   |      |                     |                           |                    |            |                                 |          |
|    |                                                    |                                   |                      |             |                   |      |                     |                           |                    |            |                                 |          |
|    |                                                    |                                   |                      |             |                   |      |                     |                           |                    |            |                                 |          |
|    |                                                    |                                   |                      |             |                   |      |                     |                           |                    |            |                                 |          |

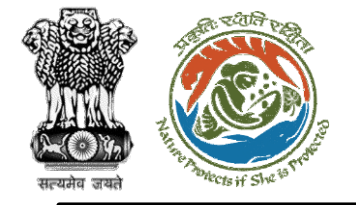

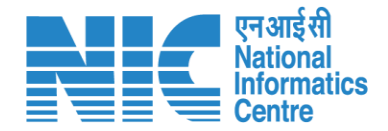

| × |  |
|---|--|

The Document Management section would enable the Super-Admin to navigate through:

- > Document Category Master
- Document Type Master
- Document Cat. Ext. Mime Mapping
- Document Module Mapping
- Document Role Mapping
- Document Reference Dashboard
- Document Dashboard

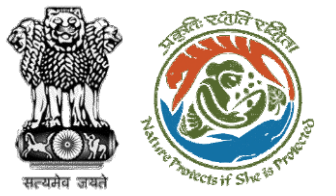

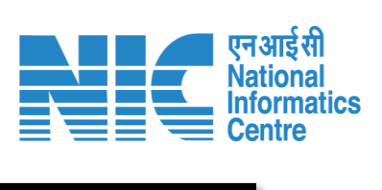

|                                                                                 |                                  |              |                                  | English                          |
|---------------------------------------------------------------------------------|----------------------------------|--------------|----------------------------------|----------------------------------|
| Ministry of Environment, Forest and Climate<br>Government of India              | o Change                         |              |                                  | गजादील<br>अमृत महोत्सव           |
| SUPER ADMIN                                                                     | ;ory Master                      |              |                                  | + Add                            |
| . Dashboard                                                                     |                                  |              | Search                           | Q                                |
| Configuration Management >                                                      | Document Category Name           | Max Size(MB) | Status A                         | ction                            |
| Lage Management >                                                               | FC FORM C LETTER OF INTENT       | 2 MB         | Active                           |                                  |
| i≡ Masters >                                                                    | EC B PART B KML                  | 2 MB         | Active                           | 1                                |
| Document Management >                                                           | FC FORM E COPY OF NOC PRIMARY    | 5 MB         | Active                           |                                  |
| > Document Category Master                                                      | FC FORM E COPY OF APPROVAL       | 5 MB         | Active                           | 2 ·                              |
| > Document Type Master                                                          | EC FORM E COPY OF APPLICATION    | 5 MB         | Active                           | /                                |
| > Document Cat Ext. Mime Mapping                                                | FC FORM E FC ACT COPY            | 5 MB         | Active                           | 1                                |
| > Document Module Mapping                                                       | EC FORM E PROPOSED DIVERSION KML | 5 MB         | Active                           |                                  |
| <ul> <li>Document Role Mapping</li> <li>Document Reference Dashboard</li> </ul> | FC FORM E MAP COPY               | 2 MB         | Active                           | /                                |
| > Document Dashboard                                                            | EC FORM E DOCUMENTARY OF PROOF   | 5 MB         | Active                           | /                                |
| Website Management                                                              | FC FORM E GPS COPY               | 5 MB         | Active                           | <b>/</b>                         |
| () Logout                                                                       |                                  |              | Items per page: 10 👻 1 - 10 of 2 | 230   <b>&lt; &lt; &gt; &gt;</b> |
|                                                                                 |                                  |              |                                  |                                  |

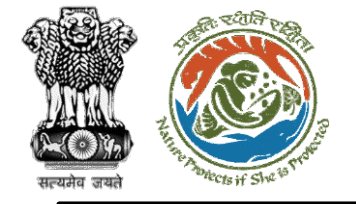

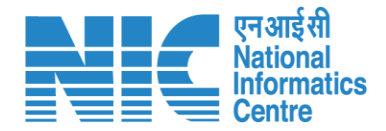

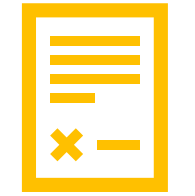

#### (Document Category Master)

After clicking on the "Document Category Master" option under the Masters' section, you should be able to see the Document Category Master data as shown in the next slide.

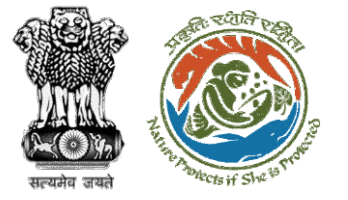

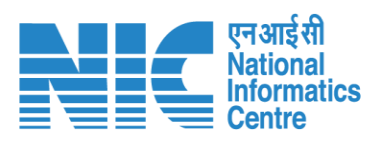

|                     |                                                                         |                                  |              |         |               |               | •                                   | English |
|---------------------|-------------------------------------------------------------------------|----------------------------------|--------------|---------|---------------|---------------|-------------------------------------|---------|
| PA<br>Minis<br>Gove | RIVESH<br>stry of Environment, Forest and Climate C<br>ernment of India | Change                           |              |         |               |               | <b>7</b><br>आज़ादीक<br>अमृत महोत्सव |         |
| ۰ ۹                 | Document Categ                                                          | ory Master                       |              |         |               |               | + A                                 | dd      |
| a                   | Total Records: 230                                                      |                                  |              |         | Search        |               |                                     | ۹       |
| ٥                   | S.No.                                                                   | Document Category Name           | Max Size(MB) | Statu   | IS            | Action        |                                     |         |
| <b>1</b>            | 1                                                                       | FC FORM C LETTER OF INTENT       | 2 MB         | Activ   | e             |               |                                     |         |
| ≔                   | 2                                                                       | FC B PART B KML                  | 2 MB         | Activ   | e             |               |                                     |         |
|                     | 3                                                                       | FC FORM E COPY OF NOC PRIMARY    | 5 MB         | Activ   | e             |               |                                     |         |
|                     | 4                                                                       | FC FORM E COPY OF APPROVAL       | 5 MB         | Activ   | e             |               |                                     |         |
| (')                 | 5                                                                       | FC FORM E COPY OF APPLICATION    | 5 MB         | Activ   | e             |               |                                     |         |
| Ŭ                   | 6                                                                       | FC FORM E FC ACT COPY            | 5 MB         | Activ   | e             |               |                                     |         |
|                     | 7                                                                       | FC FORM E PROPOSED DIVERSION KML | 5 MB         | Activ   | e             |               |                                     |         |
|                     | 8                                                                       | FC FORM E MAP COPY               | 2 MB         | Activ   | e             |               |                                     |         |
|                     | 9                                                                       | FC FORM E DOCUMENTARY OF PROOF   | 5 MB         | Activ   | e             |               |                                     |         |
|                     | 10                                                                      | FC FORM E GPS COPY               | 5 MB         | Activ   | e             |               |                                     |         |
|                     |                                                                         |                                  |              | Items p | er page: 10 👻 | 1 - 10 of 230 | $\langle \rangle \rangle$           | I       |
|                     |                                                                         |                                  |              |         |               |               |                                     |         |

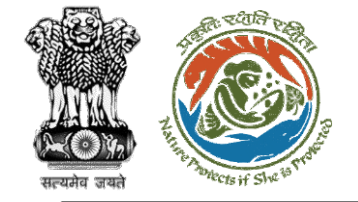

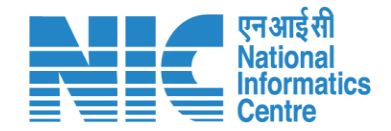

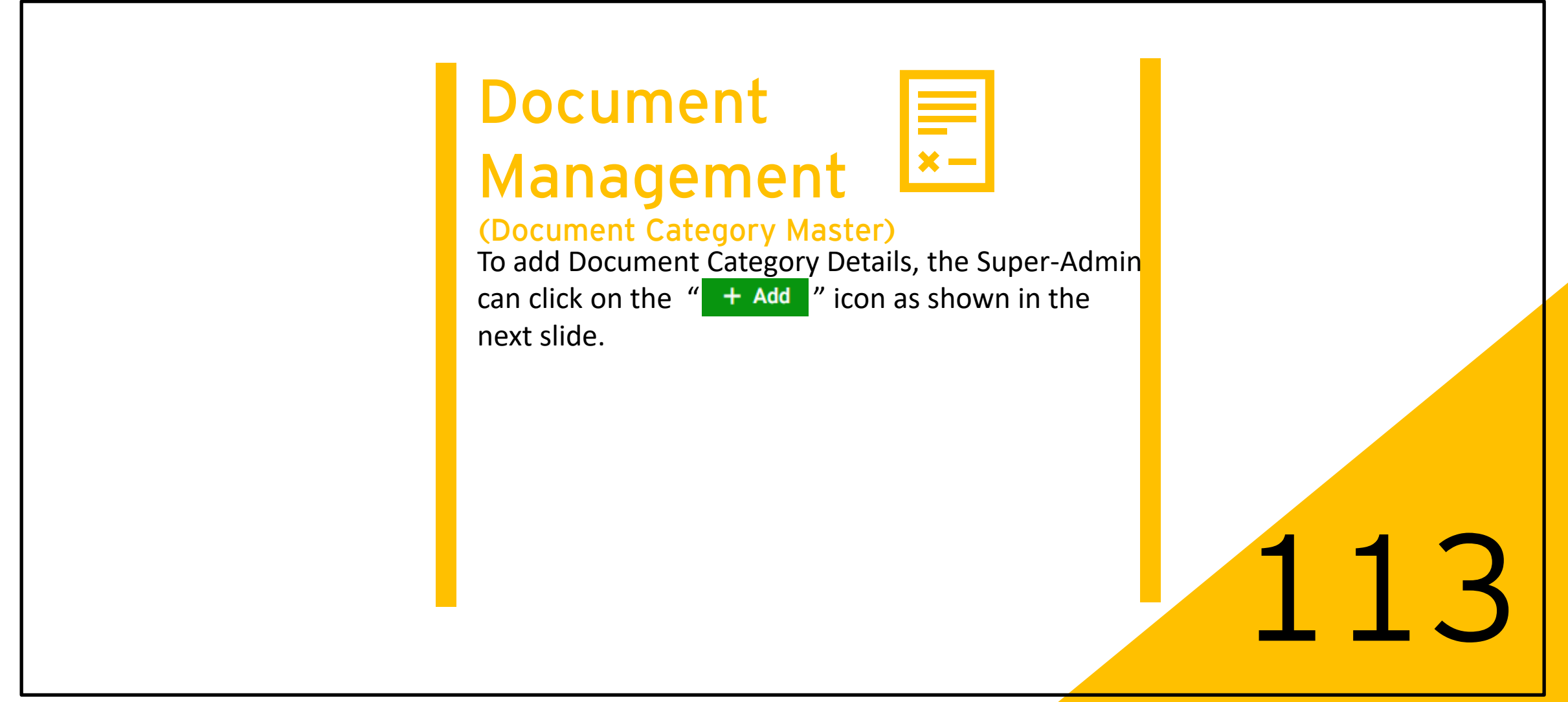

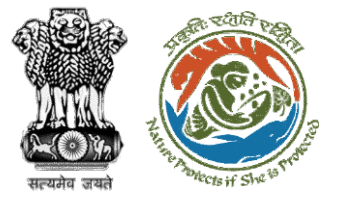

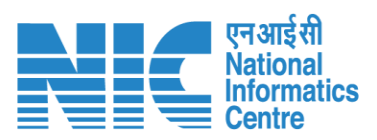

|          |                                                                                       |                          | the En                        | ıglish |
|----------|---------------------------------------------------------------------------------------|--------------------------|-------------------------------|--------|
|          | PARIVESH<br>Ministry of Environment, Forest and Climate Change<br>Government of India |                          | 7∕ः<br>आज़ादी<br>अमृत महोत्सव |        |
| ٢        | <ul> <li>Document Category Details</li> </ul>                                         |                          |                               |        |
|          | Document Categories                                                                   | Maximum Ella Sina (ME) + |                               |        |
| .1       | ABC                                                                                   | 22                       |                               |        |
| •        |                                                                                       |                          |                               |        |
| <b>1</b> |                                                                                       | ✓ Submit < Cancel        |                               |        |
| :=       |                                                                                       |                          |                               |        |
|          |                                                                                       |                          |                               |        |
|          |                                                                                       |                          |                               |        |
| Ċ        |                                                                                       |                          |                               |        |
|          |                                                                                       |                          |                               |        |
|          |                                                                                       |                          |                               |        |
|          |                                                                                       |                          |                               |        |
|          |                                                                                       |                          |                               |        |
|          |                                                                                       |                          |                               |        |
|          |                                                                                       |                          |                               |        |
|          |                                                                                       |                          |                               |        |
|          |                                                                                       |                          |                               | _      |

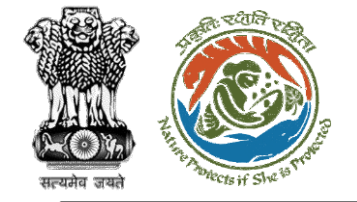

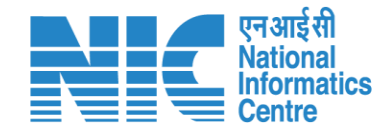

# Document Management x-(Document Category Master) To update Document Category Details, the Super-Admin can click on the " the next slide.

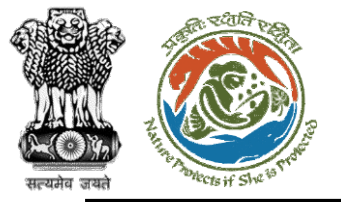

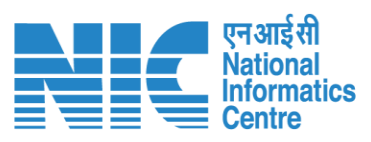

|                        |                                                                          |                          |                                         | English |
|------------------------|--------------------------------------------------------------------------|--------------------------|-----------------------------------------|---------|
| PAI<br>Minist<br>Gover | RIVESH<br>ry of Environment, Forest and Climate Change<br>nment of India |                          | अाज़ादी<br>अमृत महोत्सव<br>अमृत महोत्सव |         |
| • •                    | Update Document Cateogry Details                                         |                          |                                         |         |
|                        | Document Categories                                                      |                          |                                         |         |
| al 🛛                   | Document Category Name *                                                 | Maximum File Size (MB) * |                                         |         |
| ٥                      | ABC                                                                      | 50                       |                                         |         |
| <b>1</b>               |                                                                          | ∠ Indate Cancel          |                                         |         |
| ∷≡                     |                                                                          |                          |                                         |         |
|                        |                                                                          |                          |                                         |         |
|                        |                                                                          |                          |                                         |         |
| Ċ                      |                                                                          |                          |                                         |         |
|                        |                                                                          |                          |                                         |         |
|                        |                                                                          |                          |                                         |         |
|                        |                                                                          |                          |                                         |         |
|                        |                                                                          |                          |                                         |         |
|                        |                                                                          |                          |                                         |         |
|                        |                                                                          |                          |                                         |         |
|                        |                                                                          |                          |                                         |         |
|                        |                                                                          |                          |                                         |         |

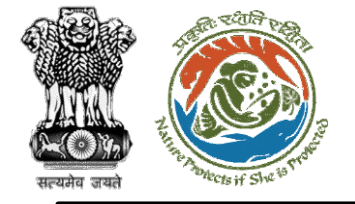

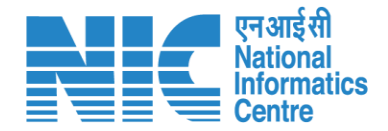

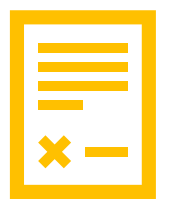

#### (Document Type Master)

After clicking on the "Document Type Master" option under the Masters' section, you should be able to see the Document Type Master data as shown in the next slide.

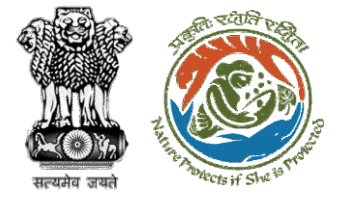

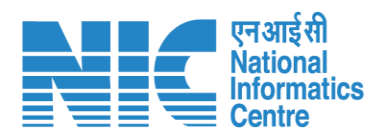

|          | DAD                 |                                      |                                       |                                       |                                        |      |                                       |        | (●                                 | English |
|----------|---------------------|--------------------------------------|---------------------------------------|---------------------------------------|----------------------------------------|------|---------------------------------------|--------|------------------------------------|---------|
|          | Ministry<br>Governm | of Environment, For<br>ment of India | rest and Climate Change               |                                       |                                        |      |                                       |        | भाजादीक<br>आज़ादीक<br>अमृत महोत्सव |         |
| ٢        | ~                   | Docume                               | nt Type Master                        |                                       |                                        |      |                                       |        | + 4                                | Add     |
| .1       |                     | Total Records:                       | 243                                   |                                       |                                        |      | Search                                |        |                                    | ۹       |
| ٥        |                     | S.No.                                | Document Type Name                    | Document Category Name                | Upload Folder Path                     | Size | Description                           | Status | Action                             |         |
| <b>1</b> |                     | 1                                    | FC B PART B KML                       | FC_B_PART_B_KML                       | /FC_B_PART_B_KML                       | 2 MB | FC_B_PART_B_KML                       | Active |                                    |         |
| :=       |                     | 2                                    | FC FORM E COPY OF NOC PRIMARY         | FC_FORM_E_COPY_OF_NOC_PRIMARY         | /FC_FORM_E_COPY_OF_NOC_PRIMARY         | 5 MB | FC_FORM_E_COPY_OF_NOC_PRIMARY         | Active | 1                                  |         |
|          |                     | 3                                    | FC FORM E COPY OF APPLICATION         | FC_FORM_E_COPY_OF_APPLICATION         | /FC_FORM_E_COPY_OF_APPLICATION         | 5 MB | FC_FORM_E_COPY_OF_APPLICATION         | Active |                                    |         |
|          |                     | 4                                    | FC FORM E COPY OF APPROVAL            | FC_FORM_E_COPY_OF_APPROVAL            | /FC_FORM_E_COPY_OF_APPROVAL            | 5 MB | FC_FORM_E_COPY_OF_APPROVAL            | Active | 1                                  |         |
| c        |                     | 5                                    | FC FORM E FC ACT COPY                 | FC_FORM_E_FC_ACT_COPY                 | /FC_FORM_E_FC_ACT_COPY                 | 5 MB | FC_FORM_E_FC_ACT_COPY                 | Active | 1                                  |         |
| 0        |                     | 6                                    | FC FORM E PROPOSED DIVERSION KML      | FC_FORM_E_PROPOSED_DIVERSION_KML      | /FC_FORM_E_PROPOSED_DIVERSION_KML      | 5 MB | FC_FORM_E_PROPOSED_DIVERSION_KML      | Active | 1                                  |         |
|          |                     | 7                                    | FC FORM E DOCUMENTARY OF PROOF        | FC_FORM_E_DOCUMENTARY_OF_PROOF        | /FC_FORM_E_DOCUMENTARY_OF_PROOF        | 5 MB | FC_FORM_E_DOCUMENTARY_OF_PROOF        | Active | 1                                  |         |
|          |                     | 8                                    | FC FORM E GPS COPY                    | FC_FORM_E_GPS_COPY                    | /FC_FORM_E_GPS_COPY                    | 5 MB | FC_FORM_E_GPS_COPY                    | Active | 1                                  |         |
|          |                     | 9                                    | FC FORM E MAP COPY                    | FC_FORM_E_MAP_COPY                    | /FC_FORM_E_MAP_COPY                    | 2 MB | FC_FORM_E_MAP_COPY                    | Active |                                    |         |
|          |                     | 10                                   | FC E PART B WORKING PLAN PRESCRIPTION | FC_E_PART_B_WORKING_PLAN_PRESCRIPTION | /FC_E_PART_B_WORKING_PLAN_PRESCRIPTION | 5 MB | FC_E_PART_B_WORKING_PLAN_PRESCRIPTION | Active | 1                                  |         |
|          |                     |                                      |                                       |                                       |                                        |      | Items per page: 10 		 1 − 10 of 243   | <      | $\langle \rangle \rangle$          | ×I      |
|          |                     |                                      |                                       |                                       |                                        |      |                                       |        |                                    |         |

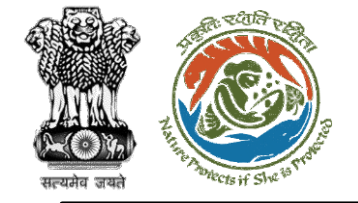

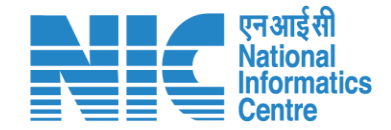

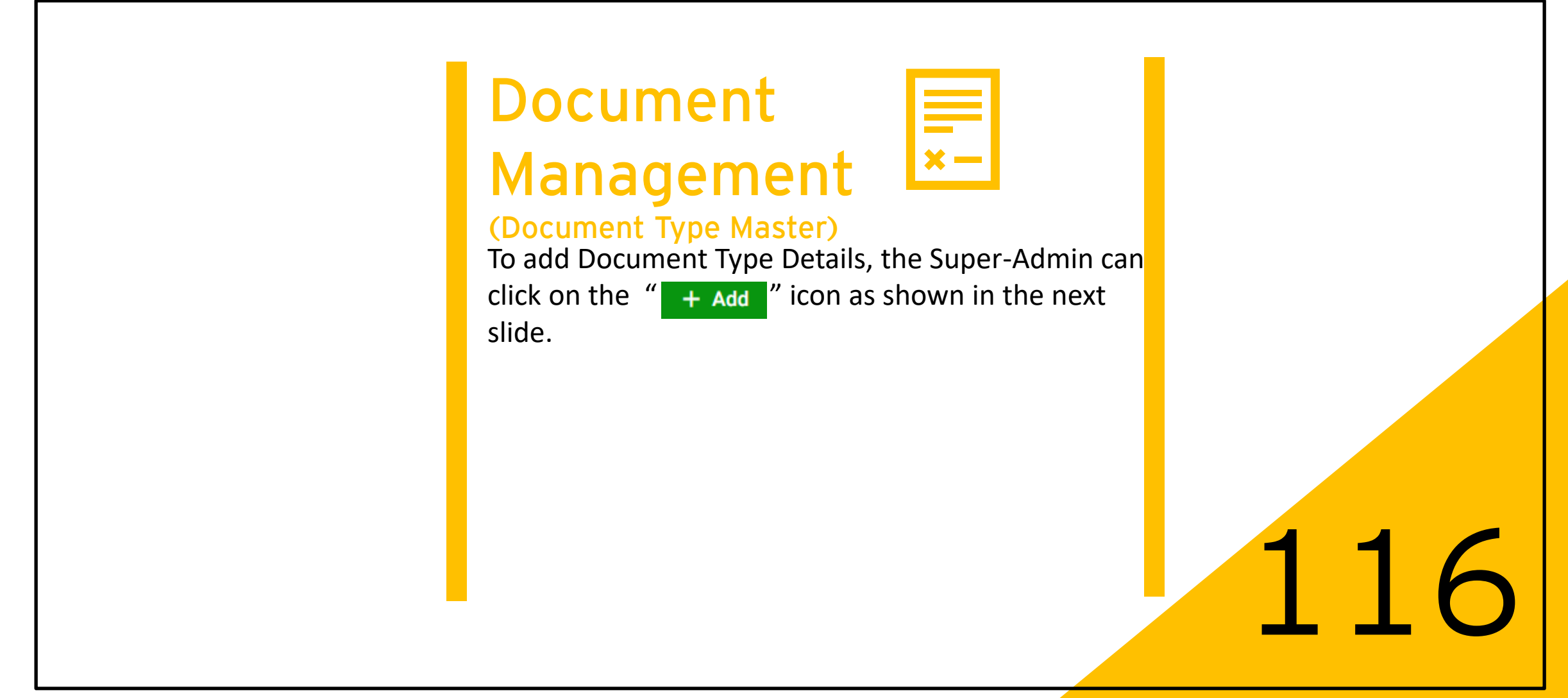

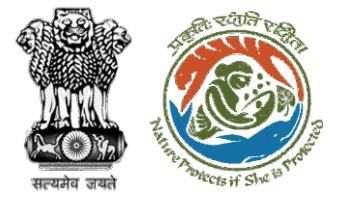

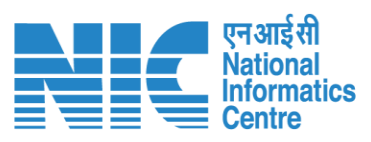

|                               |                          |                 | terretter and terretter and terretter and terretter and terretter and terretter and terretter and terretter and |
|-------------------------------|--------------------------|-----------------|----------------------------------------------------------------------------------------------------|
| nt, Forest and Climate Change |                          |                 | गजादी <sub>वन</sub><br>आजादीवन<br>अमृत महोत्सव                                                                  |
| Document Type Details         |                          |                 |                                                                                                    |
| Document Types                |                          |                 |                                                                                                    |
| Document Type Name *          | Document Category Name * | ✓ Folder Path * |                                                                                                    |
|                               |                          |                 |                                                                                                    |
| Abbreviation *                | Size (MB)                | Description     | 1.                                                                                                    |
|                               |                          |                 |                                                                                                    |
|                               | ✓ Submit < Cance         |                 |                                                                                                    |
|                               |                          |                 |                                                                                                    |
|                               |                          |                 |                                                                                                    |
|                               |                          |                 |                                                                                                    |
|                               |                          |                 |                                                                                                    |
|                               |                          |                 |                                                                                                    |
|                               |                          |                 |                                                                                                    |
|                               |                          |                 |                                                                                                    |
|                               |                          |                 |                                                                                                    |
|                               | https://parivoch.pic     | in/             | 68                                                                                                    |

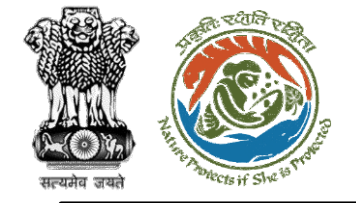

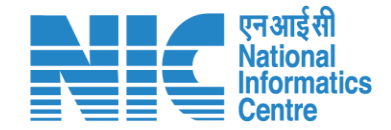

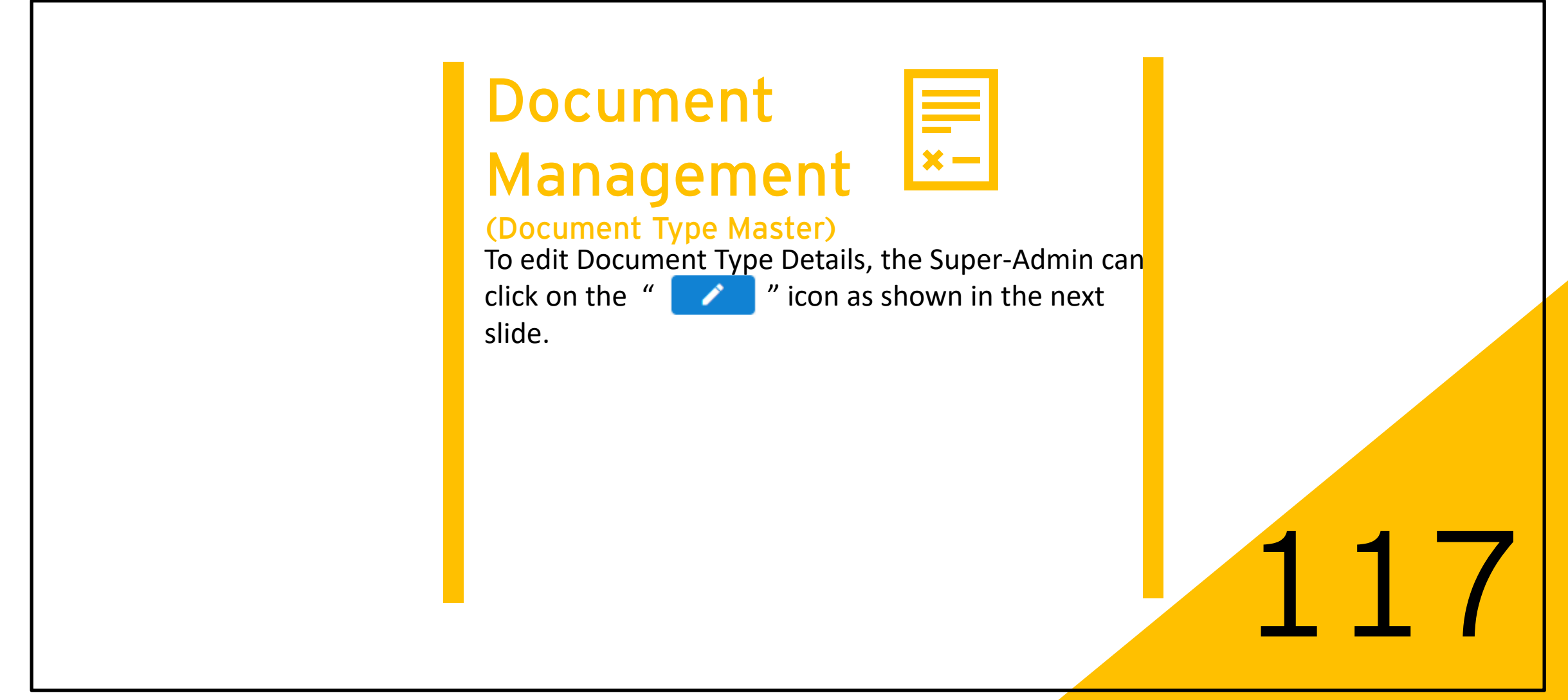

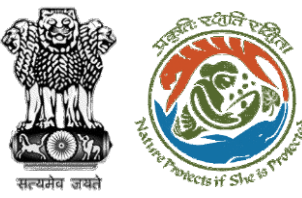

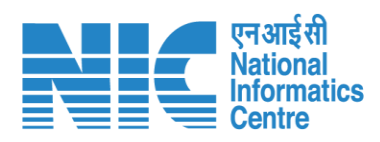

|                                                                            |                          |                      |          | Engl                           | ish |
|----------------------------------------------------------------------------|--------------------------|----------------------|----------|--------------------------------|-----|
| RIVESH<br>try of Environment, Forest and Climate Change<br>rament of India |                          |                      |          | गजादी<br>आजादी<br>अमृत महोत्सव |     |
| Update Document Type Details                                               |                          |                      |          |                                |     |
| Document Types                                                             |                          |                      |          |                                |     |
| Document Type Name *                                                       | Document Category Name * | Folder Path *        |          |                                |     |
| FC_B_PART_B_KML                                                            | FC_B_PART_B_KML          | <pre>/FC_B_PAI</pre> | RT_B_KML |                                |     |
|                                                                            |                          |                      |          |                                |     |
| Abbreviation *                                                             | Size (MB)                | Description          |          |                                |     |
| FC_B_PART_B_KML                                                            | 2                        | FC_B_PAR             | T_B_KML  | 4                              |     |
|                                                                            |                          |                      |          |                                |     |
|                                                                            |                          |                      |          |                                |     |
|                                                                            |                          |                      |          |                                |     |
|                                                                            |                          |                      |          |                                |     |
|                                                                            |                          |                      |          |                                |     |
|                                                                            |                          |                      |          |                                |     |
|                                                                            |                          |                      |          |                                |     |
|                                                                            |                          |                      |          |                                |     |
|                                                                            |                          |                      |          |                                |     |
|                                                                            |                          |                      |          |                                |     |
|                                                                            |                          |                      |          |                                |     |
|                                                                            |                          |                      |          |                                |     |

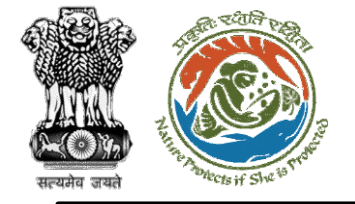

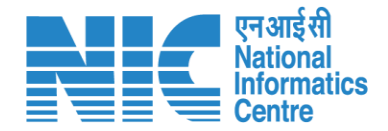

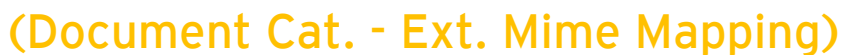

After clicking on the "Document Cat. - Ext. Mime Mapping" option under the Masters' section, the system will display the screen shown in the next slide.

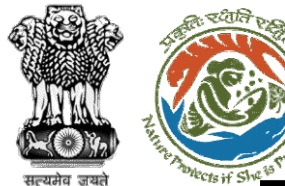

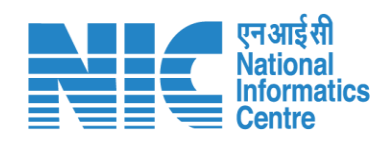

|                      |                                                        |                                       |                         |                 |                          | English                                |
|----------------------|--------------------------------------------------------|---------------------------------------|-------------------------|-----------------|--------------------------|----------------------------------------|
| Ministry<br>Governme | IVESH<br>of Environment, Forest and C<br>nent of India | ilmate Change                         |                         |                 |                          | गजादीः<br>अगृत महोत्सव<br>अमृत महोत्सव |
| ۰ پ                  | Document Ca                                            | ategory - Extension Mime Mapping      |                         |                 |                          |                                        |
| a                    | Select Document (                                      | Category * 👻                          | Select File Extension * | •               | Select Mime Type *       | •                                      |
| ¢<br>±               |                                                        |                                       | + :                     | Save            |                          |                                        |
|                      | Total Records: 213                                     |                                       |                         |                 | Search                   | ٩                                      |
|                      | S.No.                                                  | Document Category                     | File Exter              | nsion Mime Type |                          | Action                                 |
| Ċ                    | 1                                                      | FC_B_PART_B_KML                       | kml                     | application/v   | /nd.google-earth.kml+xml | 1                                      |
|                      | 2                                                      | FC_FORM_E_COPY_OF_NOC_PRIMARY         | pdf                     | application/p   | bdf                      |                                        |
|                      | 3                                                      | FC_FORM_E_COPY_OF_APPLICATION         | pdf                     | application/p   | odf                      | •                                      |
|                      | 4                                                      | FC_FORM_E_COPY_OF_APPROVAL            | pdf                     | application/p   | df                       | •                                      |
|                      | 5                                                      | FC_FORM_E_FC_ACT_COPY                 | pdf                     | application/p   | df                       | •                                      |
|                      | 6                                                      | FC_FORM_E_PROPOSED_DIVERSION_KML      | kml                     | application/v   | /nd.google-earth.kml+xml | •                                      |
|                      | 7                                                      | FC_FORM_E_MAP_COPY                    | kml                     | application/v   | /nd.google-earth.kml+xml |                                        |
|                      | 8                                                      | FC_FORM_E_GPS_COPY                    | pdf                     | application/p   | odf                      | •                                      |
| _                    | 9                                                      | FC_FORM_E_DOCUMENTARY_OF_PROOF        | pdf                     | application/p   | pdf                      | •                                      |
|                      | 10                                                     | FC_E_PART_B_WORKING_PLAN_PRESCRIPTION | pdf                     | application/p   | odf                      | •                                      |
|                      |                                                        |                                       |                         |                 | Items per page: 10 👻     | 1 - 10 of 213   🗸 👗 💙                  |

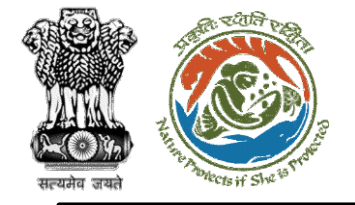

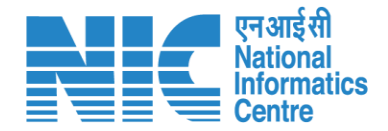

| × | _ |  |
|---|---|--|

#### (Document Cat. - Ext. Mime Mapping)

To add "Document Type Master", the Super-Admin will be required to select the following from the drop-down list and click on "Save":

- Select Document Category \*
- Select File Extension \*
- Select Mime Type \*

Please note that the user can also delete master data using the "

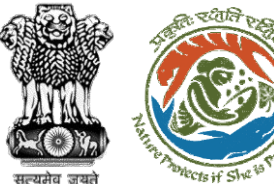

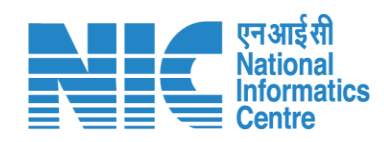

| Document           | Category - Extension Mime Mapping |                           |                                      |          |
|--------------------|-----------------------------------|---------------------------|--------------------------------------|----------|
| Select Docum       | ent Category *                    | ▼ Select File Extension * | ✓ Select Mime Type *                 |          |
|                    |                                   | + Save                    |                                      |          |
| Total Records: 214 | 1                                 |                           | s                                    | search   |
| S.No.              | Document Category                 | File Extension            | Mime Type                            | Action   |
| 1                  | ACT                               | kmz                       | application/vnd.google-earth.kml+xml |          |
| 2                  | FC_B_PART_B_KML                   | kml                       | application/vnd.google-earth.kml+xml | •        |
| 3                  | FC_FORM_E_COPY_OF_NOC_PRIMARY     | pdf                       | application/pdf                      | ÷        |
| 4                  | FC_FORM_E_COPY_OF_APPLICATION     | pdf                       | application/pdf                      | Ē        |
| 5                  | FC_FORM_E_COPY_OF_APPROVAL        | pdf                       | application/pdf                      | Î.       |
| 6                  | FC_FORM_E_FC_ACT_COPY             | pdf                       | application/pdf                      | <b>I</b> |
| 7                  | FC_FORM_E_PROPOSED_DIVERSION_KML  | kml                       | application/vnd.google-earth.kml+xml | î.       |
| 8                  | FC_FORM_E_MAP_COPY                | kml                       | application/vnd.google-earth.kml+xml |          |
| 9                  | FC_FORM_E_GPS_COPY                | pdf                       | application/pdf                      |          |
| 10                 | FC_FORM_E_DOCUMENTARY_OF_PROOF    | pdf                       | application/pdf                      |          |

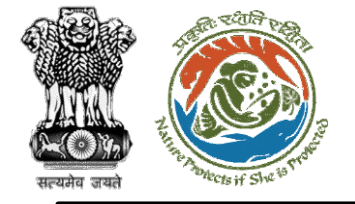

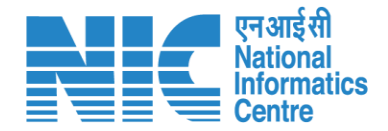

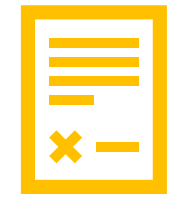

#### (Document Module Mapping)

After clicking on the "Document Module Mapping" option under the Masters' section, you should be able to see the Document Type - Module Mapping Dashboard as shown in the next slide.

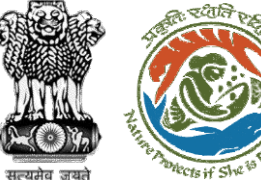

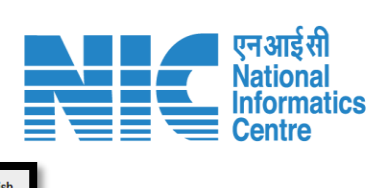

|          |                                                      |                                      |                                               |              |                                       | English                 |
|----------|------------------------------------------------------|--------------------------------------|-----------------------------------------------|--------------|---------------------------------------|-------------------------|
|          | PARIVESH<br>Ministry of Environ<br>Government of Ind | ment, Forest and Climate Chang<br>ia | •                                             |              |                                       | अाज़ादी<br>अमृत महोत्सव |
| ۹ ۱      | , Doc                                                | ument Type - M                       | odule Mapping                                 |              |                                       |                         |
| .a       | Se                                                   | ect Document Type *                  | ✓ Select Module *                             |              |                                       |                         |
| ٥        |                                                      |                                      |                                               |              |                                       |                         |
| <b>1</b> |                                                      |                                      | + Save                                        |              |                                       |                         |
| :=       | Total R                                              | ecords: 214                          |                                               |              | Search                                | م                       |
| <b>#</b> | 5.N                                                  | lo.                                  | Document Type                                 | Module       | Action                                |                         |
| Ċ        | 1                                                    |                                      | FC_FORM_C_FOREST_LAND_PROPOSED_DIVERSION_KML  | FC_FORM_C    |                                       |                         |
|          | 2                                                    |                                      | FC_FORM_E_DOCUMENTARY_OF_PROOF                | FC_FORM_E    |                                       |                         |
|          | 3                                                    |                                      | FC_B_PART_B_GEO_REFERENCED_MAP                | FC_B_PART_B  | Ĩ                                     |                         |
|          | 4                                                    |                                      | COPY_OF_COST_BENEFIT_ANALYSIS                 | Caf          | •                                     |                         |
|          | 5                                                    |                                      | FC_E_COPY_OF_NOC                              | FC_FORM_E    |                                       |                         |
|          | 6                                                    |                                      | WL_ACCORDED_APPROVAL_COPY                     | WL           |                                       |                         |
|          | 7                                                    |                                      | FC_ADDITIONAL_INFORMATION                     | FC           |                                       |                         |
|          | 8                                                    |                                      | EC_FORM_FIVE_EIA_EMP                          | EC_FORM_FIVE | Î                                     |                         |
|          | 9                                                    |                                      | EC_FORM_FIVE_EXECUTIVE_SUMMARY                | EC_FORM_FIVE | i i i i i i i i i i i i i i i i i i i |                         |
|          | 10                                                   |                                      | FC_MAP_OF_LAND_FOR_COMPENSATORY_AFFORESTATION | FC           | Ē                                     |                         |
|          |                                                      |                                      |                                               | ltems p      | er page: 10 	 1 − 10 of 214           | I< < > >I               |

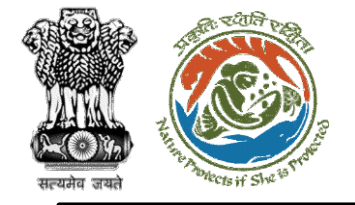

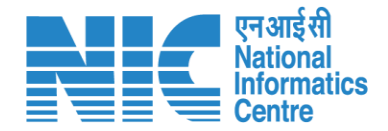

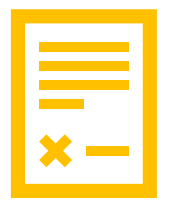

#### (Document Module Mapping)

To add "Document Module Mapping" data, the super-admin will be required to select the following from the drop-down list and click on "Save" as shown in the next slide

- Select Document Type \*
- Select Module \*

Please note that the user can also delete master data using the "

|              | ART TOTAL                |
|--------------|--------------------------|
|              | 1 ACRA                   |
| 141 MAL      | 3                        |
| सल्यमेव जयने | the Protects if She 19 m |

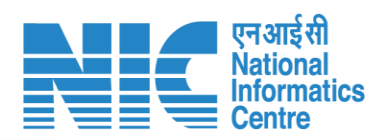

| Document T        | ype - Module Mapping                    |                 |              |        |   |
|-------------------|-----------------------------------------|-----------------|--------------|--------|---|
| Select Documen    | Type *                                  | Select Module * |              |        |   |
|                   |                                         |                 |              |        |   |
|                   |                                         | + Save          |              |        |   |
| otal Records: 215 |                                         |                 |              | Search | c |
| S.No.             | Document Type                           |                 | Module       | Action |   |
| 1                 | NOTE_ON_STATUS_OF_IMPLEMENTATION        |                 | EC_TOR       |        |   |
| 2                 | PP_USER_DATA                            |                 | FC           |        |   |
| 3                 | FC_E_COPY_OF_APPLICATION                |                 | FC_FORM_E    | Ť.     |   |
| 4                 | EC_FORM_FIVE_EIA_REPORT_IN_VERNACULAR   |                 | EC_FORM_FIVE |        |   |
| 5                 | FC_FORM_B_COPY_OF_APPLICATION           |                 | FC_FORM_B    |        |   |
| 6                 | FC_FORM_C_ALT_KML                       |                 | FC_FORM_C    |        |   |
| 7                 | EXECUTIVE_SUMMARY                       |                 | EC           |        |   |
| 8                 | FC_FORM_E_MAP_COPY                      |                 | FC_FORM_E    |        |   |
| 9                 | FC_A_PART_B_COPY_OF_NOC                 |                 | FC_A_PART_B  |        |   |
| 10                | FC_FORM_C_FORESTLAND_PROPOSED_DIVERSION | KML             | FC_FORM_C    |        |   |

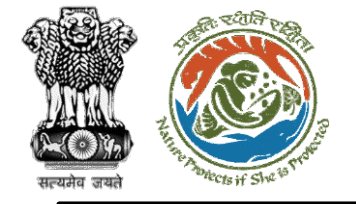

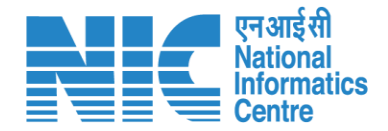

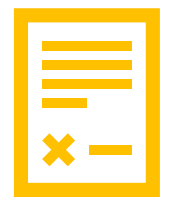

#### (Document Role Mapping)

After clicking on the "Document Role Mapping" option under the Masters' section, you should be able to see the Document Type - Role Mapping Dashboard as shown in the next slide.

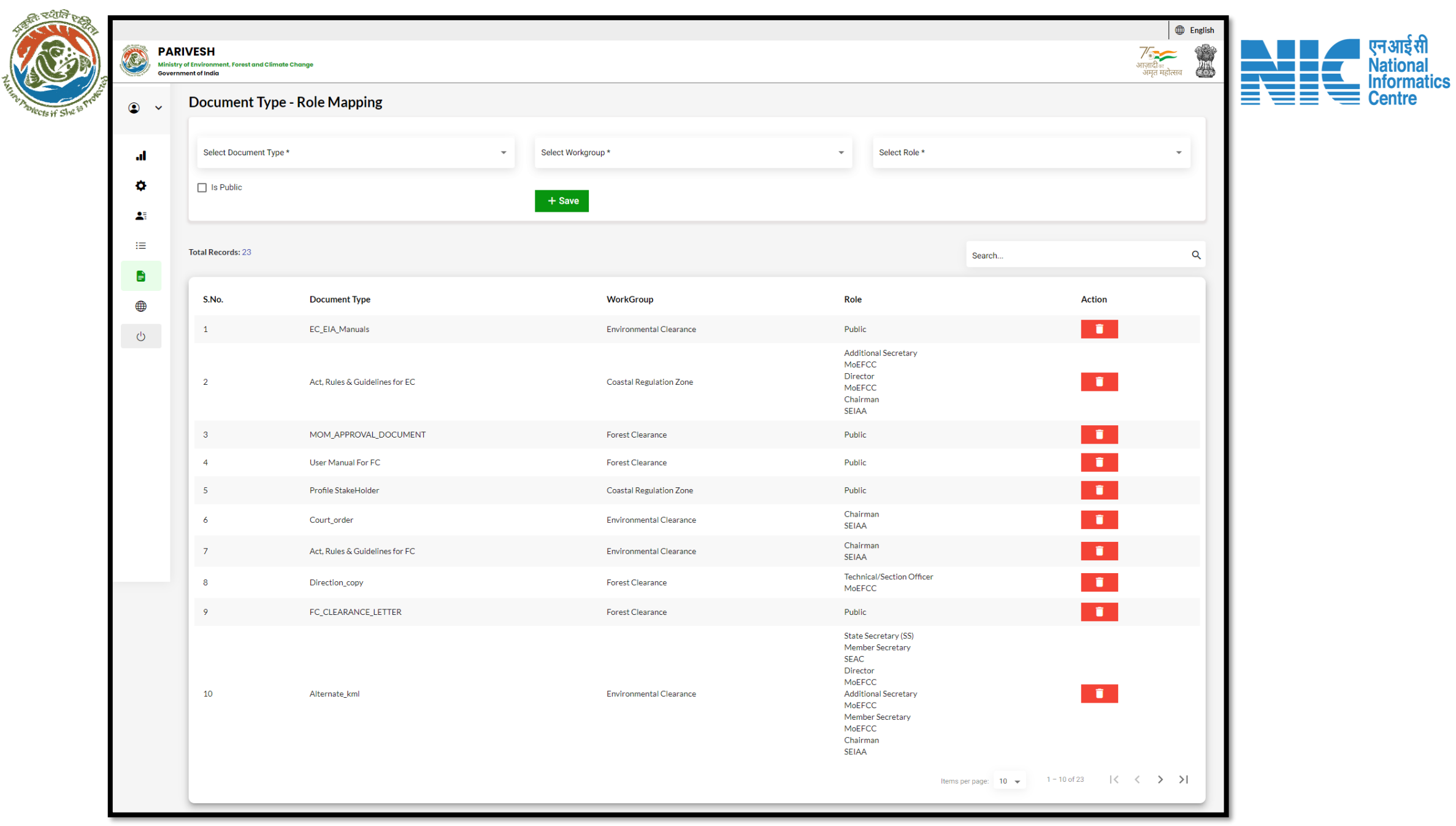

#### https://parivesh.nic.in/

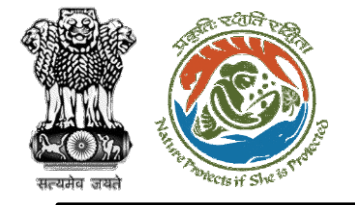

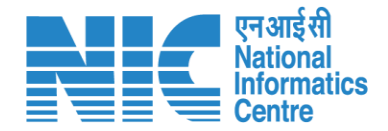

|   | <b>—</b><br>×- |  |
|---|----------------|--|
| _ | —<br>×-        |  |
|   | x-             |  |
|   | I X — I        |  |

#### (Document Role Mapping)

To add "Document Role Mapping" data, the superadmin will be required to select the following from the drop-down list and click on "Save" as shown in the next slide

- Select Document Type \*
- Select Workgroup \*
- Select Role \*  $\geq$

Please note that the user can also delete master

data using the " ricon.

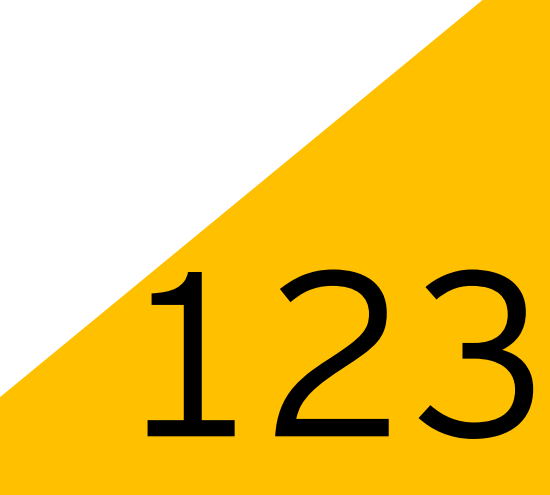

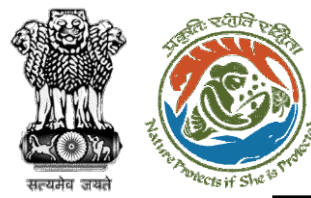

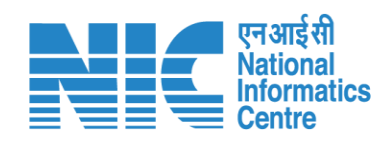

|          |                                |                                                            |                                 |   |                                               |                      |   |                             |               |                |              |        | •                         | English |
|----------|--------------------------------|------------------------------------------------------------|---------------------------------|---|-----------------------------------------------|----------------------|---|-----------------------------|---------------|----------------|--------------|--------|---------------------------|---------|
| MI<br>Go | PARI<br>Ministry o<br>Governme | VESH<br>of Environment, Forest and Climate<br>ent of India | e Change                        |   |                                               |                      |   |                             |               |                |              | 3      | गाज़ादी क<br>अमृत महोत्सव |         |
| ۰ ۹      |                                | Document Type                                              | - Role Mapping                  |   |                                               |                      |   |                             |               |                |              |        |                           |         |
| ы        |                                | Select Document Type *<br>Act, Rules & Guidelines          | for EC                          | • | Select Workgroup *<br>Environmental Clearance |                      | • | Select Role                 | *<br>n, SEIAA |                |              |        | Ŧ                         |         |
| ¢        |                                | Is Public                                                  |                                 |   | + Save                                        |                      |   |                             |               |                |              |        |                           |         |
|          |                                | Total Records: 26                                          |                                 |   |                                               |                      |   |                             |               | Search         |              |        |                           | ۹       |
| •        |                                | S.No.                                                      | Document Type                   |   | Wo                                            | rkGroup              |   | Role                        |               |                |              | Action |                           |         |
| Ċ        |                                | 1                                                          | User Manual For FC              |   | Fore                                          | est Clearance        |   | Public                      |               |                | - I          | Ī      |                           |         |
| _        |                                | 2                                                          | EC_Form                         |   | Envi                                          | ironmental Clearance |   | Public                      |               |                |              | Ī      |                           |         |
|          |                                | 3                                                          | Direction_copy                  |   | Fore                                          | est Clearance        |   | Technical/Section<br>MoEFCC | on Officer    |                | - I          | Î      |                           |         |
|          |                                | 4                                                          | Act, Rules & Guidelines for WLC |   | Wild                                          | d Life Clearance     |   | Public                      |               |                |              | Ī      |                           |         |
|          |                                | 5                                                          | WL_APPROVED_CAT_PLAN            |   | Wild                                          | d Life Clearance     |   | Support staff<br>SEIAA      |               |                |              | Ĩ      |                           |         |
|          |                                | 6                                                          | MOM_DOCUMENT                    |   | Fore                                          | est Clearance        |   | Public                      |               |                | I            | Ī      |                           |         |
|          |                                | 7                                                          | MOM_APPROVAL_DOCUMENT           |   | Fore                                          | est Clearance        |   | Public                      |               |                |              | Î      |                           |         |
|          |                                | 8                                                          | ADDITIONAL_INFORMATION          |   | Fore                                          | est Clearance        |   | Support staff<br>SEIAA      |               |                |              | Ĩ      |                           |         |
|          |                                | 9                                                          | FC_Circular_Order               |   | Fore                                          | est Clearance        |   | Public                      |               |                |              | Î      |                           |         |
|          |                                | 10                                                         | PROPOSAL_DOCUMENT_AGENDA        |   | Fore                                          | est Clearance        |   | Public                      |               |                | I            | Î      |                           |         |
|          |                                |                                                            |                                 |   |                                               |                      |   |                             | Items         | per page: 10 👻 | 1 - 10 of 26 | I< <   | > >                       | I       |

#### https://parivesh.nic.in/

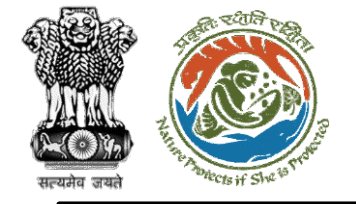

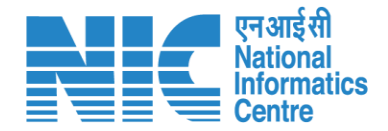

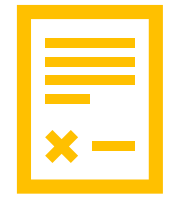

#### (Document Reference Dashboard)

After clicking on the "Document Reference Dashboard" option under the Masters' section, you will be able to navigate through the "Reference Documents" as shown in the next slide.

122

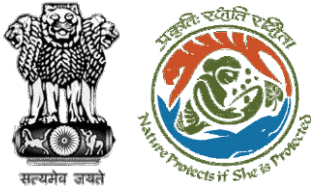

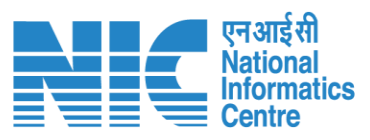

|          |                           |                                                           |                         |            |                     |             |                             | 🌐 Eng                              | glish |
|----------|---------------------------|-----------------------------------------------------------|-------------------------|------------|---------------------|-------------|-----------------------------|------------------------------------|-------|
|          | PAR<br>Ministry<br>Govern | YIVESH<br>y of Environment, Forest and C<br>ment of India | limate Change           |            |                     |             |                             | र्णजादी<br>आज़ादी<br>अमृत महोत्सव  |       |
| ٢        | ~                         | Reference Do                                              | ocuments                |            |                     |             |                             | 👲 Upload                           |       |
| al.      |                           | Publicly displayed d                                      | ocuments on the website |            |                     |             | Search                      | م                                  |       |
| ¢        |                           | Document Type *                                           |                         |            |                     |             |                             |                                    |       |
| <b>1</b> |                           |                                                           |                         |            |                     |             |                             |                                    |       |
| :=       |                           | Total Records: No reco                                    | rds found               |            |                     |             |                             |                                    |       |
| •        |                           | S.No.                                                     | Document Display Name   | Valid Form | Uploaded Date Time  | Uploaded By | Status                      | Action                             |       |
| Ċ        |                           |                                                           |                         |            |                     |             | Items per page: 10 👻 0 of 0 | $ \langle \langle \rangle \rangle$ |       |
|          |                           |                                                           |                         |            |                     |             |                             |                                    |       |
|          |                           |                                                           |                         |            |                     |             |                             |                                    |       |
|          |                           |                                                           |                         |            |                     |             |                             |                                    |       |
|          |                           |                                                           |                         |            |                     |             |                             |                                    |       |
|          |                           |                                                           |                         |            |                     |             |                             |                                    |       |
|          |                           |                                                           |                         |            |                     |             |                             |                                    |       |
|          | -                         |                                                           |                         | http       | s.//narivosh nic in | 1           |                             | 6                                  | 2     |

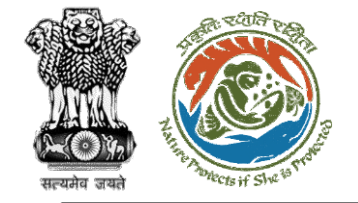

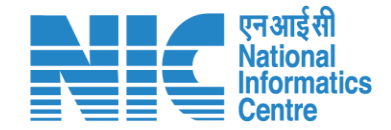

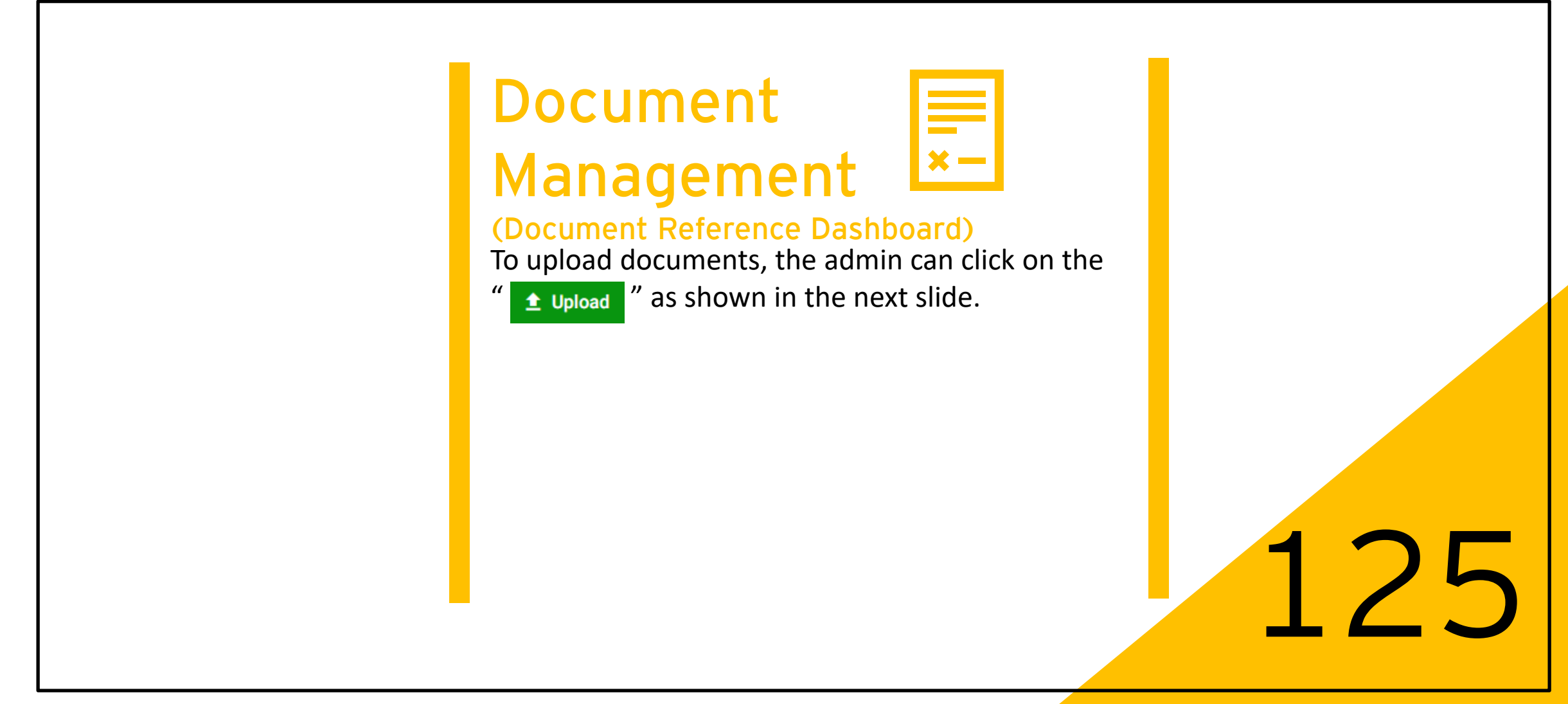

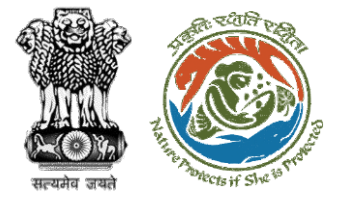

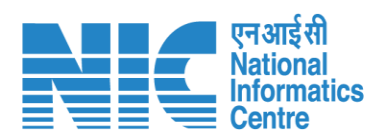

|            |                                                                                                    | •                                  | English |
|------------|----------------------------------------------------------------------------------------------------|------------------------------------|---------|
|            | PARIVESH<br>Ministry of Environment, Forest and Climate Change<br>Government of India                | ्राज़ादी<br>आज़ादी<br>अमृत महोत्सव |         |
| ٢          | Reference Document Details                                                                           |                                    |         |
|            | Add or edit a reference document                                                                     |                                    |         |
| .ıl        | Document Type *     Display Name *     Valid From *       Profile StakeHolder     ABC     10/18/2022 | Ē                                  |         |
| ¢          |                                                                                                    | _                                  |         |
| <b>.</b> = | + Add Keyword                                                                                        |                                    |         |
|            | Keyword                                                                                              |                                    |         |
| ≔          | abc                                                                                                  |                                    |         |
|            |                                                                                                    |                                    |         |
|            |                                                                                                    |                                    |         |
| _          | Browse or drop your file here                                                                        |                                    |         |
| Ċ          | Only file(s) are allowed. Maximum file size is 2 MB.                                                 |                                    |         |
|            |                                                                                                    |                                    |         |
|            | ✓ Submit < Cancel                                                                                    |                                    |         |
|            |                                                                                                    |                                    |         |
|            |                                                                                                    |                                    |         |
|            |                                                                                                    |                                    |         |
|            |                                                                                                    |                                    |         |
|            |                                                                                                    |                                    |         |
|            |                                                                                                    |                                    |         |
|            |                                                                                                    |                                    |         |
| _          |                                                                                                    |                                    |         |

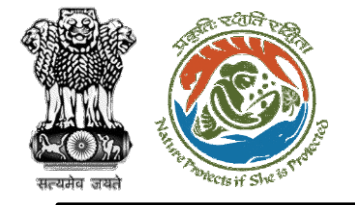

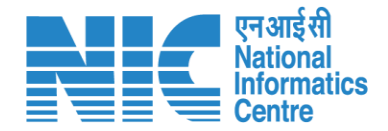

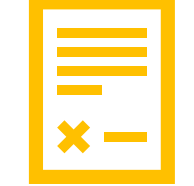

#### (Document Reference Dashboard)

To view the reference documents, the Super-Admin will be required to select the "Document Type" from the drop-down list as shown in the next slide.

https://parivesh.nic.in/

126

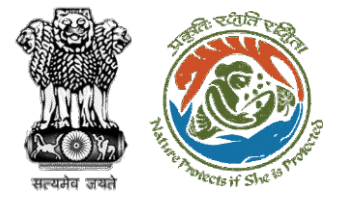

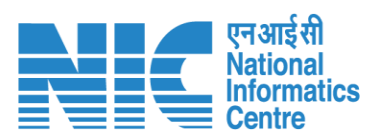

|          |                                                                                       |                                |                               | Engli                         | lish |
|----------|---------------------------------------------------------------------------------------|--------------------------------|-------------------------------|-------------------------------|------|
|          | PARIVESH<br>Ministry of Environment, Forest and Climate Change<br>Government of India |                                |                               | 77<br>आज़ादीक<br>अमृत महोत्सव |      |
| ٤        | , Reference Documents                                                                 |                                |                               | 🛨 Upload                      |      |
| .ı       | Publicly displayed documents on the website                                           |                                | Search                        | ۹                             |      |
| ¢        | Document Type *                                                                       |                                |                               |                               |      |
|          | Direction_copy                                                                        |                                |                               |                               |      |
| <b>1</b> | Profile StakeHolder                                                                   |                                |                               |                               |      |
| :=       | User Manual For FC                                                                    |                                |                               |                               |      |
|          | Te Act, Rules & Guidelines for WLC                                                    |                                |                               |                               |      |
| ⊕        | S EC_Circulars                                                                        | Uploaded Date Time Uploaded By | Status                        | Action                        |      |
| Ŵ        | EC_EIA_Manuals                                                                        | •                              |                               |                               |      |
| Ċ        |                                                                                       | _                              | Items per page: 10 🔻 0 of 0 🛛 | < > >                         |      |
|          |                                                                                       |                                |                               |                               |      |
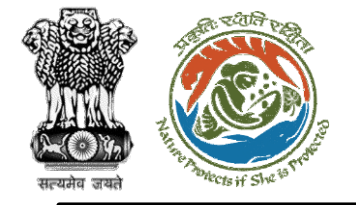

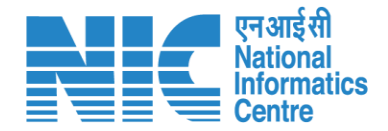

## Document Management

## (Document Reference Dashboard)

After selecting the "Document Type" from the dropdown list the admin will be able to view and edit the documents as shown in the next slide.

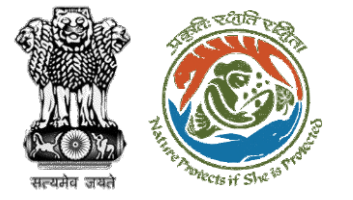

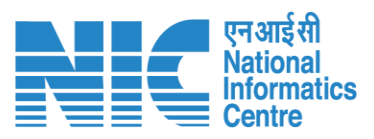

|          |                             |                                                      |                                  |                     |                    |             |                                | •                            | ) English |
|----------|-----------------------------|------------------------------------------------------|----------------------------------|---------------------|--------------------|-------------|--------------------------------|------------------------------|-----------|
|          | PARI<br>Ministry<br>Governm | IVESH<br>of Environment, Forest and<br>nent of India | Climate Change                   |                     |                    |             |                                | ्र<br>आज़ादी<br>अमृत महोत्सव |           |
| ٢        | ~                           | Reference Documents                                  |                                  |                     |                    |             |                                | 🛨 Uplo                       | bad       |
| .d       |                             | Publicly displayed                                   | documents on the website         |                     |                    | Search      |                                | ۹                            |           |
| \$       |                             | Document Type *                                      |                                  | <b>•</b>            |                    |             |                                |                              |           |
| <b>1</b> |                             | Direction_copy                                       |                                  |                     |                    |             |                                |                              |           |
| ≔        |                             |                                                      |                                  |                     |                    |             |                                |                              | _         |
|          |                             | Total Records: 7                                     |                                  |                     |                    |             |                                |                              |           |
|          |                             | S.No.                                                | Document Display Name            | Valid Form          | Uploaded Date Time | Uploaded By | Status                         | Action                       |           |
| Ċ        | . 1                         | 1                                                    | Direc                            | 13-07-2022 06:30:00 |                    |             | Active                         |                              | - 1       |
|          |                             | 2                                                    | 16July Test Direction, public    | 12-07-2022 06:30:00 |                    |             | Active                         |                              |           |
|          |                             | 3                                                    | sdfs                             | 03-08-2022 06:30:00 |                    |             | Active                         |                              |           |
|          |                             | 4                                                    | Test Direction, on 03rd Aug 2022 | 09-08-2022 06:30:00 |                    |             | Active                         |                              |           |
|          |                             | 5                                                    | Test27Sept                       | 27-09-2022 12:00:00 |                    |             | Active                         |                              |           |
|          |                             | 6                                                    | Test Doc 29 Sept                 | 29-09-2022 12:00:00 |                    |             | Active                         |                              |           |
|          |                             | 7                                                    | test 07 Oct                      | 07-10-2022 12:00:00 |                    |             | Active                         |                              |           |
|          |                             |                                                      |                                  |                     |                    | Ite         | erns per page: 10 💌 1 – 7 of 7 | I< < >                       | ×         |

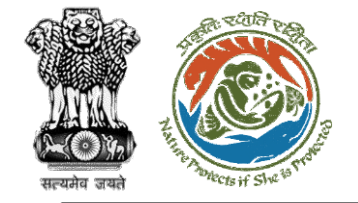

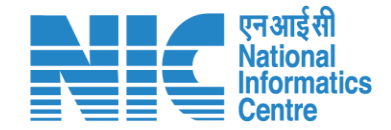

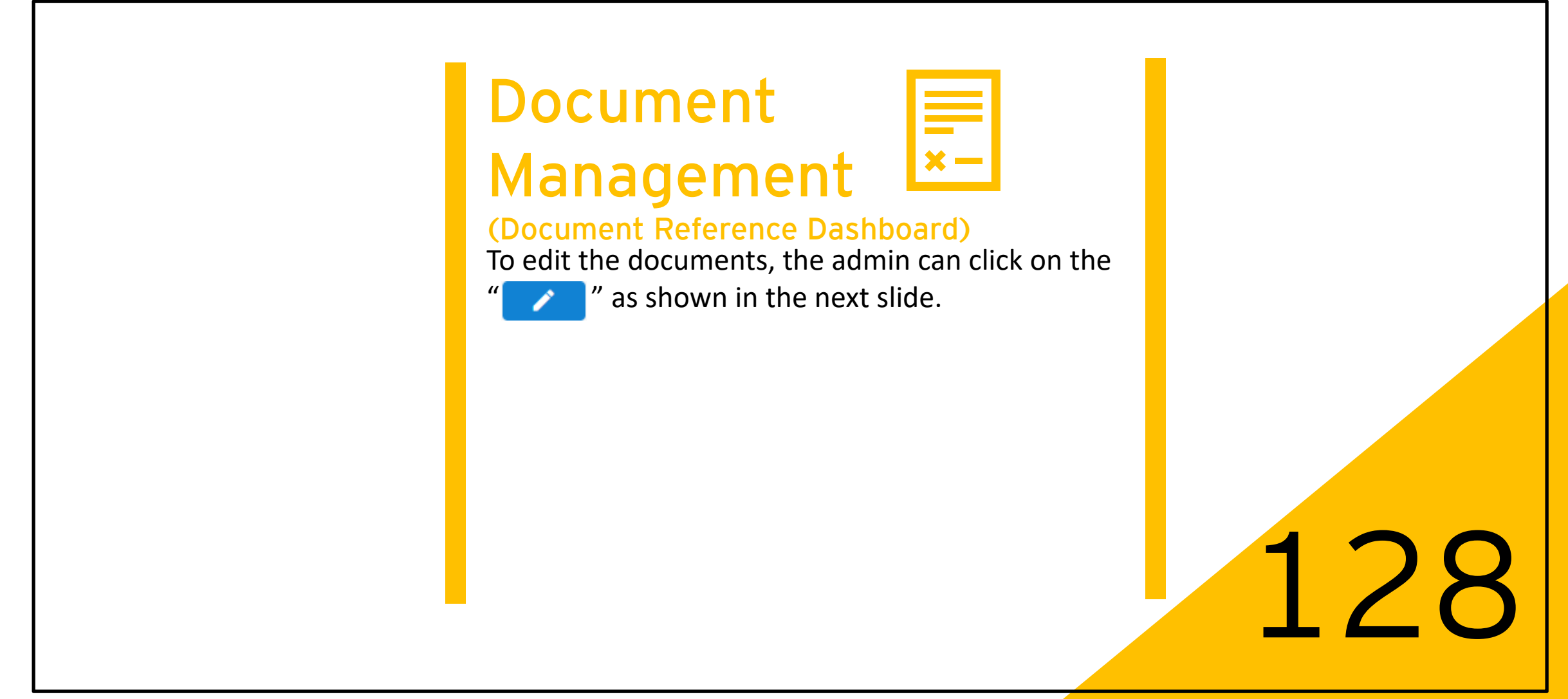

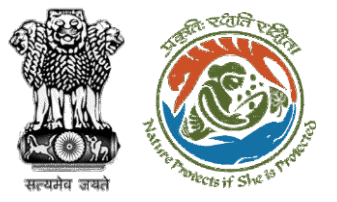

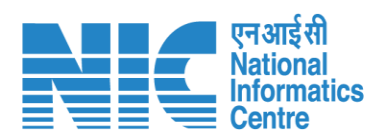

|          |                                                                                       |                         |          |              | English                      |
|----------|---------------------------------------------------------------------------------------|-------------------------|----------|--------------|------------------------------|
|          | PARIVESH<br>Ministry of Environment, Forest and Climate Change<br>Government of India |                         |          |              | 7<br>आज़ादी∞<br>अमृत महोत्सव |
| ٩        | , Reference Document Details                                                          |                         |          |              |                              |
|          | Add or edit a reference document                                                      |                         |          |              |                              |
| .ıl      | Document Type<br>Direction_copy                                                       | Display Name *<br>Direc |          | Valid From * | Ē                            |
| •        |                                                                                       |                         |          |              |                              |
| <b>1</b> | + Add Keyword                                                                         |                         |          |              |                              |
| Ξ        | Keyword                                                                               |                         |          |              |                              |
| =        |                                                                                       |                         | -,       |              |                              |
|          | Browse or drop your file here                                                         |                         |          |              |                              |
| Ċ        | Only PDF KML file(s) are allowed. Maximum file size is 2 MB.                          |                         |          |              |                              |
|          |                                                                                       |                         | J        |              |                              |
|          |                                                                                       | ✓ Update                | < Cancel |              |                              |
|          |                                                                                       |                         |          |              |                              |
|          |                                                                                       |                         |          |              |                              |
|          |                                                                                       |                         |          |              |                              |
|          |                                                                                       |                         |          |              |                              |
|          |                                                                                       |                         |          |              |                              |
|          |                                                                                       |                         |          |              |                              |

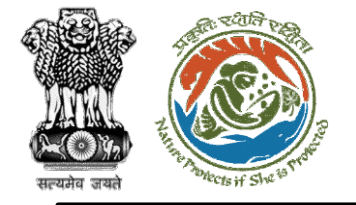

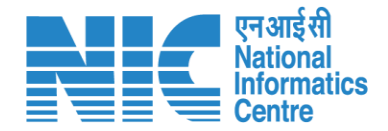

## Document Management

| $\times -$ |  |
|------------|--|
|            |  |

## (Document Dashboard)

After clicking on the "Document Dashboard" option under the Masters' section, you should be able to see the Documents as shown in the next slide. The Super-admin will have access to :

- My Documents
- System Generated Documents
- Search feature
- Download List feature

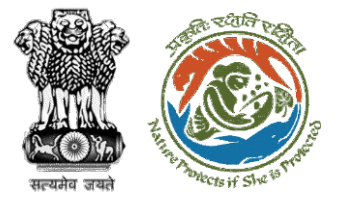

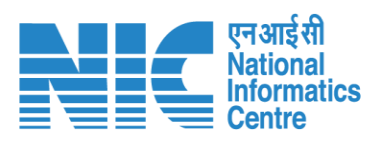

|          |                                                                          |               |              |                    |                      |                             | 🌐 Engli                  | lish |
|----------|--------------------------------------------------------------------------|---------------|--------------|--------------------|----------------------|-----------------------------|--------------------------|------|
|          | PARIVESH<br>Ministry of Environment, Forest and G<br>Government of India | limate Change |              |                    |                      |                             | आज़ादी क<br>अमृत महोत्सव |      |
| ۲        | > Document D                                                             | ashboard      |              |                    |                      |                             |                          |      |
| .4       |                                                                          | My Documents  | System Ge    | enerated Documents |                      |                             |                          |      |
| ۵        |                                                                          |               |              |                    |                      |                             |                          |      |
| <b>1</b> | Total Records: No Rec                                                    | ords Found    |              |                    |                      | Search                      | ۹                        |      |
| :=       |                                                                          |               |              |                    |                      |                             | 👲 Download List          |      |
|          | S.No.                                                                    | Document      | Project Name | Proposal Number    | Single Window Number | Upload Date                 |                          |      |
|          |                                                                          |               |              |                    |                      | Items per page: 10 👻 0 of 0 | < < > >                  |      |
| Ċ        |                                                                          |               |              |                    |                      |                             |                          |      |
|          |                                                                          |               |              |                    |                      |                             |                          |      |
|          |                                                                          |               |              |                    |                      |                             |                          |      |
|          |                                                                          |               |              |                    |                      |                             |                          |      |
|          |                                                                          |               |              |                    |                      |                             |                          |      |
|          |                                                                          |               |              |                    |                      |                             |                          |      |
|          |                                                                          |               |              |                    |                      |                             |                          |      |
| _        |                                                                          |               |              |                    |                      |                             |                          | _    |

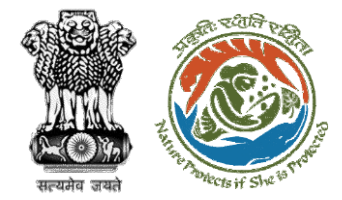

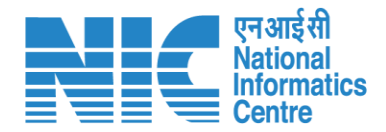

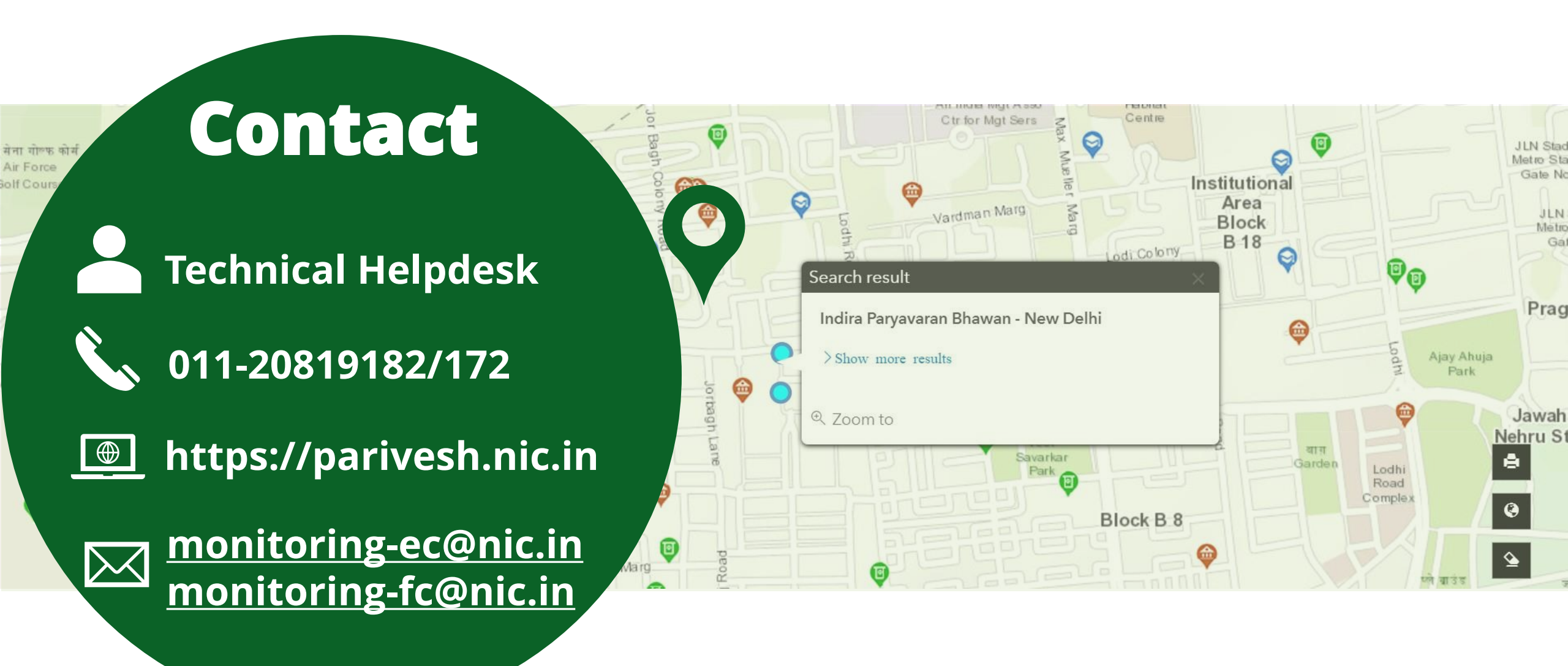

https://parivesh.nic.in/